Agilent 8702D Lightwave Component Analyzer Installation Guide

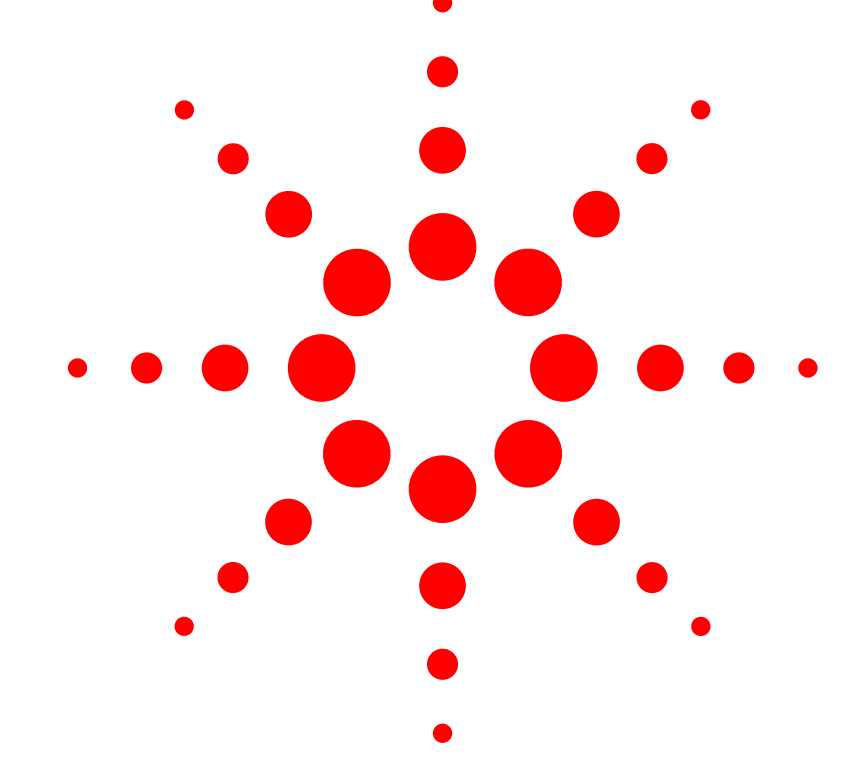

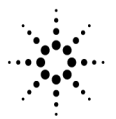

**Agilent Technologies** 

© Copyright Agilent Technologies 2000 All Rights Reserved. Reproduction, adaptation, or translation without prior written permission is prohibited, except as allowed under copyright laws.

Agilent Part No. 08702-90055 Printed in USA April 2000

Agilent Technologies Lightwave Division 1400 Fountaingrove Parkway Santa Rosa, CA 95403-1799, USA (707) 577-1400

#### Notice.

The information contained in this document is subject to change without notice. Companies, names, and data used in examples herein are fictitious unless otherwise noted. Agilent Technologies makes no warranty of any kind with regard to this material, including but not limited to, the implied warranties of merchantability and fitness for a particular purpose. Agilent Technologies shall not be liable for errors contained herein or for incidental or consequential damages in connection with the furnishing, performance, or use of this material.

#### **Restricted Rights Legend.**

Use, duplication, or disclosure by the U.S. Government is subject to restrictions as set forth in subparagraph (c) (1) (ii) of the Rights in Technical Data and Computer Software clause at DFARS 252.227-7013 for DOD agencies, and subparagraphs (c) (1) and (c) (2) of the Commercial Computer Software Restricted Rights clause at FAR 52.227-19 for other agencies.

#### Warranty.

This Agilent Technologies instrument product is warranted against defects in material and workmanship for a period of one year from date of shipment. During the warranty period, Agilent Technologies will, at its option, either repair or replace products which prove to be defective. For warranty service or repair. this product must be returned to a service facility designated by Agilent Technologies. Buver shall prepav shipping charges to Agilent Technologies and Agilent Technologies shall pay shipping charges to return the product to Buyer. However, Buyer shall pay all shipping charges, duties, and taxes for products returned to Agilent Technologies from another country.

Agilent Technologies warrants that its software and firmware designated by Agilent Technologies for use with an instrument will execute its programming instructions when properly installed on that instrument. Agilent Technologies does not warrant that the operation of the instrument, or software, or firmware will be uninterrupted or errorfree.

#### Limitation of Warranty.

The foregoing warranty shall not apply to defects resulting from improper or inadequate maintenance by Buyer, Buyersupplied software or interfacing, unauthorized modification or misuse, operation outside of the environmental specifications for the product, or improper site preparation or maintenance.

No other warranty is expressed or implied. Agilent Technologies specifically disclaims the implied warranties of merchantability and fitness for a particular purpose.

#### **Exclusive Remedies.**

The remedies provided herein are buyer's sole and exclusive remedies. Agilent Technologies shall not be liable for any direct, indirect, special, incidental, or consequential damages, whether based on contract, tort, or any other legal theory.

#### Safety Symbols. CAUTION

The *caution* sign denotes a hazard. It calls attention to a procedure which, if not correctly performed or adhered to, could result in damage to or destruction of the product. Do not proceed beyond a caution sign until the indicated conditions are fully understood and met.

#### WARNING

The *warning* sign denotes a hazard. It calls attention to a procedure which, if not correctly performed or adhered to, could result in injury or loss of life. Do not proceed beyond a warning sign until the indicated conditions are fully understood and met.

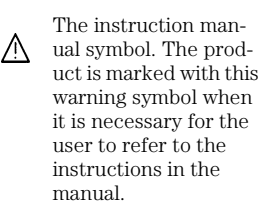

The laser radiation symbol. This warning symbol is marked on products which have a laser output.

 The AC symbol is used to indicate the required nature of the line module input power.

□ | The ON symbols are used to mark the positions of the instrument power line switch. O The OFF symbols are used to mark the positions of the instrument power line switch.

The CE mark is a registered trademark of the European Community.

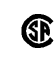

п

istered trademark of the Canadian Standards Association.

The CSA mark is a reg-

The C-Tick mark is a registered trademark of the Australian Spectrum Management Agency.

ISM1-A This text denotes the instrument is an Industrial Scientific and Medical Group 1 Class A product.

#### Typographical Conventions.

The following conventions are used in this book:

Key type for keys or text located on the keyboard or instrument.

*Softkey type* for key names that are displayed on the instrument's screen.

Display type for words or characters displayed on the computer's screen or instrument's display.

**User type** for words or characters that you type or enter.

*Emphasis* type for words or characters that emphasize some point or that are used as place holders for text that you type.

## Installation at a Glance

The procedures in this book provide step-by-step instructions for installing the Agilent 8702D.

#### Be sure to verify the Agilent 8702D's performance

Chapter 2, "Automated Verification", Chapter 3, "Manual Verification", and Chapter 4, "Performance Tests" provide verification procedures and performance tests. Verification procedures are intended to provide a high level of confidence that the instrument is operating properly. Two versions of verification procedures are provided: automated and manual. The performance tests, along with the verification tests, provide the same quality of performance testing that is done at the factory. Chapter 5, "Automated Verification – Option 011" and Chapter 6, "Performance Tests – Option 011" provide verification procedures and performance tests for the Agilent 8702D Option 011.

Agilent Technologies recommends that you verify your analyzer measurement system every six months. Agilent Technologies also suggests that you get your verification kit recertified annually. Refer to *Agilent 85029B 7 mm Verification Kit Operating and Service Manual* for more information.

These system verification procedures do *not* apply to analyzers with Option 075 (75 ohm analyzers).

This product has been designed and tested in accordance with IEC Publication 61010-1, Safety Requirements for Electrical Equipment for Measurement, Control and Laboratory Use, and has been supplied in a safe condition. The instruction documentation contains information and warnings that must be followed by the user to ensure safe operation and to maintain the product in a safe condition.

WARNING If this instrument is not used as specified, the protection provided by the equipment could be impaired. This instrument must be used in a normal condition (in which all means for protection are intact) only.

- WARNING To prevent electrical shock, disconnect the Agilent 8702D from mains before cleaning. Use a dry cloth or one slightly dampened with water to clean the external case parts. Do not attempt to clean internally.
- WARNING This is a Safety Class 1 product (provided with a protective earthing ground incorporated in the power cord). The mains plug shall only be inserted in a socket outlet provided with a protective earth contact. Any interruption of the protective conductor inside or outside of the product is likely to make the product dangerous. Intentional interruption is prohibited.
- WARNING No operator serviceable parts inside. Refer servicing to qualified personnel. To prevent electrical shock, do not remove covers.
- WARNINGFor continued protection against fire hazard, replace line fuse only<br/>with same type and ratings, (type T 0.315A/250V for 100/120V<br/>operation and 0.16A/250V for 220/240V operation). The use of other<br/>fuses or materials is prohibited. Verify that the value of the line-<br/>voltage fuse is correct.
  - For 100/120V operation, use an IEC 127 5×20 mm, 0.315 A, 250 V, Agilent part number 2110-0449.
  - For 220/240V operation, use an IEC 127 5×20 mm, 0.16 A, 250 V, Agilent Technologies part number 2110-0448.

| CAUTION | Before switching on this instrument, make sure that the line voltage selector<br>switch is set to the line voltage of the power supply and the correct fuse is<br>installed. Assure the supply voltage is in the specified range.                                                                                                    |  |
|---------|----------------------------------------------------------------------------------------------------|--|
| CAUTION | This product is designed for use in Installation Category II and Pollution Degree 2 per IEC 1010 and 664 respectively.                                                                                                    |  |
| CAUTION | VENTILATION REQUIREMENTS: When installing the product in a cabinet, the convection into and out of the product must not be restricted. The ambient temperature (outside the cabinet) must be less than the maximum operating temperature of the product by 4°C for every 100 watts dissipated in the cabinet. If the total power dissipated in the cabinet is greater than 800 watts, then forced convection must be used. |  |
| CAUTION | Always use the three-prong ac power cord supplied with this instrument.<br>Failure to ensure adequate earth grounding by not using this cord may cause<br>instrument damage.                                                                                                    |  |
| CAUTION | Do not connect ac power until you have verified the line voltage is correct.<br>Damage to the equipment could result.                                                                                                    |  |
| CAUTION | This instrument has autoranging line voltage input. Be sure the supply voltage is within the specified range.                                                                                                    |  |

## Certification

Agilent Technologies certifies that this product met its published specifications at the time of shipment from the factory. Agilent Technologies further certifies that its calibration measurements are traceable to the United States National Institute of Standards and Technology, to the extent allowed by the Institute's calibration facility, and to the calibration facilities of other International Standards Organization members. Assistance

## Assistance

Product maintenance agreements and other customer assistance agreements are available for Agilent Technologies products. For any assistance, contact your nearest Agilent Technologies Service Office.

## Contents

#### 1 Installing the Agilent 8702D

Step 1. Inspect the Shipment 1-3
Step 2. Set up Static-Safe Workstation 1-4
Step 3. Option 1D5, Connect the Frequency Reference 1-6
Step 4. Check the Fuse and Voltage Selection 1-7
Step 5. Connect the Line-Power Cable 1-9
Step 6. Connect a Keyboard 1-10
Step 7. Turn on the Agilent 8702D 1-11
Step 8. Connect a Printer or Plotter 1-12
Step 9. If You Connect a Printer 1-13
Step 10. If You Connect a Plotter 1-14
Step 11. Set the Clock 1-15
Step 12. Check the Operation 1-16
Step 13. Check the Operation (Option 011) 1-21
Step 14. Copy the EEPROM Disk 1-26

#### **2** Automated Verification

Step 1. Initialization 2-3Step 2. Measurement Calibration 2-4Step 3. Device Verification 2-6In Case of Difficulty 2-9

#### **3 Manual Verification**

Step 1. Initialization 3-2Step 2. Measurement Calibration 3-4Step 3. Device Verification 3-5In Case of Difficulty 3-9

#### 4 Performance Tests

1. Test Port Output Frequency Range and Accuracy 4-3

- 2. External Source Mode Frequency Range 4-5
- 3. Test Port Output Power Accuracy 4-6
- 4. Test Port Output Power Range and Linearity 4-8
- 5. Minimum R Channel Level 4-10
- 6. Test Port Input Noise Floor Level 4-15
- 7. Test Port Input Frequency Response 4-19
- 8. Test Port Crosstalk 4-29

9. Calibration Coefficients 4-34
10. System Trace Noise (Only for Analyzers without Option 006) 4-40
11. System Trace Noise (Only for Analyzers with Option 006) 4-42
12. Test Port Input Impedance 4-44
13. Test Port Receiver Magnitude Dynamic Accuracy 4-48
14. Test Port Receiver Phase Dynamic Accuracy 4-55
15. Test Port Receiver Magnitude Compression 4-57
16. Test Port Receiver Phase Compression 4-59
17. Test Port Output/Input Harmonics (Option 002 Analyzers without Option 006 Only) 4-62
18. Test Port Output/Input Harmonics
(Option 002 Analyzers with Option 006 Only) 4-66
Performance Test Records 4-71

#### 5 Automated Verification – Option 011

Agilent 8702D Option 011 and Agilent 85046A/47A System Verification 5-4 Step 1. Initialization 5-4 Step 2. Measurement Calibration 5-6 Step 3. Device Verification 5-8 In Case of Difficulty 5-11 Agilent 8702D Option 011 and Agilent 85044A System Verification 5-13 Step 1. Initialization 5-13 Step 2. Measurement Calibration 5-14 Step 3. Device Verification 5-16 In Case of Difficulty 5-20

#### 6 Performance Tests – Option 011

1. Source Frequency Range and Accuracy 6-3

2. Source Power Range, Linearity, and Accuracy 6-5

3. Receiver Minimum R Channel Level 6-9

4. Receiver Minimum R Channel Level for External Source Mode 6-12

5. Receiver Channel Noise Floor Level (Only for Analyzers without Option 006) 6-14

6. Receiver Channel Noise Floor Level (Only for Analyzers with Option 006) 6-17

7. Receiver Magnitude Frequency Response 6-21

8. Receiver Phase Frequency Response 6-24

Contents-2

9. Receiver Input Crosstalk 6-26

10. Receiver Trace Noise 6-33

11. Receiver Input Impedance 6-35

12. Receiver Magnitude Dynamic Accuracy 6-39

13. Receiver Phase Dynamic Accuracy 6-47

14. Receiver Magnitude Compression 6-48

15. Receiver Phase Compression 6-56

16. Source and Receiver Harmonics (Option 002 Only) 6-62

17. Receiver Magnitude Frequency Response

(Option 002 Only) 6-66

Performance Test Records - Option 011 6-69

#### 7 If You Encounter a Problem

If the display does not light 7-2 If the fan does not run 7-3 If data entry keys don't respond 7-3 If there is no RF signal 7-4 Returning the Instrument for Service 7-5 Agilent Technologies Service Offices 7-8

## 1

Step 1. Inspect the Shipment 1-3
Step 2. Set up Static-Safe Workstation 1-4
Step 3. Option 1D5, Connect the Frequency Reference 1-6
Step 4. Check the Fuse and Voltage Selection 1-7
Step 5. Connect the Line-Power Cable 1-9
Step 6. Connect a Keyboard 1-10
Step 7. Turn on the Agilent 8702D 1-11
Step 8. Connect a Printer or Plotter 1-12
Step 9. If You Connect a Printer 1-13
Step 10. If You Connect a Plotter 1-14
Step 11. Set the Clock 1-15
Step 12. Check the Operation 1-16
Step 13. Check the Operation (Option 011) 1-21
Step 14. Copy the EEPROM Disk 1-26

Installing the Agilent 8702D

## Installing the Agilent 8702D

|         | The instructions in this chapter show you how to install your Agilent 8702D.<br>You should be able to finish these procedures in about ten to twenty minutes.                                                                                                    |  |  |
|---------|----------------------------------------------------------------------------------------------------|--|--|
|         | Refer to "Specifications and Regulatory Information", in the <i>Agilent 8702D Reference</i> manual, for information on operating conditions such as temperature.                                                                                                    |  |  |
|         | If you should ever need to clean the cabinet, use a damp cloth only.                                                                                                    |  |  |
| WARNING | Any interruption of the protective conductor inside or outside of product is likely to make the product dangerous. Intentional interruption is prohibited.                                                                                                    |  |  |
| CAUTION | This product has autoranging line voltage input. Be sure the supply voltage is within the specified range.                                                                                                    |  |  |
| CAUTION | VENTILATION REQUIREMENTS: When installing the product in a cabinet, the convection into and out of the product must not be restricted. The ambient temperature (outside the cabinet) must be less than the maximum operating temperature of the product by 4°C for every 100 watts dissipated in the cabinet. If the total power dissipated in the cabinet is greater than 800 watts, then forced convection must be used. |  |  |
| CAUTION | This product is designed for use in INSTALLATION CATEGORY II and POLLUTION DEGREE 2, per IEC 1010 and 664 respectively.                                                                                                    |  |  |

## Step 1. Inspect the Shipment

**1** Verify that all components ordered have arrived by comparing the shipping forms to the original purchase order. Inspect all shipping containers.

If your shipment is damaged or incomplete, save the packing materials and notify both the shipping carrier and the nearest Agilent Technologies service office. Agilent Technologies will arrange for repair or replacement of damaged or incomplete shipments without waiting for a settlement from the transportation company. Notify the Agilent Technologies customer engineer of any problems.

#### WARNING The Agilent 8702D weighs approximately 75 pounds (34 kilograms). Use correct lifting techniques.

#### The PORT 1 connector moves.

This is *not* a defect. This connector is designed to move so that test sets and other accessories can be more easily connected to the instrument.

**2** Make sure that the serial number and options listed on the instrument's rearpanel label match the serial number and options listed on the shipping document.

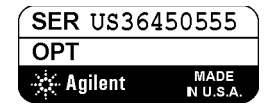

Figure 1-1. Serial Number Label

## Step 2. Set up Static-Safe Workstation

Electrostatic discharge (ESD) can damage or destroy the input circuits of the Agilent 8702D. ESD can also damage or destroy electronic components that you are measuring. All work should be performed at a static-safe work station. The following figure shows an example of a static-safe work station (without the instrument) using two types of ESD protection:

- Conductive table-mat and wrist-strap combination.
- Conductive floor-mat and heel-strap combination.

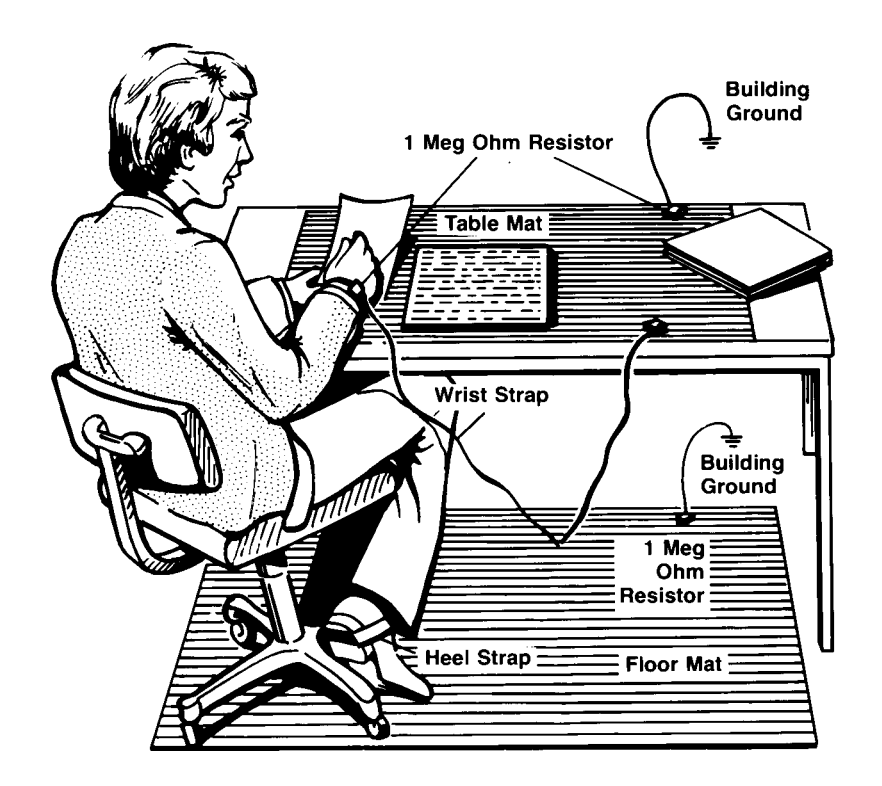

Both types, when used together, provide a significant level of ESD protection. Of the two, only the table-mat and wrist-strap combination provides adequate ESD protection when used alone.

To ensure user safety, the static-safe accessories must provide at least 1  $M\Omega$  of isolation from ground. Refer to Table 1-1 for information on ordering static-safe accessories.

# WARNING These techniques for a static-safe work station should not be used when working on circuitry with a voltage potential greater than 500 volts.

#### **Reducing ESD Damage**

The following suggestions may help reduce ESD damage that occurs during testing and servicing operations.

- Personnel should be grounded with a resistor-isolated wrist strap before removing any assembly from the unit.
- Be sure all instruments are properly earth-grounded to prevent a buildup of static charge.

| Agilent Part<br>Number | Description                                                                                                    |
|------------------------|----------------------------------------------------------------------------------------------------|
| 9300-0797              | 3M static control mat 0.6 m $\times$ 1.2 m (2 ft $\times$ 4 ft) and 4.6 cm (15 ft) ground wire. (The wrist-strap and wrist-strap cord are not included. They must be ordered separately.) |
| 9300-0980              | Wrist-strap cord 1.5 m (5 ft)                                                                                                    |
| 9300-1383              | Wrist-strap, color black, stainless steel, without cord, has four adjustable links and a 7 mm post-type connection.                                                                       |
| 9300-1169              | ESD heel-strap (reusable 6 to 12 months).                                                                                                    |

#### Table 1-1. Static-Safe Accessories

# Step 3. Option 1D5, Connect the Frequency Reference

If your instrument has the optional high stability frequency reference installed, connect the jumper cable on the Agilent 8702D rear panel as shown in Figure 1-2.

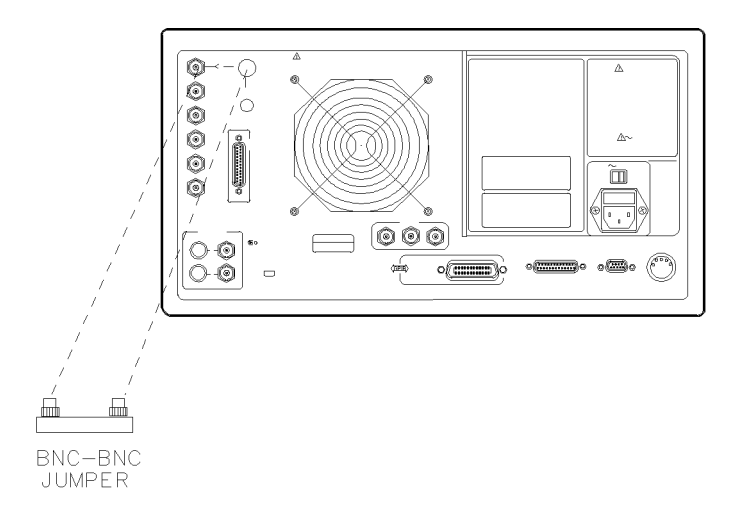

Figure 1-2. Jumper Cable Connection

## Step 4. Check the Fuse and Voltage Selection

- 1 Locate the line-input connector on the instrument's rear panel.
- 2 Disconnect the line-power cable if it is connected.
- **3** Use a small flat-blade screwdriver to open the pull-out fuse drawer.

### WARNING The power cord is connected to internal capacitors that may remain live for 10 seconds after you disconnect the cord from the power supply.

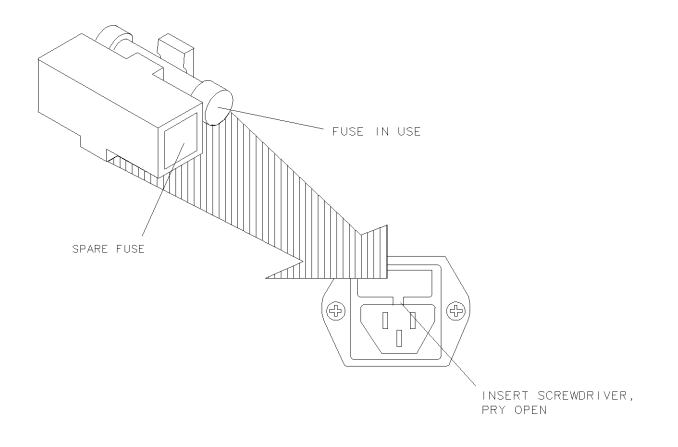

qg652d

### Figure 1-3. Line Fuse Removal and Replacement

**4** Verify that the value of the line-voltage fuse in the pull-out drawer is correct. The recommended fuse is an IEC 127 5×20 mm, 3A, 250 V, Agilent part number 2110-0780.

Notice that an extra fuse is provided in a drawer located on the fuse holder.

# WARNINGFor continued protection against fire hazard, replace line fuse only<br/>with same type and ratings, (type T 3A/250V for 100/240V operation).<br/>The use of other fuses or materials is prohibited.

**5** Set the rear panel line-voltage selector to the position that corresponds to the AC power source. Refer to Figure 1-4.

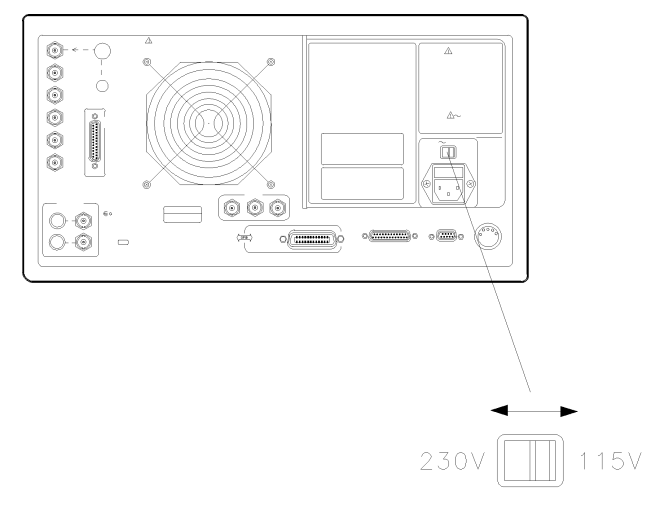

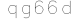

### Figure 1-4. Line Voltage Selector

### **Table 1-2. Line Power Requirements**

| Power:    | 115 VAC: 50 WATTS MAX.<br>230 VAC: 50 WATTS MAX.                                  |
|-----------|-----------------------------------------------------------------------------------|
| Voltage   | nominal: 115 VAC / 230 VAC<br>range 115 VAC: 90–132 V<br>range 230 VAC: 198–254 V |
| Frequency | nominals: 50 Hz / 60 Hz<br>range: 47—63 Hz                                        |

## Step 5. Connect the Line-Power Cable

## **CAUTION** Always use the three-prong AC power cord supplied with this instrument. Failure to ensure adequate earth grounding by not using this cord may cause instrument damage.

# **CAUTION** Do *not* connect ac power until you have verified the line voltage is correct as described in the following paragraphs. Damage to the equipment could result.

- 1 Connect the line-power cord to the instrument's rear-panel connector. Refer to Figure 1-5.
- **2** Connect the other end of the line-power cord to the power receptacle. Refer to Figure 1-5.

Various power cables are available to connect the Agilent 8702D to ac power outlets unique to specific geographic areas. The cable appropriate for the area to which the Agilent 8702D is originally shipped is included with the unit. You can order additional ac power cables for use in different geographic areas. Refer to the *Agilent 8702D Reference* manual for a list of available power cables.

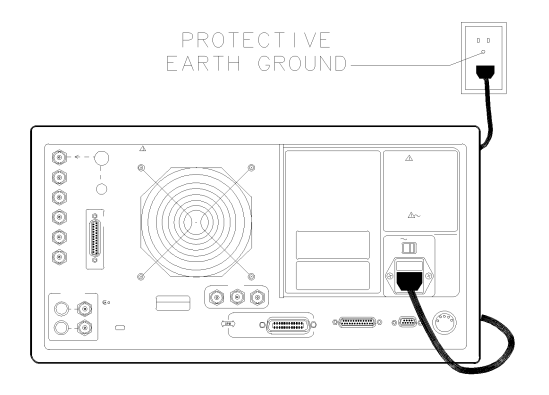

qg67d

Figure 1-5. Power Cord Connection

## Step 6. Connect a Keyboard

• If you plan to use a keyboard with your Agilent 8702D, connect it now to the instrument's rear-panel keyboard connector.

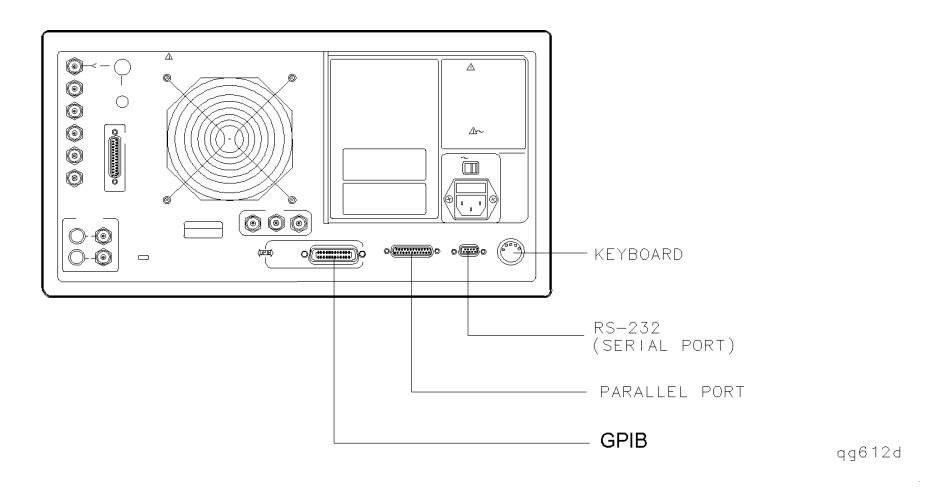

Figure 1-6. Rear Panel Peripheral Connections

## Step 7. Turn on the Agilent 8702D

**1** Press the front-panel LINE key. Refer to Figure 1-7.

The front-panel LINE switch disconnects the mains circuits from the mains supply after the EMC filters and before other parts of the instrument.

- **2** If the Agilent 8702D fails to turn on properly, consider the following possibilities:
  - Is the line fuse good?
  - Does the line socket have power?
  - Is it plugged into the proper ac power source?

If the instrument still fails, return it to Agilent Technologies for repair. Refer to "Returning the Instrument for Service" on page 7-5.

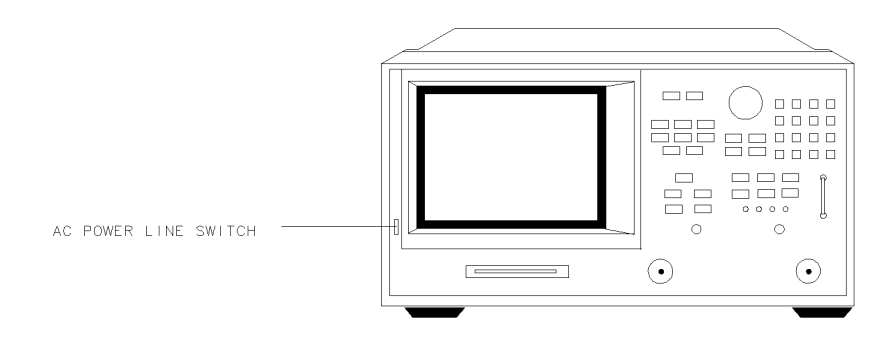

Figure 1-7. Turning on the Instrument

## Step 8. Connect a Printer or Plotter

1 Connect a printer or plotter to the corresponding interface port. Refer to Figure 1-6 on page 1-10 for the appropriate rear panel connection.

| Printer Interface | Recommended Cable  |
|-------------------|--------------------|
| Parallel          | Agilent 92284A     |
| Serial            | Agilent 24542G     |
| GPIB              | Agilent 10833A/B/D |

**2** If you are using the parallel interface, press LOCAL and then *PARALLEL* until *COPY* appears.

The *GPIO* selection dedicates the parallel port for general purpose I/O. The Agilent 8702D controls the data input or output through the sequencing capability of the instrument.

**3** If you are using an GPIB printer or plotter, press LOCAL, *SYSTEM CONTROLLER* to set up the Agilent 8702D as the controller.

## Step 9. If You Connect a Printer

- 1 Press LOCAL, SET ADDRESSES, PRINTER PORT.
- **2** Press the key that corresponds to the printer interface: *HPIB*, *PARALLEL* (parallel port), or *SERIAL* (serial port).
- **3** If you selected *HPIB*, the GPIB address is active so you can then set the address of your printer. The default GPIB printer address is 1.
- **4** If you select *SERIAL*, adjust the Agilent 8702D's baud rate and handshaking protocol:
  - **a** Press *PRINTER BAUD RATE*, and use the up and down arrow front-panel keys to select the baud rate.
  - **b** Set the transmission control, *XMIT CNTRL* (handshaking protocol) to either *XON/XOFF* or *DTR/DSR* (equal to the transmission control set on the peripheral).

XON/XOFF selects software handshaking. DTR/DSR selects hardware handshaking. Consult the printer's manual for the proper settings.

- **5** Press *PRNTR TYPE* until the correct printer choice appears:
  - ThinkJet (QuietJet)
  - *DeskJet* (except for HP<sup>1</sup> DeskJet 540)
  - LaserJet
  - PaintJet
  - *Epson-P2* (printers that conform to the ESC.P2 printer control language)
  - *DJ540* (converts 100 dpi raster information to 300 dpi raster format)

1. HP is a registered trademark of Hewlett-Packard Company.

## Step 10. If You Connect a Plotter

- 1 Press LOCAL, SET ADDRESSES, PLOTTER PORT.
- **2** Press the key that corresponds to the plotter interface: *HPIB*, *PARALLEL* (parallel port), or *SERIAL* (serial port).
- **3** If you selected *HPIB*, the GPIB address is active so you can then set the address of your plotter. The default GPIB plotter address is 5.
- **4** If you select *SERIAL*, adjust the Agilent 8702D's baud rate and handshaking protocol:
  - **a** Press *PLOTTER BAUD RATE*, and use the up and down arrow front-panel keys to select the baud rate.
  - **b** Set the transmission control, *XMIT CNTRL* (handshaking protocol) to either *XON/XOFF* or *DTR/DSR* (equal to the transmission control set on the peripheral).

*XON/XOFF* selects software handshaking. *DTR/DSR* selects hardware handshaking. Consult the printer's manual for the proper settings.

- **5** Press *PLTR TYPE* until the correct plotter selection appears:
  - Choose *PLTR TYPE [PLOTTER]* if you will be using a plotter to make your hard-copy.
  - Choose *PLTR TYPE [HPGL PRT]* if you will be using an HPGL compatible printer to make your hardcopy.

## Step 11. Set the Clock

- **1** Press SYSTEM, *SET CLOCK* to begin setting and activating the time stamp feature so the Agilent 8702D places the time and date on your hardcopies and disk directories.
- 2 Press the appropriate softkey to set the time and date.
- **3** Press *ROUND SECONDS* when the time is exactly as you have set it.
- **4** Press *TIME STAMP* so that *ON* is displayed on the softkey label. Then, press *RETURN*.

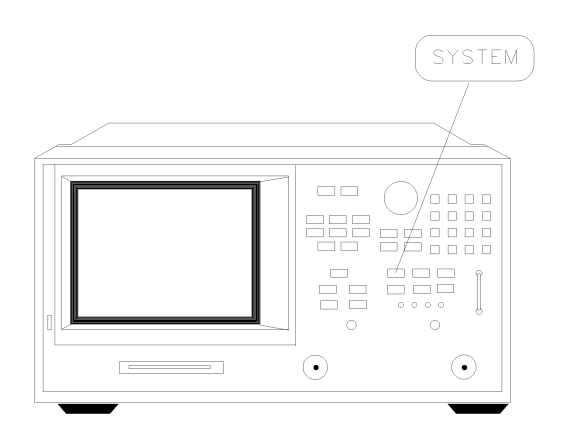

qg620d

Figure 1-8. Setting the Clock

## Step 12. Check the Operation

If your instrument is an Agilent 8702D Option 011, skip this step and continue with "Step 13. Check the Operation (Option 011)" on page 1-21.

- 1 Turn off the LINE power switch. Then, turn back on the LINE power switch.
- **2** Locate the serial number and configuration options shown on the display. Compare them to the shipment documents.
- **3** Press PRESET, and observe items shown in Figure 1-9.

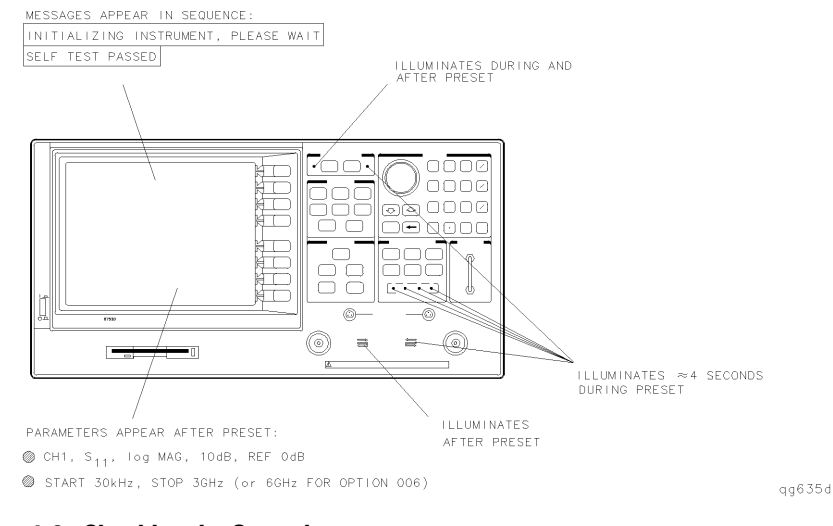

Figure 1-9. Checking the Operation

**4** Connect the equipment as shown in Figure 1-10.

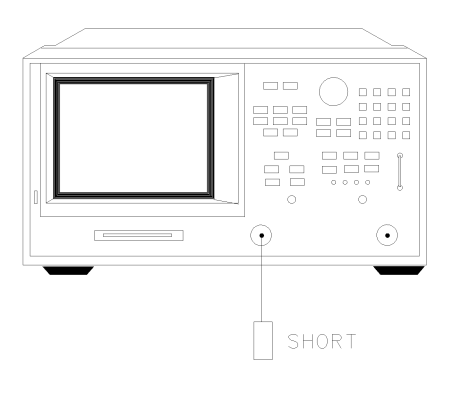

qg636d

#### Figure 1-10. Operation Check Connections

- 5 Press PRESET, SYSTEM, SERVICE MENU, TESTS, EXTERNAL TESTS, EXECUTE TEST.
- 6 Follow the prompts shown on the display, and then press CONTINUE.
- **7** Press the up-arrow key, *EXECUTE TEST*, and then follow the prompts shown on the display. Then press *CONTINUE*.
- 8 Connect the equipment as shown in Figure 1-11 and press PRESET.

The test port return cable should have low-loss characteristics to avoid a degradation in frequency response at higher frequencies.

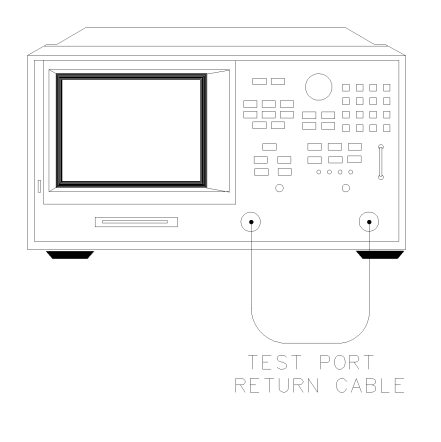

qq640d

#### Figure 1-11. Transmission Mode Connections

**9** Press CHAN2 to check the forward transmission mode for channel 2. Look at the measurement trace displayed on the Agilent 8702D. It should be similar to the trace shown in Figure 1-12.

The Agilent 8702D display shown in Figure 1-12 and Figure 1-13 are Agilent 8702D Option 006 displays (30 kHz to 6 GHz span).

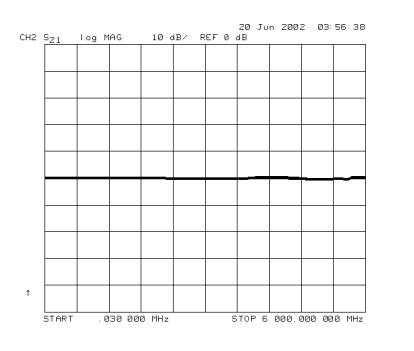

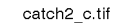

Figure 1-12. Forward Transmission Display

**10** Press MEAS and then *Trans: E/E S12 REV* to check the reverse transmission mode for channel 2. The measurement trace should be similar to the trace shown in

### Figure 1-13.

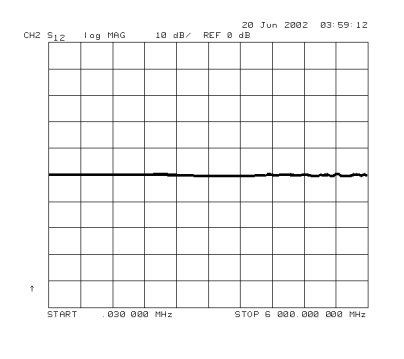

catch3\_c.tif

#### Figure 1-13. Reverse Transmission Display

11 Connect the equipment as shown in Figure 1-14 and press PRESET.

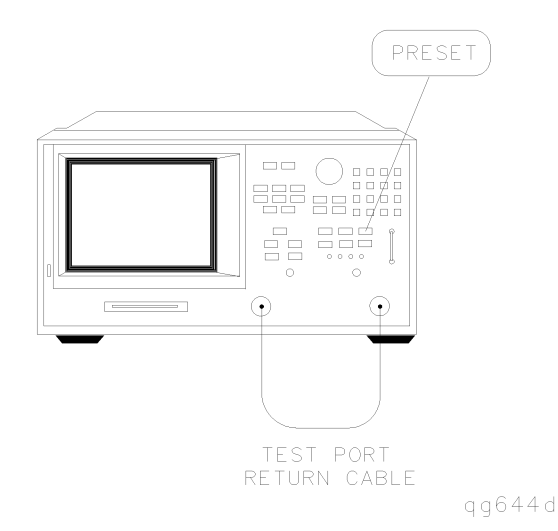

Figure 1-14. Transmission Load Match Connections

**12** Look at the measurement trace displayed on the Agilent 8702D. It should be similar to the trace displayed in Figure 1-15.

Installing the Agilent 8702D **Step 12. Check the Operation** 

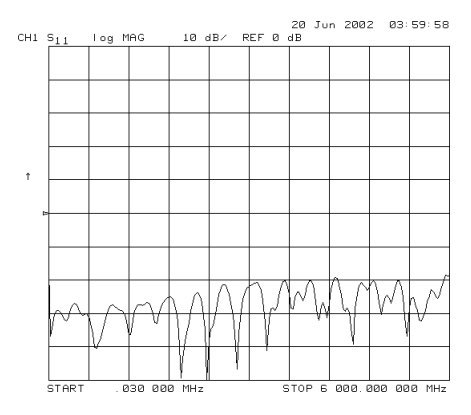

Figure 1-15. Forward Transmission Mode

**13** Press MEAS, *Refl: E S22 REV* to check the reverse reflection mode for channel 1. The measurement trace should be similar to Figure 1-16.

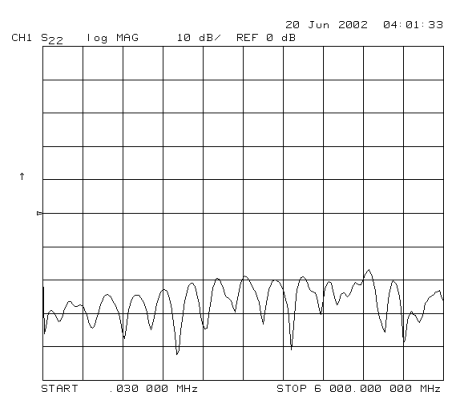

Figure 1-16. Reverse Reflection Mode

14 Continual with "Step 14. Copy the EEPROM Disk" on page 1-26.

## Step 13. Check the Operation (Option 011)

An Agilent 85047A S-parameter test set must be used when making measurements.

- 1 Turn off the LINE power switch. Then, turn back on the LINE power switch.
- **2** Locate the serial number and configuration options shown on the display. Compare them to the shipment documents.
- **3** Press PRESET, and observe that the analyzer is operating properly as shown in Figure 1-17.

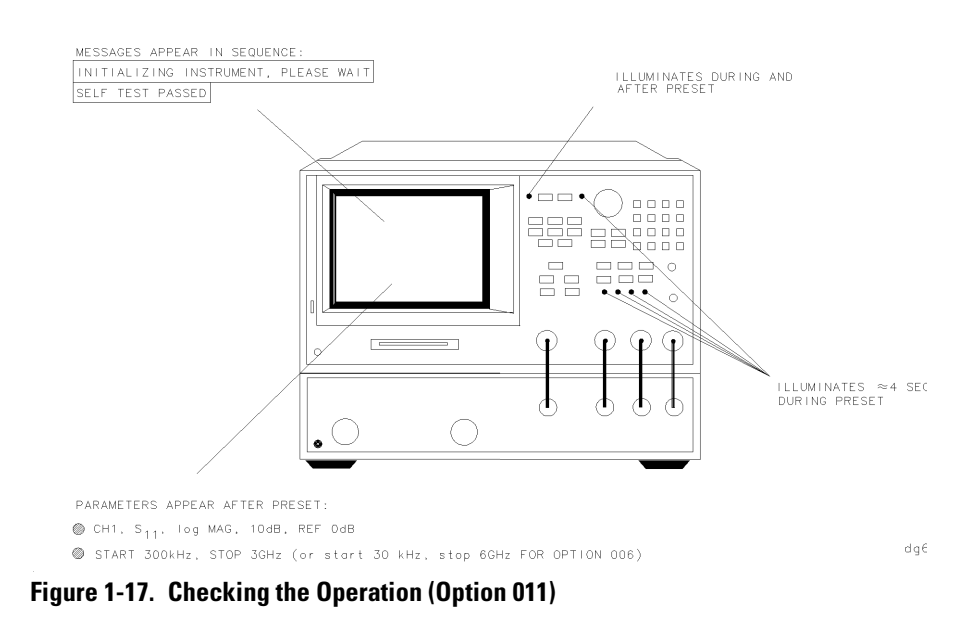

**4** Connect the equipment as shown in Figure 1-18.

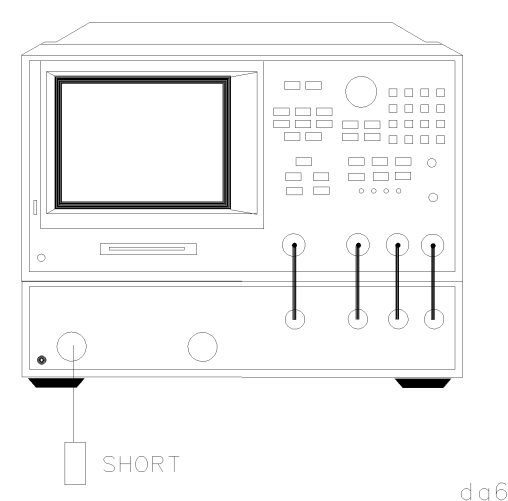

#### . .

### Figure 1-18. Operation Check Connections

- 5 Press PRESET, SYSTEM, SERVICE MENU, TESTS, EXTERNAL TESTS, EXECUTE TEST.
- 6 Follow the prompts shown on the display, and then press CONTINUE.
- **7** Press the up-arrow key, *EXECUTE TEST*, and then follow the prompts shown on the display. Then press *CONTINUE*.
- 8 Connect the equipment as shown in Figure 1-19 and press PRESET.

The test port return cable should have low-loss characteristics to avoid a degradation in frequency response at higher frequencies.

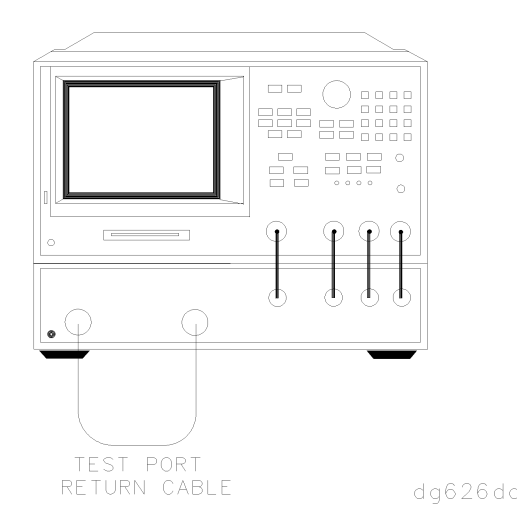

Figure 1-19. Transmission Mode Connections

**9** Press CH2 to check the forward transmission mode for channel 2. Look at the measurement trace displayed on the analyzer. It should be similar to the trace shown in Figure 1-20.

The analyzer display shown in Figure 1-20 and Figure 1-21 are Agilent 8702D Option 011, Option 006 displays (30 kHz to 6 GHz span).

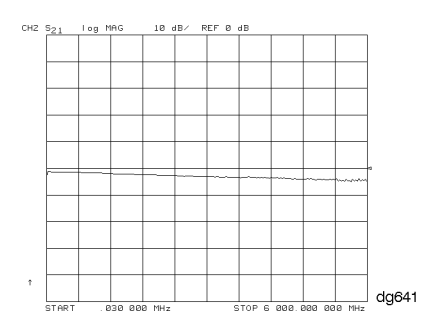

Figure 1-20. Forward Transmission Display

Installing the Agilent 8702D Step 13. Check the Operation (Option 011)

**10** Press MEAS and then *Trans: E/E S12 REV* to check the reverse transmission mode for channel 2. The measurement trace should be similar to the trace shown in Figure 1-21.

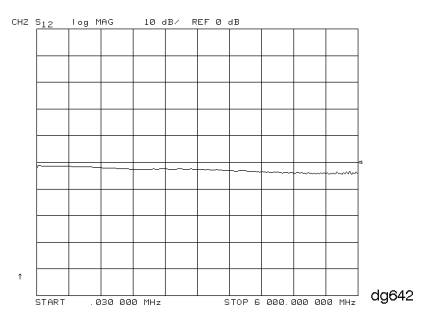

Figure 1-21. Reverse Transmission Display

11 Connect the equipment as shown in Figure 1-22 and press PRESET.

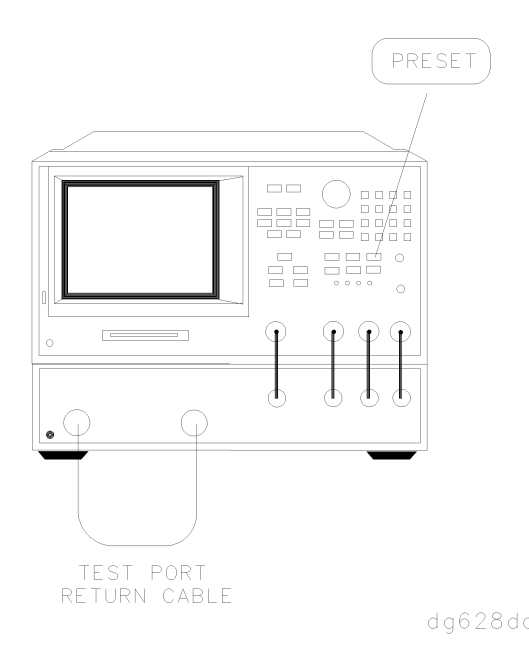

#### Figure 1-22. Transmission Load Match Connections

**12** Look at the measurement trace displayed on the analyzer. It should be similar to the trace displayed in Figure 1-23.

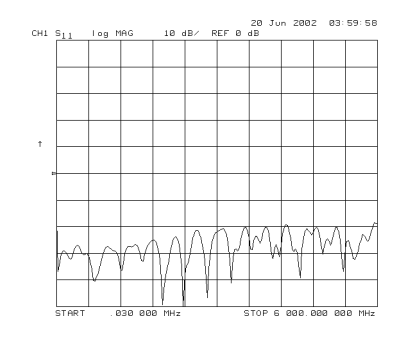

Figure 1-23. Forward Transmission Mode

**13** Press MEAS, *Refl: E S22 REV* to check the reverse reflection mode for channel 1. The measurement trace should be similar to Figure 1-24.

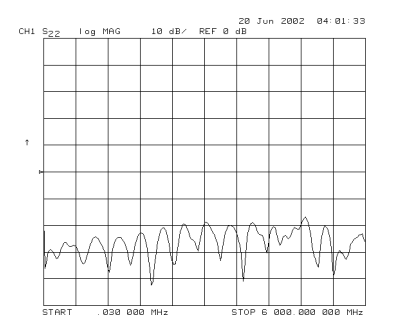

Figure 1-24. Reverse Reflection Mode

## Step 14. Copy the EEPROM Disk

The Agilent 8702D is shipped from the factory with an EEPROM backup disk which is unique to each instrument. The backup disk contains a copy of correction constants which were stored in the instrument's internal memory at the factory. If your Agilent 8702D should ever be damaged, these correction constants may need to be reinstalled from the disk. Use the following procedure to create a backup copy of the disk.

- 1 Insert a 3.5-inch disk into the Agilent 8702D's disk drive.
- **2** Press PRESET so that the preset state is stored.
- **3** If the disk is not formatted, press SAVE/RECALL, *FILE UTILITIES, FORMAT DISK.* 
  - To format a LIF disk, select *FORMAT:LIF* (The supplied EEPROM backup disk is LIF. The Agilent 8702D does not support LIF-HFS format.)
  - To format a DOS disk, select FORMAT:DOS.

Press FORMAT INT DISK, and answer YES at the query.

**4** Press SYSTEM, *SERVICE MENU, SERVICE MODES, MORE, STORE EEPR ON*, SAVE/RECALL, *SAVE RCL MENU, SELECT DISK, INTERNAL DISK, RETURN, SAVE STATE* to store the correction-constants data onto floppy disk.

A default file "FILE0" is created. The file name appears in the upper left-hand corner of the display. The file type "ISTATE(E)" describes the file as an instrument-state with EEPROM backup.

- **5** Press *FILE UTILITIES, RENAME FILE, ERASE TITLE.* Use the RPG and the *SELECT LETTER* softkey to rename the file "FILE0" to "N12345" where 12345 represents the last 5 digits of the instrument's serial number. (The first character in the file name must be a letter.) When finished, press *DONE*.
- **6** Label the disk with the serial number of the instrument and the words "EEPROM Backup Disk".

Whenever the Agilent 8702D is returned to Agilent Technologies for servicing and/or calibration, the EEPROM backup disk should be returned with the Agilent 8702D. This will significantly reduce the instrument repair time. The EEPROM backup disk procedure is now complete.
Step 1. Initialization 2-3Step 2. Measurement Calibration 2-4Step 3. Device Verification 2-6In Case of Difficulty 2-9

Automated Verification

# Automated Performance Verification

The automated performance verification procedure in this chapter provide a high level of confidence that the Agilent 8702D is working properly. Although this procedure is automated, it does *not* require a computer. However, you'll need to locate the *Verification Data Disk*. If you cannot locate the disk, perform the manual version located in Chapter 3, "Manual Verification". If you are using an Agilent 8702D Option 011, refer to Chapter 5, "Automated Verification – Option 011".

Allow the Agilent 8702D to warm up for one hour before starting this procedure.

In order to run this procedure, the following equipment is required:

| Calibration Kit, 7 mm               | Agilent 85031B               |
|-------------------------------------|------------------------------|
| Verification Kit, 7 mm              | Agilent 85029B Option 001    |
| Test Port Extension Cable Set, 7 mm | Agilent 11857D               |
| Printer                             | HP ThinkJet/DeskJet/LaserJet |

Agilent Technologies recommends that you verify your analyzer measurement system every six months. Agilent Technologies also suggests that you get your verification kit recertified annually. Refer to the *Agilent 85029B Option 001 7 mm Verification Kit Operating and Service Manual* for more information.

#### NOTE

The system verification procedures do *not* apply to analyzers with Option 075 (75  $\Omega$ ).

#### Agilent 8753D is shown in the figures

The procedures in this chapter are designed to work with Agilent 8702D and Agilent 8753D instruments. Because of this, many of the figures label the instrument being tested as an Agilent 8753D. Simply substitute your Agilent 8702D for the Agilent 8753D.

### How to select the system verification procedure

Check to see how the verification kit floppy disk is labeled:

- If the disk is labeled Verification Data Disk, proceed with the Agilent 8702D Automated Mode System Verification in this chapter.
- If the disk is labeled Verification Data Disc, proceed with the Agilent 8702D Manual Mode System Verification procedure, located in Chapter 3, "Manual Verification".

#### NOTE

If your verification disk is older than your Agilent 8702D, you may send your Agilent 85029B Option 001 7 mm verification kit to the nearest service center for recertification, which includes a data disk that you can use with the Agilent 8702D.

### Step 1. Initialization

1 Connect the equipment as shown in Figure 2-1. Let the Agilent 8702D warm up for one hour.

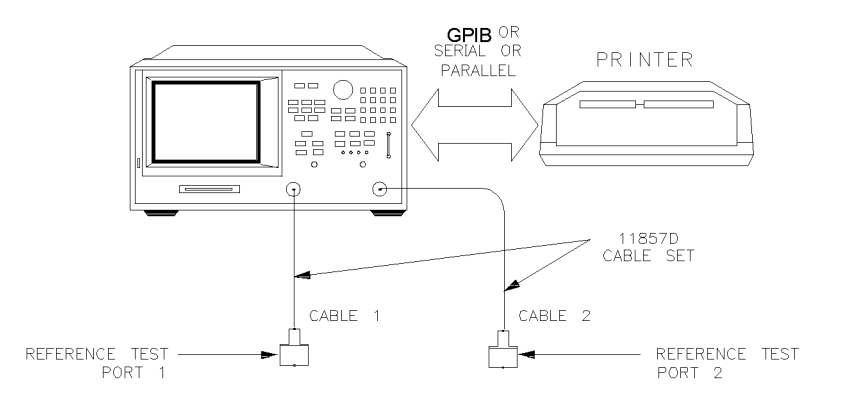

#### Figure 2-1. System Verification Test Setup

**2** While the equipment is warming up, review the connector care information in the *Agilent 8702D User's Guide*.

- **3** Insert the verification kit disk into the Agilent 8702D's disk drive.
- 4 Press PRESET, SAVE/RECALL, SELECT DISK, INTERNAL DISK.
- **5** If you want a printout of the verification data for all the devices, press SYSTEM, *SERVICE MENU, TEST OPTIONS, RECORD ON.*

If you switch on the record function, you *cannot* switch it off during the verification procedure.

- **6** Position the paper in the printer so that printing starts at the top of the page.
- 7 Press SYSTEM, SERVICE MENU, TESTS, SYS VER TESTS, EXECUTE TEST.
- 8 When the Agilent 8702D displays, Sys Ver Init DONE, the initialization procedure is complete.

Do *not* press PRESET or recall another instrument state. You must use the instrument state that you loaded during the initialization procedure.

### Step 2. Measurement Calibration

- 1 Press CAL, CAL KIT & STDS, SELECT CAL KIT, CAL KIT:7mm, RETURN, RETURN, CALIBRATE MENU, FULL 2-PORT.
- 2 Press ISOLATION, OMIT ISOLATION, ISOLATION DONE.
- 3 Press REFLECTION.
- **4** Connect the "open" end of the open/short combination (supplied in the calibration kit) to reference test port 1, as shown in Figure 2-2.

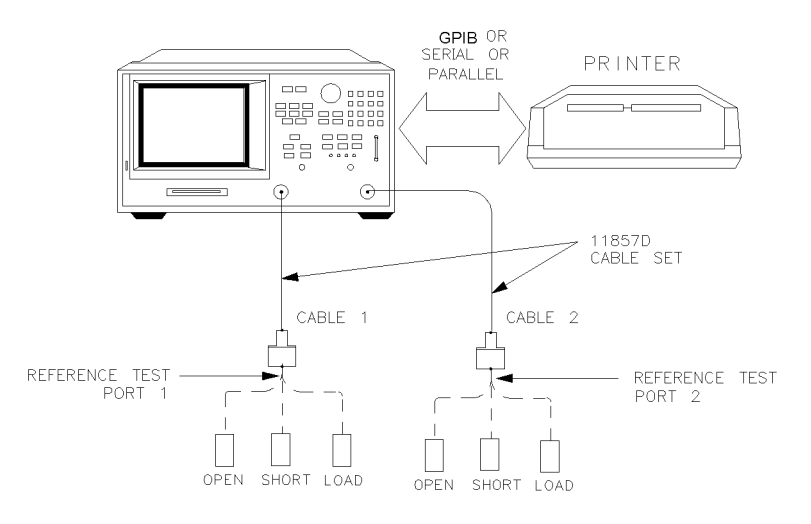

#### Figure 2-2. Connections for Measurement Calibration Standards

- 5 Press FORWARD: OPEN.
- **6** When the Agilent 8702D finishes measuring the standard, connect the "short" end of the open/short combination to reference test port 1.
- 7 Press FORWARD:SHORT.
- 8 When the Agilent 8702D finishes measuring the standard, connect the 50 ohm termination (supplied in the calibration kit) to reference test port 1.
- **9** Press *FORWARD:LOAD*.
- **10** When the Agilent 8702D finishes measuring the standard, connect the "open" end of the open/short combination to reference test port 2.
- 11 Press REVERSE:OPEN.
- 12 When the Agilent 8702D finishes measuring the standard, connect the "short" end of the open/short combination to reference test port 2.
- 13 Press REVERSE:SHORT.
- 14 When the Agilent 8702D finishes measuring the standard, connect the 50 ohm termination to reference test port 2.
- 15 Press REVERSE:LOAD.
- **16** When the Agilent 8702D finishes measuring the standard, press *STANDARDS DONE*. The Agilent 8702D briefly displays, COMPUTING CAL COEFFICIENTS.

**17** Connect the test port cables as shown Figure 2-3.

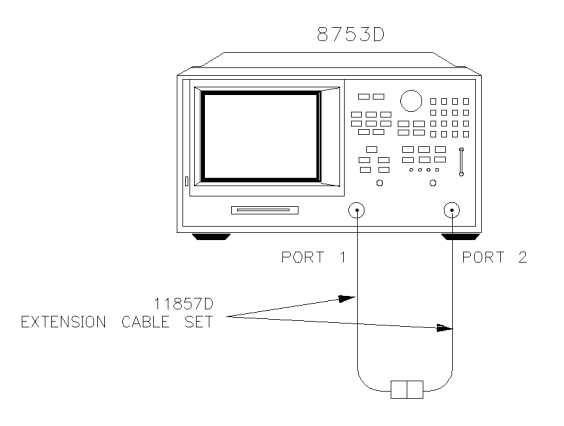

#### Figure 2-3. Transmission Calibration Setup

- 18 Press TRANSMISSION, FWD TRANS THRU.
- 19 When the Agilent 8702D finishes the measurement, press FWD MATCH THRU.
- 20 When the Agilent 8702D finishes the measurement, press REV TRANS THRU.
- 21 When the Agilent 8702D finishes the measurement, press REV MATCH THRU.
- 22 When the Agilent 8702D displays, PRESS 'DONE' IF FINISHED WITH STD(s), press STANDARDS DONE, DONE 2-PORT CAL.
- **23** Press SAVE/RECALL, *SELECT DISK, INTERNAL MEMORY, RETURN, SAVE STATE* to save the calibration into the Agilent 8702D internal memory.
- 24 When the Agilent 8702D finishes saving the instrument state, press *SELECT DISK*, *INTERNAL DISK*.

### Step 3. Device Verification

- 1 Press SYSTEM, SERVICE MENU, TESTS, 28, x1, EXECUTE TEST.
- **2** At the prompt, connect the 20 dB attenuator (supplied in the verification kit) as shown in Figure 2-4.
- **3** Press *CONTINUE* to run the test:
  - If you switched the record function off, you have to press CONTINUE after

each S-parameter measurement.

• If you switched the record function *on*, the Agilent 8702D measures all S-parameters (magnitude and phase) without pausing. Also, the Agilent 8702D only displays and prints the pass/fail information for the S-parameter measurements that are valid for system verification.

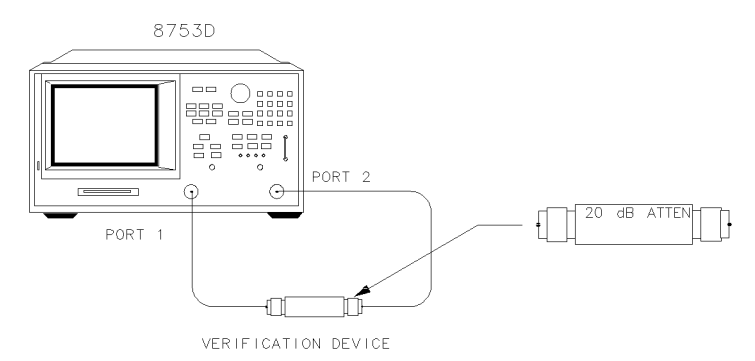

#### Figure 2-4. Connections for the 20 dB Verification Device

**4** When the Agilent 8702D finishes all the measurements, connect the 50 dB attenuator (supplied in the verification kit), as shown in Figure 2-5.

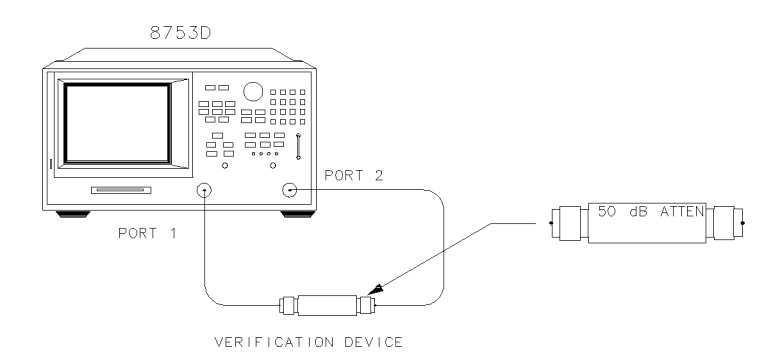

#### Figure 2-5. Connections for the 50 dB Verification Device

- 5 Press ↑, 29, x1, EXECUTE TEST, CONTINUE.
- 6 When all measurements are complete, replace the verification device with the verification mismatch, as shown in Figure 2-6. Be sure that you connect Port A

## www.valuetronics.com

S

# Automated Verification Step 3. Device Verification

of the verification mismatch to reference test port 1.

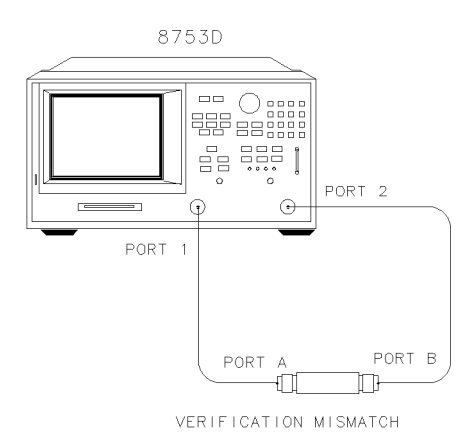

Xg64d

#### Figure 2-6. Mismatch Device Verification Setup

- 7 Press RETURN, TESTS, 30, x1, EXECUTE TEST, CONTINUE.
- 8 When the Agilent 8702D finishes all the measurements, connect the mismatch verification device, as shown in Figure 2-7. Notice that Port B is now connected to reference test port 1.

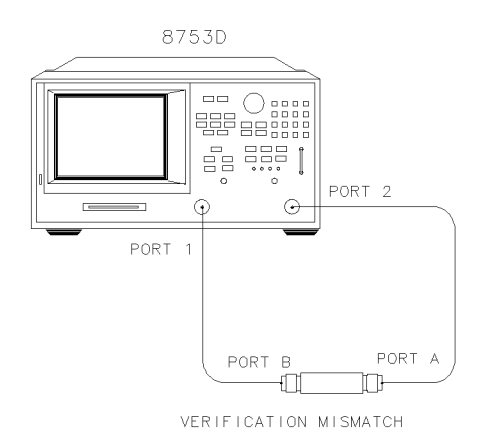

Xg65d

#### Figure 2-7. Mismatch Device Verification Setup

**9** Press *RETURN, TESTS,* 31, x1, *EXECUTE TEST, CONTINUE*.

**10** You have completed the system verification procedure when the Agilent 8702D displays, Ver Def 4 DONE.

### In Case of Difficulty

- 1 Inspect all connections. Do *not* disconnect the cables from the Agilent 8702D test ports. Doing so will invalidate the calibration that you have done earlier.
- 2 Press PRESET, SAVE/RECALL, SELECT DISK, INTERNAL MEMORY, RETURN.
- **3** Using the front panel knob, highlight the title of the full 2-port calibration that you have done earlier, then press *RECALL STATE*.
- 4 Repeat "Step 3. Device Verification" on page 2-6.
- **5** If the Agilent 8702D still fails the test, check the measurement calibration as follows:
  - a Press PRESET.
  - **b** Recall the calibration by pressing SAVE/RECALL, *SELECT DISK*, *INTERNAL MEMO-RY*, *RETURN*.
  - **c** Use the front panel knob to highlight the calibration you want to recall and press *RECALL STATE*.
  - **d** Connect the short to reference test port 1.
  - e Press MEAS, Refl: E S11 FWD, MENU, TRIGGER MENU, CONTINUOUS.
  - f Press SCALE REF, SCALE/DIV, .05, x1.
  - **g** Check that the trace response is  $0.00 \pm 0.05$  dB.
  - **h** Disconnect the short and connect it reference test port 2.
  - i Press MEAS, Refl: E S22 REV.
  - **j** Check that the trace response is  $0.00 \pm 0.05$  dB.
  - **k** If any of the trace responses are out of the specified limits, repeat the "Measurement Calibration" and "Device Verification" procedures.

# 3

Step 1. Initialization 3-2Step 2. Measurement Calibration 3-4Step 3. Device Verification 3-5In Case of Difficulty 3-9

Manual Verification

# Manual Performance Verification

The manual performance verification procedure in this chapter provides a high level of confidence that the Agilent 8702D is working properly. If you can locate the *Agilent 8702D Verification Data Disk*, perform the automated version instead, which is documented in Chapter 2, "Automated Verification".

Allow the Agilent 8702D to warm up for one hour before starting this procedure.

In order to run this procedure, the following equipment is required:

| Calibration Kit, 7 mm               | Agilent 85031B               |
|-------------------------------------|------------------------------|
| Verification Kit, 7 mm              | Agilent 85029B               |
| Test Port Extension Cable Set, 7 mm | Agilent 11857D               |
| Printer                             | HP ThinkJet/DeskJet/LaserJet |

#### Agilent 8753D is shown in the figures

The procedures in this chapter are designed to work with Agilent 8702D and Agilent 8753D instruments. Because of this, many of the figures label the instrument being tested as an Agilent 8753D. Simply substitute your Agilent 8702D for the Agilent 8753D.

### Step 1. Initialization

1 Connect the equipment as shown in Figure 3-1. Let the Agilent 8702D warm up for one hour.

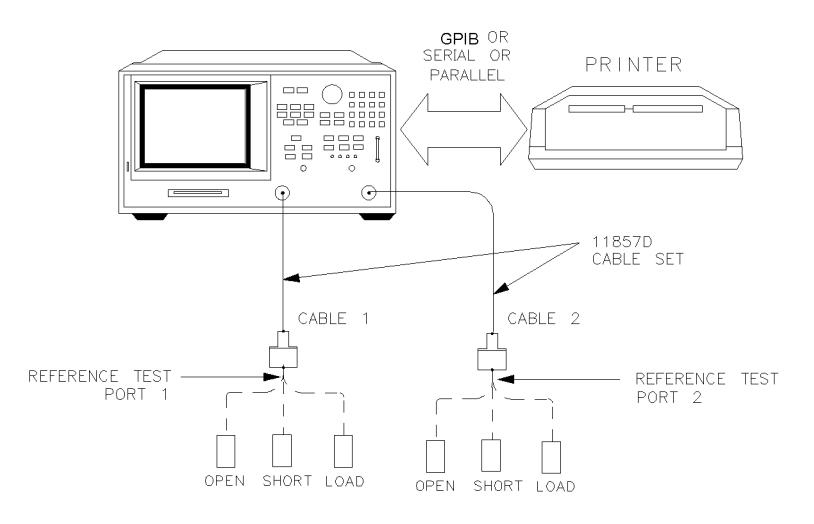

#### Figure 3-1. System Verification Test Setup

- 2 While the equipment is warming up, review the connector care information in the *Agilent 8702D User's Guide*.
- **3** Set up the system to print the verification data:
  - a Press LOCAL, SYSTEM CONTROLLER.
  - **b** Press SET ADDRESSES, PRINTER PORT.
  - $c\$  Press the softkey that corresponds to your printer port.
  - $\boldsymbol{d}~$  If you have difficulty with the printer:
    - If the interface on your printer is GPIB, verify that the printer address is set to 1.
    - If the interface on your printer is serial or parallel, be sure that you correctly selected the printer port *and* printer type (refer to the *Agilent 8702D User's Guide* for more information on how to do these tasks).
- ${f 4}$  Insert the verification kit disk into the Agilent 8702D disk drive.
- 5 Press PRESET, SAVE/RECALL, SELECT DISK, INTERNAL DISK.
- 6 Press SYSTEM, SERVICE MENU, TESTS, SYS VER TESTS, EXECUTE TEST.
- 7 When the Agilent 8702D displays, Sys Ver Init DONE, the test is complete.

# **CAUTION** Do *not* press PRESET or recall another instrument state. You must use the instrument state that you loaded during the initialization procedure.

### Step 2. Measurement Calibration

- 1 Press MENU, POWER, -2, x1 to set the Agilent 8702D test port power to -2 dBm.
- 2 Press CAL, CAL KITS & STDS, SELECT CAL KIT, CAL KIT:7mm, RETURN, RETURN, CALIBRATE MENU, FULL 2-PORT.
- 3 Press ISOLATION, OMIT ISOLATION, ISOLATION DONE.
- 4 Press REFLECTION.
- **5** Connect the "open" end of the open/short combination (supplied in the calibration kit) to reference test port 1, as shown in Figure 3-1.
- 6 Press FORWARD: OPEN.
- **7** When the Agilent 8702D finishes measuring the standard, connect the "short" end of the open/short combination to reference test port 1.
- 8 Press FORWARD:SHORT.
- **9** When the Agilent 8702D finishes measuring the standard, connect the 50 ohm termination (supplied in the calibration kit) to reference test port 1.
- 10 Press REFLECTION, FORWARD:LOAD.
- 11 When the Agilent 8702D finishes measuring the standard, connect the "open" end of the open/short combination to reference test port 2, as shown in Figure 3-1.
- 12 Press REVERSE:OPEN.
- **13** When the Agilent 8702D finishes measuring the standard, connect the "short" end of the open/short calibration standard to reference test port 2.
- 14 Press REVERSE:SHORT.
- **15** When the Agilent 8702D finishes measuring the standard, connect the 50 ohm termination to reference test port 2.
- **16** Press *REVERSE:LOAD*.
- 17 When the Agilent 8702D finishes measuring the standard, press *STANDARDS DONE*.

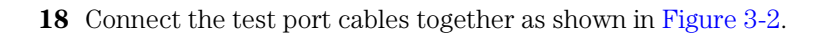

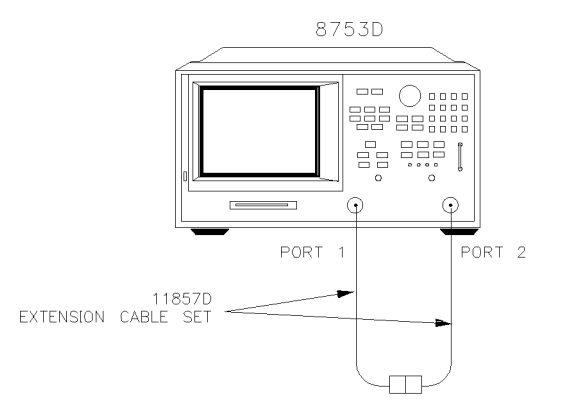

хg(

#### Figure 3-2. Transmission Calibration Setup

- 19 Press TRANSMISSION, FWD TRANS THRU.
- **20** When the Agilent 8702D finishes measuring the standard, press *FWD MATCH THRU*.
- **21** When the Agilent 8702D finishes measuring the standard, press *REV TRANS THRU*.
- **22** When the Agilent 8702D finishes measuring the standard, press *REV MATCH THRU*.
- **23** When the Agilent 8702D finishes measuring the standard, press *STANDARDS DONE*, *DONE* 2-PORT CAL.
- **24** Press SAVE/RECALL, *SELECT DISK, INTERNAL MEMORY, RETURN, SAVE STATE* to save the measurement calibration into the Agilent 8702D internal memory.
- 25 Press SELECT DISK, INTERNAL DISK.

### Step 3. Device Verification

- 1 Press SYSTEM, SERVICE MENU, TESTS, 28, x1, EXECUTE TEST.
- ${f 2}$  Connect the 20 dB attenuator (supplied in the verification kit) as shown in

# Manual Verification Step 3. Device Verification

#### Figure 3-3.

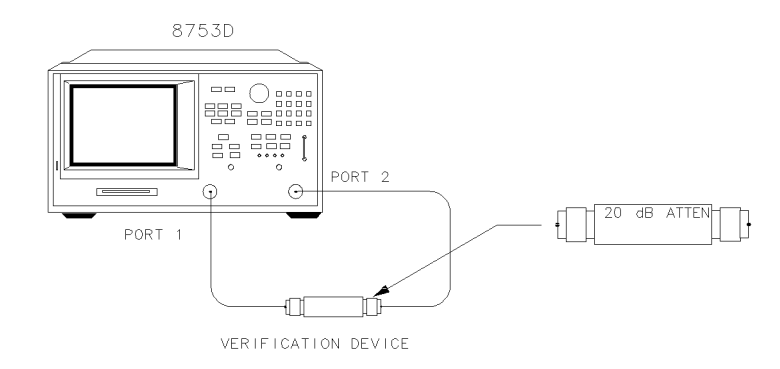

#### Figure 3-3. Connections for the 20 dB Verification Device

- **3** Press *CONTINUE* to run the test.
- 4 Press MENU, POWER, -2, x1, CAL, CORRECTION ON.
- **5** Press COPY, *PRINT MONOCHROME* to obtain the graphical representation of the measurement.

X¢

- **6** Press COPY, *LIST*, *PRINT ALL MONOCHROME* if you prefer a tabular representation of the measurement.
- 7 Press SYSTEM, SERVICE MENU, TEST OPTIONS, CONTINUE TEST.

Ignore the error message, CAUTION: CALIBRATION REQUIRED.

8 Press MENU, POWER, -2, x1, CAL, CORRECTION ON.

For those S-parameter measurements with upper and lower point limits shown on the Agilent 8702D display, you will notice that when you press the *CORRECTION ON* softkey, the measurement test status changes from FAIL to PASS.

If the test status remains FAIL after you press *CORRECTION ON*, refer to "In Case of Difficulty" on page 3-9.

**9** Repeat Step 5 through Step 8 until you have made all the S-parameter measurements for the verification device.

For each verification device, there are a total of eight measurements (magni-

tude and phase for the four S-parameters).

- **10** When the Agilent 8702D displays, Ver Dev 1 FAIL, proceed to the next step only if *all* the tested S-parameter measurements show a PASS status after you activate error correction in Step 8. Otherwise, refer to "In Case of Difficulty" on page 3-9.
- 11 Connect the 50 dB attenuator (supplied in the verification kit) as shown in Figure 3-4.

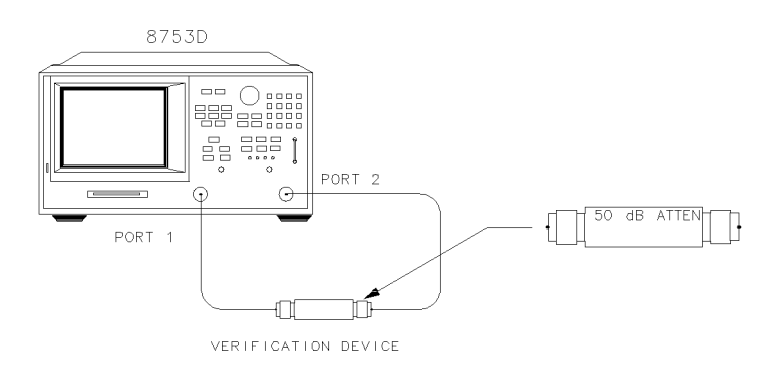

Figure 3-4. Connections for the 50 dB Verification Device

12 Press TESTS, 29, x1, EXECUTE TEST, CONTINUE.

Ignore the error message.

- 13 Press MENU, POWER, -2, x1, CAL, CORRECTION ON.
- 14 Repeat Step 5 through Step 8 until you have made all the S-parameter measurements for the verification device.
- **15** When the Agilent 8702D displays, Ver Dev 2 FAIL, proceed to the next step only if *all* S-parameter measurements show a PASS status under the same condition mentioned in Step 10.
- 16 Connect the verification mismatch (supplied in the kit) as shown in Figure 3-5. Be sure port A of the verification mismatch is connected to reference test port 1.

## www.valuetronics.com

sg62

# Manual Verification Step 3. Device Verification

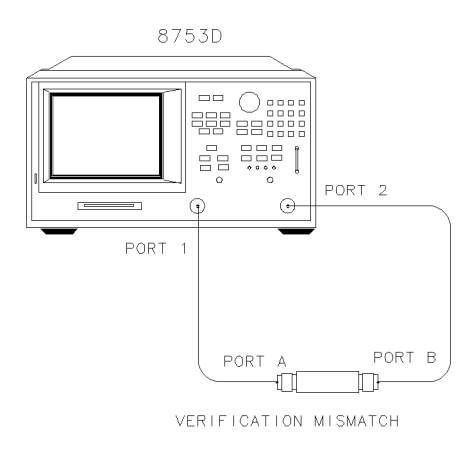

Xg64d

#### Figure 3-5. Mismatch Device Verification Setup

17 Press TESTS, 30, x1, EXECUTE TEST, CONTINUE.

Ignore the error message.

- 18 Press MENU, POWER, -2, x1, CAL, CORRECTION ON.
- **19** Repeat Step 5 through Step 8 until you have made all the S-parameter measurements for the verification device.
- **20** When the Agilent 8702D displays, Ver Dev 3 FAIL, proceed to the next step only if *all* S-parameter measurements show a PASS status under the same condition mentioned in Step 10.
- **21** Connect the verification mismatch as shown in Figure 3-6. Notice that port B of the verification mismatch is now connected to the reference test port 1.

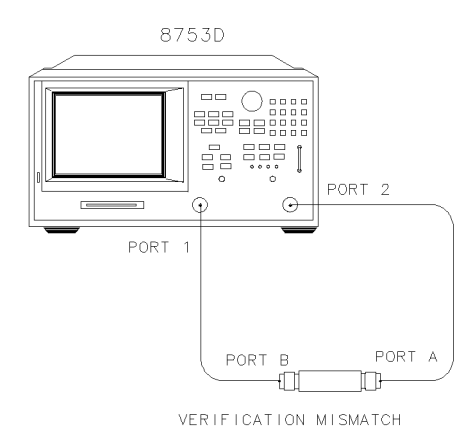

Xg65d

#### Figure 3-6. Mismatch Device Verification Setup

22 Press TESTS, 31, x1, EXECUTE TEST, CONTINUE.

Ignore the displayed error message.

- 23 Press MENU, POWER, -2, x1, CAL, CORRECTION ON.
- **24** Repeat Step 5 through Step 8 until you have made all the S-parameter measurements for the verification device.
- **25** The test is complete when the Agilent 8702D displays, Ver Def 4 FAIL, and *all* S-parameter measurements show a PASS status under the same condition mentioned in Step 10.

### In Case of Difficulty

- **1** Inspect all connections. Do *not* disconnect the cables from the Agilent 8702D test ports. Doing so will invalidate the calibration done earlier.
- 2 Press PRESET, SAVE/RECALL, *SELECT DISK, INTERNAL MEMORY, RETURN*. Using the front panel knob, highlight the full 2-port cal done earlier and press *RECALL STATE*.
- **3** Repeat "Step 3. Device Verification" on page 3-5.
- **4** If the test still fails, do the following to check the calibration:

- a Press PRESET, SAVE/RECALL, SELECT DISK, INTERNAL MEMORY, RETURN.
- **b** Use the front panel knob to highlight the calibration you want to recall and press *RECALL STATE*.
- c Press MENU, *TRIGGER MENU*, *CONTINUOUS* to trigger the continuous sweeps.
- $\mathbf{d}$  Connect the short to reference test port 1.
- e Press MEAS, Refl: E S11 FWD, MENU, TRIGGER MENU, CONTINUOUS.
- **f** Press SCALE REF, *SCALE/DIV*, .05, x1.
- **g** Check to be sure the trace response is  $0.00 \pm 0.05$  dB.
- **h** Disconnect the short and connect it the reference test port 2.
- i Press MEAS, *Refl: E S22 REV*.
- **j** Check to be sure the trace response is  $0.00 \pm 0.05$  dB.
- ${\bf k}\,$  If any of the trace responses are out of the specified limits, repeat the procedures in this chapter.

# 4

1. Test Port Output Frequency Range and Accuracy 4-3

2. External Source Mode Frequency Range 4-5

3. Test Port Output Power Accuracy 4-6

4. Test Port Output Power Range and Linearity 4-8

5. Minimum R Channel Level 4-10

6. Test Port Input Noise Floor Level 4-15

7. Test Port Input Frequency Response 4-19

8. Test Port Crosstalk 4-29

9. Calibration Coefficients 4-34

10. System Trace Noise (Only for Analyzers without Option 006) 4-40

11. System Trace Noise (Only for Analyzers with Option 006) 4-42

12. Test Port Input Impedance 4-44

13. Test Port Receiver Magnitude Dynamic Accuracy 4-48

14. Test Port Receiver Phase Dynamic Accuracy 4-55

15. Test Port Receiver Magnitude Compression 4-57

16. Test Port Receiver Phase Compression 4-59

17. Test Port Output/Input Harmonics (Option 002 Analyzers without Option 006 Only) 4-62

18. Test Port Output/Input Harmonics (Option 002 Analyzers with Option 006 Only) 4-66

Performance Test Records 4-71

## **Performance Tests**

# Manual Performance Tests

This chapter contains procedures which test the electrical performance of the Agilent 8702D. If you are using an Agilent 8702D Option 011, perform the tests in Chapter 6, "Performance Tests – Option 011". Before starting these procedures, allow the instrument to warm up for one hour.

Each procedure has a "Performance Test Record" that is located at the end of this chapter.

To obtain the same quality of performance testing that Agilent Technologies has administered at the factory, you must perform:

- the system verification procedures in Chapter 2, "Automated Verification" or Chapter 3, "Manual Verification".
- *all* of the performance test procedures in this chapter.

This quality of performance testing guarantees that the analyzer is performing within *all* of the published specifications. Agilent Technologies will issue a Certificate of Calibration for your analyzer if two conditions are met.

- 1 Your analyzer passes all the performed tests.
- **2** The equipment and standards that you used to perform the tests are traceable to a national standards institute.

#### NOTE

If you have a particular type of measurement application that does not use all of the analyzer's measurement capabilities, you may ask your nearest Agilent Technologies Service Office for a subset of specifications that you want verified. However, this does create a potential for making incorrect measurements, by using a different application than what was specified. WARNINGAny servicing, adjustment, maintenance, or repair of this product<br/>must be performed only by qualified personnel. Repair information<br/>provided in the In Case of Difficulty sections of this chapter are<br/>provided for qualified service personnel and are intended to be used<br/>with the Agilent 8753D Service Guide.

#### Agilent 8753D is shown in the figures

The procedures in this chapter are designed to work with Agilent 8702D and Agilent 8753D instruments. Because of this, many of the figures label the instrument being tested as an Agilent 8753D. Simply substitute your Agilent 8702D for the Agilent 8753D.

### 1. Test Port Output Frequency Range and Accuracy

Perform this test to verify the frequency accuracy of the Agilent 8702D over its entire operating frequency range.

| Required  | Frequency Counter                    | Agilent 5343A         |
|-----------|--------------------------------------|-----------------------|
| Equipment | Cable, 50 $\Omega$ , Type-N, 24-inch | Agilent P/N 8120-4781 |
|           | Adapter, APC-3.5 (f) to Type-N (f)   | Agilent P/N 1250-1745 |
|           | Adapter, APC-7 to Type-N (f)         | Agilent P/N 11524A    |
|           | Adapter, Type-N (f) to BNC (m)       | Agilent P/N 1250-1477 |

#### Additional Equipment for Agilent 8702D Option 075:

Minimum Loss Pad,  $50\Omega$  to  $75\Omega$  ..... Agilent 11852B

#### Procedure

**1** Connect the equipment as shown in Figure 4-1.

#### Performance Tests **1. Test Port Output Frequency Range and Accuracy**

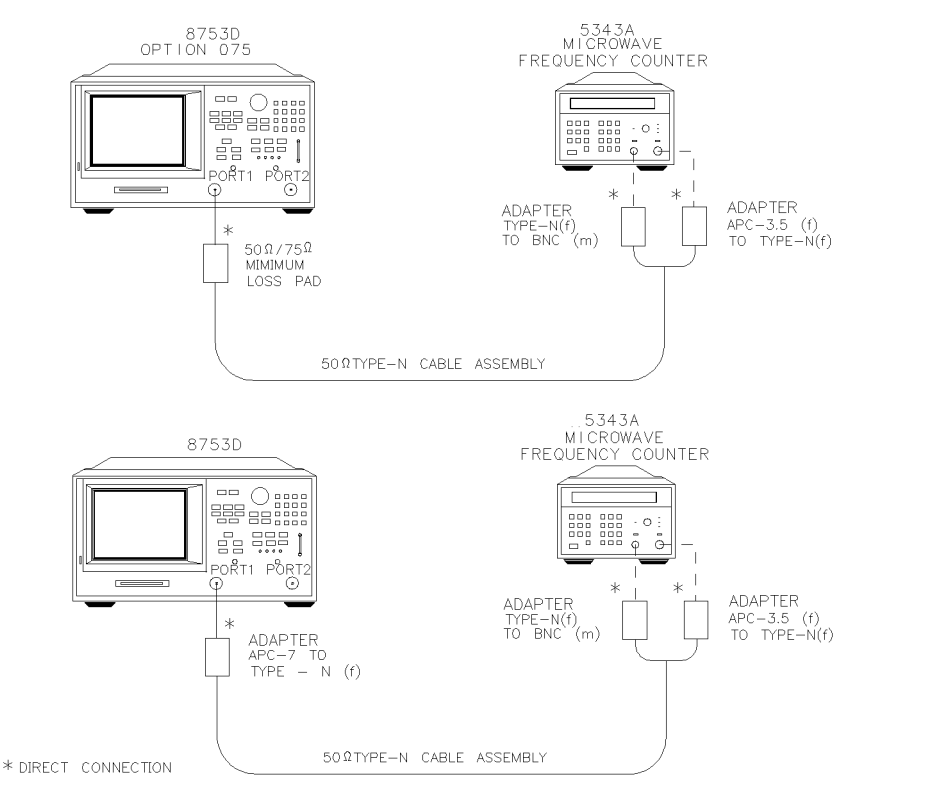

Figure 4-1. Test Port Output Frequency Range and Accuracy Test Setup

sg6204d

- 2 Press PRESET, MENU, CW FREQ.
- **3** Press 30, k/m and write the frequency counter reading on the "Performance Test Record."
- **4** Repeat Step 3 for each instrument frequency listed in the "Performance Test Record."

#### In Case of Difficulty

- 1 If any measured frequency is close to the specification limits, check the time base accuracy of the counter used.
- 2 If the analyzer fails by a significant margin at *all* frequencies (especially if the deviation increases with frequency), the master time base probably needs adjustment. In this case, refer to the *Agilent 8753D Service Guide*. The "Fractional-N Frequency Range Adjustment" also affects frequency accuracy.

### 2. External Source Mode Frequency Range

Perform this test to verify that the analyzer's reference channel, input R, is capable of phase locking to an external CW signal.

| Required  | External Source               | Agilent 83640A        |
|-----------|-------------------------------|-----------------------|
| Equipment | Cable, APC-7, 24-inch         | Agilent P/N 8120-4779 |
|           | Adapter, APC-3.5 (f) to APC-7 | Agilent P/N 1250-1747 |
|           | Adapter, APC-3.5 (m) to APC-7 | Agilent P/N 1250-1746 |

#### Procedure

- 1 On the external source, press PRESET, CW, 10, MHz/msec, POWER LEVEL, -/←, 20, GHz/dB(m).
- **2** Connect the equipment as shown in Figure 4-2.

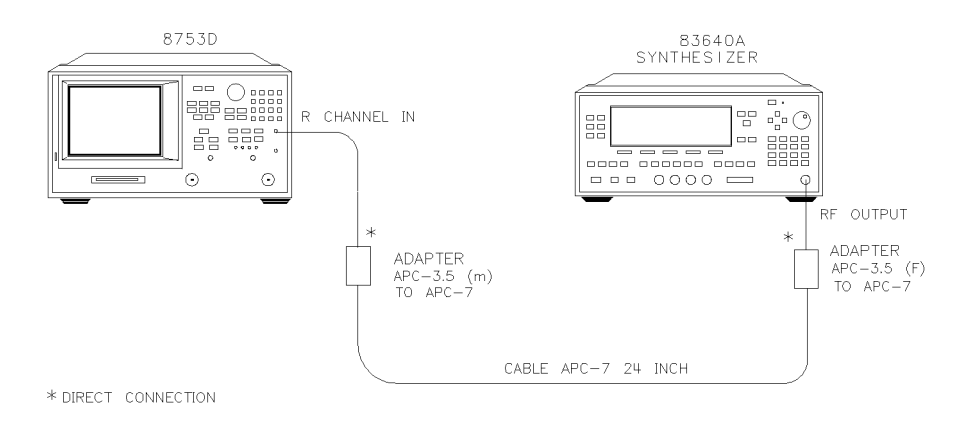

#### Figure 4-2. External Source Mode Frequency Range Test Setup

- 3 On the analyzer, press PRESET, MEAS, INPUT PORTS, R.
- 4 Press SYSTEM, INSTRUMENT MODE, EXT SOURCE AUTO, MENU, CW FREQ, 10, M/µ.

#### **5** Check to see if the analyzer is phase locking to the external CW signal:

- If the analyzer displays any phase lock error messages, write "unlock" in the "Performance Test Record" for the set CW signal.
- If the analyzer does *not* display any phase lock error messages, write "lock" in the "Performance Test Record" for the set CW signal.
- 6~ On the external source, press CW, 50, MHz/ $\mu.$
- 7 On the analyzer, press 50,  $M/\mu$ .
- 8 Repeat Step 5 through Step 7 for the other external source CW frequencies listed in the "Performance Test Record." For analyzers with Option 006, change the power sensor to the Agilent 8481A for frequencies above 4 GHz.

# In Case of Difficulty

- 1 Be sure the external source power is set within 0 to -25 dBm.
- **2** Make sure the analyzer's "Ext Source Auto" feature is selected. In addition, verify that the analyzer is set to measure its input channel R.
- **3** Verify that all connections are tight.

### 3. Test Port Output Power Accuracy

Perform this test to confirm the accuracy of the Agilent 8702D source output power.

| Required<br>Equipment | Equipment Required for 50Ω Analyzers           Power Meter         Agilent 436A/437B/438A           Power Sensor         Agilent 8482A           Adapter, APC-7 to Type-N (f)         Agilent 11524A |
|-----------------------|----------------------------------------------------------------------------------------------------|
|                       | Additional Equipment Required for Analyzers with Option 006Power Sensor                                                                                                    |
|                       | <i>Equipment Required for 75</i> Ω <i>Analyzers</i><br>Power Meter Agilent 436A/437B/438A<br>Power Sensor                                                                                            |

#### Procedure

- **1** Zero and calibrate the power meter. For more information of how to perform this task, refer to the power meter operating manual.
- **2** Connect the equipment as shown in Figure 4-3.

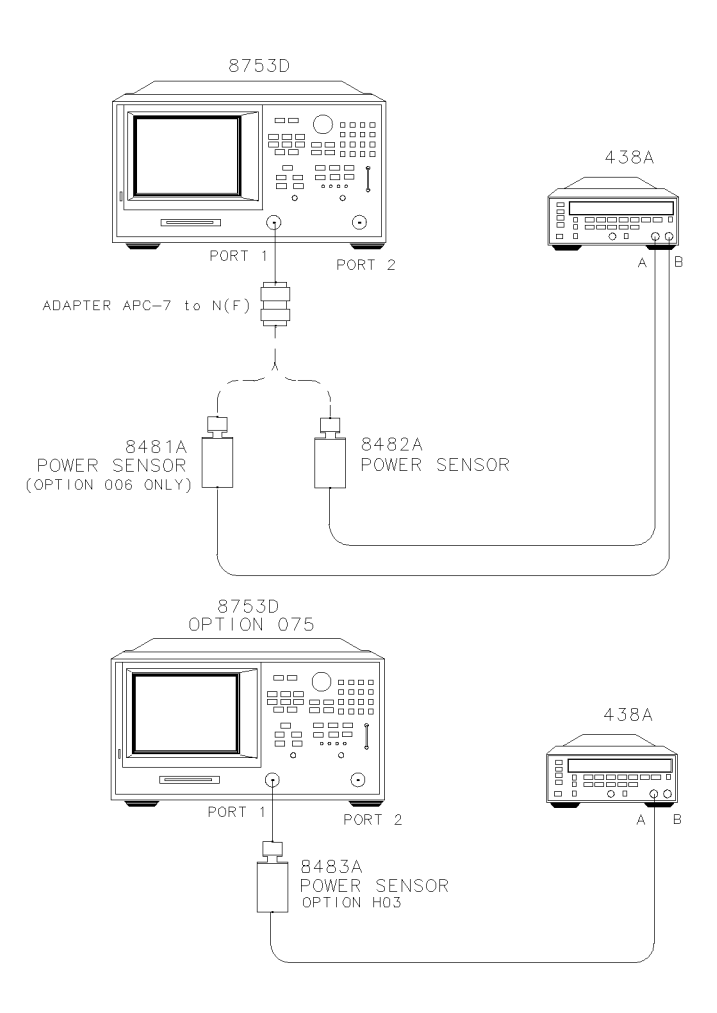

Figure 4-3. Source Output Power Accuracy Test Setup

3 Press PRESET.

#### NOTE

The factory preset test port power is 0 dBm.

- 4 Press MENU, *CW FREQ*, 300, k/m. Set the calibration factor on the power meter for this CW frequency.
- 5 Write the power meter reading on the "Performance Test Record."
- 6 Repeat Step 4 and Step 5 for each CW frequency listed in the "Performance Test Record."

#### In Case of Difficulty

- 1 Be sure the source power is switched on. Press MENU, *POWER*. Check the *SOURCE PWR* softkey, ON *should* be highlighted. Otherwise, press *SOURCE PWR* to switch on the source power.
- **2** Refer to the *Agilent 8753D Service Guide* for more troubleshooting information.

### 4. Test Port Output Power Range and Linearity

Perform this test to verify the analyzer's test port output power range and power level linearity at selected CW frequencies.

| Required  | Power Meter                    | Agilent 437B/438A |
|-----------|--------------------------------|-------------------|
| Equipment | Power Sensor                   | Agilent 8482A     |
|           | Adapter, APC-7 to Type-N $(f)$ | Agilent 11524A    |

#### Additional Required Equipment for Analyzers with Option 006

Power Sensor ......Agilent 8481A

Additional Required Equipment for Analyzers with Option 075 Power Sensor ......Agilent 8483A Option H03

#### Procedure

1 Zero and calibrate the power meter. Refer to the power meter operating and

service manual for more information on how to do this task.

- 2 On the analyzer, press PRESET, MENU, *CW FREQ*, 300, k/m. Set the power meter calibration factor for this CW frequency.
- **3** Connect the equipment as shown in Figure 4-4.

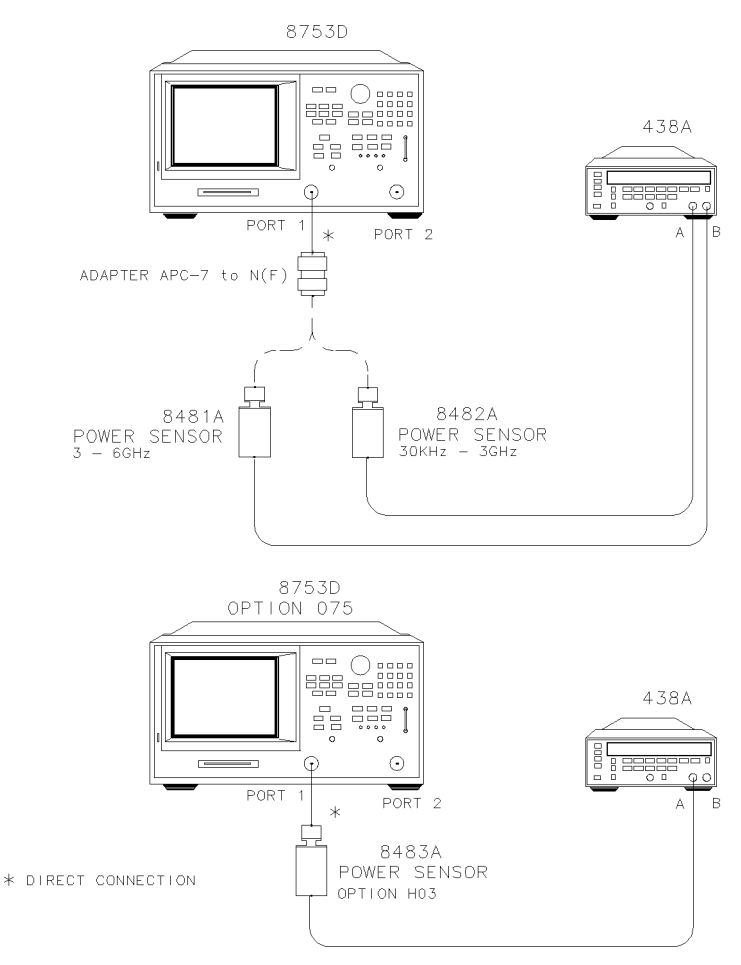

#### Figure 4-4. Test Port Output Power Range and Accuracy Test Setup

- **4** On the Agilent 438A, press REL. This sets the current power level for relative power measurement.
- 5 On the analyzer, press MENU, POWER, PWR RANGE MAN.

- 6 Write the power meter reading in the "Results Measured" column on the "Performance Test Record."
- 7 Calculate the difference between the analyzer test port power (which appears on the analyzer's display) and the power meter reading. Write the result in the "Power Level Linearity" column on the "Performance Test Record."
- 8 Repeat Step 5 through Step 7 for the other power levels listed in the "Performance Test Record."
- 9 Press CW FREQ, 3, G/n.
- **10** Set the power meter calibration factor for this CW frequency and press REL to set the reference at this new frequency.
- 11 Press MENU, POWER, -15, x1.
- 12 Write the power meter reading in the "Results Measured" column on the "Performance Test Record."
- 13 Calculate the difference between the analyzer test port power and the power meter reading. Write the result in the "Power Level Linearity" column of the "Performance Test Record."
- 14 Repeat Step 11 through Step 13 for the other power levels listed in the "Performance Test Record."

#### In Case of Difficulty

- 1 Ensure that the power meter and power sensor(s) are operating to specifications. Be sure you set the power meter calibration factor for the CW frequency that you are testing.
- 2 Verify that there is power coming out of the analyzer's test port 1. Be sure you did *not* accidently switch off the analyzer's internal source. If you did so, press MENU, *POWER, SOURCE PWR ON*.
- **3** Repeat this performance test.

### 5. Minimum R Channel Level

Perform this test to determine the minimum R channel input power level at which phase lock can be accomplished.

| Required  | For 50 $\Omega$ Analyzers                         |     |
|-----------|---------------------------------------------------|-----|
| Equipment | Adapter, APC-3.5 (m) to APC-7 Agilent P/N 1250-17 | 746 |
|           | Cable, APC-7 24-inch Agilent P/N 8120-47          | 779 |
|           |                                                   |     |

#### For $75\Omega$ Analyzers (Option 075)

| Minimum Loss Pad, $50\Omega$ to $75\Omega$ | Agilent 11852B        |
|--------------------------------------------|-----------------------|
| Cable, $50\Omega$ Type-N, 24-inch          | Agilent P/N 8120-4781 |
| Adapter, APC-3.5 (m) to Type-N (f)         | Agilent P/N 1250-1750 |

#### Procedure

1 Connect the equipment as shown in Figure 4-5.

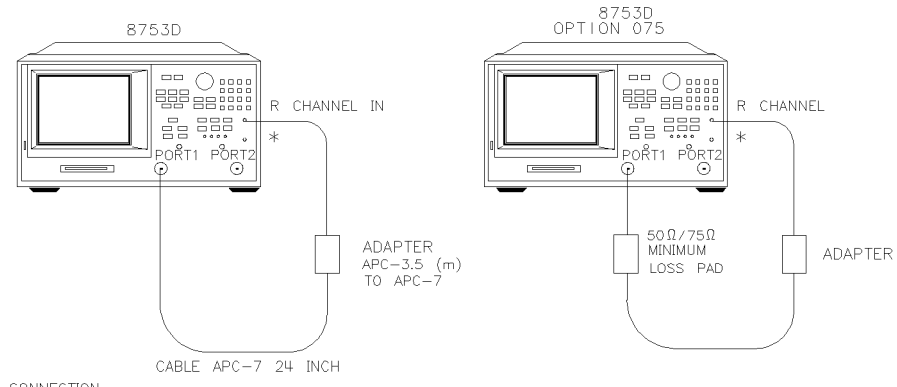

\* DIRECT CONNECTION

#### Figure 4-5. Minimum R Channel Level Test Setup

- 2 Press PRESET, MEAS, INPUT PORTS, R.
- 3 Press MENU, POWER, PWR RANGE MAN, POWER RANGES, RANGE 4 –55 to –30.
- 4 Press SCALE REF, *REFERENCE VALUE*, -70, x1.
- 5 Press MENU, CW FREQ, 300, k/m.
- 6 Press MENU, POWER, -65, x1.

The analyzer displays the message, CAUTION: NO IF FOUND: CHECK R INPUT LEVEL.

7 Press 1 to increase the test port power by 1 dBm.

|                          | Performance Tests                                                                                                    |
|--------------------------|----------------------------------------------------------------------------------------------------|
|                          | 5. IVINIMUM K Channel Level                                                                                                    |
|                          | 8 If the analyzer displays a phase lock error message, continue increasing the test port power until phase lock is achieved.                                                                       |
|                          | <b>9</b> Write the test port power, that is displayed on the analyzer, on the "Performance Test Record."                                                                                           |
|                          | 10 Repeat Step 5 through Step 9 for the other CW frequencies listed in the "Performance Test Record."                                                                                              |
| In Case of<br>Difficulty |                                                                                                    |
| WARNING                  | These servicing instructions are for use by qualified personnel only.<br>To avoid electrical shock, do not perform any servicing unless you are<br>qualified to do so.                             |
| WARNING                  | The opening of covers or removal of parts is likely to expose<br>dangerous voltages. Disconnect the instrument from all voltage<br>sources while it is being opened.                               |
| WARNING                  | The power cord is connected to internal capacitors that may remain<br>live for five seconds after disconnecting the plug from its power<br>supply.                                                 |
|                          | 1 Check the flexible RF cable (W8, as shown in Figure 4-6) between the R sampler assembly (A4) and the A11 phase lock assembly. Make sure it is connected between A11J1 (PL IF IN) and 1st IF Out. |

#### CAUTION

Loop the W8 cable around the A5 sampler as shown in Figure 4-6. *Do not* push the cable down next to the A11 phase lock assembly.

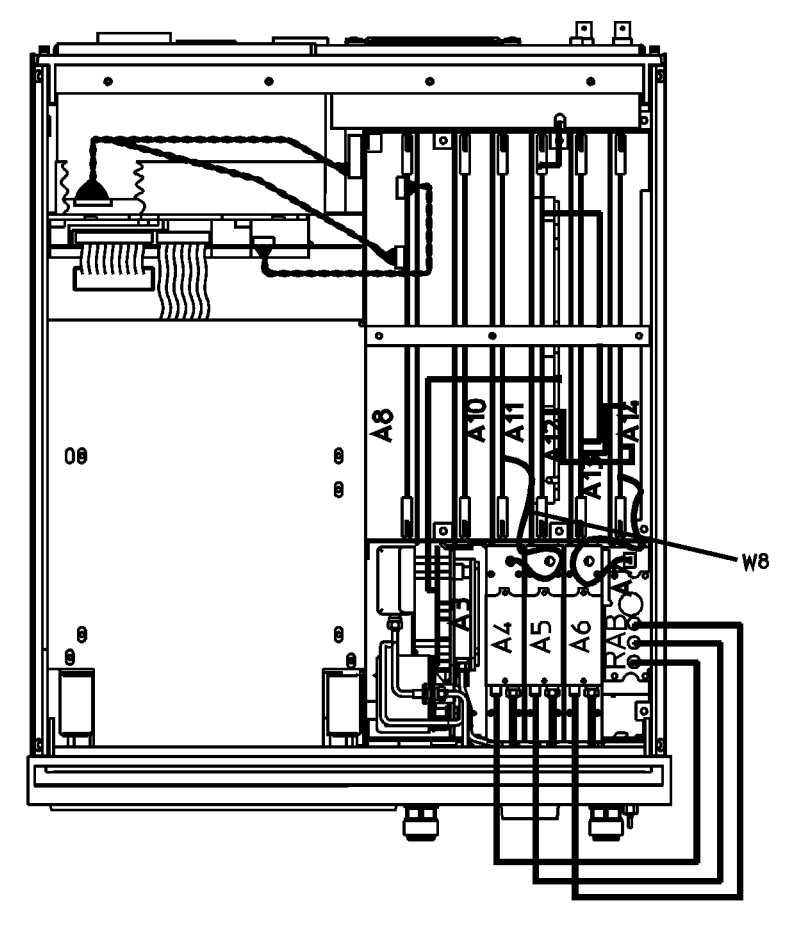

sg6209d

#### Figure 4-6. Flexible RF Cable Location

**2** Using an ohmmeter, verify that the RF cable is *not* open. In addition, examine both the cable connectors - measure the resistance between the cable center pin and the cable connector and make sure it is *not* close to zero.

Performance Tests
5. Minimum R Channel Level

- **3** Check the R sampler by substituting it with the B sampler (A6).
  - **a** Move cable W8 to the B sampler (A6), as shown in Figure 4-7.

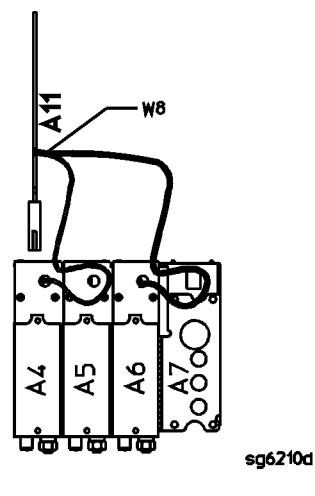

Figure 4-7. Connections for Substituting the R Sampler (A4)

**4** Connect the equipment as shown in Figure 4-8.

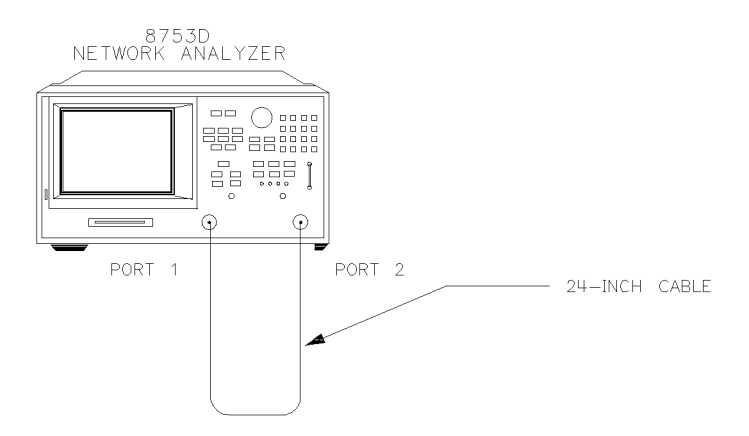

sg6212+

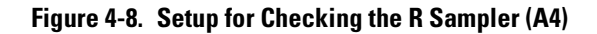

**5** Repeat the test, but select the B sampler (A6) by pressing MEAS, *INPUT PORTS*, *B* in Step 2. Use the following specifications:

| 300 kHz to 3 GHz | < –27 dBm |
|------------------|-----------|
| 3 GHz to 6 GHz   | < –22 dBm |

- 6 If the analyzer fails the test, replace the A11 assembly.
- 7 Verify that the high/low band adjustments are still within specifications. For more information on how to perform this task, refer to the *Agilent 8753D* Service Guide.
- 8 Refer to the *Agilent 8753D Service Guide* for more troubleshooting information.

### 6. Test Port Input Noise Floor Level

Perform this test to determine the Agilent 8702D port 1 and port 2 noise floor levels at the input test ports.

| Required  | <i>For 50</i> Ω <i>Analyzers</i>                                           |
|-----------|----------------------------------------------------------------------------|
| Equipment | Calibration Kit, 7 mm Agilent 85031B                                       |
|           | <i>For 75</i> Ω <i>Analyzers</i><br>Calibration Kit, Type-N Agilent 85036B |

#### Port 1 Noise Floor Level from 50 kHz to 3 GHz (IF BW= 3 kHz)

**1** Connect the equipment as shown in Figure 4-9.

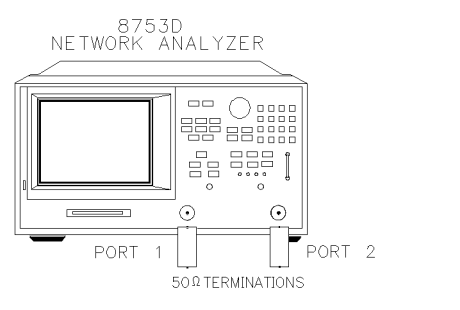

sg6213d

Figure 4-9. Source Input Noise Floor Test Setup

### www.valuetronics.com

**Procedure** 

- 2 Press PRESET, MENU, POWER, -85, x1, STOP, 3, G/n.
- 3 Press MEAS, INPUT PORTS, A, TESTPORT 2, FORMAT, LIN MAG, SCALE REF, AUTO SCALE.
- 4 Press MARKER FCTN, MARKER MODE MENU, STATS ON, MENU, TRIGGER MENU, SINGLE.
- **5** When the analyzer finishes the sweep, notice the mean value (which appears on the analyzer display).
- **6** Convert the measured linear magnitude mean value to log magnitude, using this equation.

Power  $(dBm) = 20 * [log_{10}(linear magnitude mean value)]$ 

#### NOTE

Notice that the mean value that is displayed on the analyzer is in  $\mu$ Units. So, for example, if the displayed value is 62  $\mu$ U, the value that you would put in the equation is  $(62 \times 10^{-6})$ .

7 Write this calculated value on the "Performance Test Record."

#### Port 1 Noise Floor Level from 50 kHz to 3 GHz (IF BW= 10 Hz)

- 8 Press AVG, IFBW, 10, x1 to change the IF bandwidth to 10 Hz.
- 9 Press MENU, TRIGGER MENU, SINGLE.
- **10** When the analyzer finishes the sweep, notice the mean value.
- **11** Convert the measured linear magnitude mean value to log magnitude, using this equation.

Power  $(dBm) = 20 * [log_{10}(linear magnitude mean value)]$ 

12 Write this calculated value on the "Performance Test Record."

#### Port 2 Noise Floor Level from 50 kHz to 3 GHz (IF BW= 10 Hz)

- 13 Press MEAS, INPUT PORTS, B, TESTPORT 1, FORMAT, LIN MAG.
- 14 Press MENU, TRIGGER MENU, SINGLE.
- **15** When the analyzer finishes the sweep, notice the mean value.
- **16** Convert the measured linear magnitude mean value to log magnitude, using this equation.
Power  $(dBm) = 20 * [log_{10}(linear magnitude mean value)]$ 

17 Write this calculated value on the "Performance Test Record."

#### Port 2 Noise Floor Level from 50 kHz to 3 GHz (IF BW= 3 kHz)

- 18 Press AVG, *IF BW*, 3, k/m to change the IF bandwidth to 3 kHz.
- 19 Press MENU, TRIGGER MENU, SINGLE.
- **20** When the analyzer finishes the sweep, notice the mean value.
- **21** Convert the measured linear magnitude mean value to log magnitude, using this equation.

Power  $(dBm) = 20 * [log_{10}(linear magnitude mean value)]$ 

- 22 Write this calculated value on the "Performance Test Record."
- **23** This completes the "Test Port Input Noise Floor Level" procedure if your analyzer does *not* have Option 006. Otherwise, continue with the next section.

#### Port 2 Noise Floor Level from 3 GHz to 6 GHz (IF BW= 3 kHz)

- 24 Press START, 3, G/n, STOP, 6, G/n.
- 25 Press MENU, TRIGGER MENU, SINGLE.
- **26** When the analyzer finishes the sweep, notice the mean value.
- **27** Convert the measured linear magnitude mean value to log magnitude, using this equation.

Power  $(dBm) = 20 * [log_{10}(linear magnitude mean value)]$ 

28 Write this calculated value on the "Performance Test Record."

#### Port 2 Noise Floor Level from 3 GHz to 6 GHz (IF BW= 10 Hz)

- **29** Press AVG, *IF BW*, 10, x1 to change the IF bandwidth to 10 Hz.
- **30** Press MENU, TRIGGER MENU, SINGLE.
- **31** When the analyzer finishes the sweep, notice the mean value.
- **32** Convert the measured linear magnitude mean value to log magnitude, using this equation.

Power  $(dBm) = 20 * [\log_{10}(linear magnitude mean value)]$ 

33 Write this calculated value on the "Performance Test Record."

#### Port 1 Noise Floor Level for 3 GHz to 6 GHz (IF BW= 10 Hz)

- 34 Press MEAS, INPUT PORTS, A, TESTPORT 2.
- 35 Press MENU, TRIGGER MENU, SINGLE.
- **36** When the analyzer finishes the sweep, notice the mean value.
- **37** Convert the measured linear magnitude mean value to log magnitude, using this equation.

 $Power(dBm) = 20 * [log_{10}(linear magnitude mean value)]$ 

38 Write this calculated value on the "Performance Test Record."

#### Port 1 Noise Floor Level from 3 GHz to 6 GHz (IF BW= 3 kHz)

- **39** Press AVG, *IF BW*, 3, k/m.
- 40 Press MENU, TRIGGER MENU, SINGLE.
- **41** When the analyzer finishes the sweep, notice the mean value.
- **42** Convert the measured linear magnitude mean value to log magnitude, using this equation.

Power  $(dBm) = 20 * [log_{10}(linear magnitude mean value)]$ 

43 Write this calculated value on the "Performance Test Record."

# In Case of Difficulty

- 1 Perform the "ADC Linearity Correction Constants (Test 52)," located in the "Adjustments and Correction Constants" chapter of the *Agilent 8753D* Service Guide.
- 2 Repeat the "Test Port Input Noise Floor Level" procedure.
- **3** Suspect the A10 Digital IF assembly if the analyzer fails both test port input noise floor tests.
- **4** Refer to the *Agilent 8753D Service Guide* for more troubleshooting information.

### 7. Test Port Input Frequency Response

Perform this test to examine the vector sum of all test setup error vectors in both magnitude and phase change as a function of frequency.

| Required  | For 50 $\Omega$ Analyzers                                     |
|-----------|---------------------------------------------------------------|
| Equipment | Power MeterAgilent 436A/437B/438A                             |
|           | Power Sensor Agilent 8482A                                    |
|           | Cable, APC-7 24-inch Agilent P/N 8120-4779                    |
|           | Adapter, APC-7 to Type-N (f) Agilent 11524A                   |
|           | Additional Equipment Required for Analyzers with Option 006   |
|           | Power Sensor Agilent 8481A                                    |
|           | For $75\Omega$ Analyzers                                      |
|           | Power MeterAgilent 436A/437B/438A                             |
|           | Power Sensor Agilent 8483A Option H03                         |
|           | Cable, Type-N Agilent P/N 8120-2408                           |
| Procedure | Power Meter Calibration for Test Port 1 from 300 kHz to 3 GHz |
|           | 1 Zero and calibrate the power meter.                         |
|           | <b>2</b> Connect the equipment as shown in Figure 4-10.       |

#### Performance Tests 7. Test Port Input Frequency Response

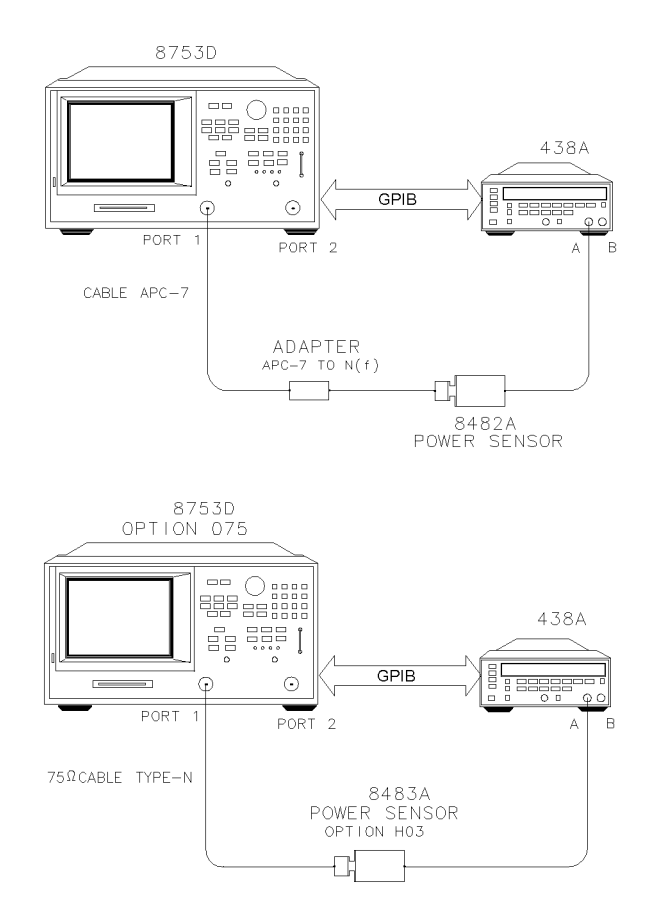

sg6214

#### Figure 4-10. Setup for Power Meter Calibration on Test Port 1

- 3 Press PRESET, START, 300, k/m.
- 4 Only for Analyzers with Option 006: Press STOP, 3, G/n.
- 5 Press LOCAL, SYSTEM CONTROLLER.
- 6 Press *SET ADDRESSES* and *POWER MTR* until the analyzer shows the correct power meter model.
- 7 Press *ADDRESS: P MTR/HPIB.* The default power meter GPIB address is 13. Make sure it is the same as your power meter GPIB address. Otherwise, use the analyzer front panel keypad to enter the correct GPIB address for your power meter.

- 8 Press MENU, NUMBER of POINTS, 51, x1.
- 9 Press POWER, PWR RANGE MAN to turn the auto power range off.

#### NOTE

The analyzer displays the  ${\tt PRm}$  annotation, indicating that the analyzer power range is set to MANUAL.

- 10 Press PORT POWER to uncouple the test port output power.
- 11 Press CAL, PWRMTR CAL.
- **12** Press *LOSS/SENSR LISTS, CAL FACTOR SENSOR A*. Refer to the back of the power sensor to locate the different calibration factor values along with their corresponding frequencies.

#### NOTE

The analyzer's calibration factor sensor table can hold a MAXIMUM of 12 calibration factor data points.

The following softkeys are included in the sensor calibration factor entries menu:

| SEGMENT    | press to select a point where you can use the front panel<br>knob or entry keys to enter a value |
|------------|--------------------------------------------------------------------------------------------------|
| EDIT       | press to edit or change a previously entered value                                               |
| DELETE     | press to delete a point from the sensor calibration factor table                                 |
| ADD        | select this key to add a point into the sensor calibration factor table                          |
| CLEAR LIST | select this key to erase the entire sensor calibration factor table                              |
| DONE       | select this key when done entering points to the sensor calibration factor table                 |
|            |                                                                                                  |

As an example, the following are the keystrokes for entering the first two calibration factor data points for the Agilent 8482A power sensor (assuming CF%= 96.4 at 100 kHz and CF%= 98.4 at 300 kHz):

#### Performance Tests 7. Test Port Input Frequency Response

- a From the sensor calibration factor entries menu, press ADD.
- **b** Press *FREQUENCY*, 100, k/m. If you make an entry error, press ← and re-enter the correct value again.
- c Press CAL FACTOR, 96.4, x1.
- **d** Press *DONE* to terminate the first calibration factor data point entry.
- e To enter the second cal factor data point, press ADD.
- **f** Press *FREQUENCY*, 300, k/m.
- g Press CAL FACTOR, 98.4, x1.
- ${\bf h}~$  To terminate the second calibration factor data point entry, press DONE.
- **i** Press *SEGMENT* and use the front panel knob to scroll through the sensor calibration factors table. Check to be sure all values are entered correctly. If you spot an error, use the front panel knob to point to the data point you want to modify and press *EDIT*.
- **13** Press the appropriate softkeys to create a power sensor calibration factors table.
- **14** Press *DONE* to exit the sensor calibration factor entries menu.
- **15** Press *RETURN, ONE SWEEP, TAKE CAL SWEEP* to start the power meter calibration.

Wait until the analyzer finishes the sweep, then continue with this procedure.

#### NOTE

The analyzer displays the *PC* annotation, indicating the power meter calibration is done and the error correction is active.

#### Test Port 2 Input Frequency Response from 300 kHz to 3 GHz

**16** Connect the equipment as shown in Figure 4-11.

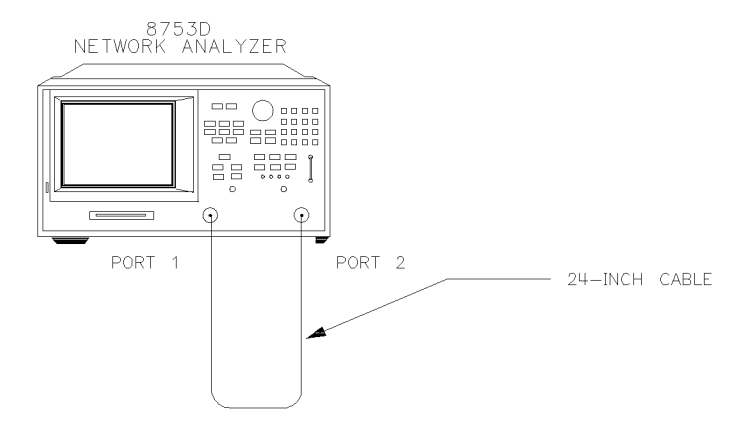

#### Figure 4-11. Test Port 2 Input Frequency Response Test Setup

- 17 Press MEAS, INPUT PORTS, B.
- 18 Press SCALE REF, SCALE/DIV, 1, x1.
- **19** Press MARKER, *MARKER 1*, MARKER FCTN, *MARKER MODE MENU*, *MKR SEARCH*, *SEARCH:MIN* to put marker 1 at the minimum magnitude location of the trace.
- **20** Press MARKER, *MARKER 2*, MARKER FCTN, *MARKER MODE MENU*, *MKR SEARCH*, *SEARCH:MAX* to position marker 2 at the maximum magnitude location of the trace.
- **21** Write the marker 1 or marker 2 value (which appears on the analyzer display), whichever has the larger absolute magnitude, in the "Performance Test Record."

## www.valuetronics.com

sq6212c

Performance Tests 7. Test Port Input Frequency Response

#### Power Meter Calibration on Port 2 from 300 kHz to 3 GHz

22 Connect the equipment as shown Figure 4-12.

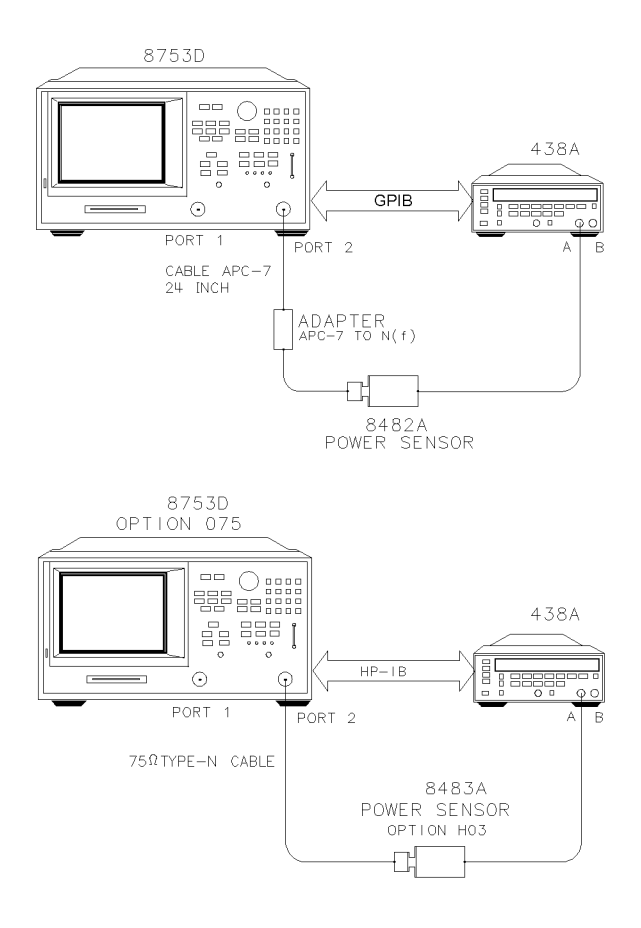

sg6215d

#### Figure 4-12. Setup for Power Meter Calibration on Test Port 2

- 23 Press MEAS, INPUT PORTS, TESTPORT 2.
- **24** Press CAL, *PWRMTR CAL, ONE SWEEP, TAKE CAL SWEEP* to start the power meter calibration for test port 2.

**25** When the analyzer displays the message, *P*OWER METER CALIBRATION SWEEP DONE, connect the equipment as shown as in Figure 4-13.

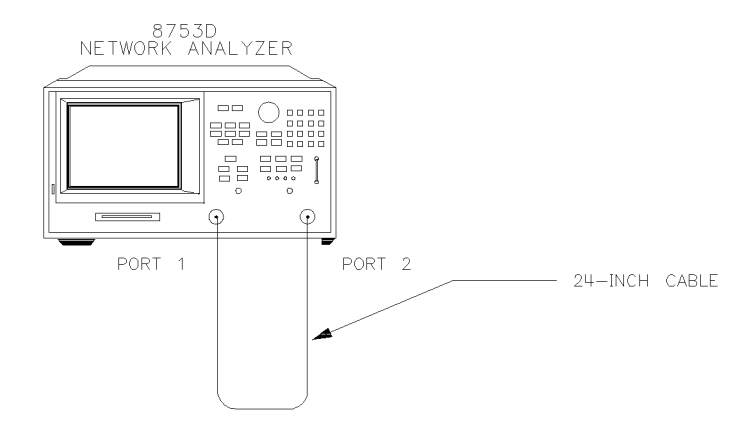

Figure 4-13. Test Port 1 Input Frequency Response Test Setup

#### Test Port 1 Input Frequency Response from 300 kHz to 3 GHz

- 26 Press MEAS, INPUT PORTS, A.
- 27 Press MARKER, *MARKER 1*, MARKER FCTN, *MARKER MODE MENU*, *MKR SEARCH*, *SEARCH:MIN*.
- **28** Press MARKER, *MARKER 2*, MARKER FCTN, *MARKER MODE MENU*, *MKR SEARCH*, *SEARCH:MAX*.
- **29** Write the marker 1 or marker 2 reading, whichever has the larger absolute magnitude, in the "Performance Test Record."
- **30** This completes the "Test Port Input Frequency Response" procedure if your analyzer does *not* have Option 006. Otherwise, continue with the next sections.

#### Power Meter Calibration for Test Port 2 from 3 GHz to 6 GHz

- **31** Replace the power sensor with the Agilent 8481A, and then setup the power meter:
  - If the power meter is an Agilent 438A, press LCL.
  - If the power meter is an Agilent 437B, press PRESET/LOCAL.
  - If the power meter is an Agilent 436A, cycle the line power.
- 32 Connect the equipment as shown in Figure 4-14.

## www.valuetronics.com

sq6212c

#### Performance Tests

#### 7. Test Port Input Frequency Response

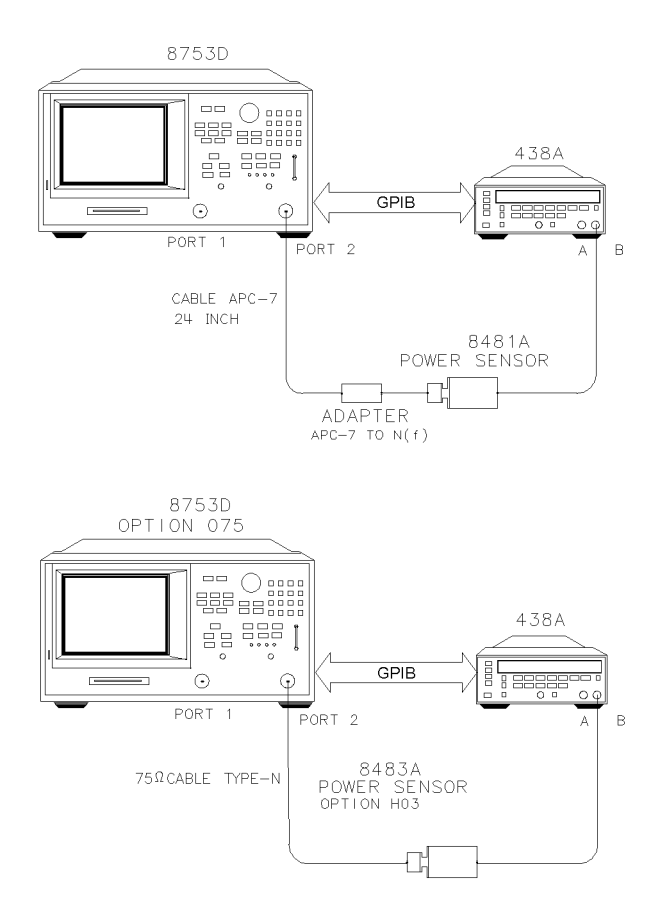

#### Figure 4-14. Setup for Power Meter Calibration on Test Port 2

- **33** Press START, 3, G/n, STOP, 6, G/n.
- 34 Press CAL, PWRMTR CAL.
- **35** Press *LOSS/SENSR LISTS*, *CAL FACTOR SENSOR B*. Repeat Step 10 to build a calibration factor sensor table for the Agilent 8481A power sensor.

S

- **36** Press *DONE* to exit the sensor calibration factor entries menu.
- 37 To select the Agilent 8481A power sensor, press USE SENSOR B.
- **38** Press *RETURN*, *TAKE CAL SWEEP* to start the power meter calibration.

#### Test Port 1 Input Frequency Response from 3 GHz to 6 GHz

**39** When the analyzer finishes the calibration sweep, connect the equipment as shown in Figure 4-15.

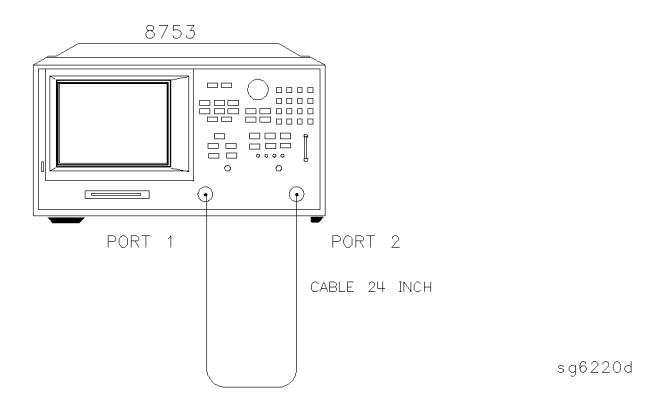

#### Figure 4-15. Setup for Test Port 1 Input Frequency Response

- 40 Press MEAS, INPUT PORTS, A.
- **41** Press MARKER, *MARKER 1*, MARKER FCTN, *MARKER MODE MENU*, *MKR SEARCH*, *SEARCH:MIN* to put marker 1 at the minimum magnitude location of the trace.
- **42** Press MARKER, *MARKER 2*, MARKER FCTN, *MARKER MODE MENU*, *MKR SEARCH*, *SEARCH:MAX* to position marker 2 at the maximum magnitude location of the trace.
- **43** Write the marker 1 or marker 2 reading, whichever has the largest absolute magnitude, in the "Performance Test Record."

#### Power Meter Calibration on Test Port 1 from 3 GHz to 6 GHz

**44** Connect the equipment as shown in Figure 4-16.

## Performance Tests 7. Test Port Input Frequency Response

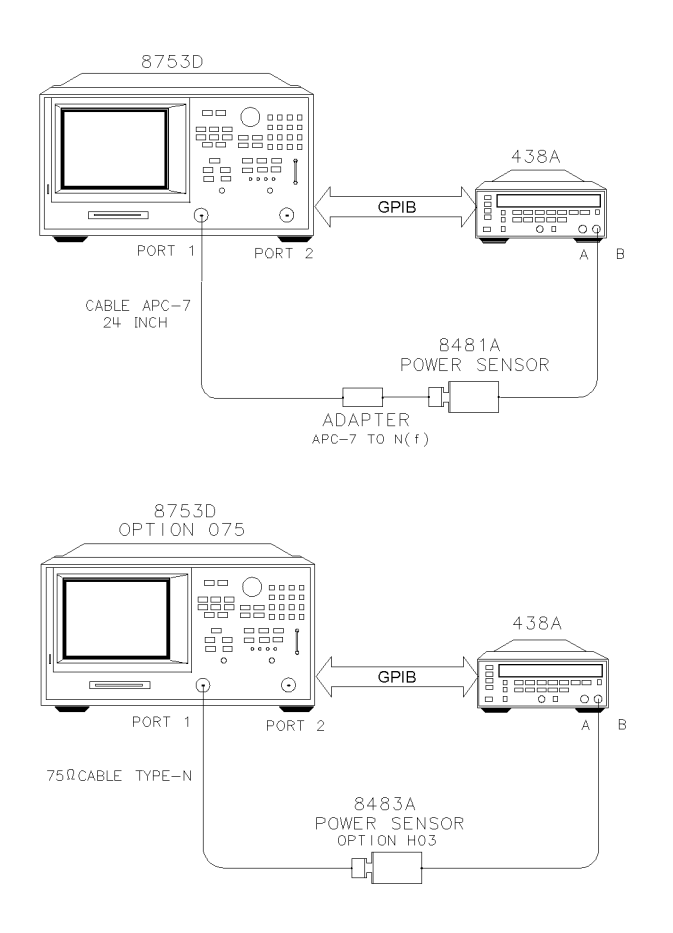

sg€

#### Figure 4-16. Setup for Power Meter Calibration on Test Port 1

- 45 Press MEAS, INPUT PORTS, TESTPORT 1.
- **46** Press CAL, *PWRMTR CAL, ONE SWEEP, TAKE CAL SWEEP* to start the power meter calibration for output test port 1.

#### Test Port 2 Input Frequency Response from 3 GHz to 6 GHz

**47** When the analyzer displays the message, POWER METER CALIBRATION SWEEP DONE, connect the equipment as shown as in Figure 4-17.

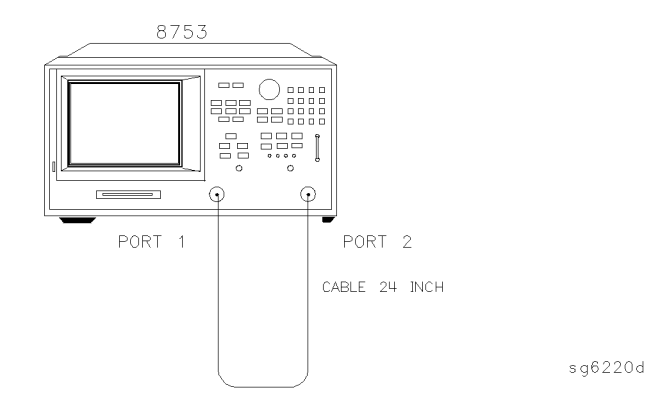

#### Figure 4-17. Test Port 2 Input Frequency Response Test Setup

- 48 Press MEAS, INPUT PORTS, B.
- **49** Press MARKER, *MARKER 1*, MARKER FCTN, *MARKER MODE MENU*, *MKR SEARCH*, *SEARCH:MIN*.
- **50** Press MARKER, *MARKER 2*, MARKER FCTN, *MARKER MODE MENU*, *MKR SEARCH*, *SEARCH:MAX*.
- **51** Write the marker 1 or marker 2 reading, whichever has the largest magnitude, in the "Performance Test Record."

## In Case of Difficulty

- **1** Be sure you have used the correct power sensor for the frequency range.
- ${f 2}$  Verify that the calibration factors that you have entered for the power sensors are correct.
- **3** Repeat this test with a "known good" thru cable.

#### 8. Test Port Crosstalk

Perform this test to verify the signal leakage between the analyzer's test ports.

Performance Tests 8. Test Port Crosstalk

| Required  | For 50 $\Omega$ Analyzers |                       |
|-----------|---------------------------|-----------------------|
| Equipment | Calibration Kit, 7 mm     | Agilent 85031B        |
|           | Cable, APC-7 24-inch      | Agilent P/N 8120-4779 |
|           |                           |                       |

#### For $75\Omega$ Analyzers

| Calibration Kit, $75\Omega$ , Type-N | ( |
|--------------------------------------|---|
|                                      |   |

#### Procedure

**1** Connect the equipment as shown in Figure 4-18.

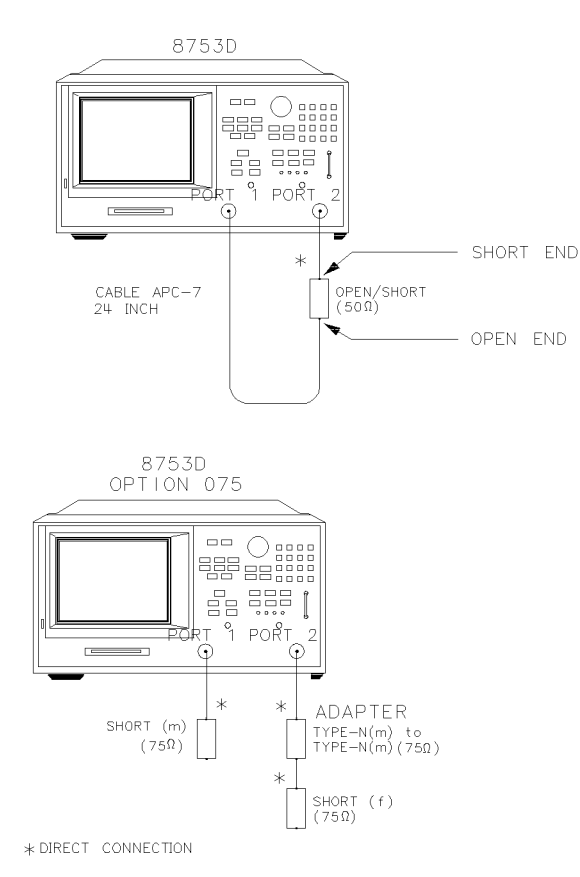

sg6218d

#### Figure 4-18. Test Port Crosstalk Test Setup

- 2 Press PRESET, MENU, POWER, 10, x1.
- **3** Press AVG, *IF BW*, 10, x1.

4-30

#### Crosstalk to Test Port 2 from 300 kHz to 3 GHz

- 4 Press START, 300, k/m, STOP, 3, G/n.
- 5 Press MEAS, Trans: E/E S21 FWD.
- 6 Press SCALE REF, REFERENCE VALUE, -100, x1.
- 7 Press MENU, TRIGGER MENU, SINGLE.
- 8 Press MARKER FCTN, MARKER MODE MENU, MKR SEARCH, SEARCH: MAX.
- **9** Write the marker value (which appears on the analyzer display) in the "Performance Test Record."

#### Crosstalk to Test Port 1 from 300 kHz to 3 GHz

- 10 Press MEAS, Trans: E/E S12 REV.
- 11 Press MENU, TRIGGER MENU, SINGLE.
- 12 Press MARKER FCTN, MARKER MODE MENU, MKR SEARCH, SEARCH: MAX.
- **13** Write the marker value (which appears on the analyzer display) in the "Performance Test Record."
- 14 This completes the "Test Port Crosstalk" performance test if your analyzer does *not* have Option 006. Otherwise, proceed to the next section.

#### Crosstalk to Test Port 1 from 3 GHz to 6 GHz

- **15** Press START, 3, G/n, STOP, 6, G/n.
- 16 Press MENU, TRIGGER MENU, SINGLE.
- 17 Press MARKER FCTN, MARKER MODE MENU, MKR SEARCH, SEARCH: MAX.
- **18** Write the marker value (which appears on the analyzer display) in the "Performance Test Record."

#### Crosstalk to Test Port 2 from 3 GHz to 6 GHz

- 1 Press MEAS, Trans: E/E S21 FWD.
- 2 Press MENU, TRIGGER MENU, SINGLE.
- 3 Press MARKER FCTN, MARKER MODE MENU, MKR SEARCH, SEARCH: MAX.
- **4** Write the marker value (which appears on the analyzer display) in the "Performance Test Record."

Performance Tests 8. Test Port Crosstalk

| In Case of<br>Difficulty |                                                                                                    |  |
|--------------------------|----------------------------------------------------------------------------------------------------|--|
| WARNING                  | These servicing instructions are for use by qualified personnel only.<br>To avoid electrical shock, do not perform any servicing unless you are<br>qualified to do so.                                                                                                    |  |
| WARNING                  | The opening of covers or removal of parts is likely to expose dangerous voltages. Disconnect the instrument from all voltage sources while it is being opened.                                                                                                    |  |
| WARNING                  | The power cord is connected to internal capacitors that may remain<br>live for five seconds after disconnecting the plug from its power<br>supply.                                                                                                    |  |
|                          | 1 Remove the instrument top cover. Using an 8 lb-inch torque wrench, verify that <i>all</i> semi-rigid cables connected to the sampler/mixer assemblies are tight. In addition tighten any loose screws on the sampler/mixer assemblies (A4/5/6) and the pulse generator assembly (A7). |  |
|                          | <ul><li>2 Remove the instrument bottom cover. Refer to Figure 4-19. Verify that cables W1, W31 and W32 are tight.</li></ul>                                                                                                    |  |
|                          | <b>3</b> Repeat this test.                                                                                                    |  |

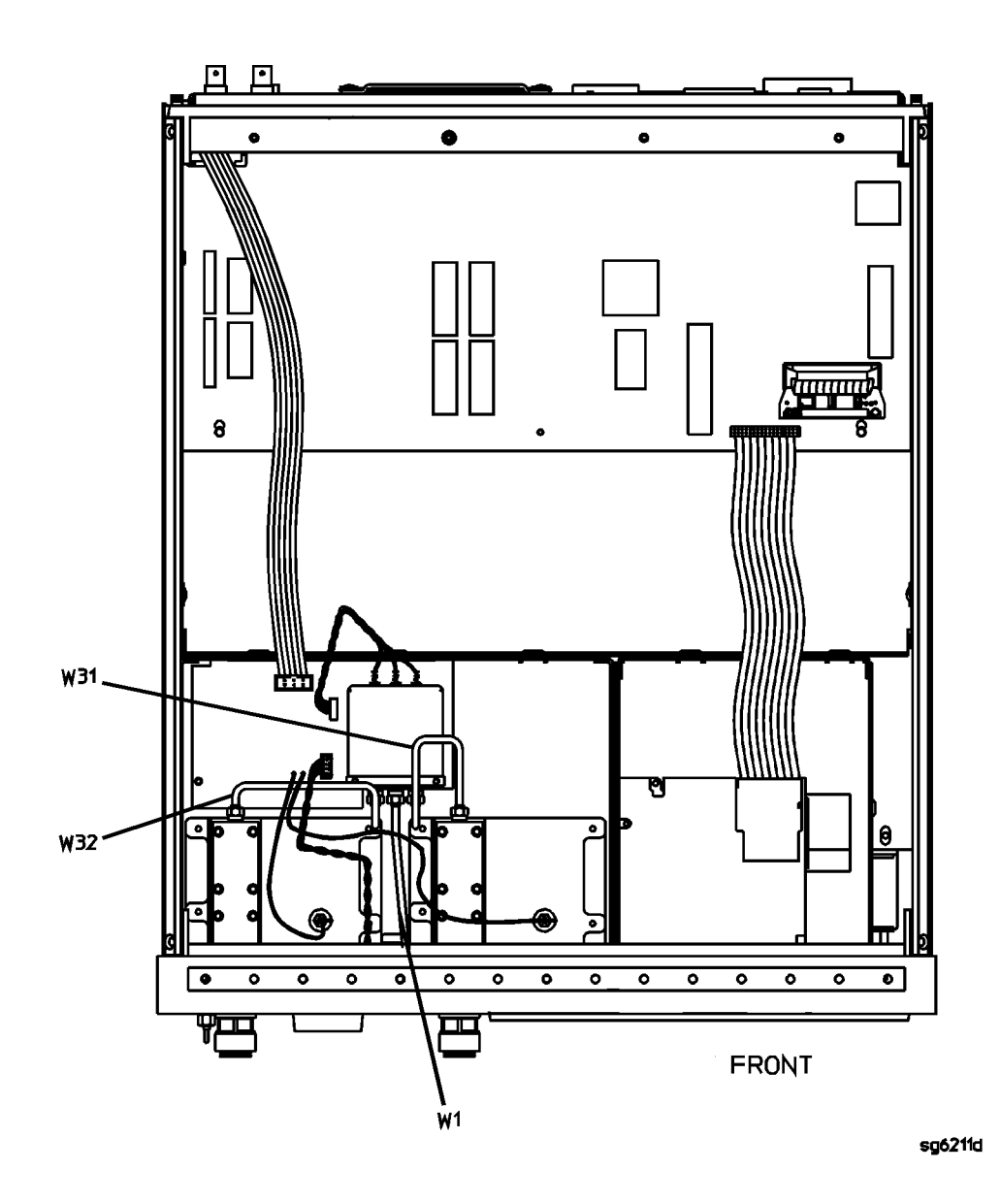

Figure 4-19. Agilent 8702D Bottom View

#### 9. Calibration Coefficients

Perform this procedure to verify the analyzer uncorrected test port characteristics.

| Required  | For 50 $\Omega$ Analyzers |                       |
|-----------|---------------------------|-----------------------|
| Equipment | Calibration Kit, 7 mm     | Agilent 85031B        |
|           | Cable, APC-7, 24-inch     | Agilent P/N 8120-4779 |
|           |                           |                       |

#### For $75\Omega$ Analyzers

| Calibration Kit, Type-N | <br>Agilent 85036B        |
|-------------------------|---------------------------|
| Cable, Type-N, 24-inch  | <br>Agilent P/N 8120-4781 |

#### Procedure

#### NOTE

The crosstalk calibration coefficients are omitted in this procedure. They are covered in the "Test Port Crosstalk" performance test.

#### First Full 2-Port Calibration

1 Connect the equipment as shown in Figure 4-20.

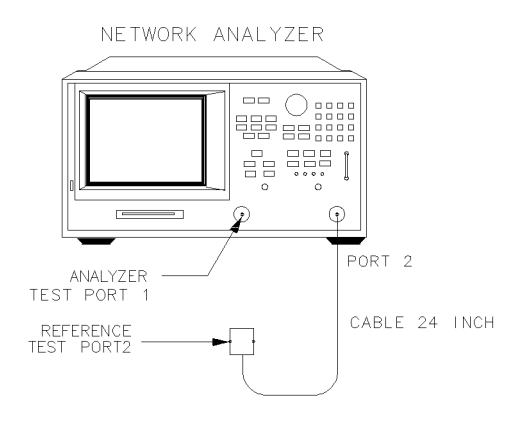

xg616d

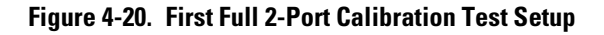

- 2 Press PRESET, START, 300, k/m.
- **3** Press CAL, CAL KITS & STDS, SELECT CAL KIT, CAL KIT: 7mm, RETURN, RETURN, CALIBRATE MENU, FULL 2-PORT.
- 4 Press ISOLATION, OMIT ISOLATION, ISOLATION DONE.
- **5** Connect the "open" end of the open/short combination (supplied in the calibration kit) to analyzer test port 1.
- 6 Press REFLECTION, FORWARD: OPEN.
- 7 Connect the "short" end of the open/short combination to analyzer test port 1.
- 8 Press FORWARD:SHORT.
- **9** Replace the open/short combination with the 50 ohm termination (supplied in the calibration kit).
- 10 Press FORWARD:LOAD.
- **11** Connect the "open" end of the open/short combination to the reference test port 2.
- 12 Press REVERSE: OPEN.
- **13** Connect the "short" end of the open/short combination to the reference test port 2.
- 14 Press REVERSE: SHORT.
- **15** Connect the 50 ohm termination to the reference test port 2.
- **16** Press *REVERSE: LOAD*.
- 17 At the prompt, PRESS 'DONE' IF FINISHED WITH STD(s), press STANDARDS DONE.

Wait for the message, COMPUTING CAL COEFFICIENTS, to disappear from the analyzer display before proceeding to the next step.

**18** Connect the equipment as shown in Figure 4-21.

Performance Tests 9. Calibration Coefficients

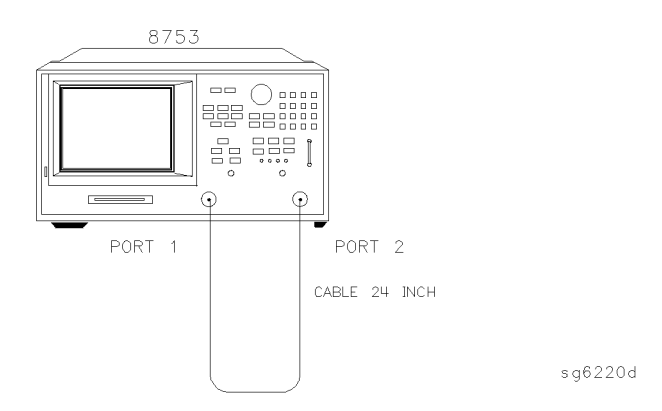

#### Figure 4-21. Transmission Calibration Test Setup

- 19 Press TRANSMISSION, FWD TRANS THRU.
- 20 When the analyzer finishes the measurement, press FWD MATCH THRU.
- 21 When the analyzer finishes the measurement, press REV TRANS THRU.
- 22 After the analyzer finishes the measurement, press REV MATCH THRU.
- **23** After the analyzer finishes the measurement, press *STANDARDS DONE, DONE 2-PORT CAL.*

#### Directivity (Forward) Calibration Coefficient

- 24 Press SYSTEM, SERVICE MENU, TESTS, 32, x1, EXECUTE TEST.
- 25 When the analyzer finishes the test, press MARKER.
- **26** Using the front panel knob, locate the maximum value of the data trace for the 300 kHz to 1.3 GHz frequency range.
- 27 Write the maximum value in the "Performance Test Record."
- **28** Repeat the previous two steps for the other frequency range(s) listed on the "Performance Test Record."

#### Source Match (Forward) Calibration Coefficient

- 29 Press SYSTEM, SERVICE MENU, TESTS, 33, x1, EXECUTE TEST.
- **30** When the analyzer finishes the test, repeat Step 25 through Step 28.

#### Transmission Tracking (Forward) Calibration Coefficient

- 31 Press SYSTEM, SERVICE MENU, TESTS, 37, x1, EXECUTE TEST.
- **32** When the analyzer finishes the test, repeat Step 25 through Step 28.

#### **Reflection Tracking (Forward) Calibration Coefficient**

- 33 Press SYSTEM, SERVICE MENU, TESTS, 34, x1, EXECUTE TEST.
- **34** When the analyzer finishes the test, repeat Step 25 through Step 28.

#### Load Match (Reverse) Calibration Coefficient

- 35 Press SYSTEM, SERVICE MENU, TESTS, 42, x1, EXECUTE TEST.
- 36 When the analyzer finishes the test, repeat Step 25 through Step 28.

#### Transmission Tracking (Reverse) Calibration Coefficient

- 37 Press SYSTEM, SERVICE MENU, TESTS, 43, x1, EXECUTE TEST.
- **38** When the analyzer finishes the test, repeat Step 25 through Step 28.

#### Second Full 2-Port Calibration

**39** Connect the equipment as shown in Figure 4-22.

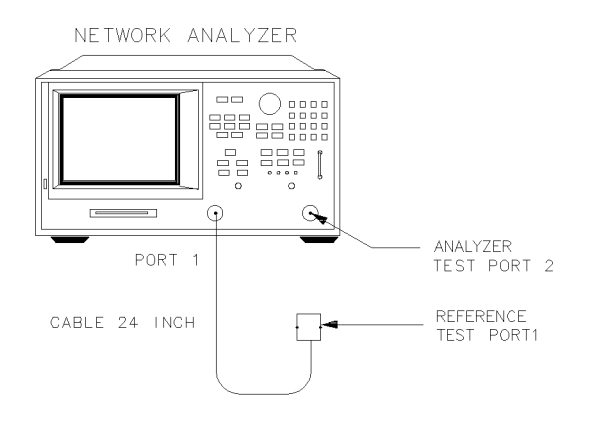

xg617d

Figure 4-22. Second Full 2-Port Calibration Test Setup

- **40** Press PRESET, START, 300, k/m.
- **41** Press CAL, CAL KITS & STDS, SELECT CAL KIT, CAL KIT: 7mm, RETURN, RETURN, CALIBRATE MENU, FULL 2-PORT.
- 42 Press ISOLATION, OMIT ISOLATION, ISOLATION DONE.
- **43** Connect the "open" end of the open/short combination (supplied in the calibration kit) to reference test port 1.
- 44 Press REFLECTION, FORWARD: OPEN.
- **45** Connect the "short" end of the open/short combination to reference test port 1.
- 46 Press FORWARD:SHORT.
- **47** Replace the open/short combination with the 50 ohm termination (supplied in the calibration kit).
- 48 Press FORWARD:LOAD.
- **49** Connect the "open" end of the open/short combination to the analyzer test port 2.
- **50** Press *REVERSE:OPEN*.
- **51** Connect the "short" end of the open/short combination to the analyzer test port 2.
- **52** Press *REVERSE: SHORT*.
- **53** Connect the 50 ohm termination to the analyzer test port 2.
- **54** Press *REVERSE: LOAD*.
- 55 When the analyzer displays, PRESS 'DONE' IF FINISHED WITH STD(s), press STANDARDS DONE.

Wait for the message, COMPUTING CAL COEFFICIENTS, to disappear from the analyzer display before proceeding to the next step.

**56** Connect the equipment as shown in Figure 4-23.

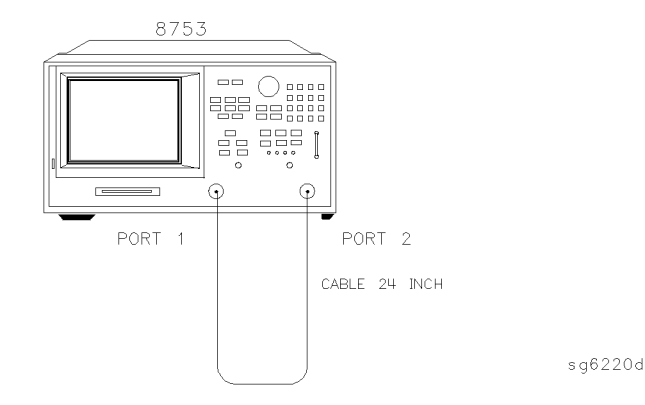

#### Figure 4-23. Transmission Calibration Test Setup

- 57 Press TRANSMISSION, FWD TRANS THRU.
- 58 When the analyzer finishes the measurement, press FWD MATCH THRU.
- 59 When the analyzer finishes the measurement, press REV TRANS THRU.
- 60 When the analyzer finishes the measurement, press REV MATCH THRU.
- **61** When the analyzer displays, PRESS 'DONE' IF FINISHED WITH STD(s), press *STANDARDS DONE, DONE 2-PORT CAL.*

#### Load Match (Forward) Calibration Coefficient

- 62 Press SYSTEM, SERVICE MENU, TESTS, 36, x1, EXECUTE TEST.
- 63 When the test is done, press MARKER, MARKER 1.
- **64** Using the front panel knob, locate the maximum value of the data trace for the 300 kHz to 1.3 GHz frequency range.
- 65 Write the maximum value on the "Performance Test Record."
- **66** Repeat the previous three steps for the other frequency range(s) listed on the "Performance Test Record."

#### Directivity (Reverse) Calibration Coefficient

- 67 Press SYSTEM, SERVICE MENU, TESTS, 38, x1, EXECUTE TEST.
- **68** When the analyzer finishes the test, repeat Step 63 through Step 66.

#### Source Match (Reverse) Calibration Coefficient

- 69 Press SYSTEM, SERVICE MENU, TESTS, 39, x1, EXECUTE TEST.
- 70 When the analyzer finishes the test, repeat Step 63 through Step 66.

#### Reflection Tracking (Reverse) Calibration Coefficient

- 71 Press SYSTEM, SERVICE MENU, TESTS, 40, x1, EXECUTE TEST.
- 72 When the analyzer finishes the test, repeat Step 63 through Step 66.

# 10. System Trace Noise (Only for Analyzers without Option 006)

Perform this test to measure the system trace noise at a designated frequency in both the A/R and B/R ratioed measurements.

| Required  | For 50 $\Omega$ Analyzers |                       |
|-----------|---------------------------|-----------------------|
| Equipment | Cable, APC-7, 24-inch     | Agilent P/N 8120-4779 |
|           |                           |                       |

#### For $75\Omega$ Analyzers

#### Procedure

1 Connect the equipment as shown in Figure 4-24.

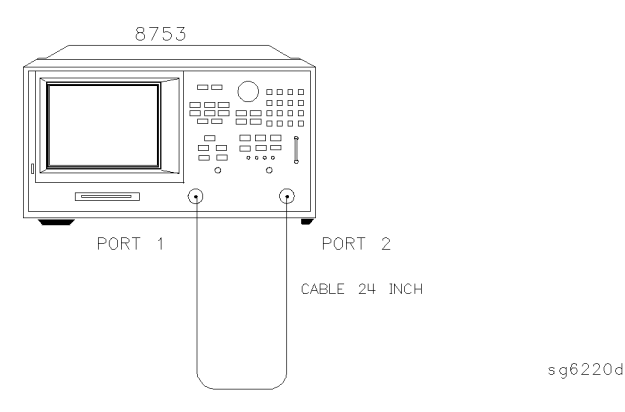

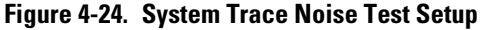

- 2 Press PRESET, MENU, POWER, 5, x1.
- 3 Press RETURN, CW FREQ, 3, G/n, NUMBER of POINTS, 1601, x1.
- **4** Press MARKER FCTN, *MARKER MODE MENU*, *STATS ON* to activate the instrument's statistic feature.

#### System Trace Noise for A/R Magnitude

- 5 Press MEAS, Trans: E/E S12 REV.
- 6 Press MENU, TRIGGER MENU, NUMBER of GROUPS, 5, x1.
- 7 When the analyzer displays the "Hld" annotation, press SCALE REF, AUTO SCALE.
- 8 Write the s.dev (standard deviation) value, which appears on the analyzer display, on the "Performance Test Record."

#### System Trace Noise for A/R Phase

- 9 Press FORMAT, PHASE.
- 10 Press MENU, TRIGGER MENU, NUMBER of GROUPS, 5, x1.
- 11 When the analyzer finishes the number of sweeps, press SCALE REF, AUTO SCALE.
- 12 Write the s.dev (standard deviation) value on the "Performance Test Record."

#### System Trace Noise for B/R Magnitude

- 13 Press MEAS, Trans: E/E S21 FWD.
- 14 Press MENU, TRIGGER MENU, NUMBER of GROUPS, 5, x1.
- 15 When the analyzer finishes the number of sweeps, press SCALE REF, AUTO SCALE.
- 16 Write the s.dev (standard deviation) value on the "Performance Test Record."

#### System Trace Noise for B/R Phase

- 17 Press FORMAT, PHASE.
- 18 Press MENU, TRIGGER MENU, NUMBER of GROUPS, 5, x1.
- 19 When the analyzer finishes the number of sweeps, press SCALE REF, AUTO SCALE.
- 20 Write the s.dev (standard deviation) value on the "Performance Test Record."

Performance Tests 11. System Trace Noise (Only for Analyzers with Option 006)

# In Case of Difficulty

- 1 Perform the "ADC Offset Correction Constants" procedure, located in the "Adjustments and Correction Constants" chapter of the *Agilent 8753D* Service Guide.
- 2 Repeat this performance test.
- 3 Suspect the A10 Digital IF board assembly if the analyzer still fails the test.

# 11. System Trace Noise (Only for Analyzers with Option 006)

Perform this test to measure the system trace noise at designated CW frequencies in both the A/R and B/R ratioed measurements.

| Required  | Cable, APC-7, 24-inch | Agilent P/N 8120-4779 |
|-----------|-----------------------|-----------------------|
| Equipment |                       |                       |

#### Procedure

1 Connect the equipment as shown in Figure 4-25.

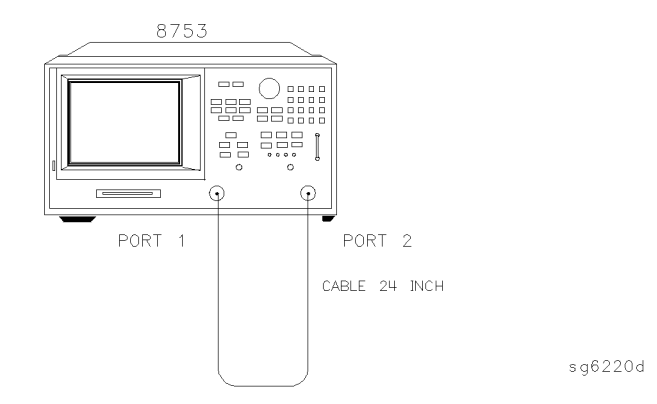

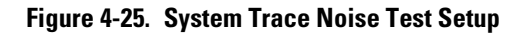

2 Press PRESET, MENU, POWER, 5, x1, RETURN, NUMBER of POINTS, 1601, x1.

**3** Press MARKER FCTN, *MARKER MODE MENU*, *STATS ON* to activate the instrument's statistic feature.

#### System Trace Noise for A/R Magnitude from 30 kHz to 3 GHz

- 4 Press MEAS, Trans: E/E S12 REV.
- 5 Press MENU, CW FREQ, 3, G/n, TRIGGER MENU, NUMBER of GROUPS, 5, x1.
- 6 When the analyzer finishes the number of sweeps, press SCALE REF, AUTO SCALE.
- 7 Write the s.dev (standard deviation) value shown, which appears on the analyzer display, on the "Performance Test Record."

#### System Trace Noise for A/R Magnitude from 3 GHz to 6 GHz

- 8 Press MENU, CW FREQ, 6, G/n, TRIGGER MENU, NUMBER of GROUPS, 5, x1.
- 9 When the analyzer finishes the number of sweeps, press SCALE REF, AUTO SCALE.
- 10 Write the s.dev (standard deviation) value, which appears on the analyzer display, on the "Performance Test Record."

#### System Trace Noise for A/R Phase from 3 GHz to 6 GHz

- 11 Press FORMAT, PHASE.
- 12 Press MENU, TRIGGER MENU, NUMBER of GROUPS, 5, x1.
- 13 When the analyzer finishes the number of sweeps, press SCALE REF, AUTO SCALE.
- 14 Write the s.dev (standard deviation) value, which appears on the analyzer display, on the "Performance Test Record."

#### System Trace Noise for A/R Phase from 30 kHz to 3 GHz

- 15 Press MENU, CW FREQ, 3, G/n, TRIGGER MENU, NUMBER of GROUPS, 5, x1.
- 16 When the analyzer finishes the number of sweeps, press SCALE REF, AUTO SCALE.
- 17 Write the s.dev (standard deviation) value, which appears on the analyzer display, on the "Performance Test Record."

#### System Trace Noise for B/R Magnitude from 30 kHz to 3 GHz

- 18 Press MEAS, Trans: E/E S21 FWD, MENU, TRIGGER MENU, NUMBER of GROUPS, 5, x1.
- 19 When the analyzer finishes the number of sweeps, press SCALE REF, AUTO SCALE.
- **20** Write the s.dev (standard deviation) value, which appears on the analyzer

display, on the "Performance Test Record."

#### System Trace Noise for B/R Magnitude from 3 GHz to 6 GHz

- 21 Press MENU, CW FREQ, 6, G/n, TRIGGER MENU, NUMBER of GROUPS, 5, x1.
- 22 When the analyzer finishes the number of sweeps, press SCALE REF, AUTO SCALE.
- **23** Write the s.dev (standard deviation) value, which appears on the analyzer display, on the "Performance Test Record."

#### System Trace Noise for B/R Phase from 3 GHz to 6 GHz

- 24 Press FORMAT, PHASE, MENU, TRIGGER MENU, NUMBER of GROUPS, 5, x1.
- 25 When the analyzer finishes the number of sweeps, press SCALE REF, AUTO SCALE.
- **26** Write the s.dev (standard deviation) value, which appears on the analyzer display, on the "Performance Test Record."

#### System Trace Noise for B/R Phase from 30 kHz to 3 GHz

- 27 Press MENU, CW FREQ, 3, G/n, TRIGGER MENU, NUMBER of GROUPS, 5, x1.
- 28 When the analyzer finishes the number of sweeps, press SCALE REF, AUTO SCALE.
- **29** Write the s.dev (standard deviation) value, which appears on the analyzer display, on the "Performance Test Record."

#### In Case of Difficulty

- 1 Perform the "ADC Offset Correction Constants" procedure, located in the "Adjustments and Correction Constants" chapter of the *Agilent 8753D* Service Guide.
- **2** Repeat this performance test.
- **3** Suspect the A10 Digital IF board assembly if the analyzer still fails the test.

### 12. Test Port Input Impedance

Perform this test to measure the return loss of each input test port.

| Required  | For 50 $\Omega$ Analyzers |                       |
|-----------|---------------------------|-----------------------|
| Equipment | Cable, APC-7, 24-inch     | Agilent P/N 8120-4779 |
|           | Calibration Kit, 7 mm .   | Agilent 85031B        |
|           |                           |                       |

#### For $75\Omega$ Analyzers

| Cable, $75\Omega$ , Type-N, 24-inch  | Agilent P/N 8120-2408 |
|--------------------------------------|-----------------------|
| Calibration Kit, $75\Omega$ , Type-N | Agilent 85036B        |

#### Procedure

**1** Connect the equipment as shown in Figure 4-26.

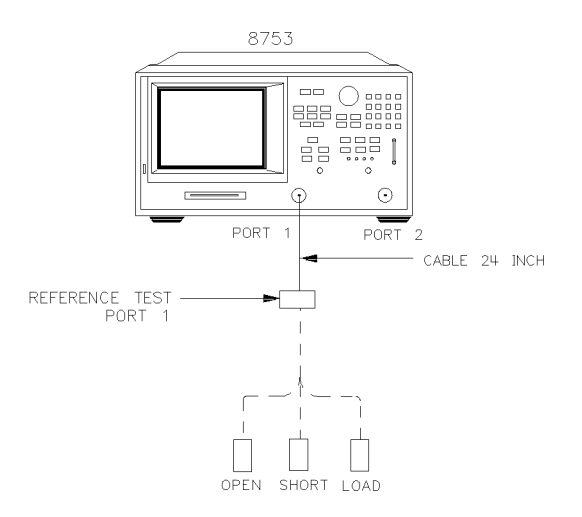

sg6219d

#### Figure 4-26. S11 1-Port Cal Test Setup

- 2 Press PRESET, MENU, NUMBER of POINTS, 1601, x1.
- 3 Only for analyzers without Option 006: Press START, 50, k/m.
- **4** Press CAL, *CAL KIT & STDS*, *SELECT CAL KIT* and select the appropriate calibration kit:
  - If your analyzer is  $50\Omega$ , press CAL KIT: 7mm.
  - If your analyzer is  $75\Omega$ , press CAL KIT: N 75W.
- 5 Press RETURN, RETURN, CALIBRATE MENU, S11 1-PORT.
- 6 Connect an open to reference test port 1, as shown in Figure 4-26.
- 7 Press FORWARD: OPEN.

- 8 When the analyzer displays the prompt, CONNECT STD THEN PRESS KEY TO MEASURE, connect a short to reference test port 1.
- 9 Press FORWARD: SHORT.
- **10** At the prompt, connect a load to reference test port 1.
- 11 Press FORWARD: LOAD.
- 12 When the analyzer displays, 'DONE' IF FINISHED WITH CAL, press DONE 1-PORT CAL.
- **13** Press SAVE/RECALL, *SAVE STATE*.
- 14 Connect the equipment as shown in Figure 4-27.

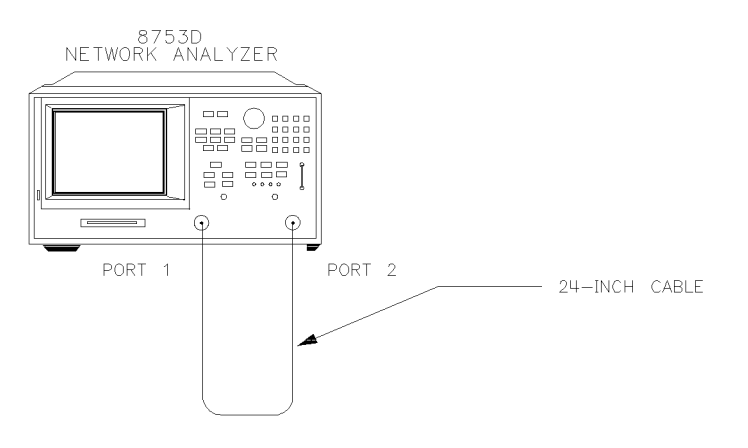

Figure 4-27. Test Port 2 Input Impedance Test Setup

15 Press MARKER to turn the analyzer's marker 1 on. Use the front panel knob to locate the maximum value of the data trace for each of the frequency ranges listed in the "Performance Test Record."

sq6212

- 16 Write these maximum values on the "Performance Test Record."
- 17 Connect the equipment as shown in Figure 4-28.

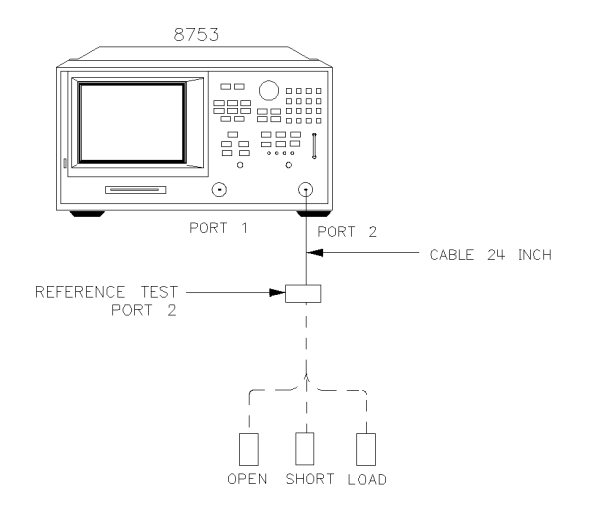

sg6221d

#### Figure 4-28. S22 1-Port Cal Test Setup

- 18 Press CAL, CALIBRATE MENU, S22 1-PORT.
- **19** At the prompt, connect an open to reference test port 2, as shown in Figure 4-28.
- 20 Press REVERSE: OPEN.
- **21** When the analyzer displays the prompt, CONNECT STD THEN PRESS KEY TO MEASURE, connect a short to reference test port 2.
- **22** Press *REVERSE: SHORT*.
- **23** At the prompt, connect a load to reference test port 2.
- 24 Press REVERSE: LOAD.
- 25 When the analyzer displays, 'DONE' IF FINISHED WITH CAL, press DONE 1-PORT CAL.
- 26 Press SAVE/RECALL, SAVE STATE to save the 1-Port calibration.
- **27** Connect the equipment as shown in Figure 4-29.

#### Performance Tests 13. Test Port Receiver Magnitude Dynamic Accuracy

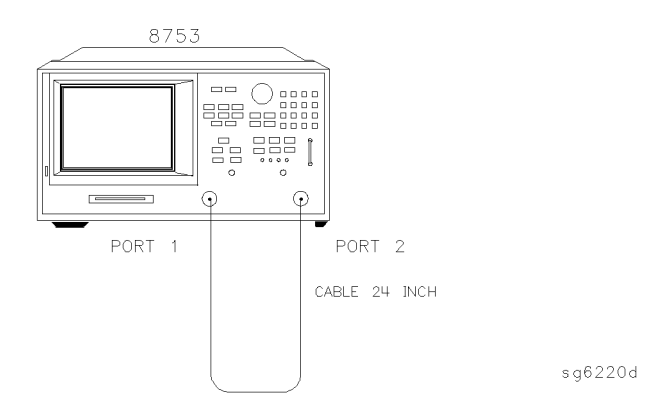

#### Figure 4-29. Test Port 1 Input Impedance Test Setup

- **28** Press MARKER to activate the analyzer's marker 1. Use the front panel knob to locate the maximum value of the data trace for each of the frequency ranges listed in the "Performance Test Record."
- 29 Write the maximum values on the "Performance Test Record."

# In Case of Difficulty

- **1** Suspect the A10 digital IF board assembly if the analyzer fails *both* test port tests.
- **2** Refer to the *Agilent 8753D Service Guide* for more troubleshooting information.

#### 13. Test Port Receiver Magnitude Dynamic Accuracy

Perform this procedure to measure the magnitude dynamic accuracy for each input test port.

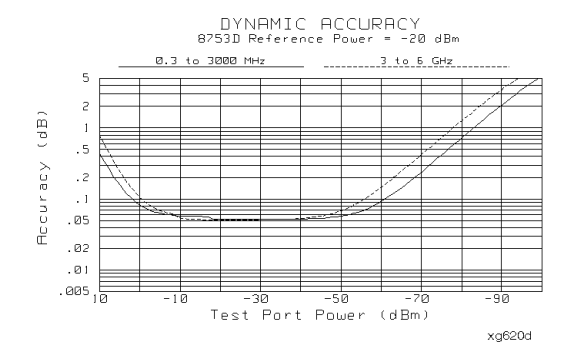

Figure 4-30. Receiver Magnitude Dynamic Accuracy

| Required<br>Equipment | Measuring ReceiverAgilent 8902AStep Attenuator, 110 dBAgilent 8496AAdapter (2), APC-7 to Type-N (f)Agilent 11524AAdapter, Type-N (m) to Type-N (m)Agilent P/N 1250-15282-Way Power Splitter, $50\Omega$ Agilent 11667ACable (3) $50\Omega$ Type N 24 inchAgilent P/N 8120 4781 |
|-----------------------|----------------------------------------------------------------------------------------------------|
|                       | <b>Additional Required Equipment for 75</b> $\Omega$ <b>Analyzers</b><br>Minimum Loss Pad (2), 50 $\Omega$ to 75 $\Omega$ Agilent 11852B                                                                                                    |
| Procedure             | Test Port 2 Magnitude Dynamic Accuracy                                                                                                    |
|                       | 1 On the Agilent 8902A:                                                                                                    |
|                       | ${f a}$ Press the blue shift key and INSTR PRESET, CLEAR.                                                                                                    |
|                       | ${f b}$ Press the yellow shift key and TUNED RF LEVEL.                                                                                                    |
|                       | $\mathbf{c}$ Press LOG/LIN to have the Agilent 8902A displayed linear readings (dBm).                                                                                                    |
|                       | d Press 32.1, SPCL.                                                                                                    |
|                       | 2 Set the Agilent 8496A to 10 dB.                                                                                                    |
|                       | <b>3</b> On the Agilent 8702D:                                                                                                    |
|                       | a Press PRESET, MENU, <i>CW FREQ</i> , 30, M/µ.                                                                                                    |
|                       | <b>b</b> Press <i>NUMBER of POINTS</i> , 51, x1.                                                                                                    |
|                       | <b>c</b> Press AVG, <i>IF BW</i> , 10, x1.                                                                                                    |
|                       | <b>4</b> Connect the equipment as shown in Figure 4-31.                                                                                                    |

Performance Tests 13. Test Port Receiver Magnitude Dynamic Accuracy

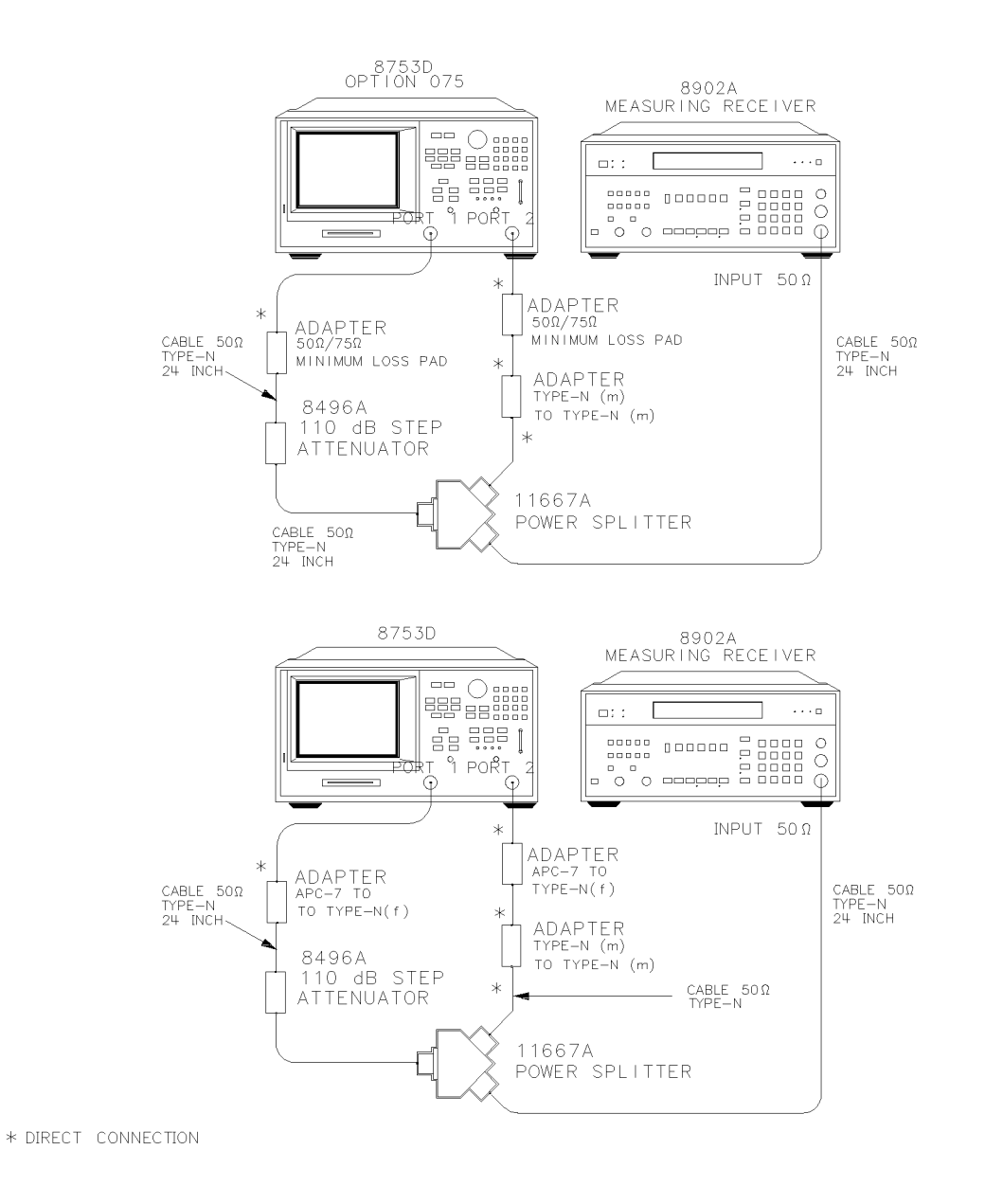

Figure 4-31. Test Port 2 Dynamic Accuracy Test Setup

- **5** On the Agilent 8702D:
  - a Press MEAS, INPUT PORTS, B, MENU, POWER, -4, x1.
  - **b** Using the analyzer front panel knob, adjust the test port power for a reading of –20.000 dBm on the Agilent 8902A.
  - $c\ % = 10^{-1}$  Wait for the reading to stabilize.

#### NOTE

Ignore the UNCAL displayed on the Agilent 8902A. This indicates that you are making an approximate power level measurement. However, this is *not* a concern because you will be making a relative power measurement.

- 6 On the Agilent 8902A, press the blue shift key and SET REF.
  - If the Agilent 8902A has drifted, adjust the analyzer front panel knob for a power reading of 0.000 dBm on the Agilent 8902A.
- 7 On the Agilent 8702D:
  - a Press CAL, CALIBRATE MENU, RESPONSE, THRU.
  - **b** After the analyzer finishes the measurement, press DONE: RESPONSE.
  - c Press SAVE/RECALL, SAVE STATE.
  - d Press MARKER FCTN, MARKER MODE MENU, STATS ON.
- 8 Set the Agilent 8496A to 0 dB.
- 9 On the Agilent 8702D, press MENU, TRIGGER MENU, SINGLE.
- **10** Write the mean value (which appears on the analyzer's display) in the "Test Port" column of the "Performance Test Record."
- 11 Write the Agilent 8902A readout in the "8902A" column of the "Performance Test Record."
- 12 Calculate the difference between the "Test Port 2" and the "8902A".
- **13** Take the absolute value of the calculated difference, and enter the result in the "Calculated Value" column of the "Performance Test Record."
- 14 Set the Agilent 8496A to the other attenuation settings listed in the "Performance Test Record," while repeating Step 9 through Step 13.

#### NOTE

When the Agilent 8902A displays the "RECAL" annunciation, press CALIBRATE.

#### Test Port 1 Magnitude Dynamic Accuracy

- 15 Set the Agilent 8496A to 10 dB.
- 16 On the Agilent 8702D, press CONTINUOUS, MEAS, INPUT PORTS, TESTPORT 2, A.
- 17 Connect the equipment as shown in Figure 4-32.
#### Performance Tests 13. Test Port Receiver Magnitude Dynamic Accuracy

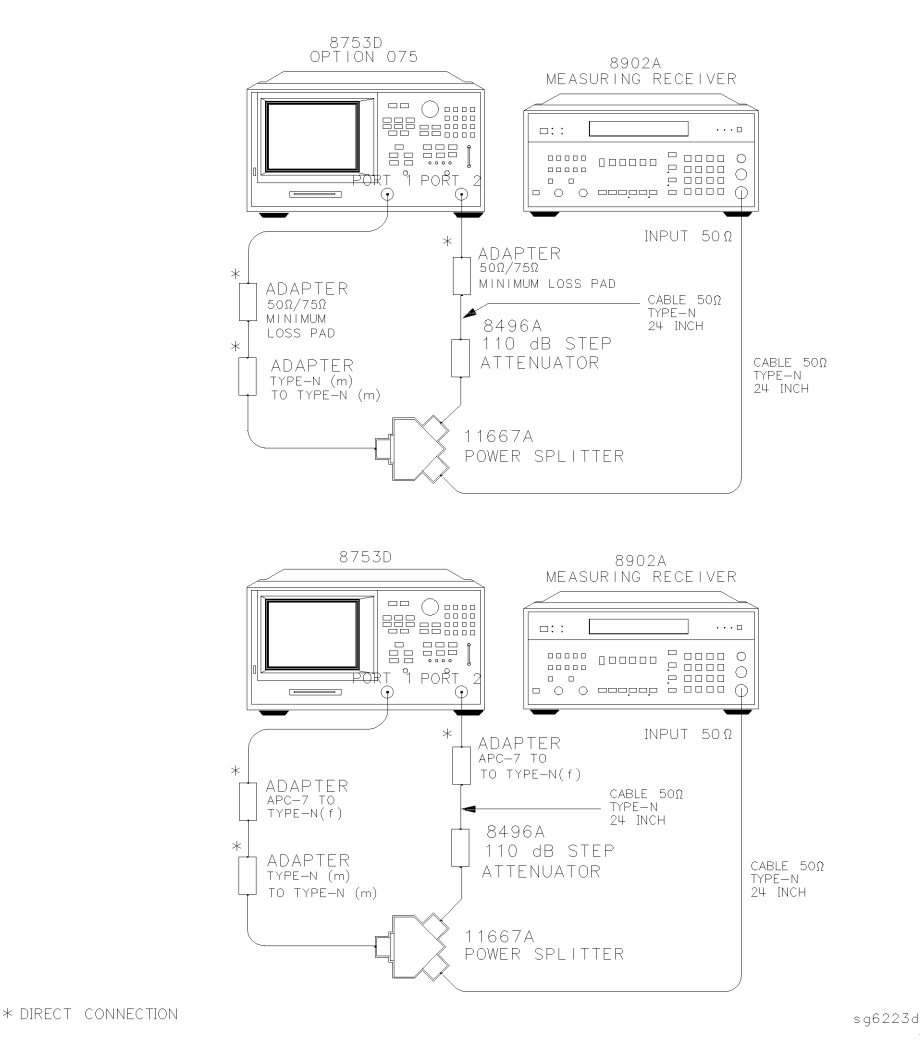

#### Figure 4-32. Test Port 1 Magnitude Dynamic Accuracy Test Setup

- **18** On the Agilent 8702D:
  - a Press MENU, POWER.
  - **b** Using the analyzer front panel knob, adjust the test port power for a reading of 0.000 dB on the Agilent 8902A.
  - $\mathbf{c}$  Wait for the reading to stabilize.

Performance Tests
13. Test Port Receiver Magnitude Dynamic Accuracy

- 19 On the Agilent 8902A, press the blue shift key and SET REF.
- **20** On the Agilent 8702D:
  - a Press CAL, CALIBRATE MENU, RESPONSE, THRU.
  - **b** After the analyzer finishes the measurement, press *DONE: RESPONSE*.
  - c Press SAVE/RECALL, SAVE STATE.
- 21 Set the Agilent 8496A to 0 dB.
- 22 On the Agilent 8702D, press MENU, TRIGGER MENU, SINGLE.
- **23** Write the mean value in the "Test Port" column of the "Performance Test Record."
- 24 Write the Agilent 8902A readout in the "8902A" column of the "Performance Test Record."
- 25 Calculate the difference between the "Test Port 1" and the "8902A".
- **26** Take the absolute value of the calculated difference and enter the result in the "Calculated Value" column of the "Performance Test Record."
- **27** Set the Agilent 8496A to the other attenuation settings listed in the "Performance Test Record," while repeating Step 22 through Step 26.

#### NOTE

When the Agilent 8902A displays the "RECAL" annunciation, press CALIBRATE.

# In Case of Difficulty

- 1 If the analyzer fails the test at *all* power levels, be sure you followed the recommended attenuator settings as listed in the "Performance Test Record." Repeat this performance test.
- ${f 2}$  If both test port measured values are out of specifications:
  - **a** Recalibrate the Agilent 8902A.
  - **b** Press CLEAR on the Agilent 8902A.
  - ${f c}$  Repeat this performance test.
  - **d** Press CALIBRATE when either "ERROR 32" or "RECAL" is shown on the measuring receiver display.
- **3** If the analyzer fails either test port 2 or test port 1 dynamic accuracy at lower power levels:
  - **a** Perform the "IF Amplifier Correction Constants" and "ADC Offset Correction Constants" procedures (located in the "Adjustments and Correction Constants" chapter of the *Agilent 8753D Service Guide*).
  - **b** Repeat this performance test.
  - c If it still fails, replace the A10 Digital IF assembly.
  - **d** Repeat the two adjustment procedures mentioned in this step and then repeat this performance test.

### 14. Test Port Receiver Phase Dynamic Accuracy

Perform this test to measure phase dynamic accuracy of each input test port.

Performance Tests 14. Test Port Receiver Phase Dynamic Accuracy

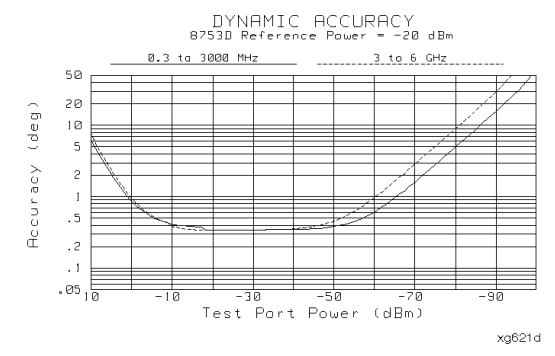

Figure 4-33. Dynamic Accuracy (Phase)

#### Procedure

#### Test Port 2 Phase Dynamic Accuracy

- 1 Refer to the "Test Port Receiver Magnitude Dynamic Accuracy" portion of the "Performance Test Record," for the values in the "Calculated Value" column.
- **2** Copy the values in the "Magnitude Value" column to the "Calculated Value" column of the "Test Port Receiver Phase Dynamic Accuracy" portion of the "Performance Test Record."
- **3** For every test port input power level, calculate "A" using the following formula:

$$A = 10 \left( \frac{CalculatedValue}{20} \right)$$

- 4 Write the result in the "A" column of the "Performance Test Record."
- **5** For every test port input power level, calculate "B" using the following formula:

$$B = 1 - A$$

6 Write the result in the "B" column of the "Performance Test Record."

**7** For every test port input power level, calculate the receiver phase dynamic accuracy using the following formula:

Phase Dynamic Accuracy = SIN<sup>-1</sup>(B)

8 Write the value in the "Results Value" column of the "Performance Test Record."

#### Test Port 1 Phase Dynamic Accuracy

9 Repeat Step 1 through Step 8.

### 15. Test Port Receiver Magnitude Compression

Perform this test to verify the compression/expansion magnitude levels of the analyzer's test port receiver samplers.

| Required  | For 50 $\Omega$ Analyzers |                       |
|-----------|---------------------------|-----------------------|
| Equipment | Cable, APC-7, 24-inch     | Agilent P/N 8120-4779 |

*For 75*Ω *Analyzers* Cable, 75Ω, Type-N, 24-inch ...... Agilent P/N 8120-2408

#### Procedure

#### Test Port 2 Magnitude Compression

1 Connect the equipment as shown in Figure 4-34.

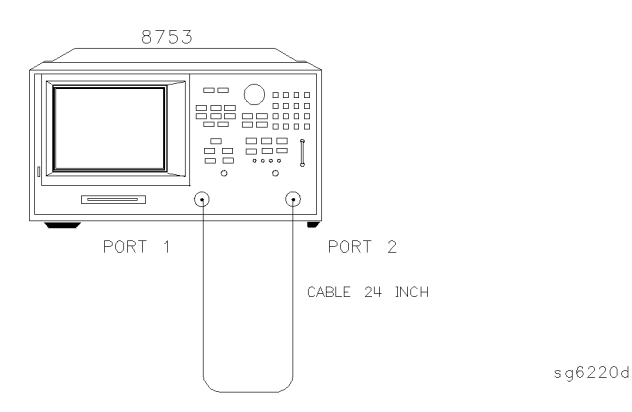

Figure 4-34. Test Port Magnitude Compression Test Setup

Performance Tests

#### **15. Test Port Receiver Magnitude Compression**

- 2 Press PRESET, MEAS, Trans: E/E S21 FWD.
- 3 Press AVG, *IF BW*, 10, x1.
- **4** Press MENU, *CW FREQ*, 50, M/μ.
- 5 Press SWEEP TYPE MENU, POWER SWEEP, START, -10, x1.
- 6 Press MENU, TRIGGER MENU, SINGLE.
- 7 At the end of the sweep, press SCALE REF, AUTO SCALE.
- 8 Press MARKER FCTN, MARKER MODE MENU, MKR SEARCH, SEARCH: MAX.
- **9** Press MARKER, *MARKER 2*, MARKER FCTN, *MARKER MODE MENU*, *MKR SEARCH*, *SEARCH: MIN*.
- **10** Press MARKER,  $\Delta MODE$  MENU,  $\Delta REF= 1$ .
- **11** Write the absolute value of the marker 2 reading in the "Performance Test Record."
- 12 Press MENU, CW FREQ, 1, G/n.
- 13 Press TRIGGER MENU, SINGLE.
- 14 At the end of the sweep, press SCALE REF, AUTO SCALE.
- **15** Press MARKER, Δ *MODE MENU*, Δ*REF=1*, MARKER FCTN, *MARKER MODE MENU*, *MKR SEARCH*, *SEARCH*: *MAX*.
- 16 Press MARKER, *MARKER 2*, MARKER FCTN, *MARKER MODE MENU*, *MKR SEARCH*, *SEARCH: MIN*.
- 17 Write the absolute value of marker 2 in the "Performance Test Record."
- 18 Repeat Step 12 through Step 17 for the other frequencies listed for Port 2 on the "Performance Test Record."

#### Test Port 1 Magnitude Compression

- 19 Press MEAS, Trans: E/E S12 REV.
- **20** Press MENU, *CW FREQ*, 50, Μ/μ.
- 21 Press TRIGGER MENU, SINGLE.
- 22 At the end of the sweep, press SCALE REF, AUTO SCALE.
- **23** Press MARKER, Δ *MODE MENU*, Δ*REF=* 1, MARKER FCTN, *MARKER MODE MENU*, *MKR SEARCH*, *SEARCH*: *MAX*.
- 24 Press MARKER, MARKER 2, MARKER FCTN, MARKER MODE MENU, MKR SEARCH,

SEARCH: MIN.

- **25** Write the absolute value of the marker 2 reading in the "Measured Value" column of the "Performance Test Record."
- **26** Repeat Step 19 through Step 25 for the other CW frequencies listed for Port 1 in the "Performance Test Record."

#### In Case of Difficulty

- WARNINGThese servicing instructions are for use by qualified personnel only.<br/>To avoid electrical shock, do not perform any servicing unless you are<br/>qualified to do so.
- WARNINGThe opening of covers or removal of parts is likely to expose<br/>dangerous voltages. Disconnect the instrument from all voltage<br/>sources while it is being opened.

# WARNINGThe power cord is connected to internal capacitors that may remain<br/>live for five seconds after disconnecting the plug from its power<br/>supply.

- 1 If the analyzer fails "Test Port 2 Magnitude Compression":
  - **a** Repeat this test.
  - **b** Replace the A6 B sampler assembly if the analyzer still fails the test.
- 2 If the analyzer fails "Test Port 1 Magnitude Compression":
  - **a** Repeat this test.
  - **b** Replace the A5 A sampler assembly if the analyzer still fails the test.

### 16. Test Port Receiver Phase Compression

Perform this test to verify the compression/expansion phase relationships of the analyzer's test port receiver samplers.

| Required  | For 50 $\Omega$ Analyzers |                           |
|-----------|---------------------------|---------------------------|
| Equipment | Cable, APC-7, 24-inch     | <br>Agilent P/N 8120-4779 |

Performance Tests
16. Test Port Receiver Phase Compression

#### For $75\Omega$ Analyzers

Cable, 75Ω, Type-N, 24-inch ......Agilent P/N 8120-2408

#### Procedure Test Port 2 Phase Compression

1 Connect the equipment as shown in Figure 4-35.

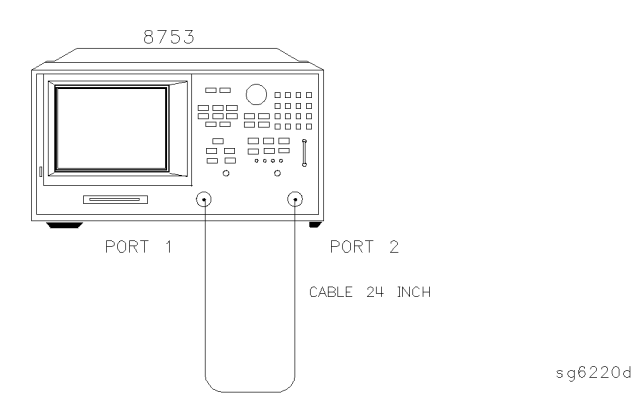

#### Figure 4-35. Test Port Phase Compression Test Setup

- 2 Press PRESET, MEAS, Trans: E/E S21 FWD, FORMAT, PHASE.
- 3 Press AVG, *IF BW*, 10, x1.
- 4 Press MENU, SWEEP TYPE MENU, POWER SWEEP, START, -10, x1.
- **5** Press MENU, *CW FREQ*, 50,  $M/\mu$ .
- 6 Press MENU, TRIGGER MENU, SINGLE.
- 7 At the end of the sweep, press SCALE REF, AUTO SCALE.
- 8 Press MARKER FCTN, MARKER MODE MENU, MKR SEARCH, SEARCH: MAX.
- **9** Press MARKER, *MARKER 2*, MARKER FCTN, *MARKER MODE MENU*, *MKR SEARCH*, *SEARCH: MIN*.
- **10** Press MARKER,  $\Delta MODE MENU$ ,  $\Delta REF= 1$ .
- **11** Write the absolute value of the marker 2 reading in the "Measured Value" column of the "Performance Test Record."
- 12 Repeat Step 5 through Step 11 for the other CW frequencies listed for Port 2 in the "Performance Test Record."

|                               |                | Test Port 1 Phase Compression                                                                                                    |
|-------------------------------|----------------|----------------------------------------------------------------------------------------------------|
|                               | 13             | Press MEAS, Trans: E/E S12 REV, FORMAT, PHASE.                                                                                                    |
|                               | 14             | Press MENU, <i>CW FREQ</i> , 50, M/ $\mu$ .                                                                                                    |
|                               | 15             | Press MENU, TRIGGER MENU, SINGLE.                                                                                                    |
|                               | 16             | At the end of the sweep, press SCALE REF, AUTO SCALE.                                                                                                    |
|                               | 17             | Press MARKER, $\Delta$ <i>MODE MENU</i> , $\Delta$ <i>REF=</i> 1, MARKER FCTN, <i>MARKER MODE MENU</i> , <i>MKR SEARCH</i> , <i>SEARCH</i> : <i>MAX</i> .                                                                                                    |
|                               | 18             | Press MARKER, <i>MARKER 2</i> , MARKER FCTN, <i>MARKER MODE MENU, MKR SEARCH, SEARCH: MIN.</i>                                                                                                    |
|                               | 19             | Write the absolute value of the marker 2 reading in the "Measured Value" column of the "Performance Test Record."                                                                                                    |
|                               | 20             | Repeat Step 14 through Step 19 for the other CW frequencies listed for Port 1 in the "Performance Test Record."                                                                                                    |
| In Case of<br>Difficulty      |                |                                                                                                    |
|                               |                |                                                                                                    |
| WARNING                       |                | These servicing instructions are for use by qualified personnel only.<br>To avoid electrical shock, do not perform any servicing unless you are<br>qualified to do so.                                                                                                    |
| WARNING<br>WARNING            |                | These servicing instructions are for use by qualified personnel only.<br>To avoid electrical shock, do not perform any servicing unless you are<br>qualified to do so.<br>The opening of covers or removal of parts is likely to expose<br>dangerous voltages. Disconnect the instrument from all voltage<br>sources while it is being opened.                                                                                                    |
| WARNING<br>WARNING<br>WARNING |                | These servicing instructions are for use by qualified personnel only.<br>To avoid electrical shock, do not perform any servicing unless you are<br>qualified to do so.<br>The opening of covers or removal of parts is likely to expose<br>dangerous voltages. Disconnect the instrument from all voltage<br>sources while it is being opened.<br>The power cord is connected to internal capacitors that may remain<br>live for five seconds after disconnecting the plug from its power<br>supply.                                                                                                    |
| WARNING<br>WARNING<br>WARNING | <br><br>1      | These servicing instructions are for use by qualified personnel only.<br>To avoid electrical shock, do not perform any servicing unless you are<br>qualified to do so.The opening of covers or removal of parts is likely to expose<br>dangerous voltages. Disconnect the instrument from all voltage<br>sources while it is being opened.The power cord is connected to internal capacitors that may remain<br>live for five seconds after disconnecting the plug from its power<br>supply.If the analyzer fails the "Test Port 2 Phase Compression" test:                                                                                                    |
| WARNING<br>WARNING<br>WARNING |                | These servicing instructions are for use by qualified personnel only.<br>To avoid electrical shock, do not perform any servicing unless you are<br>qualified to do so.The opening of covers or removal of parts is likely to expose<br>dangerous voltages. Disconnect the instrument from all voltage<br>sources while it is being opened.The power cord is connected to internal capacitors that may remain<br>live for five seconds after disconnecting the plug from its power<br>supply.If the analyzer fails the "Test Port 2 Phase Compression" test:<br>a Repeat this test.                                                                                                    |
| WARNING<br>WARNING<br>WARNING |                | These servicing instructions are for use by qualified personnel only.<br>To avoid electrical shock, do not perform any servicing unless you are<br>qualified to do so.The opening of covers or removal of parts is likely to expose<br>dangerous voltages. Disconnect the instrument from all voltage<br>sources while it is being opened.The power cord is connected to internal capacitors that may remain<br>live for five seconds after disconnecting the plug from its power<br>supply.If the analyzer fails the "Test Port 2 Phase Compression" test:<br>a Repeat this test.b Replace the A6 B sampler assembly if analyzer still fails the test.                                                                                                    |
| WARNING<br>WARNING<br>WARNING | <br><br>1<br>2 | These servicing instructions are for use by qualified personnel only.<br>To avoid electrical shock, do not perform any servicing unless you are<br>qualified to do so.The opening of covers or removal of parts is likely to expose<br>dangerous voltages. Disconnect the instrument from all voltage<br>sources while it is being opened.The power cord is connected to internal capacitors that may remain<br>live for five seconds after disconnecting the plug from its power<br>supply.If the analyzer fails the "Test Port 2 Phase Compression" test:<br>a Repeat this test.b Replace the A6 B sampler assembly if analyzer still fails the test.<br>If the analyzer fails the "Test Port 1 Phase Compression" test:                                       |
| WARNING<br>WARNING<br>WARNING | 1              | These servicing instructions are for use by qualified personnel only.<br>To avoid electrical shock, do not perform any servicing unless you are<br>qualified to do so.The opening of covers or removal of parts is likely to expose<br>dangerous voltages. Disconnect the instrument from all voltage<br>sources while it is being opened.The power cord is connected to internal capacitors that may remain<br>live for five seconds after disconnecting the plug from its power<br>supply.If the analyzer fails the "Test Port 2 Phase Compression" test:<br>a Repeat this test.b Replace the A6 B sampler assembly if analyzer still fails the test.If the analyzer fails the "Test Port 1 Phase Compression" test:<br>a Repeat this test.a Repeat this test. |

|                       | 17. Test Port Output/Input Harmonics (Option 002<br>Analyzers without Option 006 Only)                                       |
|-----------------------|----------------------------------------------------------------------------------------------------|
|                       | Perform this test to determine the spectral purity of the Agilent 8702D input and output test ports.                         |
| Required<br>Equipment | <i>For 50</i> Ω <i>Analyzers</i><br>Cable, APC-7, 24-inch                                                                    |
|                       | For 75Ω AnalyzersMinimum Loss Pad (2)Cable, Type-NAgilent P/N 8120-2408Attenuator (2), 20 dB, Type-NAgilent 8491A Option 020 |
| Procedure             |                                                                                                    |

#### NOTE

The test port input 3rd harmonic specifications are *better* than the test port output 3rd harmonic specifications.

#### Test Port Output Worst Case 2nd Harmonic

- 1 Press PRESET, MENU, POWER, 10, x1.
- 2 Press START, 16, M/µ, STOP, 1.5, G/n to set the frequency range.
- ${\bf 3}~$  Press AVG, <code>/FBW</code>, 10, x1 to set the IF bandwidth to 10 Hz.
- **4** Connect the equipment as shown in Figure 4-36.

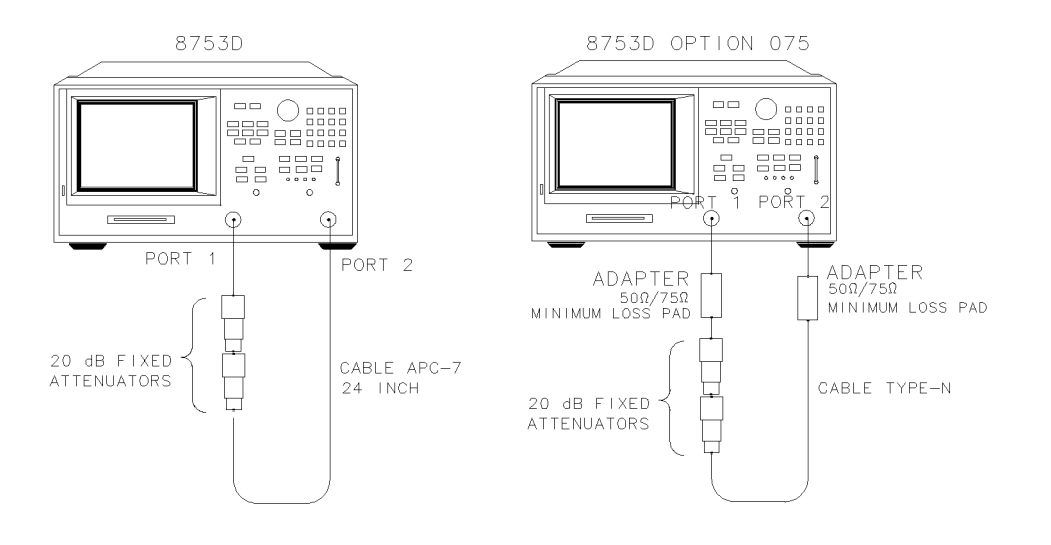

#### Figure 4-36. Test Port Output Harmonics Test Setup

- 5 Press MEAS, Trans: E/E S12 REV, INPUT PORTS, A.
- **6** After one sweep, press DISPLAY, *DATA→MEMORY*, *DATA/MEM* to normalize the trace.
- 7 Press SYSTEM, HARMONIC MEAS, HARMONIC SECOND.
- **8** After one sweep, press SCALE REF, *AUTO SCALE* to get a better viewing of the trace.
- 9 Press MARKER FCTN, MARKER MODE MENU, MKR SEARCH, SEARCH MAX.
- **10** Write the marker 1 value (which appears on the analyzer display) on the "Performance Test Record." This is the worst case test port output 2nd harmonic.

#### Test Port Output Worst Case 3rd Harmonic

- 11 Press STOP, 1, G/n to change the stop frequency to 1 GHz.
- 12 Press SYSTEM, HARMONIC MEAS, HARMONIC OFF.
- **13** After one sweep, press DISPLAY, *DATA→MEMORY*, *DATA/MEM* to normalize the trace.
- 14 Press SCALE REF, AUTO SCALE, SCALE/DIV, 1, x1 to get a better viewing of the trace.

### www.valuetronics.com

sg6

#### 17. Test Port Output/Input Harmonics (Option 002 Analyzers without Option 006 Only)

- 15 Press SYSTEM, HARMONIC MEAS, HARMONIC THIRD.
- 16 After one sweep, press SCALE REF, AUTO SCALE.
- 17 Press MARKER FCTN, MARKER MODE MENU, MKR SEARCH, SEARCH MAX.
- 18 Write the marker 1 value on the "Performance Test Record."

#### Port 1 Input Worst Case 2nd Harmonic

19 Connect the equipment as shown in Figure 4-37.

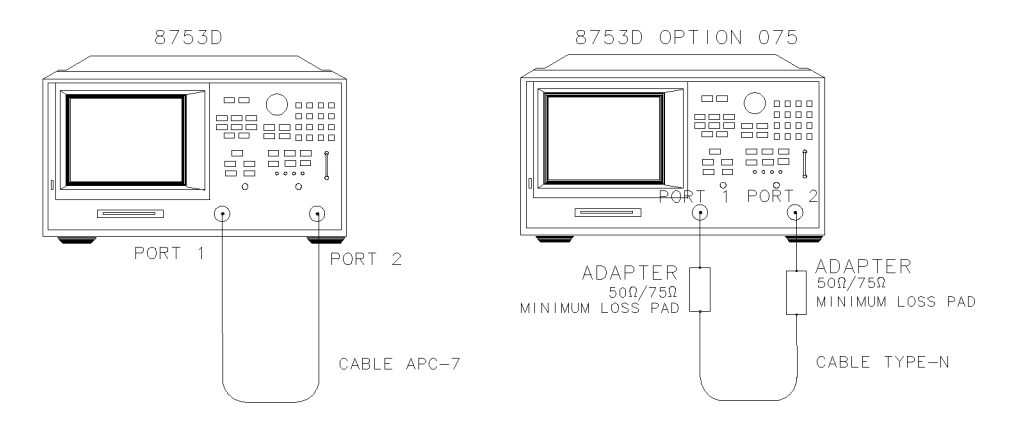

#### Figure 4-37. Receiver Harmonics Test Setup

- 20 Press PRESET, MENU, POWER, 8, x1.
- 21 Press AVG, *IF BW*, 1, 0, x1.
- **22** Press START, 16,  $M/\mu$ , STOP, 1.5, G/n to set the frequency range.
- 23 Press MEAS, Trans: E/E S12 REV, INPUT PORTS, A.
- **24** After one sweep, press DISPLAY, *DATA* $\rightarrow$ *MEMORY*, *DATA/MEM* to normalize the trace.
- 25 Press SYSTEM, HARMONIC MEAS, HARMONIC SECOND.
- **26** After one sweep, press SCALE REF, *AUTO SCALE* to get a better viewing of the trace.
- 27 Press MARKER FCTN, MARKER MODE MENU, MKR SEARCH, SEARCH MAX.
- **28** Write the marker 1 value (which appears on the analyzer display) on the "Performance Test Record." This is the worst case port 1 input (receiver

channel A) 2nd harmonic.

#### Port 1 Input Worst Case 3rd Harmonic

- **29** Press STOP, 1, G/n to change the stop frequency for measuring the receiver 3rd harmonic.
- 30 Press SYSTEM, HARMONIC MEAS, HARMONIC OFF.
- **31** After one sweep, press DISPLAY, *DATA→MEMORY*, *DATA/MEM* to normalize the trace.
- 32 Press SCALE REF, AUTO SCALE, SCALE/DIV, 1, x1 to get a better viewing of the trace.
- 33 Press SYSTEM, HARMONIC MEAS, HARMONIC THIRD.
- 34 After one sweep, press SCALE REF, AUTO SCALE.
- 35 Press MARKER FCTN, MARKER MODE MENU, MKR SEARCH, SEARCH MAX.
- 36 Write the marker 1 value on the "Performance Test Record."
- 37 Press SYSTEM, HARMONIC MEAS, HARMONIC OFF.

#### Port 2 Input Worst Case 2nd Harmonic

- **38** Press STOP, 1.5, G/n to set the stop frequency for measuring the 2nd harmonic.
- 39 Press MEAS, Trans: E/E S21 FWD, INPUT PORTS, B.
- **40** After one sweep, press DISPLAY, *DATA→MEMORY*, *DATA/MEM* to normalize the trace.
- 41 Press SYSTEM, HARMONIC MEAS, HARMONIC SECOND.
- **42** After one sweep, press SCALE REF, *AUTO SCALE* to get a better viewing of the trace.
- 43 Press MARKER FCTN, MARKER MODE MENU, MKR SEARCH, SEARCH MAX.
- **44** Write the marker 1 value (which appears on the analyzer display) on the "Performance Test Record." This is the worst case port 2 input (receiver channel B) 2nd harmonic.

#### Port 2 Input Worst Case 3rd Harmonic

- **45** Press STOP, 1, G/n to change the stop frequency for measuring the receiver 3rd harmonic.
- 46 Press SYSTEM, HARMONIC MEAS, HARMONIC OFF.

- **47** After one sweep, press DISPLAY, *DATA→MEMORY*, *DATA/MEM* to normalize the trace.
- 48 Press SCALE REF, AUTO SCALE, SCALE/DIV, 1, x1 to get a better viewing of the trace.
- 49 Press SYSTEM, HARMONIC MEAS, HARMONIC THIRD.
- 50 After one sweep, press SCALE REF, AUTO SCALE.
- 51 Press MARKER FCTN, MARKER MODE MENU, MKR SEARCH, SEARCH MAX.
- 52 Write the marker 1 value on the "Performance Test Record."

### 18. Test Port Output/Input Harmonics (Option 002 Analyzers with Option 006 Only)

Perform this test to determine the spectral purity of the Agilent 8702D input and output test ports.

| Required  | Cable, APC-7, 24-inch |    | Agilent P/N 8120-4779  |
|-----------|-----------------------|----|------------------------|
| Equipment | Attenuator (2), 20 dB | Ag | ilent 8492A Option 020 |

#### Procedure

#### NOTE

The test port input 3rd harmonic specifications are *better* than the test port output 3rd harmonic specifications.

#### Test Port Output Worst Case 2nd Harmonic

- 1 Press PRESET, MENU, POWER, 10, x1 to set the test port power to +10 dBm.
- 2 Press START, 16,  $M/\mu$ , STOP, 3, G/n to set the frequency range.
- **3** Press AVG, *IFBW*, 10, x1 to set the IF bandwidth to 10 Hz.
- **4** Connect the equipment as shown in Figure 4-38.

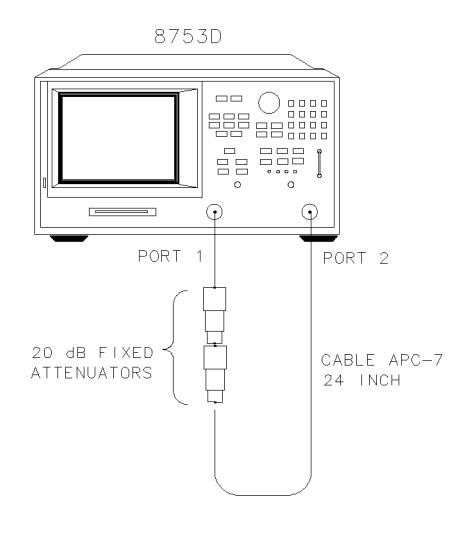

xq68d

#### Figure 4-38. Test Port Output Harmonics Test Setup

- 5 Press MEAS, Trans: E/E S12 REV, INPUT PORTS, A.
- **6** After one sweep, press DISPLAY, *DATA→MEMORY*, *DATA/MEM* to normalize the trace.
- 7 Press SYSTEM, HARMONIC MEAS, HARMONIC SECOND.
- **8** After one sweep, press SCALE REF, *AUTO SCALE* to get a better viewing of the trace.
- 9 Press MARKER FCTN, MARKER MODE MENU, MKR SEARCH, SEARCH MAX.
- **10** Write the marker 1 value (which appears on the analyzer display) on the "Performance Test Record." This is the worst case test port output 2nd harmonic.

#### Test Port Output Worst Case 3rd Harmonic

- 11 Press STOP, 2, G/n to change the stop frequency to 1 GHz.
- 12 Press SYSTEM, HARMONIC MEAS, HARMONIC OFF.
- **13** After one sweep, press DISPLAY, *DATA→MEMORY*, *DATA/MEM* to normalize the trace.

- 14 Press SCALE REF, AUTO SCALE, SCALE/DIV, 1, x1 to get a better viewing of the trace.
- 15 Press SYSTEM, HARMONIC MEAS, HARMONIC THIRD.
- 16 After one sweep, press SCALE REF, AUTO SCALE.
- 17 Press MARKER FCTN, MARKER MODE MENU, MKR SEARCH, SEARCH MAX.
- 18 Write the marker 1 value on the "Performance Test Record."

#### Port 1 Input Worst Case 2nd Harmonic

**19** Connect the equipment as shown in Figure 4-39.

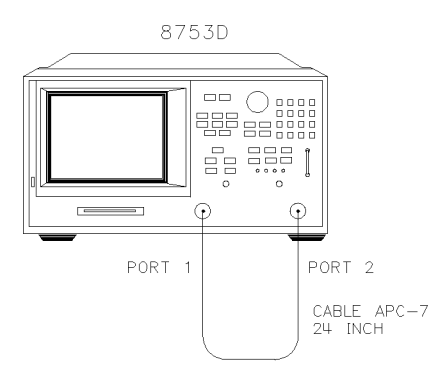

Xg62d

#### Figure 4-39. Receiver Harmonics Test Setup

- 20 Press PRESET, MENU, POWER, 8, x1.
- 21 Press AVG, *IF BW*, 10, x1.
- 22 Press START, 16,  $M/\mu$ , STOP, 3, G/n to set the frequency range.
- 23 Press MEAS, Trans: E/E S12 REV, INPUT PORTS, A.
- **24** After one sweep, press DISPLAY, *DATA* $\rightarrow$ *MEMORY*, *DATA/MEM* to normalize the trace.
- 25 Press SYSTEM, HARMONIC MEAS, HARMONIC SECOND.
- **26** After one sweep, press SCALE REF, *AUTO SCALE* to get a better viewing of the trace.

4-68

- 27 Press MARKER FCTN, MARKER MODE MENU, MKR SEARCH, SEARCH: MAX.
- **28** Write the marker 1 value (which appears on the analyzer display) on the "Performance Test Record." This is the worst case port 1 input (receiver channel A) 2nd harmonic.

#### Port 1 Input Worst Case 3rd Harmonic

- **29** Press STOP, 2, G/n to change the stop frequency for measuring the receiver 3rd harmonic.
- 30 Press SYSTEM, HARMONIC MEAS, HARMONIC OFF.
- **31** After one sweep, press DISPLAY, *DATA→MEMORY*, *DATA/MEM* to normalize the trace.
- 32 Press SCALE REF, AUTO SCALE, SCALE/DIV, 1, x1 to get a better viewing of the trace.
- 33 Press SYSTEM, HARMONIC MEAS, HARMONIC THIRD.
- 34 After one sweep, press SCALE REF, AUTO SCALE.
- 35 Press MARKER FCTN, MARKER MODE MENU, MKR SEARCH, SEARCH:MAX.
- 36 Write the marker 1 value on the "Performance Test Record."
- 37 Press SYSTEM, HARMONIC MEAS, HARMONIC OFF.

#### Port 2 Input Worst Case 2nd Harmonic

- 38 Press STOP, 3, G/n to set the stop frequency for measuring the 2nd harmonic.
- 39 Press MEAS, Trans: E/E S21 FWD, INPUT PORTS, B.
- **40** After one sweep, press DISPLAY, *DATA* $\rightarrow$ *MEMORY*, *DATA/MEM* to normalize the trace.
- 41 Press SYSTEM, HARMONIC MEAS, HARMONIC SECOND.
- **42** After one sweep, press SCALE REF, *AUTO SCALE* to get a better viewing of the trace.
- 43 Press MARKER FCTN, MARKER MODE MENU, MKR SEARCH, SEARCH MAX.
- **44** Write the marker 1 value (which appears on the analyzer display) on the "Performance Test Record." This is the worst case port 2 input (receiver channel B) 2nd harmonic.

#### Port 2 Input Worst Case 3rd Harmonic

45 Press STOP, 2, G/n to change the stop frequency for measuring the receiver 3rd

#### 18. Test Port Output/Input Harmonics (Option 002 Analyzers with Option 006 Only)

harmonic.

- 46 Press SYSTEM, HARMONIC MEAS, HARMONIC OFF.
- **47** After one sweep, press DISPLAY, *DATA* $\rightarrow$ *MEMORY*, *DATA/MEM* to normalize the trace.
- **48** Press SCALE REF, *AUTO SCALE, SCALE/DIV*, 1, x1 to get a better viewing of the trace.
- 49 Press SYSTEM, HARMONIC MEAS, HARMONIC THIRD.
- 50 After one sweep, press SCALE REF, AUTO SCALE.
- 51 Press MARKER FCTN, MARKER MODE MENU, MKR SEARCH, SEARCH: MAX.
- 52 Write the marker 1 value on the "Performance Test Record."

### Performance Test Records

The following tables are to record the performance test records for each of the tests.

#### Test 1. Test Port Output Frequency Range and Accuracy

| Test Frequencies<br>(MHz) | Min.<br>(MHz) | Results Measured<br>(MHz) | Max.<br>(MHz) | Measurement<br>Uncertainty (MHz) |
|---------------------------|---------------|---------------------------|---------------|----------------------------------|
| 0.03                      | 0.029 999 7   |                           | 0.030 000 3   | ± 0.000 000 036                  |
| 0.3                       | 0.299 997     |                           | 0.300 003     | ± 0.000 000 360                  |
| 5.0                       | 4.999 950     |                           | 5.000 050     | ± 0.000 006                      |
| 16.0                      | 15.999 840    |                           | 16.000 160    | ± 0.000 019                      |
| 31.0                      | 30.999 690    |                           | 31.000 310    | ± 0.000 037                      |
| 60.999 999                | 60.999 390    |                           | 61.000 610    | ± 0.000 073                      |
| 121.0                     | 120.998 790   |                           | 121.001 210   | ± 0.000 145                      |
| 180.0                     | 179.998 200   |                           | 180.001 800   | ± 0.000 216                      |
| 310.0                     | 309.995 900   |                           | 310.003 100   | ± 0.000 372                      |
| 700.0                     | 699.930 000   |                           | 700.007 000   | ± 0.000 840                      |
| 1 300.0                   | 1 299.987     |                           | 1 300.013     | ± 0.001 560                      |
| 2 000.0                   | 1 999.980     |                           | 2 000.020     | ± 0.002 400                      |
| 3 000.0                   | 2 999.970     |                           | 3 000.030     | ± 0.003 600                      |
| Option 006                |               |                           |               |                                  |
| 4.0                       | 3.999 960     |                           | 4.000 040     | ± 0.004 800                      |
| 5.0                       | 4.999 950     |                           | 5.000 050     | ± 0.006 000                      |
| 6.0                       | 5.999 940     |                           | 6.000 060     | ± 0.007 200                      |

# Performance Tests Performance Test Records

#### Test 2. External Source Mode Frequency Range

| Test Frequencies (GHz) | Results |
|------------------------|---------|
| 0.010                  |         |
| 0.020                  |         |
| 0.100                  |         |
| 1.000                  |         |
| 2.000                  |         |
| 3.000                  |         |
| Option 006             |         |
| 4.000                  |         |
| 5.000                  |         |
| 6.000                  |         |

| Test Frequency | Test Port Output<br>Power (dBm) | Specification (dB) | Measured Value (dB) | Measurement<br>Uncertainty (dB) |  |
|----------------|---------------------------------|--------------------|---------------------|---------------------------------|--|
| 300 kHz        | 0                               | ± 1                |                     | ± 0.15                          |  |
| 20 MHz         | 0                               | ± 1                |                     | ± 0.10                          |  |
| 50 MHz         | 0                               | ± 1                |                     | ± 0.10                          |  |
| 100 MHz        | 0                               | ± 1                |                     | ± 0.10                          |  |
| 200 MHz        | 0                               | ± 1                |                     | ± 0.10                          |  |
| 500 MHz        | 0                               | ± 1                |                     | ±0.10                           |  |
| 1 GHz          | 0                               | ± 1                |                     | ± 0.10                          |  |
| 2 GHz          | 0                               | ± 1                |                     | ±0.10                           |  |
| 3 GHz          | 0                               | ± 1                |                     | ± 0.15                          |  |
| Option 006     | Option 006                      |                    |                     |                                 |  |
| 4 GHz          | 0                               | ±1                 |                     | ±0.18                           |  |
| 5 GHz          | 0                               | ± 1                |                     | ±0.18                           |  |
| 6 GHz          | 0                               | ±1                 |                     | ±0.18                           |  |

#### **Test 3. Test Port Output Power Accuracy**

#### Test 4. Test Port Output Power Range and Linearity (1 of 2)

| Test Settings          | Results Measured (dB) | Power Level Linearity<br>(dB) | Specification<br>(dB) | Measurement<br>Uncertainty<br>(dB) |
|------------------------|-----------------------|-------------------------------|-----------------------|------------------------------------|
| CW Frequency = 300 kHz |                       |                               |                       |                                    |
| - 15                   |                       |                               | ± 0.2                 | ± 0.15                             |
| - 13                   |                       |                               | ± 0.2                 | ± 0.15                             |
| - 11                   |                       |                               | ± 0.2                 | ± 0.15                             |
| - 9                    |                       |                               | ± 0.2                 | ± 0.15                             |
| - 7                    |                       |                               | ± 0.2                 | ± 0.15                             |
| - 5                    |                       |                               | ± 0.2                 | ± 0.15                             |
| - 3                    |                       |                               | ± 0.2                 | ± 0.15                             |
| - 1                    |                       |                               | ± 0.2                 | ± 0.15                             |
| + 1                    |                       |                               | ± 0.2                 | ± 0.15                             |
| + 3                    |                       |                               | ± 0.2                 | ± 0.15                             |
| + 5                    |                       |                               | ± 0.5                 | ± 0.15                             |
| + 7                    |                       |                               | ± 0.5                 | ± 0.15                             |
| + 9                    |                       |                               | ±0.5                  | ± 0.15                             |
| + 10                   |                       |                               | ±0.5                  | ± 0.15                             |
| CW Frequency = 3 GHz   |                       |                               |                       |                                    |
| - 15                   |                       |                               | ± 0.2                 | ± 0.15                             |
| - 13                   |                       |                               | ± 0.2                 | ± 0.15                             |
| - 11                   |                       |                               | ± 0.2                 | ± 0.15                             |
| - 9                    |                       |                               | ± 0.2                 | ± 0.15                             |
| - 7                    |                       |                               | ± 0.2                 | ± 0.15                             |
| - 5                    |                       |                               | ± 0.2                 | ± 0.15                             |
| - 3                    |                       |                               | ± 0.2                 | ± 0.15                             |

| Test Settings        | Results Measured (dB) | Power Level Linearity<br>(dB) | Specification<br>(dB) | Measurement<br>Uncertainty<br>(dB) |
|----------------------|-----------------------|-------------------------------|-----------------------|------------------------------------|
| - 1                  |                       |                               | ± 0.2                 | ± 0.15                             |
| + 1                  |                       |                               | ± 0.2                 | ± 0.15                             |
| + 3                  |                       |                               | ± 0.2                 | ± 0.15                             |
| + 5                  |                       |                               | ± 0.5                 | ± 0.15                             |
| + 7                  |                       |                               | ± 0.5                 | ± 0.15                             |
| + 9                  |                       |                               | ± 0.5                 | ± 0.15                             |
| + 10                 |                       |                               | ± 0.5                 | ± 0.15                             |
| Option 006           |                       |                               |                       |                                    |
| CW Frequency = 6 GHz |                       |                               |                       |                                    |
| - 15                 |                       |                               | ± 0.2                 | ± 0.15                             |
| - 13                 |                       |                               | ± 0.2                 | ± 0.15                             |
| - 11                 |                       |                               | ± 0.2                 | ± 0.15                             |
| - 9                  |                       |                               | ± 0.2                 | ± 0.15                             |
| - 7                  |                       |                               | ± 0.2                 | ± 0.15                             |
| - 5                  |                       |                               | ± 0.2                 | ± 0.15                             |
| - 3                  |                       |                               | ± 0.2                 | ± 0.15                             |
| - 1                  |                       |                               | ± 0.2                 | ± 0.15                             |
| + 1                  |                       |                               | ±0.2                  | ± 0.15                             |
| + 3                  |                       |                               | ±0.2                  | ± 0.15                             |
| + 5                  |                       |                               | ±0.5                  | ± 0.15                             |
| + 7                  |                       |                               | ±0.5                  | ± 0.15                             |
| + 9                  |                       |                               | ± 0.5                 | ± 0.15                             |
| + 10                 |                       |                               | ± 0.5                 | ± 0.15                             |

### Test 4. Test Port Output Power Range and Linearity (2 of 2)

# Performance Tests Performance Test Records

#### Test 5. Minimum R Channel Level

| CW Frequency | Specification (dB) | Test Port Power | Measurement Uncertainty<br>(dB) |  |  |  |
|--------------|--------------------|-----------------|---------------------------------|--|--|--|
| 300 kHz      | <-35               |                 | ± 1.0                           |  |  |  |
| 3.29 MHz     | <-35               |                 | ± 1.0                           |  |  |  |
| 3.31 MHz     | <-35               |                 | ± 1.0                           |  |  |  |
| 15.90 MHz    | <-35               |                 | ± 1.0                           |  |  |  |
| 16.10 MHz    | <-35               |                 | ± 1.0                           |  |  |  |
| 30.90 MHz    | <-35               |                 | ± 1.0                           |  |  |  |
| 31.10 MHz    | <-35               |                 | ± 1.0                           |  |  |  |
| 1.6069 GHz   | <-35               |                 | ± 1.0                           |  |  |  |
| 1.6071 GHz   | <-35               |                 | ± 1.0                           |  |  |  |
| 3.00 GHz     | <-35               |                 | ± 1.0                           |  |  |  |
| Option 006   | Option 006         |                 |                                 |  |  |  |
| 4.000 GHz    | <-30               |                 | ± 3.0                           |  |  |  |
| 5.000 GHz    | <-30               |                 | ± 3.0                           |  |  |  |
| 6.000 GHz    | <-30               |                 | ± 3.0                           |  |  |  |

| Frequency<br>Range | Test Port | IF<br>Bandwidth | Specification<br>(dBm) | Calculated<br>Value | Measurement<br>Uncertainty |
|--------------------|-----------|-----------------|------------------------|---------------------|----------------------------|
| 50 kHz – 3 GHz     | Port 1    | 3 kHz           | - 82                   |                     | N/A                        |
| 50 kHz – 3 GHz     | Port 1    | 10 Hz           | - 102                  |                     | N/A                        |
| 50 kHz – 3 GHz     | Port 2    | 10 Hz           | - 102                  |                     | N/A                        |
| 50 kHz – 3 GHz     | Port 2    | 3 kHz           | - 82                   |                     | N/A                        |
| Option 006         |           |                 |                        |                     |                            |
| 3 GHz – 6 GHz      | Port 2    | 3 kHz           | - 77                   |                     | N/A                        |
| 3 GHz – 6 GHz      | Port 2    | 10 Hz           | - 97                   |                     | N/A                        |
| 3 GHz – 6 GHz      | Port 1    | 10 Hz           | - 97                   |                     | N/A                        |
| 3 GHz – 6 GHz      | Port 1    | 3 kHz           | - 77                   |                     | N/A                        |

#### Test 6. Test Port Input Noise Floor Level

#### Test 7. Test Port Input Frequency Response

| Frequency<br>Range | Test Port | Specification<br>(dB) | Measured<br>Value (dB) | Measurement<br>Uncertainty (dB) |  |
|--------------------|-----------|-----------------------|------------------------|---------------------------------|--|
| 300 kHz – 3 GHz    | Port 2    | ± 1                   |                        | 0.15                            |  |
| 300 kHz – 3 GHz    | Port 1    | ± 1                   |                        | 0.15                            |  |
| Option 006         |           |                       |                        |                                 |  |
| 3 GHz – 6 GHz      | Port 1    | ± 2                   |                        | 0.18                            |  |
| 3 GHz – 6 GHz      | Port 2    | ± 2                   |                        | 0.18                            |  |

# Performance Tests Performance Test Records

#### Test 8. Test Port Crosstalk

| Test Settings            | Specification (dB) | Measured Value (dB) | Measurement<br>Uncertainty |
|--------------------------|--------------------|---------------------|----------------------------|
| Crosstalk to Test Port 2 |                    |                     |                            |
| 300 kHz – 3 GHz          | <-100              |                     | N/A                        |
| Crosstalk to Test Port 2 |                    |                     |                            |
| 300 kHz – 3 GHz          | <-100              |                     | N/A                        |
| Option 006               |                    |                     |                            |
| Crosstalk to Test Port 1 |                    |                     |                            |
| 3 GHz – 6 GHz            | <-90               |                     | N/A                        |
| Crosstalk to Test Port 2 |                    |                     |                            |
| 3 GHz – 6 GHz            | < -90              |                     | N/A                        |

| Test Description                | Frequency Range   | Specification<br>(dB) | Measured Value (dB) | Measurement<br>Uncertainty (dB) |
|---------------------------------|-------------------|-----------------------|---------------------|---------------------------------|
| Forward Direction               |                   |                       |                     |                                 |
| Directivity                     | 300 kHz – 1.3 GHz | ≥ 35                  |                     | ± 0.9                           |
| Directivity                     | 1.3 GHz – 3 GHz   | ≥ 30                  |                     | ± 0.8                           |
| Directivity<br>(Option 006)     | 3 GHz – 6 GHz     | ≥ 25                  |                     | ± 0.8                           |
| Forward Direction               |                   |                       |                     |                                 |
| Source Match                    | 300 kHz – 1.3 GHz | ≥ 16                  |                     | ± 0.2                           |
| Source Match                    | 1.3 GHz – 3 GHz   | ≥16                   |                     | ± 0.2                           |
| Source Match<br>(Option 006)    | 3 GHz – 6 GHz     | ≥14                   |                     | ± 0.3                           |
| Forward Direction               |                   |                       |                     |                                 |
| Trans. Tracking                 | 300 kHz – 1.3 GHz | ± 1.5                 |                     | ± 0.006                         |
| Trans. Tracking                 | 1.3 GHz – 3 GHz   | ± 1.5                 |                     | ± 0.009                         |
| Trans. Tracking<br>(Option 006) | 3 GHz — 6 GHz     | ± 2.5                 |                     | ± 0.021                         |
| Forward Direction               |                   |                       |                     |                                 |
| Refl. Tracking                  | 300 kHz – 1.3 GHz | ± 1.5                 |                     | ± 0.001                         |
| Refl. Tracking                  | 1.3 GHz – 3 GHz   | ± 1.5                 |                     | ± 0.005                         |
| Refl. Tracking<br>(Option 006)  | 3 GHz — 6 GHz     | ± 2.5                 |                     | ± 0.020                         |
| Reverse Direction               |                   |                       |                     |                                 |
| Load Match                      | 300 kHz – 1.3 GHz | ≥ 18                  |                     | ± 0.1                           |
| Load Match                      | 1.3 GHz – 3 GHz   | ≥16                   |                     | ± 0.2                           |
| Load Match<br>(Option 006)      | 3 GHz – 6 GHz     | ≥ 14                  |                     | ± 0.2                           |
| Reverse Direction               |                   |                       |                     |                                 |

#### Test 9. Calibration Coefficients (1 of 2)

#### Test 9. Calibration Coefficients (2 of 2)

| Test Description               | Frequency Range   | Specification<br>(dB) | Measured Value (dB) | Measurement<br>Uncertainty (dB) |
|--------------------------------|-------------------|-----------------------|---------------------|---------------------------------|
| Trans. Tracking                | 300 kHz – 1.3 GHz | ± 1.5                 |                     | ± 0.006                         |
| Trans. Tracking                | 1.3 GHz – 3 GHz   | ± 1.5                 |                     | ± 0.009                         |
| Trans. Tracking<br>Option 006) | 3 GHz – 6 GHz     | ± 2.5                 |                     | ± 0.021                         |
| Forward Direction              |                   |                       |                     |                                 |
| Load Match                     | 300 kHz – 1.3 GHz | ≥ 18                  |                     | ± 0.1                           |
| Load Match                     | 1.3 GHz – 3 GHz   | ≥16                   |                     | ± 0.2                           |
| Load Match<br>(Option 006)     | 3 GHz – 6 GHz     | ≥14                   |                     | ± 0.2                           |
| Reverse Direction              |                   |                       |                     |                                 |
| Directivity                    | 300 kHz – 1.3 GHz | ≥ 35                  |                     | ± 0.9                           |
| Directivity                    | 1.3 GHz – 3 GHz   | ≥ 30                  |                     | ± 0.8                           |
| Directivity<br>(Option 006)    | 3 GHz – 6 GHz     | ≥25                   |                     | ± 0.8                           |
| Reverse Direction              |                   |                       |                     |                                 |
| Source Match                   | 300 kHz – 1.3 GHz | ≥16                   |                     | ± 0.2                           |
| Source Match                   | 1.3 GHz – 3 GHz   | ≥16                   |                     | ± 0.2                           |
| Source Match<br>(Option 006)   | 3 GHz – 6 GHz     | ≥ 14                  |                     | ± 0.3                           |
| Reverse Direction              |                   |                       |                     |                                 |
| Refl. Tracking                 | 300 kHz – 1.3 GHz | ± 1.5                 |                     | ± 0.001                         |
| Refl. Tracking                 | 1.3 GHz – 3 GHz   | ± 1.5                 |                     | ± 0.005                         |
| Refl. Tracking<br>(Option 006) | 3 GHz – 6 GHz     | ± 2.5                 |                     | ± 0.020                         |

| CW Frequency<br>(GHz) | Ratio | Measured Value | Specification  | Measurement<br>Uncertainty |
|-----------------------|-------|----------------|----------------|----------------------------|
| 3                     | A/R   |                | < 0.006 dB rms | N/A                        |
| 3                     | A/R   |                | < 0.038° rms   | N/A                        |
| 3                     | B/R   |                | < 0.006 dB rms | N/A                        |
| 3                     | B/R   |                | < 0.038° rms   | N/A                        |

#### Test 10. System Trace Noise (Only for Analyzers without Option 006)

#### Test 11. System Trace Noise (Only for Analyzers with Option 006)

| CW Frequency<br>(GHz) | Ratio           | Measured Value | Specification       | Measurement<br>Uncertainty |
|-----------------------|-----------------|----------------|---------------------|----------------------------|
| 3                     | A/R (Magnitude) |                | ≤ 0.006 dB rms      | N/A                        |
| 6                     | A/R (Magnitude) |                | $\leq$ 0.010 dB rms | N/A                        |
| 6                     | A/R (Phase)     |                | $\leq$ 0.070° rms   | N/A                        |
| 3                     | A/R (Phase)     |                | $\leq$ 0.038° rms   | N/A                        |
| 3                     | B/R (Magnitude) |                | ≤ 0.006 dB rms      | N/A                        |
| 6                     | B/R (Magnitude) |                | $\leq$ 0.010 dB rms | N/A                        |
| 6                     | B/R (Phase)     |                | $\leq$ 0.070° rms   | N/A                        |
| 3                     | B/R (Phase)     |                | $\leq$ 0.038° rms   | N/A                        |

# Performance Tests Performance Test Records

#### Test 12. Test Port Input Impedance

| Test Description              | Test Port | Return Loss (dB) | Specification (dB) | Measurement<br>Uncertainty (dB) |
|-------------------------------|-----------|------------------|--------------------|---------------------------------|
| 300 kHz – 1.3 GHz             | Port 2    |                  | ≥18                | ± 1.5                           |
| 1.3 GHz – 3 GHz               | Port 2    |                  | ≥16                | ± 1.5                           |
| 3 GHz – 6 GHz<br>(Option 006) | Port 2    |                  | ≥ 14               | ± 1.0                           |
| 300 kHz – 1.3 GHz             | Port 1    |                  | ≥ 18               | ± 1.5                           |
| 1.3 GHz – 3 GHz               | Port 1    |                  | ≥16                | ± 1.5                           |
| 3 GHz – 6 GHz<br>(Option 006) | Port 1    |                  | ≥14                | ± 1.0                           |

| Test Port<br>Input Power | 8496A<br>Setting<br>(dB) | Test Port<br>(dB) | 8902A<br>(dB) | Calculated<br>Value (dB) | Spec. (dB) | Mea.<br>Uncer. (dB) |
|--------------------------|--------------------------|-------------------|---------------|--------------------------|------------|---------------------|
| Test Port 2              |                          |                   |               |                          |            |                     |
| - 10                     | 0                        |                   |               |                          | ≤ 0.059    | ± 0.01              |
| - 20                     | 10                       |                   |               |                          | ≤ 0.050    | ± 0.02              |
| - 30                     | 20                       |                   |               |                          | ≤ 0.050    | ± 0.02              |
| - 40                     | 30                       |                   |               |                          | ≤ 0.053    | ± 0.04              |
| - 50                     | 40                       |                   |               |                          | ≤ 0.058    | ± 0.06              |
| - 60                     | 50                       |                   |               |                          | ≤ 0.095    | ± 0.08              |
| - 70                     | 60                       |                   |               |                          | ≤ 0.250    | ± 0.14              |
| - 80                     | 70                       |                   |               |                          | ≤ 0.750    | ± 0.16              |
| - 90                     | 80                       |                   |               |                          | ≤ 2.200    | ± 0.18              |
| - 100                    | 90                       |                   |               |                          | ≤ 5.200    | ± 0.20              |
| Test Port 1              |                          |                   |               |                          |            |                     |
| - 10                     | 0                        |                   |               |                          | ≤ 0.059    | ± 0.01              |
| - 20                     | 10                       |                   |               |                          | ≤ 0.050    | ± 0.02              |
| - 30                     | 20                       |                   |               |                          | ≤ 0.050    | ± 0.02              |
| - 40                     | 30                       |                   |               |                          | ≤ 0.053    | ± 0.04              |
| - 50                     | 40                       |                   |               |                          | ≤ 0.058    | ± 0.06              |
| - 60                     | 50                       |                   |               |                          | ≤ 0.095    | ± 0.08              |
| - 70                     | 60                       |                   |               |                          | ≤ 0.250    | ± 0.14              |
| - 80                     | 70                       |                   |               |                          | ≤ 0.750    | ± 0.16              |
| - 90                     | 80                       |                   |               |                          | ≤ 2.200    | ± 0.18              |
| - 100                    | 90                       |                   |               |                          | ≤ 5.200    | ± 0.20              |

#### Test 13. Test Port Receiver Magnitude Dynamic Accuracy

# Performance Tests Performance Test Records

#### Test 14. Test Port Receiver Phase Dynamic Accuracy

| Test Port<br>Input Power | Calculated<br>Value (dB) | A | В | Results<br>Value<br>(degrees) | Spec.<br>(degrees) | Mea.<br>Uncer. |
|--------------------------|--------------------------|---|---|-------------------------------|--------------------|----------------|
| Test Port 2              |                          |   |   |                               |                    |                |
| - 10                     |                          |   |   |                               | ≤ 0.42             | N/A            |
| - 20                     |                          |   |   |                               | ≤ 0.35             | N/A            |
| - 30                     |                          |   |   |                               | ≤ 0.35             | N/A            |
| - 40                     |                          |   |   |                               | ≤ 0.36             | N/A            |
| - 50                     |                          |   |   |                               | ≤ 0.39             | N/A            |
| - 60                     |                          |   |   |                               | ≤ 0.64             | N/A            |
| - 70                     |                          |   |   |                               | ≤ 1.75             | N/A            |
| - 80                     |                          |   |   |                               | ≤ 5.00             | N/A            |
| - 90                     |                          |   |   |                               | ≤ 17.50            | N/A            |
| - 100                    |                          |   |   |                               | ≤ 53.00            | N/A            |
| Test Port 1              |                          |   |   |                               |                    |                |
| - 10                     |                          |   |   |                               | ≤ 0.42             | N/A            |
| - 20                     |                          |   |   |                               | ≤ 0.35             | N/A            |
| - 30                     |                          |   |   |                               | ≤ 0.35             | N/A            |
| - 40                     |                          |   |   |                               | ≤ 0.36             | N/A            |
| - 50                     |                          |   |   |                               | ≤ 0.39             | N/A            |
| - 60                     |                          |   |   |                               | ≤ 0.64             | N/A            |
| - 70                     |                          |   |   |                               | ≤ 1.75             | N/A            |
| - 80                     |                          |   |   |                               | ≤ 5.00             | N/A            |
| - 90                     |                          |   |   |                               | ≤ 17.50            | N/A            |
| - 100                    |                          |   |   |                               | ≤ 53.00            | N/A            |

| CW Frequency          | Test Port | Measured Value (dB) | Specification (dB) | Measurement<br>Uncertainty |
|-----------------------|-----------|---------------------|--------------------|----------------------------|
| 50 MHz                | Port 2    |                     | ≤ 0.45             | N/A                        |
| 1 GHz                 | Port 2    |                     | ≤ 0.45             | N/A                        |
| 2 GHz                 | Port 2    |                     | ≤ 0.45             | N/A                        |
| 3 GHz                 | Port 2    |                     | ≤ 0.45             | N/A                        |
| 4 GHz<br>(Option 006) | Port 2    |                     | ≤ 0.80             | N/A                        |
| 5 GHz<br>(Option 006) | Port 2    |                     | ≤ 0.80             | N/A                        |
| 6 GHz<br>(Option 006) | Port 2    |                     | ≤ 0.80             | N/A                        |
| 50 MHz                | Port 1    |                     | ≤ 0.45             | N/A                        |
| 1 GHz                 | Port 1    |                     | ≤ 0.45             | N/A                        |
| 2 GHz                 | Port 1    |                     | ≤ 0.45             | N/A                        |
| 3 GHz                 | Port 1    |                     | ≤ 0.45             | N/A                        |
| 4 GHz<br>(Option 006) | Port 1    |                     | ≤ 0.80             | N/A                        |
| 5 GHz<br>(Option 006) | Port 1    |                     | ≤ 0.80             | N/A                        |
| 6 GHz<br>(Option 006) | Port 1    |                     | ≤ 0.80             | N/A                        |

#### Test 15. Test Port Receiver Magnitude Compression

| Test 16. | Test Port | Receiver | Phase | Compression |
|----------|-----------|----------|-------|-------------|
|----------|-----------|----------|-------|-------------|

| CW Frequency          | Test Port | Measured Value<br>(degrees) | Specification<br>(degrees) | Measurement<br>Uncertainty |
|-----------------------|-----------|-----------------------------|----------------------------|----------------------------|
| 50 MHz                | Port 2    |                             | $\leq 6^{\circ}$           | N/A                        |
| 1 GHz                 | Port 2    |                             | $\leq 6^{\circ}$           | N/A                        |
| 2 GHz                 | Port 2    |                             | $\leq 6^{\circ}$           | N/A                        |
| 3 GHz                 | Port 2    |                             | $\leq 6^{\circ}$           | N/A                        |
| 4 GHz<br>(Option 006) | Port 2    |                             | ≤7.5°                      | N/A                        |
| 5 GHz<br>(Option 006) | Port 2    |                             | ≤7.5°                      | N/A                        |
| 6 GHz<br>(Option 006) | Port 2    |                             | ≤7.5°                      | N/A                        |
| 50 MHz                | Port 1    |                             | ≤ 6°                       | N/A                        |
| 1 GHz                 | Port 1    |                             | $\leq 6^{\circ}$           | N/A                        |
| 2 GHz                 | Port 1    |                             | $\leq 6^{\circ}$           | N/A                        |
| 3 GHz                 | Port 1    |                             | $\leq 6^{\circ}$           | N/A                        |
| 4 GHz<br>(Option 006) | Port 1    |                             | ≤7.5°                      | N/A                        |
| 5 GHz<br>(Option 006) | Port 1    |                             | ≤ 7.5°                     | N/A                        |
| 6 GHz<br>(Option 006) | Port 1    |                             | ≤7.5°                      | N/A                        |

| Test Description           | Specification (dBc) | Measurement Value<br>(dBc) | Measurement<br>Uncertainty (dB) |
|----------------------------|---------------------|----------------------------|---------------------------------|
| Test Port Output Harmonics |                     |                            |                                 |
| 2nd                        | ≤ 25                |                            | ± 1.0                           |
| 3rd                        | ≤25                 |                            | ± 1.0                           |
| Port 1 Input Harmonics     |                     |                            |                                 |
| 2nd                        | ≤15                 |                            | ± 1.0                           |
| 3rd                        | ≤ 30                |                            | ± 1.0                           |
| Port 2 Input Harmonics     |                     |                            |                                 |
| 2nd                        | ≤ 15                |                            | ± 1.0                           |
| 3rd                        | ≤ 30                |                            | ± 1.0                           |

#### Test 17. Test Port Output/Input Harmonics (Option 002 Analyzers without Option 006 Only)

# Performance Tests Performance Test Records

#### Test 18. Test Port Output/Input Harmonics (Option 002 Analyzers with Option 006 Only)

| Test Description           | Specification (dBc) | Measurement Value<br>(dBc) | Measurement<br>Uncertainty (dB) |
|----------------------------|---------------------|----------------------------|---------------------------------|
| Test Port Output Harmonics |                     |                            |                                 |
| 2nd                        | ≤ 25                |                            | ± 3.0                           |
| 3rd                        | ≤ 25                |                            | ± 3.0                           |
| Port 1 Input Harmonics     |                     |                            |                                 |
| 2nd                        | ≤15                 |                            | ± 3.0                           |
| 3rd                        | ≤ 30                |                            | ± 3.0                           |
| Port 2 Input Harmonics     |                     |                            |                                 |
| 2nd                        | ≤15                 |                            | ± 3.0                           |
| 3rd                        | ≤ 30                |                            | ± 3.0                           |
## 5

Agilent 8702D Option 011 and Agilent 85046A/47A System Verification 5-4 Step 1. Initialization 5-4
Step 2. Measurement Calibration 5-6 Step 3. Device Verification 5-8 In Case of Difficulty 5-11
Agilent 8702D Option 011 and Agilent 85044A System Verification 5-13 Step 1. Initialization 5-13 Step 2. Measurement Calibration 5-14 Step 3. Device Verification 5-16 In Case of Difficulty 5-20

Automated Verification – Option 011

# Automated Performance Verification for Option 011

The automated performance verification procedures in this chapter provide a high level of confidence that the Agilent 8702D Option 011 is working properly. Performance verification procedures are provided for the Agilent 8702D Option 011 using the:

- $1 \hspace{0.1in} \text{Agilent 85046A or 85047A S-Parameter Test Set}$
- 2 Agilent 85044A Transmission/Reflection Test Set

Although these procedures are automated, they do *not* require a computer. However, you'll need to locate the *Verification Data Disk*.

Allow the Agilent 8702D Option 011 to warm up for one hour before starting this procedure.

Agilent Technologies recommends that you verify your analyzer measurement system every six months. Agilent Technologies also suggests that you get your verification kit recertified annually. Refer to the *Agilent 85029B Option 001 7 mm Verification Kit Operating and Service Manual* for more information.

## Agilent 8753D is shown in the figures

The procedures in this chapter are designed to work with Agilent 8702D and Agilent 8753D instruments. Because of this, many of the figures label the instrument being tested as an Agilent 8753D. Simply substitute your Agilent 8702D for the Agilent 8753D.

## How to select the system verification procedure

Check to see how the verification kit floppy disk is labeled:

- If the disk is labeled Verification Data Disk, proceed with the Agilent 8702D Option 011 Automated Mode System Verification in this chapter.
- If the disk is labeled Verification Data Disc, proceed with the Agilent 8702D Manual Mode System Verification procedure in Chapter 3, "Manual Verification".

## NOTE

If your verification disk is older than your Agilent 8702D Option 011, you may send your Agilent 85029B Option 001 7 mm verification kit to the nearest service center for recertification, which includes a data disk that you can use with the Agilent 8702D Option 011.

## Agilent 8702D Option 011 and Agilent 85046A/ 47A System Verification

In order to run this procedure, the following equipment is required:

| C Dependent test act (for englymore wit  | heave Option (006) A dilant () FOAGA |
|------------------------------------------|--------------------------------------|
| S-Parameter test set (for analyzers with | noul Option 000) Agriefit 85046A     |
| S-Parameter test set (for analyzers with | h Option 006)Agilent 85047A          |
| Calibration Kit, 7 mm                    |                                      |
| Verification Kit, 7 mm                   |                                      |
| RF Cable Set, 7 mm, $50\Omega$           |                                      |
| Printer                                  | HP ThinkJet/DeskJet/LaserJet         |

## NOTE

Do *not* proceed any further if your system has an Agilent 85044A Transmission/Reflection test set. Instead, go to "Agilent 8702D Option 011 and Agilent 85044A System Verification" on page 5-13.

## Step 1. Initialization

1 Connect the equipment as shown in Figure 5-1. Let the Agilent 8702D Option 011 warm up for one hour.

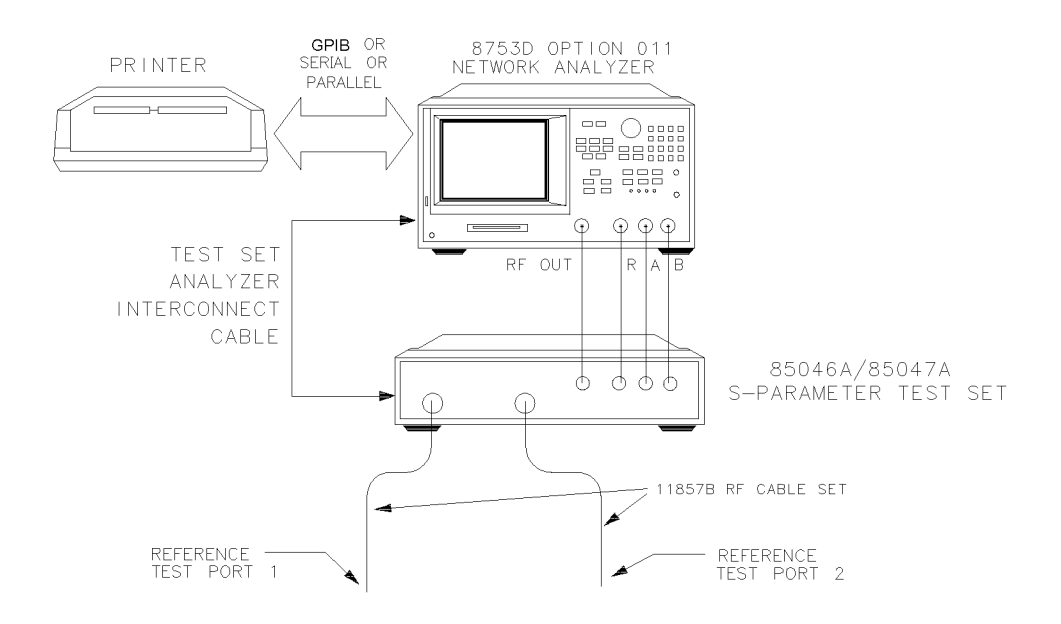

#### Figure 5-1. System Verification Test Setup

- 2 While the equipment is warming up, review the connector care information in the *Agilent 8702D User's Guide*.
- **3** Insert the verification kit disk into the analyzer's disk drive.
- 4 Press PRESET, SAVE/RECALL, SELECT DISK, INTERNAL DISK.
- **5** If you want a printout of the verification data for all the devices, press SYSTEM, *SERVICE MENU, TEST OPTIONS, RECORD ON.*

If you switch the record function on, you *cannot* switch it off during the verification procedure.

- 6 Position the paper in the printer so that printing starts at the top of the page.
- 7 Press SYSTEM, SERVICE MENU, TESTS, SYS VER TESTS, EXECUTE TEST.
- 8 When the analyzer displays, Sys Ver Init DONE, the initialization procedure is complete.

Do *not* press PRESET or recall another instrument state. You must use the instrument state that you loaded during the initialization procedure.

## Step 2. Measurement Calibration

- 1 Press CAL, CAL KIT & STDS, SELECT CAL KIT, CAL KIT:7mm, RETURN, RETURN, CALIBRATE MENU, FULL 2-PORT.
- 2 Press ISOLATION, OMIT ISOLATION, ISOLATION DONE.
- **3** Press *REFLECTION*.
- **4** Connect the "open" end of the open/short combination (supplied in the calibration kit) to reference test port 1, as shown in Figure 5-2.

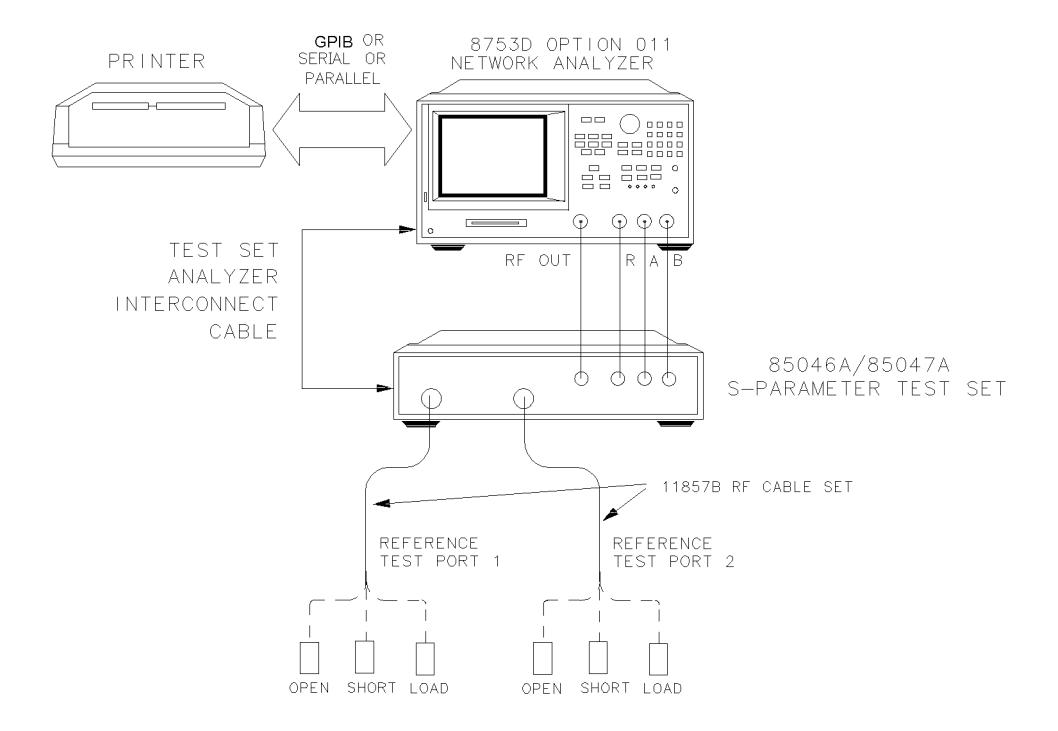

## Figure 5-2. Connections for Measurement Calibration Standards

- 5 Press FORWARD: OPEN. The analyzer displays the message WAIT--MEASURING CAL STD.
- **6** When the analyzer finishes measuring the standard, connect the "short" end of the open/short combination to reference test port 1, as shown in Figure 5-2.

- **7** Press *FORWARD:SHORT*.
- 8 When the analyzer displays the message CONNECT STD THEN PRESS KEY TO MEASURE, connect the 50 ohm termination (supplied in the calibration kit) to reference test port 1, as shown in Figure 5-2.
- 9 Press FORWARD:LOAD.
- **10** When the analyzer finishes measuring the standard, connect the "open" end of the open/short combination to reference test port 2, as shown in Figure 5-2.
- **11** Press *REVERSE:OPEN*.
- 12 When the analyzer displays the message CONNECT STD THEN PRESS KEY TO MEASURE, connect the "short" end of the open/short combination to reference port 2 as shown in Figure 5-2.
- 13 Press REVERSE:SHORT.
- 14 When the analyzer finishes measuring the standard, connect the 50 ohm termination to reference port 2, as shown in Figure 5-2.
- 15 Press REVERSE:LOAD.
- 16 When the analyzer finishes measuring the standard, press STANDARDS DONE.
- 17 Connect the test port cables as shown Figure 5-3.

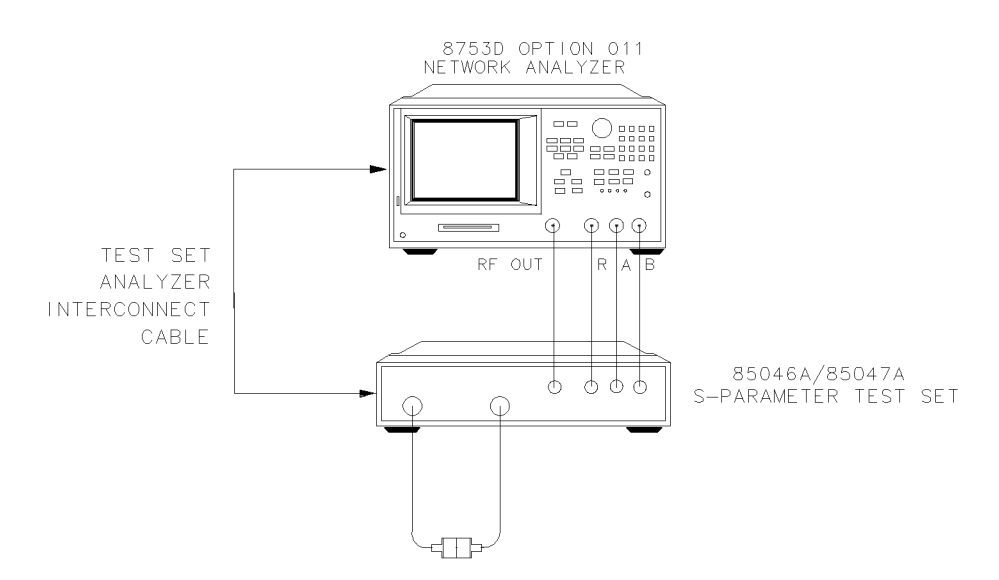

Figure 5-3. Transmission Calibration Setup

- 18 Press TRANSMISSION, FWD TRANS THRU.
- **19** When the analyzer finishes the measurement, press *FWD MATCH THRU*.
- 20 When the analyzer finishes the measurement, press REV TRANS THRU.
- 21 When the analyzer finishes the measurement, press REV MATCH THRU.
- 22 When the analyzer displays, PRESS 'DONE' IF FINISHED WITH STD(s), press STANDARDS DONE, DONE 2-PORT CAL.
- **23** Press SAVE/RECALL, *SELECT DISK, INTERNAL MEMORY, RETURN, SAVE STATE* to save the calibration into the analyzer's internal memory.
- **24** When the analyzer finishes storing the measurement calibration, press *SELECT DISK*, *INTERNAL DISK*.

## Step 3. Device Verification

- 1 Press SYSTEM, SERVICE MENU, TESTS, 28, x1, EXECUTE TEST.
- **2** At the prompt, connect the 20 dB attenuator (supplied in the verification kit) as shown in Figure 5-4.

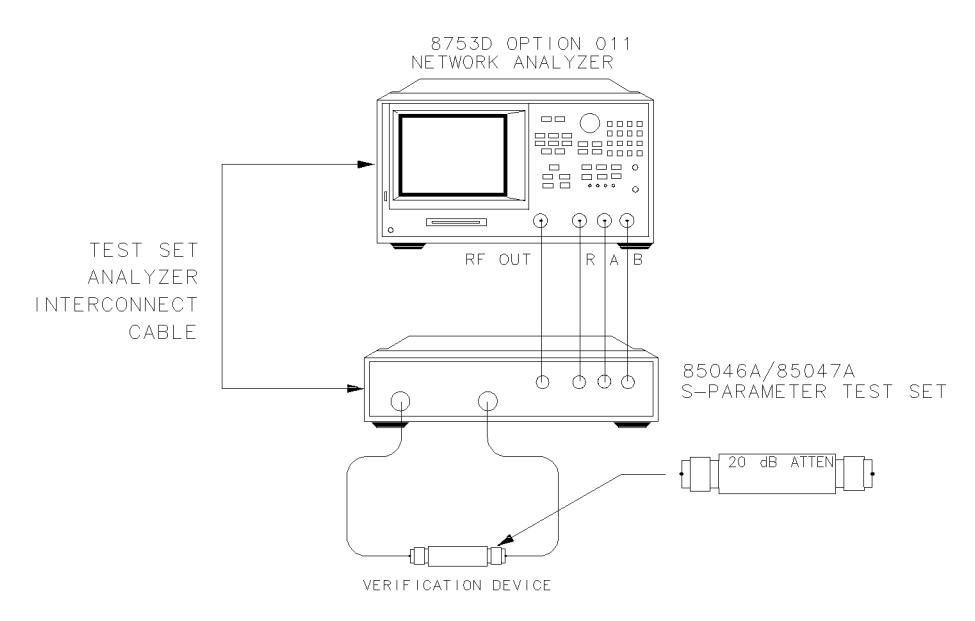

Figure 5-4. Connections for the 20 dB Verification Device

- **3** Press *CONTINUE* to run the test:
  - If you switched the record function *off*, you have to press *CONTINUE* after each S-parameter measurement.
  - If you switched the record function *on*, the test displays and prints the pass/ fail information for the S-parameter measurements that are valid for system verification.
- **4** When the analyzer finishes all the measurements, connect the 50 dB attenuator (supplied in the verification kit), as shown in Figure 5-5.

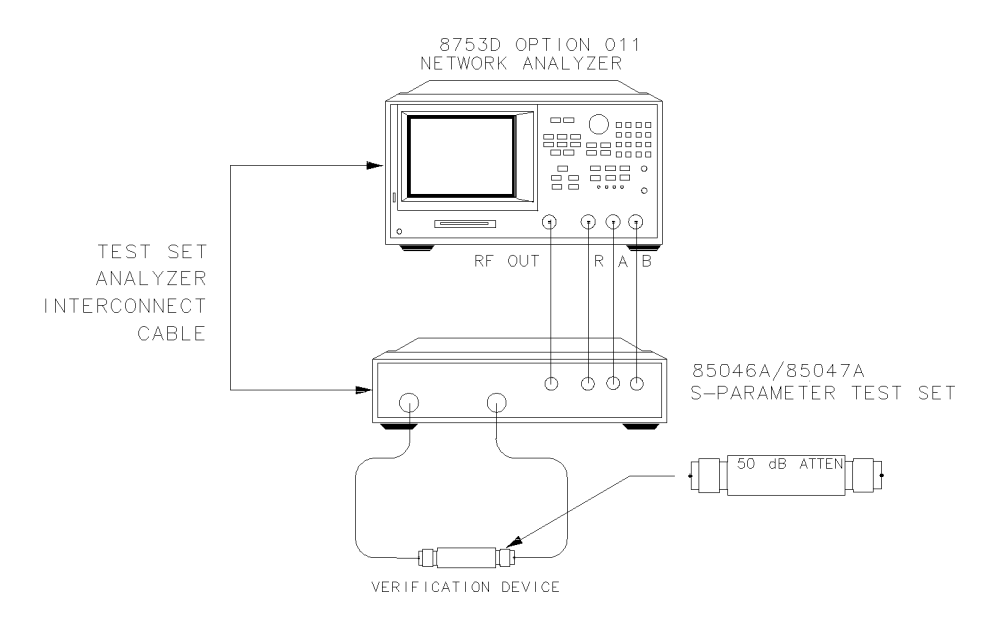

Figure 5-5. Connections for the 50 dB Verification Device

5 Press RETURN, TESTS, 29, x1, EXECUTE TEST, CONTINUE.

Automated Verification – Option 011 **Step 3. Device Verification** 

**6** When all measurements are complete, replace the attenuator with the verification mismatch, as shown in Figure 5-6.

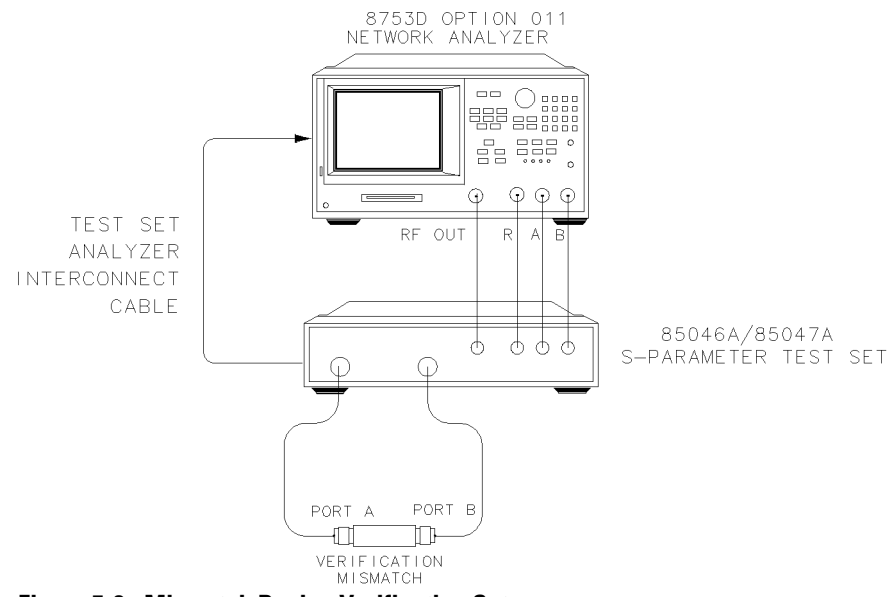

Figure 5-6. Mismatch Device Verification Setup

7 Press RETURN, TESTS, 30, x1, EXECUTE TEST, CONTINUE.

8 When the analyzer finishes all the measurements, reconnect the mismatch verification device, as shown in Figure 5-7.

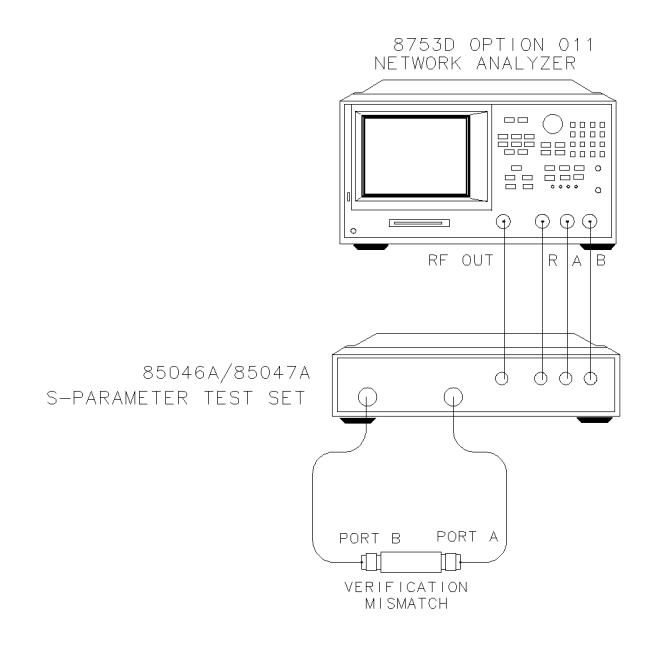

#### Figure 5-7. Mismatch Device Verification Setup

- 9 Press RETURN, TESTS, 31, x1, EXECUTE TEST, CONTINUE.
- **10** You have completed the system verification procedure when the analyzer displays, TEST 31 Ver Dev 4 PASS.

## In Case of Difficulty

- **1** Inspect all connections. Do *not* disconnect the cables from the analyzer test ports. Doing so will invalidate the calibration that you have done earlier.
- 2 Press PRESET, SAVE/RECALL.
  - **a** Using the front panel knob, highlight the title of the full 2-port measurement calibration that you have done earlier.
  - **b** Press *RECALL STATE*.
  - c Repeat "Step 3. Device Verification" on page 5-8.

- **3** If the analyzer still fails the test, check the measurement calibration as follows:
  - **a** Press PRESET.
  - **b** Recall the calibration by pressing SAVE/RECALL, *SELECT DISK*, *INTERNAL MEMO-RY*, *RETURN*.
  - ${\bf c}~$  Use the front panel knob to highlight the calibration you want to recall and press <code>RECALL STATE</code>.
  - $\mathbf{d}$  Connect the short to reference test port 1.
  - e Press MEAS, *Refl: E S11 FWD*.
  - f Press MENU, TRIGGER MENU, CONTINUOUS.
  - g Press SCALE REF, AUTO SCALE, SCALE/DIV, .01, x1.
  - **h** Check that the trace response is  $0.00 \pm 0.05$  dB.
  - i Disconnect the short and connect it reference test port 2.
  - j Press MEAS, *Refl: E S22 REV*.
  - **k** Check that the trace response is  $0.00 \pm 0.05$  dB.
  - 1 If any of the trace responses are out of the specified limits, repeat the "Measurement Calibration" and "Device Verification" procedures.
- **4** Refer to the *Agilent 8753D Option 011 Service Guide* for more troubleshooting information.

## Agilent 8702D Option 011 and Agilent 85044A System Verification

In order to run this procedure, the following equipment is required:

| Transmission/reflection test set | Agilent 85044A             |
|----------------------------------|----------------------------|
| Calibration Kit, 7 mm            | Agilent 85031B             |
| Verification Kit, 7 mm           | Agilent 85029B             |
| RF Cable Set, Type-N 50 $\Omega$ | Agilent 11851B             |
| Adapter, APC-7 to Type-N (f)     | Agilent 11524A             |
| PrinterHI                        | PThinkJet/DeskJet/LaserJet |

## NOTE

Do *not* proceed any further if your system has an Agilent 85046A or 85047A S-Parameter test set. Instead, go to "Agilent 8702D Option 011 and Agilent 85046A/47A System Verification" on page 5-4.

## Step 1. Initialization

1 Connect the equipment as shown in Figure 5-8. Let the Agilent 8702D Option 011 warm up for one hour.

#### Step 2. Measurement Calibration

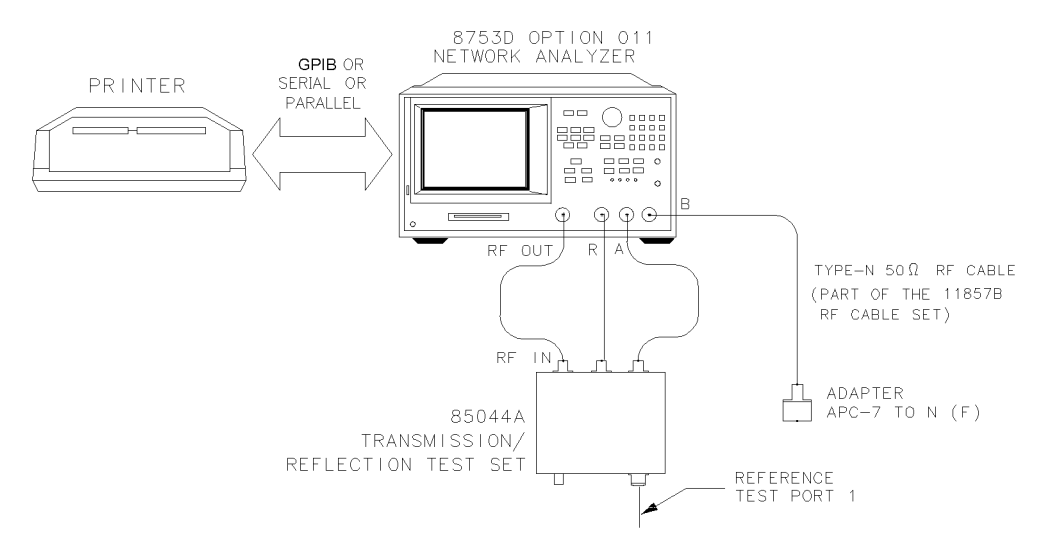

## Figure 5-8. System Verification Test Setup

- 2 While the equipment is warming up, review the connector care information in the *Agilent 8702D User's Guide*.
- **3** Insert the verification kit disk into the analyzer's disk drive.
- 4 Press PRESET, SAVE/RECALL, SELECT DISK, INTERNAL DISK.
- **5** If you want a printout of the verification data for all the devices, press SYSTEM, *SERVICE MENU, TEST OPTIONS, RECORD ON.*

If you switch the record function on, you *cannot* switch it off during the verification procedure.

- 6 Position the paper in the printer so that printing starts at the top of the page.
- 7 Press SYSTEM, SERVICE MENU, TESTS, SYS VER TESTS, EXECUTE TEST.
- 8 The analyzer displays, Sys Ver Init DONE, when the initialization procedure is complete.

Do *not* press PRESET or recall another instrument state. You must use the instrument state that you loaded during the initialization procedure.

## Step 2. Measurement Calibration

1 Press CAL, CAL KIT & STDS, SELECT CAL KIT, CAL KIT:7mm, RETURN, RETURN, CALIBRATE

MENU, ONE-PATH 2-PORT.

- 2 Press ISOLATION, OMIT ISOLATION, ISOLATION DONE.
- **3** Press *REFLECTION*.
- **4** Connect the "open" end of the open/short combination (supplied in the calibration kit) to reference test port 1, as shown in Figure 5-9.

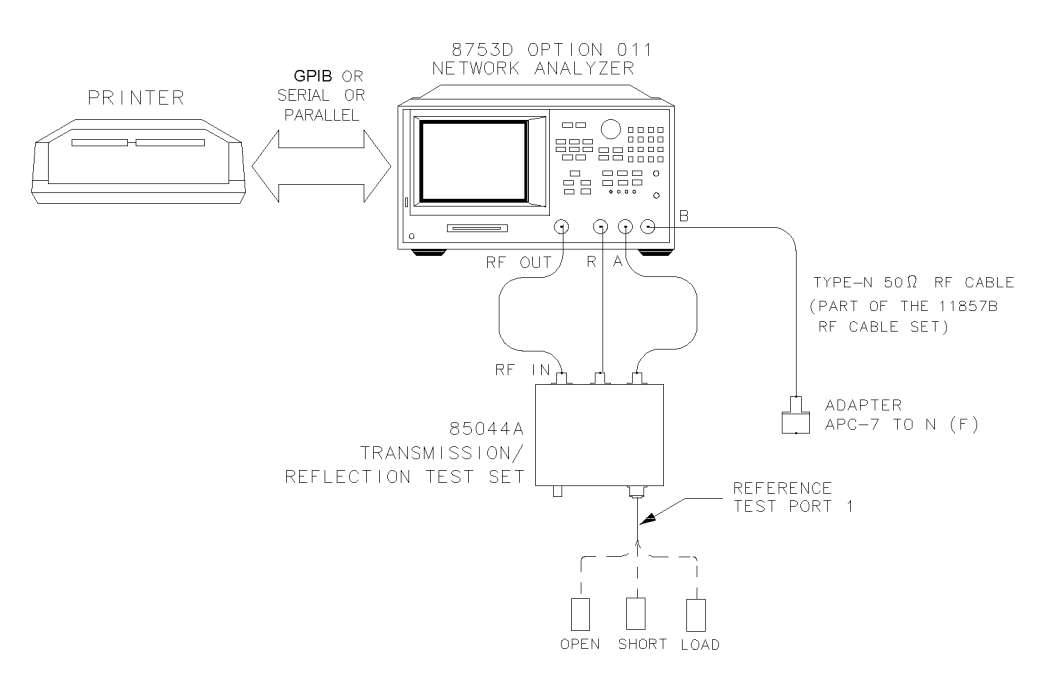

#### Figure 5-9. Connections for Measurement Calibration Standards

- 5 Press FORWARD: OPEN. The analyzer displays the message WAIT--MEASURING CAL STD.
- 6 When the analyzer finishes measuring the standard, connect the "short" end of the open/short combination to reference test port 1, as shown in Figure 5-9.
- 7 Press FORWARD:SHORT.
- 8 When the analyzer displays the message CONNECT STD THEN PRESS KEY TO MEASURE, connect the 50 ohm termination (supplied in the calibration kit) to reference test port 1, as shown in Figure 5-9.
- 9 Press FORWARD:LOAD.

- 10 When the analyzer finishes measuring the standard, press STANDARDS DONE.
- **11** Connect the test port cables as shown Figure 5-10.

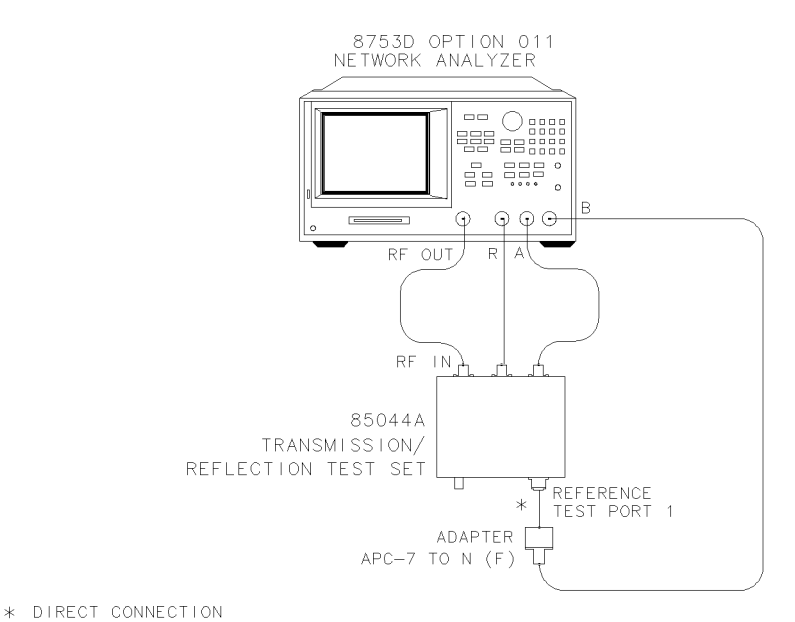

## Figure 5-10. Transmission Calibration Setup

- 12 Press TRANSMISSION, FWD TRANS THRU.
- 13 When the analyzer finishes the measurement, press FWD MATCH THRU.
- 14 When the analyzer displays, PRESS 'DONE' IF FINISHED WITH STD(s), press STANDARDS DONE, DONE 2-PORT CAL.
- **15** Press SAVE/RECALL, *SELECT DISK, INTERNAL MEMORY, RETURN, SAVE STATE* to save the calibration into the analyzer's internal memory.
- **16** When the analyzer finishes storing the measurement calibration, press *SELECT DISK*, *INTERNAL DISK*.

## Step 3. Device Verification

- 1 Press SYSTEM, SERVICE MENU, TESTS, 28, x1, EXECUTE TEST.
- 2 At the prompt, connect the 20 dB attenuator (supplied in the verification kit)

as shown in Figure 5-11.

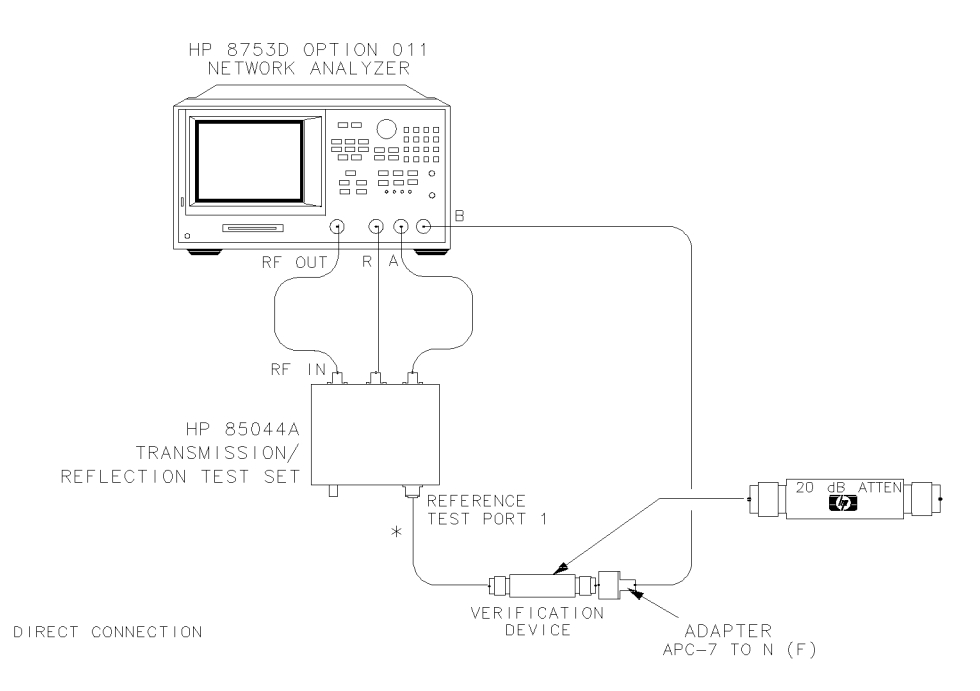

#### Figure 5-11. Connections for the 20 dB Attenuator

- **3** Press *CONTINUE* to run the test:
  - If you switched the record function *off*, you have to press *CONTINUE* after each S-parameter measurement.
  - If you switched the record function *on*, the test displays and prints the pass/ fail information for the S-parameter measurements that are valid for system verification.

\*

**4** When the analyzer finishes all the measurements, connect the 50 dB attenuator (supplied in the verification kit), as shown in Figure 5-12.

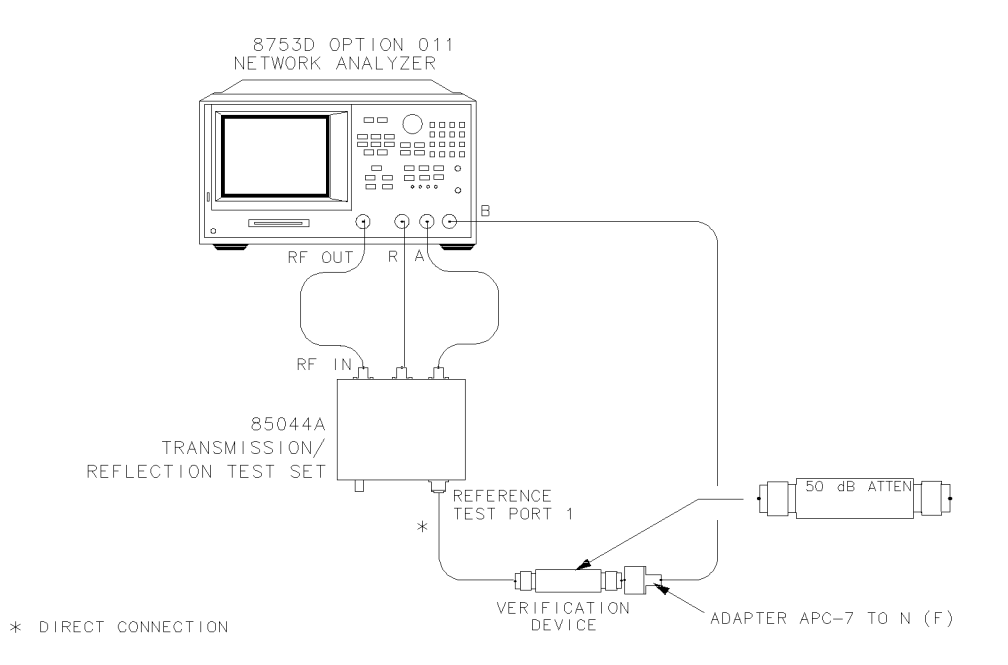

## Figure 5-12. Connections for the 50 dB Attenuator

5 Press RETURN, TESTS, 29, x1, EXECUTE TEST, CONTINUE.

**6** When all measurements are complete, replace the attenuator with the verification mismatch, as shown in Figure 5-13.

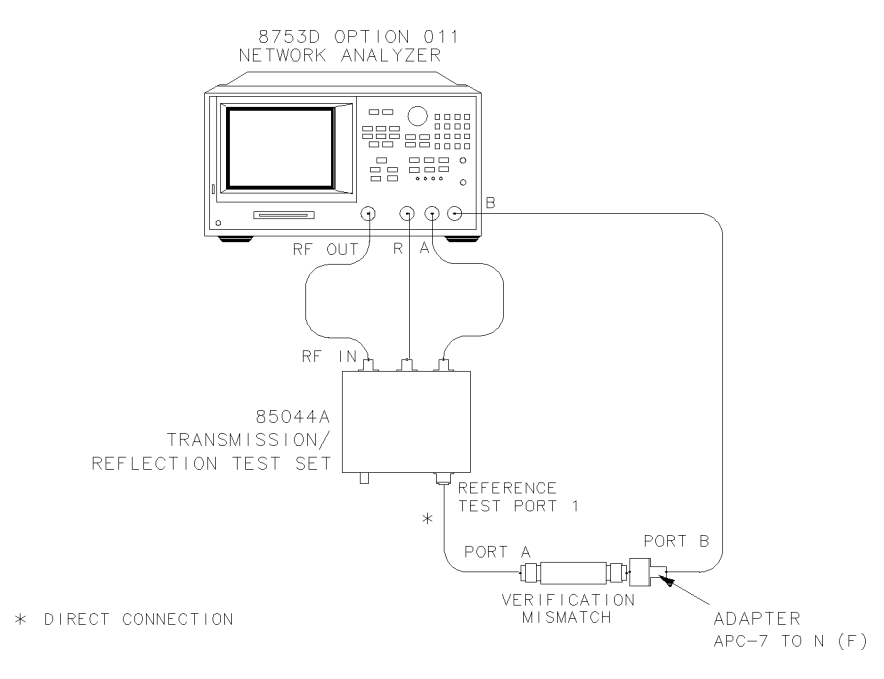

## Figure 5-13. Mismatch Device Verification Setup

7 Press RETURN, TESTS, 30, x1, EXECUTE TEST, CONTINUE.

#### Automated Verification – Option 011 In Case of Difficulty

8 When the analyzer finishes all the measurements, reconnect the mismatch verification device, as shown in Figure 5-14.

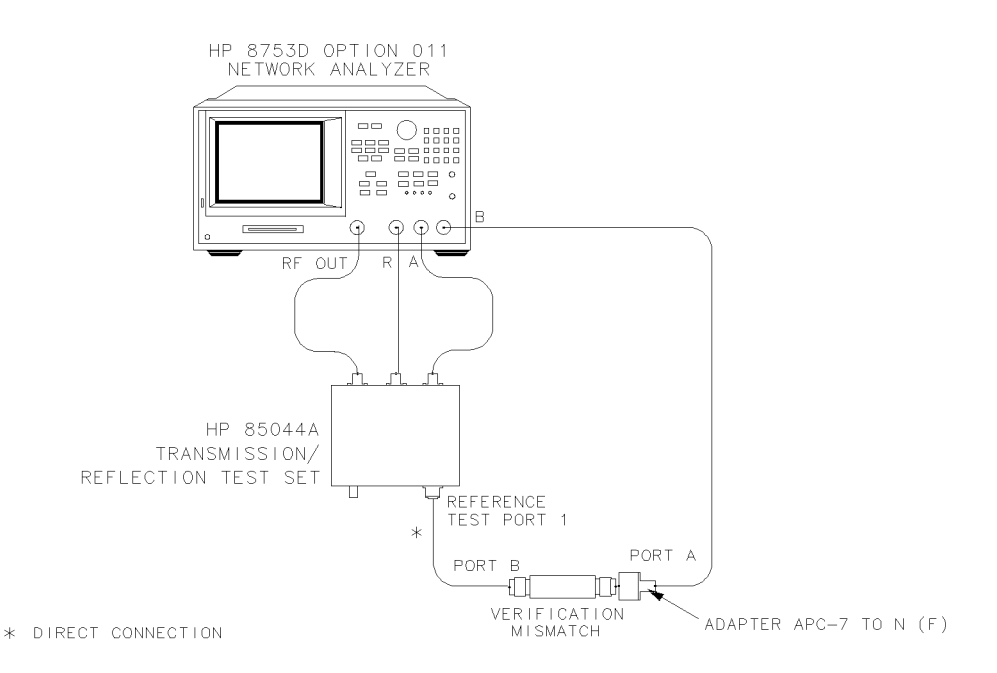

#### Figure 5-14. Mismatch Device Verification Setup

- 9 Press RETURN, TESTS, 31, x1, EXECUTE TEST, CONTINUE.
- **10** You have completed the system verification procedure when the analyzer displays, Ver Def 4 PASS.

## In Case of Difficulty

- **1** Inspect all connections. Do *not* disconnect the cables from the analyzer test ports. Doing so will invalidate the calibration that you have done earlier.
- **2** Recall the measurement calibration and repeat the procedure:
  - a Press PRESET, SAVE/RECALL, SELECT DISK, INTERNAL DISK, RETURN.
  - **b** Using the front panel knob, highlight the title of the one-path 2-port calibration that you have done earlier.

- c Press RECALL STATE.
- d Repeat "Step 3. Device Verification" on page 5-16.
- ${f 3}$  If the analyzer still fails the test, check the measurement calibration as follows:
  - **a** Press PRESET.
  - **b** Recall the calibration by pressing SAVE/RECALL, *SELECT DISK*, *INTERNAL DISK*, *RE-TURN*.
  - ${\bf c}~$  Use the front panel knob to highlight the calibration you want to recall and press <code>RECALL STATE</code>.
  - **d** Connect the short to reference test port 1.
  - e Press SCALE REF, SCALE/DIV, .01, x1.
  - **f** Check that the trace response is  $0.00 \pm 0.05$  dB.
  - **g** Disconnect the short and connect it to reference test port 2.
  - **h** Press MEAS, *Refl: E S11 FWD*.
  - i Check that the trace response is  $0.00 \pm 0.05$  dB.
  - **j** If any of the trace responses are out of the specified limits, repeat the "Measurement Calibration" and "Device Verification" procedures.
- **4** Refer to the *Agilent 8753D Option 011 Service Guide* for more troubleshooting information.

## 6

1. Source Frequency Range and Accuracy 6-3 2. Source Power Range, Linearity, and Accuracy 6-5 3. Receiver Minimum R Channel Level 6-9 4. Receiver Minimum R Channel Level for External Source Mode 6-12 5. Receiver Channel Noise Floor Level (Only for Analyzers without Option 006) 6-14 6. Receiver Channel Noise Floor Level (Only for Analyzers with Option 006) 6-17 7. Receiver Magnitude Frequency Response 6-21 8. Receiver Phase Frequency Response 6-24 9. Receiver Input Crosstalk 6-26 10. Receiver Trace Noise 6-33 11. Receiver Input Impedance 6-35 12. Receiver Magnitude Dynamic Accuracy 6-39 13. Receiver Phase Dynamic Accuracy 6-47 14. Receiver Magnitude Compression 6-48 15. Receiver Phase Compression 6-56 16. Source and Receiver Harmonics (Option 002 Only) 6-62 17. Receiver Magnitude Frequency Response (Option 002 Only) 6-66 Performance Test Records - Option 011 6-69

Performance Tests – Option 011

## Manual Performance Tests - Option 011

This chapter contains procedures which test the electrical performance of the Agilent 8702D Option 011. If you are *not* using an Agilent 8702D Option 011, refer to Chapter 4, "Performance Tests". Before starting these procedures, allow the instrument to warm up for one hour.

Each procedure has a "Performance Test Record" that is located at the end of this chapter.

To obtain the same quality of performance testing that Agilent Technologies has administered at the factory, you must perform:

- the system verification procedures in Chapter 5, "Automated Verification Option 011".
- *all* of the performance test procedures in this chapter.

This quality of performance testing guarantees that the analyzer is performing within *all* of the published specifications. Agilent Technologies will issue a Certificate of Calibration for your analyzer if two conditions are met.

- 1 Your analyzer passes all the performed tests.
- 2 The equipment and standards that you used to perform the tests are traceable to a national standards institute.

## NOTE

If you have a particular type of measurement application that does *not* use all of the analyzer's measurement capabilities, you may ask your nearest Agilent Technologies Service Office for a subset of specifications that you want verified. However, this does create a potential for making incorrect measurements, by using a different application than what was specified.

# WARNINGAny servicing, adjustment, maintenance, or repair of this product<br/>must be performed only by qualified personnel. Repair information<br/>provided in the In Case of Difficulty sections of this chapter are<br/>provided for qualified service personnel and are intended to be used<br/>with the Agilent 8753D Service Guide.

#### Agilent 8753D is shown in the figures

The procedures in this chapter are designed to work with Agilent 8702D and Agilent 8753D instruments. Because of this, many of the figures label the instrument being tested as an Agilent 8753D. Simply substitute your Agilent 8702D for the Agilent 8753D.

## 1. Source Frequency Range and Accuracy

Perform this test to verify the frequency accuracy of the analyzer over its entire operating frequency range.

| Required  | Frequency Counter                  | Agilent 5343A              |
|-----------|------------------------------------|----------------------------|
| Equipment | RF Cable Set, $50\Omega$ , Type-N  | Agilent 11851B             |
|           | 2-way Power Splitter               | .Agilent 11667A Option 001 |
|           | Adapter, APC-3.5 (f) to Type-N (f) | Agilent P/N 1250-1745      |
|           | Adapter, Type-N (f) to BNC (m)     | Agilent P/N 1250-0077      |

## Procedure

**1** Connect the equipment as shown in Figure 6-1.

Performance Tests – Option 011

#### **1. Source Frequency Range and Accuracy**

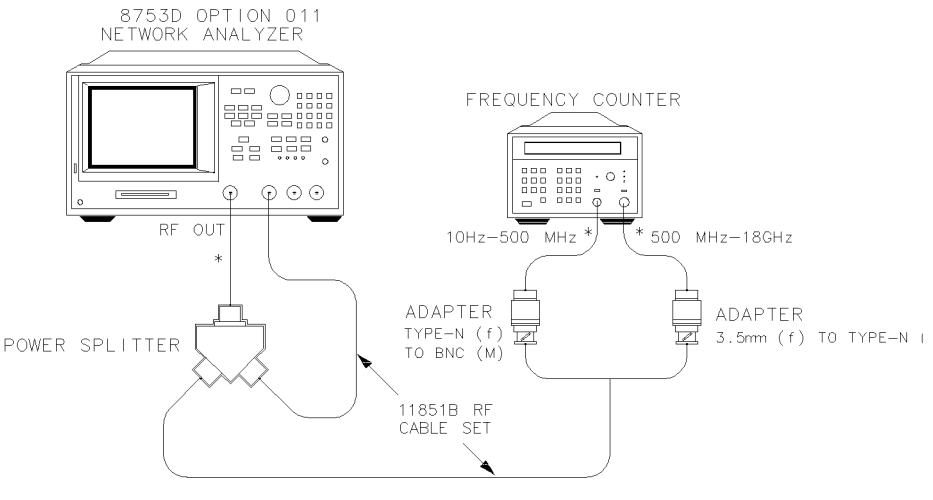

\* DIRECT CONNECTION

#### Figure 6-1. Source Frequency Range and Accuracy Test Setup

- 2 Press PRESET, MENU, CW FREQ.
- **3** Press 300, k/m and write the frequency counter reading on the "Performance Test Record."
- **4** Repeat Step 3 for each instrument frequency listed in the "Performance Test Record."

#### In Case of Difficulty

- **1** If any measured frequency is close to the specification limits, check the time base accuracy of the counter used.
- 2 If the analyzer fails by a significant margin at *all* frequencies (especially if the deviation increases with frequency), the master time base probably needs adjustment. In this case, refer to "Frequency Accuracy Adjustment" in the "Adjustments and Correction Constants" chapter in the *Agilent 8753D Option 011 Service Guide*. The "Fractional-N Frequency Range Adjustment" could also affect the frequency accuracy.
- **3** Refer to the *Agilent 8753D Option 011 Service Guide* for further troubleshooting information.

## 2. Source Power Range, Linearity, and Accuracy

Perform this test to verify the analyzer's power range and linearity at different CW frequencies throughout the analyzer operating frequency range.

| Required  | Power Meter                          | Agilent 436A/437B/438A    |
|-----------|--------------------------------------|---------------------------|
| Equipment | Power Sensor                         | Agilent 8482A             |
|           | 2-way Power Splitter (2), $50\Omega$ | Agilent 11667A Option 001 |
|           | Attenuator (2), 20 dB                | Agilent 8491A Option 020  |
|           | RF Cable Set, $50\Omega$ , Type-N    | Agilent 11851B            |

#### Procedure

#### Path loss calibration

**1** Connect the equipment as shown in Figure 6-2.

PATH LOSS CALIBRATION (1 of 2)

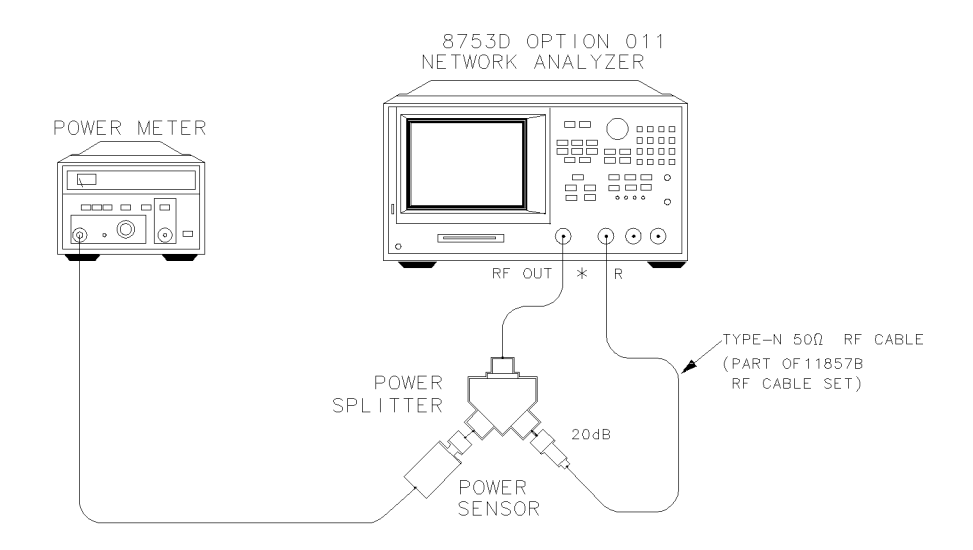

\* DIRECT CONNECTION

## Figure 6-2. Path Loss Calibration Test Setup (#1)

Performance Tests – Option 011

#### 2. Source Power Range, Linearity, and Accuracy

- **2** Zero and calibrate the power meter. Also, set the power meter for dBm. Refer to the power meter operating and service manual for more information on how to do this task.
- **3** Press PRESET, MENU, *POWER*, 10, x1.
- **4** Press MENU, *CW FREQ*, 300, k/m. Set the power meter calibration factor for this CW frequency (except if you are using an Agilent 436A).
- **5** Write the power meter reading in the "First Value" column on the "Performance Test Record".
- **6** Repeat Step 4 and Step 5 for the other CW frequencies listed on the "Performance Test Record".
- 7 Connect the equipment as shown in Figure 6-3.

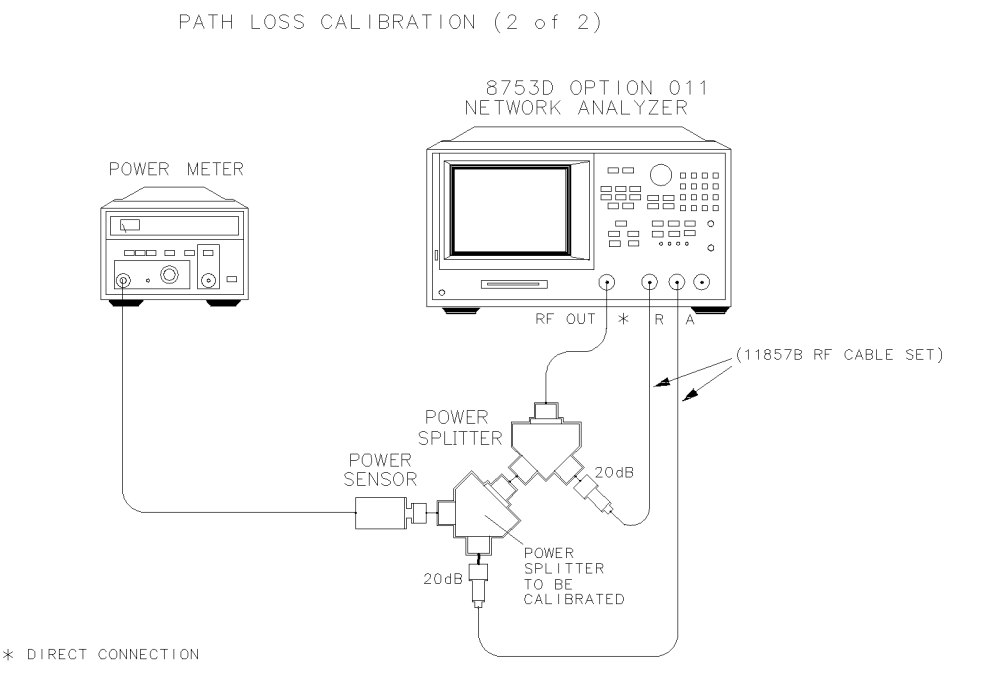

#### Figure 6-3. Path Loss Calibration Test Setup (#2)

8 Press MENU, *CW FREQ*, 300, k/m. Set the power meter calibration factor for this CW frequency.

- 9 Write the power meter reading in the "Second Value" column on the "Performance Test Record."
- 10 Calculate the path loss through the power splitter with this formula:

First Value - Second Value = Path Loss

- 11 Write the result on the "Performance Test Record."
- 12 Repeat Step 8 through Step 11 for the other CW frequencies listed on the "Performance Test Record."

#### Power range and power linearity

**13** Connect the equipment as shown in Figure 6-4.

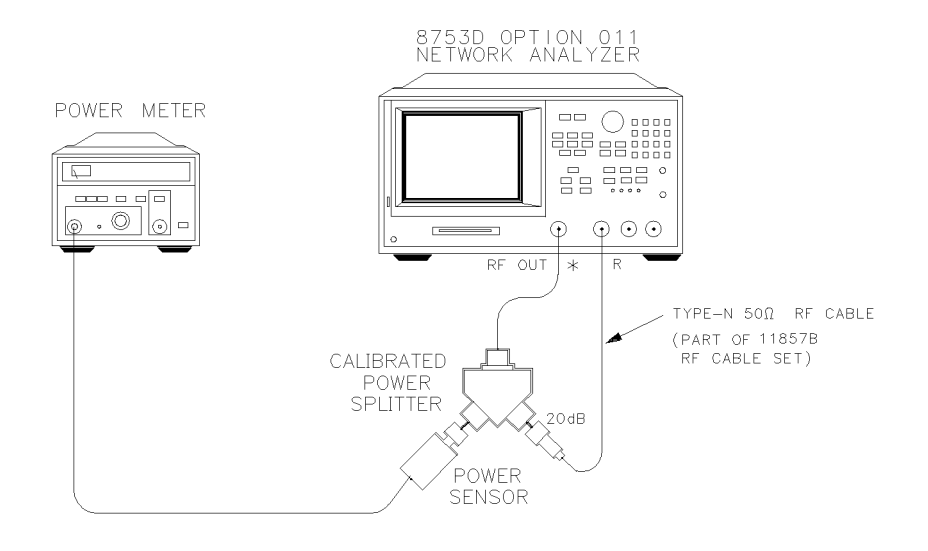

\* DIRECT CONNECTION

#### Figure 6-4. Power Range, Linearity, and Accuracy Test Setup

- 14 Press PRESET, MENU, *CW FREQ*, 300, k/m. Set the power meter calibration factor for this CW frequency.
- **15** Press *POWER*, 10, x1. On the power meter, set the current power level as the reference for relative power (dB) measurements. This can be done by either pressing dB REL on an Agilent 436A, or REL on an Agilent 438A power meter

#### 2. Source Power Range, Linearity, and Accuracy

front panel.

- **16** Press *POWER*, -5, x1. Write the power meter reading in the "Measured Value" column on the "Performance Test Record".
- **17** On the "Performance Test Record", copy the "Path Loss" value, previously calculated for this CW frequency, into the "Pass Loss" column.
- **18** With the power offset value that is listed in the "Performance Test Record", calculate the power linearity using this formula:

*Power Linearity* = [*Power Offset* + *Path Loss*] + [*Measured Value*]

- 19 Write the result of your calculation on the "Performance Test Record".
- **20** Repeat Step 15 through Step 19 for the other source power levels listed on the "Performance Test Record".
- 21 Press MENU, CW FREQ, 3, G/n.
- 22 Press *POWER*, 10, x1. Set the power meter calibration factor for the selected CW frequency. Press the appropriate hardkey (dB REL or REL) on the Agilent 436A/ 438A power meter front panel for relative power measurements.
- **23** Press *POWER*, –5, x1. Write the power meter reading in the "Measured Value" column on the "Performance Test Record".
- **24** On the "Performance Test Record", copy the "Path Loss" value, previously calculated for the CW frequency, into the "Pass Loss" column.
- **25** With the power offset value listed in the "Performance Test Record", calculate the source power level linearity using this formula:

*Power Linearity* = [*Power Offset* + *Path Loss*] + [*Measured Value*]

- 26 Write the result of your calculation on the "Performance Test Record".
- **27** Repeat Step 23 through Step 26 for the other power levels listed on the "Performance Test Record".

#### For analyzers with Option 006

- 28 Press MENU, CW FREQ, 6, G/n.
- **29** Repeat Step 22 through Step 26 for the other power levels listed on the "Performance Test Record".

#### Power level accuracy

**30** Press MENU, *POWER*, 10, x1.

- **31** Press MENU, *CW FREQ*, 300, k/m. Set the power calibration factor for this CW frequency.
- **32** On the "Performance Test Record", copy the "Path Loss" value, previously calculated for this CW frequency, into the "Pass Loss" column.
- **33** Calculate the calibrated source power level using this formula:

Calibrated Power Level = 10 - Loss

- 34 Write the result in the "Calibrated Power Level" column.
- **35** Write the power meter reading under the "Measured Value" column on the "Performance Test Record".
- **36** Calculate the power level accuracy using this formula:

Calibrated Power Level – Measured Value = Power Level Accuracy

- 37 Write this value on the "Performance Test Record".
- **38** Repeat Step 31 through Step 37 for the other CW frequencies listed on the "Performance Test Record".

## In Case of Difficulty

- 1 Ensure that the power meter and power sensor are operating to specification.
- **2** Inspect the power splitter connectors. Poor match at these connections can generate power reflections that can cause the analyzer to appear to be out of specification.
- **3** Inspect the analyzer RF OUT connector for damage.
- **4** If any test fails, perform the "RF Output Power Correction Constants (Test 47)", located in the "Adjustments and Correction Constants" chapter of the *Agilent 8753D Option 011 Service Guide*.

## 3. Receiver Minimum R Channel Level

Perform this test to verify the minimum R channel input power level at which phase lock can be accomplished.

Performance Tests – Option 011 3. Receiver Minimum R Channel Level

| Required  | Adapter, APC-3.5 (m) to APC-7 | Agilent P/N 1250-1746    |
|-----------|-------------------------------|--------------------------|
| Equipment | Cable, APC-7 24-inch          | Agilent P/N 8120-4779    |
|           | Attenuator, 20 dB             | Agilent 8491A Option 020 |
|           | Attenuator, 30 dB             | Agilent 8491A Option 030 |

#### Procedure

1 Connect the equipment as shown in Figure 6-5.

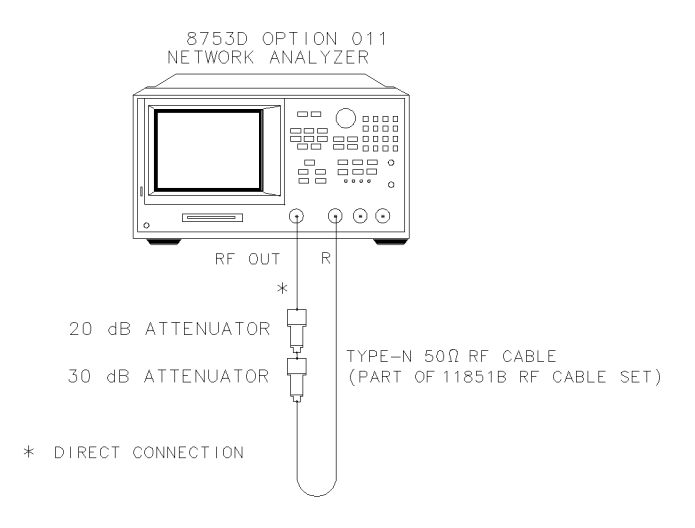

xg615do

#### Figure 6-5. Receiver Minimum R Channel Level Test Setup

- 2 Press PRESET, MEAS, INPUT PORTS, R.
- **3** Press MARKER FCTN, *MARKER MODE MENU*, *MKR SEARCH*, *TRACKING ON*, *SEARCH:MAX* to locate the maximum value of the R channel input signal.
- **4** Press MENU, *POWER*, -5, x1.
- 5 Press MENU, CW FREQ, 300, k/m.
- 6 Check the analyzer display for phase lock error messages:
- If you do *not* observe a phase lock error message, write the marker value readout (which appears in the analyzer display) in the "Performance Test Record".
- If you do observe a phase lock message:
  - **a** Press MENU, *POWER*, ↑ to increase the power by 1 dBm.
  - **b** Check the analyzer for phase lock error messages.

|                          | <b>c</b> If the analyzer still doesn't phase lock, continue increasing the source output power until phase lock is achieved.                                                                                                    |
|--------------------------|----------------------------------------------------------------------------------------------------|
|                          | <b>d</b> Write the marker value in the "Performance Test Record".                                                                                                    |
|                          | • Repeat Step 4 through Step 6 for the other CW frequencies listed in the "Per-<br>formance Test Record".                                                                                                    |
| In Case of<br>Difficulty |                                                                                                    |
| WARNING                  | These servicing instructions are for use by qualified personnel only.<br>To avoid electrical shock, do not perform any servicing unless you are<br>qualified to do so.                                                                                                    |
| WARNING                  | The opening of covers or removal of parts is likely to expose<br>dangerous voltages. Disconnect the instrument from all voltage<br>sources while it is being opened.                                                                                                    |
| WARNING                  | The power cord is connected to internal capacitors that may remain<br>live for five seconds after disconnecting the plug from its power<br>supply.                                                                                                    |
|                          | 1 Check the flexible RF cable between the R sampler assembly and the A11 phase lock assembly. Make sure it is connected between A11J1 (PL IF IN) and 1st IF Out.                                                                                                    |
|                          | <b>2</b> Using an ohmmeter, verify that the RF cable is <i>not</i> open. In addition, examine both the cable connectors - measure the resistance between the cable center pin and the cable connector. The ohmmeter should display a high resistance reading.                                                  |
|                          | <b>3</b> Check the R sampler by substituting it with the A sampler and rerun the test.                                                                                                    |
|                          | <b>a</b> Move cable W8 to the A sampler.                                                                                                    |
|                          | <b>b</b> Use a 10 dB attenuator between the RF OUT and input A.                                                                                                    |
|                          | c Repeat the test.                                                                                                    |
|                          | <b>d</b> Select the A sampler by pressing MEAS, <i>INPUT PORTS</i> , $A$ in Step 2.                                                                                                    |
|                          | <b>e</b> If the test fails, replace the A11 assembly.                                                                                                    |
|                          | <b>4</b> Verify that the high/low band adjustments are still within specifications. For more information on how to perform this task, refer to the "High/Low Band Transition Adjustment", located in the "Adjustments and Correction Constants" chapter in the <i>Agilent 8753D Option 011 Service Guide</i> . |

 Performance Tests – Option 011

 4. Receiver Minimum R Channel Level for External Source Mode

 5
 Refer to the Agilent 8753D Option 011 Service Guide for more troubleshooting information.

 4. Receiver Minimum R Channel Level for External Source Mode

 Perform this test to verify proper phase lock in the external source mode, as the specified minimum R input level of -25 dBm.

 Required Equipment
 External source.

 Adapter, APC-3.5 (f) to Type-N (f).
 Agilent 83640A Adapter, 1851B Attenuator, 10 dB.

 Attenuator, 20 dB.
 Agilent 8491A Option 010 Attenuator, 20 dB.

#### Procedure

**1** Connect the equipment as shown in Figure 6-6.

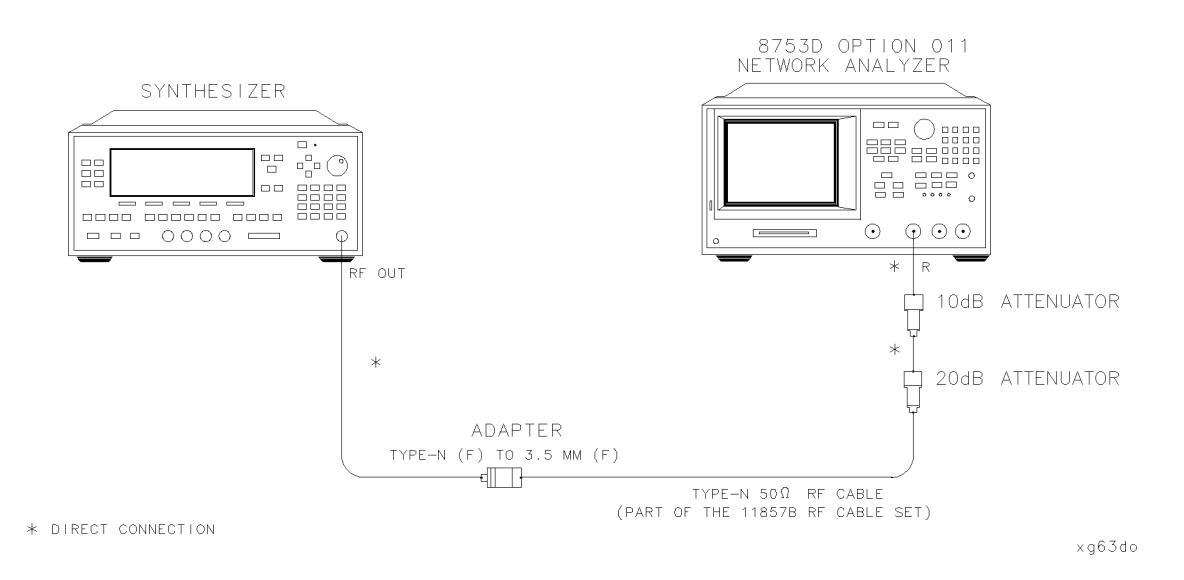

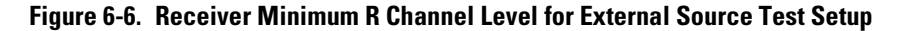

- 2 On the external source, press PRESET, POWER LEVEL, 4, dB(m), CW, 10, MHz.
- **3** On the analyzer, press PRESET, MENU, *CW FREQ*, 10,  $M/\mu$ , SYSTEM, *INSTRUMENT MODE*, *EXT SOURCE AUTO* to set up the analyzer for an external source input to the receiver channel R.
- **4** Press SYSTEM, *SERVICE MENU*, *ANALOG BUS ON*, MEAS, *S PARAMETERS*, *ANALOG IN Aux Input*, 29, x1, *COUNTER: FRAC N*, MEAS, *INPUT PORTS*, *R*, to set up the analog bus counter to measure the frequency of the fractional-N VCO.
- **5** Press MARKER FCTN, *MARKER MODE MENU*, *MKR SEARCH*, *TRACKING ON*, *SEARCH:MAX* to observe the maximum value of the receiver R input signal.
- **6** The analyzer marker 1 should read -26 dBm (which appears on the analyzer display). If the marker value exceeds -26 dBm, press *POWER LEVEL* on the external source and decrease the power until the marker 1 reads -26 dBm.
- 7 Press MARKER FCTN, MARKER MODE MENU, MKR SEARCH, SEARCH:OFF.
- **8** Write the analog bus counter reading (which appears on the analyzer display) on the "Performance Test Record".

#### NOTE

The analyzer is phase-locked if the analog bus counter reading is within the limits shown on the "Performance Test Record".

- 9 On the external source, press CW, 20, MHz.
- **10** On the analyzer, press MENU, *CW FREQ*, 20, M/µ. If the analyzer's marker value readout exceeds –26 dBm, reduce the external source power level. Write the analog bus counter reading and compare it with the acceptable limits on the "Performance Test Record".
- 11 Repeat Step 9 and Step 10 for the CW frequencies listed on the "Performance Test Record".

Performance Tests – Option 011 5. Receiver Channel Noise Floor Level (Only for Analyzers without Option 006)

| In Case of<br>Difficulty |                                                                                                    |
|--------------------------|----------------------------------------------------------------------------------------------------|
| WARNING                  | These servicing instructions are for use by qualified personnel only.<br>To avoid electrical shock, do not perform any servicing unless you are<br>qualified to do so. |
| WARNING                  | The opening of covers or removal of parts is likely to expose<br>dangerous voltages. Disconnect the instrument from all voltage<br>sources while it is being opened.   |
| WARNING                  | The power cord is connected to internal capacitors that may remain<br>live for five seconds after disconnecting the plug from its power<br>supply.                     |
|                          | 1 Check the R sampler assembly by substituting it with the A sampler assembly.                                                                                         |
|                          | ${f 2}$ Move the flexible RF cable (currently connected to the R sampler assembly) to the A sampler assembly.                                                          |
|                          | ${f 3}$ Use a 10 dB attenuator between the RF OUT and the analyzer receiver input A.                                                                                   |
|                          | <b>4</b> Repeat the test. In Step 4, press MEAS, <i>INPUT PORTS</i> , <i>A</i> .                                                                                       |
|                          | <b>5</b> If the test still fails, suspect the A11 phase lock board assembly.                                                                                           |
|                          | 5. Receiver Channel Noise Floor Level (Only for<br>Analyzers without Option 006)                                                                                       |
| Required<br>Equipment    | Attenuator, 20 dBAttenuator, 20 dBTermination (2), $50\Omega$ Agilent 908ACable, $50\Omega$ , Type-N, 24 inchAgilent 11851B                                            |
| Procedure                | <b>1</b> Connect the equipment as shown in Figure 6-7.                                                                                                    |
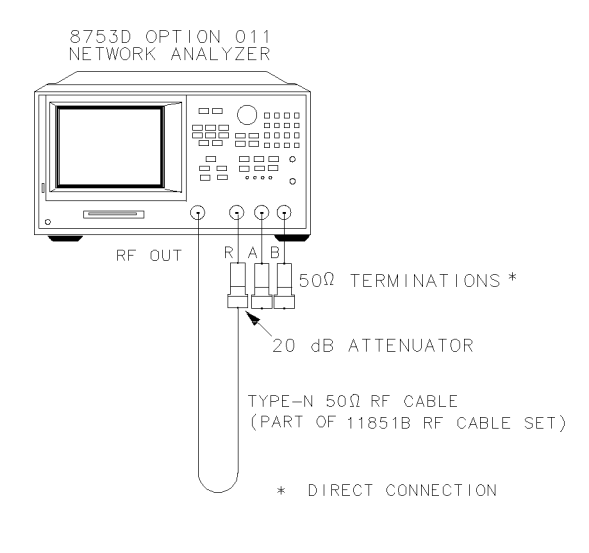

xg616do

#### Figure 6-7. Receiver Channel Noise Floor Level Test Setup

2 Press PRESET, MENU, POWER, -10, x1.

#### Receiver Channel A Noise Floor Level with a 3 kHz IF BW

- 3 Press MEAS, INPUT PORTS, A, FORMAT, LIN MAG, SCALE REF, AUTO SCALE.
- 4 Press MARKER FCTN, MARKER MODE MENU, STATS ON, MENU, TRIGGER MENU, SINGLE.
- **5** When the analyzer finishes the sweep, notice the mean value, which appears on the analyzer display.
- **6** Use the following equation to convert the linear magnitude mean value to log amplitude:

 $Power(dBm) = 20 * [log_{10}(linear magnitude mean value)]$ 

7 Write this calculated value in the "Performance Test Record" in dBm.

#### Receiver Channel A Noise Floor Level with a 10 Hz IF BW

- 8 Press AVG, *IF BW*, 10, x1 to change the IF bandwidth to 10 Hz.
- 9 Press MENU, TRIGGER MENU, SINGLE.
- 10 When the analyzer finishes the sweep, notice the mean value, which appears on the analyzer display.

Performance Tests - Option 011

#### 5. Receiver Channel Noise Floor Level (Only for Analyzers without Option 006)

**11** Use the following equation to convert the linear magnitude mean value to log magnitude:

 $Power(dBm) = 20 * [log_{10}(linear magnitude mean value)]$ 

12 Write this calculated value in the "Performance Test Record" in dBm.

#### Receiver Channel B Noise Floor Level with 10 Hz IF BW

- 13 Press MEAS, INPUT PORTS, B, FORMAT, LIN MAG.
- 14 Press MENU, TRIGGER MENU, SINGLE.
- 15 When the analyzer finishes the sweep, notice the mean value, which appears on the analyzer display.
- **16** Use the following equation to convert the linear magnitude mean value to log magnitude:

 $Power(dBm) = 20 * [log_{10}(linear magnitude mean value)]$ 

17 Write this calculated value in the "Performance Test Record" in dBm.

#### Receiver Channel B Noise Floor Level with a 3 kHz IF BW

- 18 Press AVG, *IF BW*, 3, k/m to change the IF bandwidth to 3 kHz.
- 19 Press MENU, TRIGGER MENU, SINGLE.
- **20** When the analyzer finishes the sweep, record the mean value, which appears on the analyzer display.
- **21** Use the following equation to convert the linear magnitude mean value to log magnitude:

 $Power(dBm) = 20 * [log_{10}(linear magnitude mean value)]$ 

22 Write this calculated value in the "Performance Test Record" in dBm.

#### In Case of Difficulty

- 1 Perform the "ADC Offset Correction Constants (Test 52)," located in the "Adjustments" chapter in the *Agilent 8753D Option 011 Service Guide*.
- 2 Suspect the A10 digital IF assembly if *both* receiver channels fail.
- **3** Refer to the *Agilent 8753D Option 011 Service Guide* for further troubleshooting information.

### 6. Receiver Channel Noise Floor Level (Only for Analyzers with Option 006)

Perform this test to determine the analyzer receiver channel noise floor levels.

| Required  | Attenuator, 20 dB                    | Agilent 8491A Option 020 |
|-----------|--------------------------------------|--------------------------|
| Equipment | Termination (2), $50\Omega$          | Agilent 908A             |
|           | Cable, 50 $\Omega$ , Type-N, 24 inch | Agilent 11851B           |

#### Procedure

#### **1** Connect the equipment as shown in Figure 6-8.

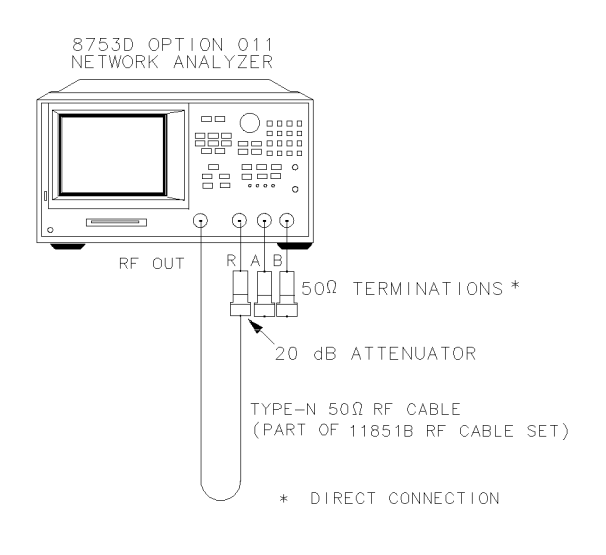

xg616do

#### Figure 6-8. Receiver Channel Noise Floor Level Test Setup

2 Press PRESET, START, 50, k/m, STOP, 3, G/n, MENU, POWER, -10, x1.

## Receiver Channel A Noise Floor Level with a 3 kHz IF BW (50 kHz–3 GHz)

- 3 Press MEAS, INPUT PORTS, A, FORMAT, LIN MAG, SCALE REF, AUTO SCALE.
- 4 Press MARKER FCTN, MARKER MODE MENU, STATS ON, MENU, TRIGGER MENU, SINGLE.

Performance Tests – Option 011

#### 6. Receiver Channel Noise Floor Level (Only for Analyzers with Option 006)

- 5 When the analyzer finishes the sweep, notice the mean value, which appears on the analyzer display.
- **6** Use the following equation to convert the linear magnitude mean value to log amplitude:

 $Power(dBm) = 20 * [log_{10}(linear magnitude mean value)]$ 

7 Write this calculated value in the "Performance Test Record" in dBm.

## Receiver Channel A Noise Floor Level with a 10 Hz IF BW (50 kHz–3 GHz)

- 8 Press AVG, *IF BW*, 10, x1 to change the IF bandwidth to 10 Hz.
- 9 Press MENU, TRIGGER MENU, SINGLE.
- **10** When the analyzer finishes the sweep, notice the mean value, which appears on the analyzer display.
- **11** Use the following equation to convert the linear magnitude mean value to log magnitude:

 $Power(dBm) = 20 * [log_{10}(linear magnitude mean value)]$ 

12 Write this calculated value in the "Performance Test Record" in dBm.

## Receiver Channel B Noise Floor Level with 10 Hz IF BW (50 kHz–3 GHz)

- 13 Press MEAS, INPUT PORTS, B, FORMAT, LIN MAG.
- 14 Press MENU, TRIGGER MENU, SINGLE.
- 15 When the analyzer finishes the sweep, notice the mean value, which appears on the analyzer display.
- **16** Use the following equation to convert the linear magnitude mean value to log magnitude:

 $Power(dBm) = 20 * [log_{10}(linear magnitude mean value)]$ 

17 Write this calculated value in the "Performance Test Record" in dBm.

## Receiver Channel B Noise Floor Level with a 3 kHz IF BW (50 kHz–3 GHz)

- 18 Press AVG, *IF BW*, 3, k/m to change the IF bandwidth to 3 kHz.
- **19** Press MENU, *TRIGGER MENU*, *SINGLE*.
- **20** When the analyzer finishes the sweep, record the mean value, which appears on the analyzer display.
- **21** Use the following equation to convert the linear magnitude mean value to log magnitude:

 $Power(dBm) = 20 * [log_{10}(linear magnitude mean value)]$ 

22 Write this calculated value in the "Performance Test Record" in dBm.

#### Receiver Channel B Noise Floor Level with 3 kHz IF BW (3 GHz–6 GHz)

- 23 Press START, 3, G/n, STOP, 6, G/n.
- 24 Press MENU, TRIGGER MENU, SINGLE.
- **25** When the analyzer finishes the sweep, record the mean value, which appears on the analyzer display.
- **26** Use the following equation to convert the linear magnitude mean value to log magnitude:

 $Power(dBm) = 20 * [log_{10}(linear magnitude mean value)]$ 

27 Write this calculated value in the "Performance Test Record" in dBm.

## Receiver Channel B Noise Floor Level with 10 Hz IF BW (3 GHz-6 GHz)

- 28 Press AVG, *IF BW*, 10, x1 to change the IF bandwidth to 10 Hz.
- 29 Press MENU, TRIGGER MENU, SINGLE.
- **30** When the analyzer finishes the sweep, record the mean value, which appears on the analyzer display.
- **31** Use the following equation to convert the linear magnitude mean value to log magnitude:

 $Power(dBm) = 20 * [log_{10}(linear magnitude mean value)]$ 

32 Write this calculated value in the "Performance Test Record" in dBm.

Performance Tests - Option 011

6. Receiver Channel Noise Floor Level (Only for Analyzers with Option 006)

## Receiver Channel A Noise Floor Level with 10 Hz IF BW (3 GHz-6 GHz)

- 33 Press MEAS, INPUT PORTS, A.
- 34 Press MENU, TRIGGER MENU, SINGLE.
- **35** When the analyzer finishes the sweep, record the mean value, which appears on the analyzer display.
- **36** Use the following equation to convert the linear magnitude mean value to log magnitude:

 $Power(dBm) = 20 * [log_{10}(linear magnitude mean value)]$ 

**37** Write this calculated value in the "Performance Test Record" in dBm.

## Receiver Channel A Noise Floor Level with 3 kHz IF BW (3 GHz-6 GHz)

- **38** Press AVG, *IF BW*, 3, k/m.
- 39 Press MENU, TRIGGER MENU, SINGLE.
- **40** When the analyzer finishes the sweep, record the mean value, which appears on the analyzer display.
- **41** Use the following equation to convert the linear magnitude mean value to log magnitude:

 $Power(dBm) = 20 * [log_{10}(linear magnitude mean value)]$ 

42 Write this calculated value in the "Performance Test Record" in dBm.

#### In Case of Difficulty

- 1 Perform the "ADC Offset Correction Constants (Test 52)," located in the "Adjustments" chapter in the *Agilent 8753D Option 011 Service Guide*.
- 2 Suspect the A10 digital IF assembly if *both* receiver channels fail.
- **3** Refer to the *Agilent 8753D Option 011 Service Guide* for further troubleshooting information.

### 7. Receiver Magnitude Frequency Response

Perform this test to verify how well the analyzer transfers information from the RF to IF, and how accurately it processes and displays that information.

| Required  | Power Meter                       | Agilent 436A/437B/438A    |
|-----------|-----------------------------------|---------------------------|
| Equipment | Power Sensor                      | Agilent 8482A             |
|           | 2-way Power Splitter, $50\Omega$  | Agilent 11667A Option 001 |
|           | Attenuator, 10 dB                 | Agilent 8491A Option 010  |
|           | RF cable set, $50\Omega$ , Type-N | Agilent 11851B            |
|           | Adapter, Type-N (m) to Type-N (m) | Agilent P/N 1250-1475     |
|           | Adapter, Type-N (f) to Type-N (f) | Agilent P/N 1250-1472     |

#### Additional Equipment Required for Analyzers with Option 006

| Power Sensor |  | Agilent 8481A |
|--------------|--|---------------|
|--------------|--|---------------|

#### Procedure

#### Input R Magnitude Frequency Response

1 Connect the equipment as shown in Figure 6-9.

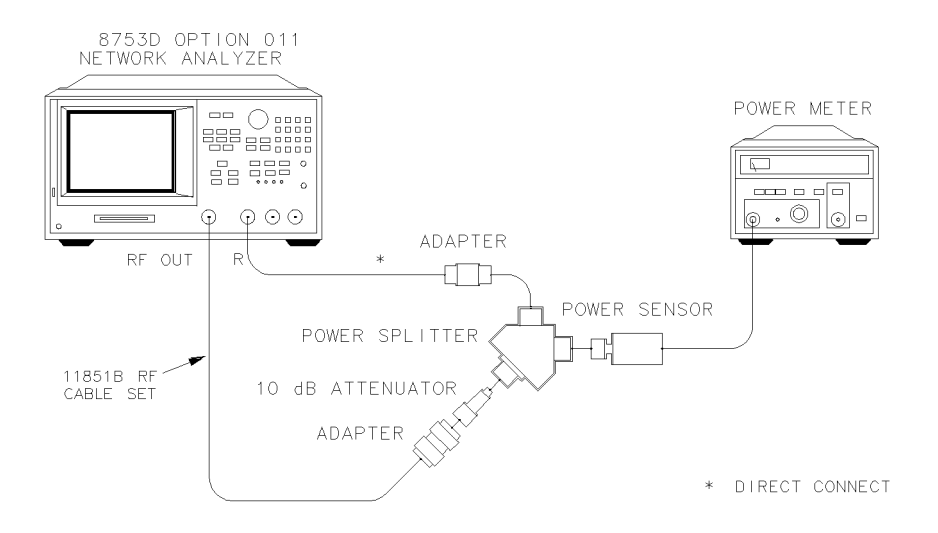

#### Figure 6-9. Magnitude Frequency Response Test Setup (Receiver Input R)

 $2\ \mbox{Zero}$  and calibrate the power meter. Set it to measure dBm.

#### 7. Receiver Magnitude Frequency Response

- 3 Press PRESET, MARKER, MEAS, INPUT PORTS, R, MENU, POWER, 6, x1.
- 4 Press *CW FREQ*, 300, k/m. Set the calibration factor on the power meter for this CW frequency.
- 5 Write the power meter reading on the "Performance Test Record."
- **6** Write the marker reading, which appears on the analyzer display, in the "R Input Power" column of the "Performance Test Record."
- 7 Repeat Step 4 through Step 6 for the other CW frequencies listed on the "Performance Test Record."

#### Input A Magnitude Frequency Response

8 Connect the equipment as shown in Figure 6-10.

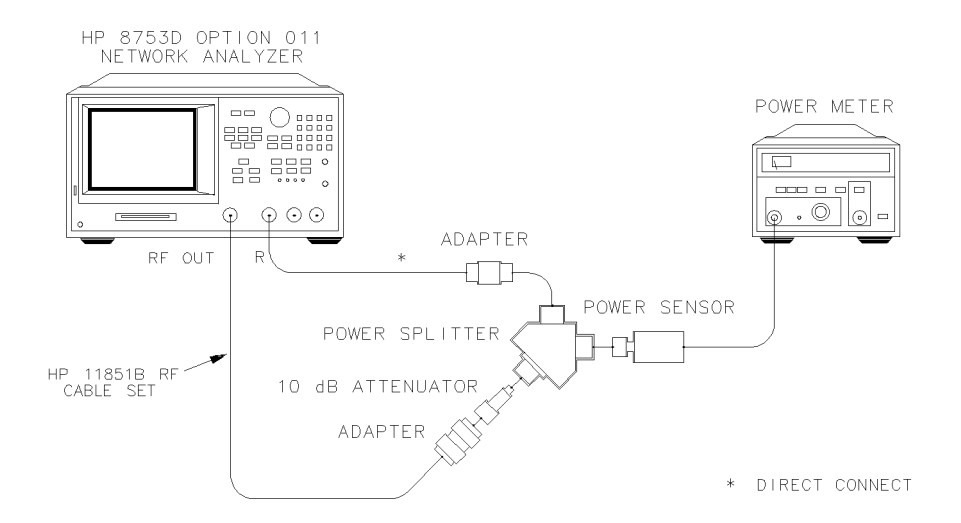

#### Figure 6-10. Magnitude Frequency Response Test Setup (Receiver Input A)

- **9** Press MEAS, *INPUT PORTS*, *A*, MENU to measure the power at the receiver input A channel.
- 10 Press *CW FREQ*, 300, k/m.
- **11** Write the marker reading, which appears on the analyzer display, in the "A Input Power" column of the "Performance Test Record."
- 12 Repeat Step 10 and Step 11 for the other CW frequencies listed on the "Performance Test Record."

#### Input B Magnitude Frequency Response

**13** Connect the equipment as shown in Figure 6-11.

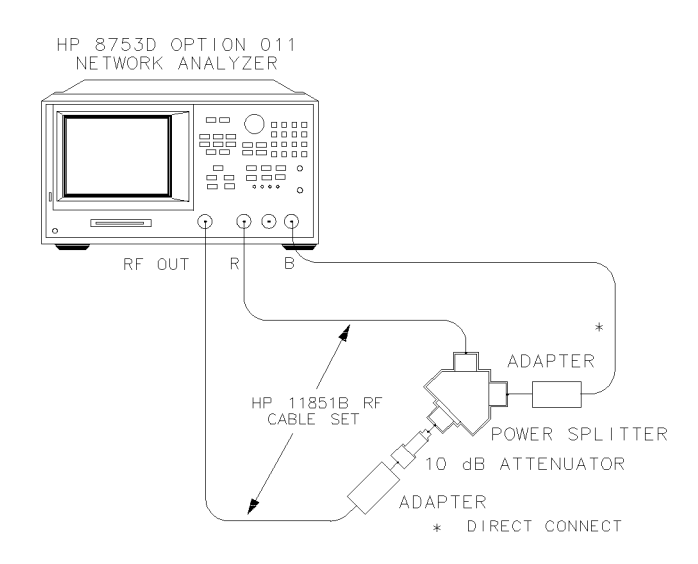

Xg647do

#### Figure 6-11. Magnitude Frequency Response Test Setup (Receiver Input B)

- 14 Press MEAS, *INPUT PORTS*, *B*, MENU to start measuring the power delivered to receiver input B.
- 15 Press CW FREQ, 300, k/m.
- **16** Write the marker reading, which appears on the analyzer display, in the "B Input Power" column of the "Performance Test Record."
- 17 Repeat Step 15 and Step 16 for the other CW frequencies listed on the "Performance Test Record."
- **18** For each CW frequency, determine which channel input reading shows the greatest difference:
  - power meter versus R
  - power meter versus A
  - power meter versus B

Refer to the first line for an example listed in the "Performance Test Record." Write the greatest difference in the space provided on the "Performance Test Record."

#### NOTE

The final results represent the worst case magnitude frequency response for all the analyzer receiver inputs at the selected frequencies.

#### In Case of Difficulty

- **1** Suspect poor tracking between the ports of the power splitter if *all* receiver inputs fail. Try to repeat the test with another power splitter.
- **2** Suspect source drift if receiver inputs A and B fail this test at *any* frequency. Connect the equipment as shown in Figure 6-10 (or Figure 6-11), set the analyzer source power at the frequency of interest. Repeat the test for the receiver input(s) that failed before.
- **3** Perform the "Sampler Magnitude and Phase Correction Constants (Test 53)" procedure, located in the "Adjustments and Correction Constants" chapter of the *Agilent 8753D Option 011 Service Guide*. Repeat this performance test.
- **4** Consult the *Agilent 8753D Option 011 Service Guide* for further troubleshooting information.

#### 8. Receiver Phase Frequency Response

Perform this test to determine the phase tracking frequency response for each pair of inputs (A/R, B/R and A/B) in the swept sweep mode.

| Required  | 3-way Power Splitter, $50\Omega$  | Agilent 11850C           |
|-----------|-----------------------------------|--------------------------|
| Equipment | Attenuator, 10 dB                 | Agilent 8491A Option 010 |
|           | RF cable set, $50\Omega$ , Type-N | Agilent 11851B           |
|           | RF cable, $50\Omega$ , Type-N     | Agilent P/N 8120-4781    |
|           | Adapter, Type-N (m) to Type-N (m) | Agilent P/N 1250-1475    |
|           |                                   |                          |

#### Procedure

**1** Connect the equipment as shown in Figure 6-12.

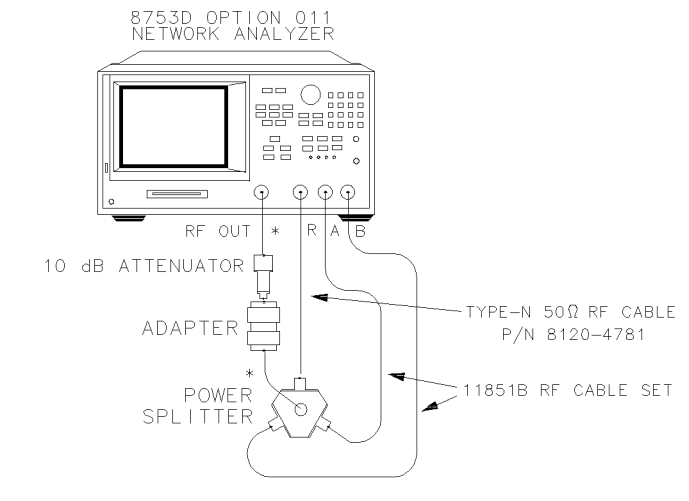

\* DIRECT CONNECTION

#### Figure 6-12. Phase Frequency Response Test Setup

#### Phase Frequency Response from 300 kHz to 3 GHz

- 2 Press PRESET, MENU, POWER, 10, x1.
- 3 Only for Analyzers with Option 006: Press STOP, 3, G/n.
- 4 Press FORMAT, PHASE, MARKER FCTN, MARKER MODE MENU, STATS ON.
- **5** Press SCALE REF, .6, x1, *ELECTRICAL DELAY*. Turn the analyzer front panel knob to vary the electrical delay until the trace is in the most linear horizontal position.
- **6** Press MENU, *TRIGGER MENU*, *SINGLE*. Write the p-p value, which appears on the analyzer display, on the "Performance Test Record."
- 7 Press CONTINUOUS, MEAS, INPUT PORTS, B/R, FORMAT, PHASE.
- 8 Repeat Step 5 and Step 6.
- 9 Press CONTINUOUS, MEAS, INPUT PORTS, A/B, FORMAT, PHASE.
- **10** Repeat Step 5 and Step 6.

#### Phase Frequency Response from 3 GHz to 6 GHz

11 Press START, 3, G/n, STOP, 6, G/n, CONTINUOUS.

|                          | Performance Tests – Option 011<br>9. Receiver Input Crosstalk                                                                                                    |
|--------------------------|----------------------------------------------------------------------------------------------------|
| 12                       | Press SCALE REF, <i>ELECTRICAL DELAY</i> . Turn the analyzer front panel knob to vary the electrical delay until the trace is in the most linear horizontal position.                           |
| 13                       | Press MENU, <i>TRIGGER MENU</i> , <i>SINGLE</i> . Write the p-p value, which appears on the analyzer display, on the "Performance Test Record."                                                 |
| 14                       | Press CONTINUOUS, MEAS, INPUT PORTS, A/R.                                                                                                    |
| 15                       | Repeat Step 12 and Step 13.                                                                                                    |
| 16                       | Press CONTINUOUS, MEAS, INPUT PORTS, B/R.                                                                                                    |
| 17                       | Repeat Step 12 and Step 13.                                                                                                    |
| In Case of<br>Difficulty |                                                                                                    |
| WARNING                  | These servicing instructions are for use by qualified personnel only.<br>To avoid electrical shock, do not perform any servicing unless you are<br>qualified to do so.                          |
| WARNING                  | The opening of covers or removal of parts is likely to expose<br>dangerous voltages. Disconnect the instrument from all voltage<br>sources while it is being opened.                            |
| WARNING                  | The power cord is connected to internal capacitors that may remain<br>live for five seconds after disconnecting the plug from its power<br>supply.                                              |
| 1                        | Verify that the RF cables are in good condition. Move the RF cables to different ports on the power splitter and remeasure the receiver input(s) that failed.                                   |
| 2                        | Perform the "Sampler Magnitude and Phase Correction Constants (Test 53)" procedure in the "Adjustments and Correction Constants" chapter of the <i>Agilent 8753D Option 011 Service Guide</i> . |
| 3                        | Refer to the <i>Agilent 8753D Option 011 Service Guide</i> for further troubleshooting information.                                                                                             |
|                          | 9. Receiver Input Crosstalk                                                                                                    |
|                          | Perform this test to verify the signal leakage interference between the input<br>and output test ports, with one port driven and the other one terminated.                                      |

| Required  | 2-way Power Splitter (2), $50\Omega$ | .Agilent 11667A Option 001 |
|-----------|--------------------------------------|----------------------------|
| Equipment | Termination (3), $50\Omega$          | Agilent 908A               |
|           | Attenuator, 20 dB                    | Agilent 8491A Option 020   |
|           | RF cable set, $50\Omega$ , Type-N    | Agilent 11851B             |

Procedure

#### R into A Crosstalk from 300 kHz to 1 GHz

1 Connect the equipment as shown in Figure 6-13.

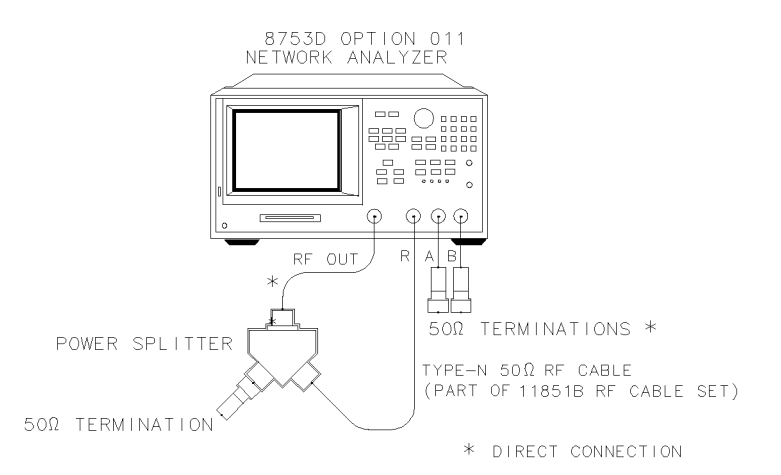

Figure 6-13. R into A and R into B Crosstalk Test Setup

- 2 Press PRESET, MENU, *POWER*, 6, x1, AVG, *AVERAGING FACTOR*, 5, x1, *AVERAGING ON*, *IF BW*, 10, x1.
- **3** Press SCALE REF, 25, x1 to get a better scaling of the data trace.
- **4** Press MARKER FCTN, *MARKER MODE MENU*, *MKR SEARCH ON*, *TRACKING ON*, *SEARCH:MAX*.
- 5 Press STOP, 1, G/n, MENU, TRIGGER MENU, NUMBER of GROUPS, 5, x1.
- **6** When the analyzer finishes the number of sweeps, write the marker value, which appears on the analyzer display, on the "Performance Test Record."

#### R into A Crosstalk from 1 GHz to 3 GHz

- 7 Press START, 1, G/n, STOP, 3, G/n, NUMBER of GROUPS, 5, x1.
- 8 When the analyzer finishes the number of sweeps, write the marker value, which appears on the analyzer display, on the "Performance Test Record."

## (Only for Option 006 Analyzers) **R** into A Crosstalk from 3 GHz to 4.5 GHz

- 9 Press START, 3, G/n, STOP, 4.5, G/n, NUMBER of GROUPS, 5, x1.
- **10** When the analyzer finishes the number of sweeps, write the marker value, which appears on the analyzer display, on the "Performance Test Record."

## (Only for Option 006 Analyzers) R into A Crosstalk from 4.5 GHz to 6 GHz

- 11 Press START, 4.5, G/n, STOP, 6, G/n, NUMBER of GROUPS, 5, x1.
- 12 When the analyzer finishes the number of sweeps, write the marker value, which appears on the analyzer display, on the "Performance Test Record."

#### R into B Crosstalk from 300 kHz to 1 GHz

- 13 Press START, 300, k/m, STOP, 1, G/n.
- 14 Press MEAS, INPUT PORTS, B/R, MENU, TRIGGER MENU, NUMBER of GROUPS, 5, x1.
- **15** When the analyzer finishes the number of sweeps, write the marker value, which appears on the analyzer display, on the "Performance Test Record."

#### R into B Crosstalk from 1 GHz to 3 GHz

- 16 Press START, 1, G/n, STOP, 3, G/n, MENU, TRIGGER MENU, NUMBER of GROUPS, 5, x1.
- 17 When the analyzer finishes the number of sweeps, write the marker value, which appears on the analyzer display, on the "Performance Test Record."

## (Only for Option 006 Analyzers) **R** into **B** Crosstalk from 3 GHz to 4.5 GHz

- 18 Press START, 3, G/n, STOP, 4.5, G/n, MENU, TRIGGER MENU, NUMBER of GROUPS, 5, x1.
- **19** When the analyzer finishes the number of sweeps, write the marker value, which appears on the analyzer display, on the "Performance Test Record."

## (Only for Option 006 Analyzers) R into B Crosstalk from 4.5 GHz to 6 GHz

- 20 Press START, 4.5, G/n, STOP, 6, G/n, MENU, TRIGGER MENU, NUMBER of GROUPS, 5, x1.
- **21** When the analyzer finishes the number of sweeps, write the marker value, which appears on the analyzer display, on the "Performance Test Record."

#### B into A Crosstalk from 300 kHz to 1 GHz

22 Connect the equipment as shown in Figure 6-14.

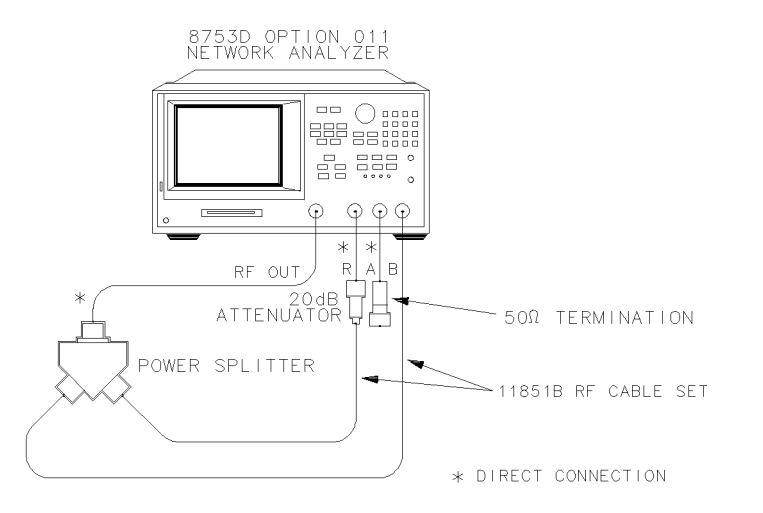

xg620do

#### Figure 6-14. B into A Receiver Input Crosstalk Test Setup

- 23 Press START, 300, k/m, STOP, 1, G/n.
- 24 Press MEAS, INPUT PORTS, A/B, MENU, TRIGGER MENU, NUMBER of GROUPS, 5, x1.
- **25** When the analyzer finishes the number of sweeps, write the marker value, which appears on the analyzer display, on the "Performance Test Record."

#### B into A Crosstalk from 1 GHz to 3 GHz

- 26 Press START, 1, G/n, STOP, 3, G/n, MENU, TRIGGER MENU, NUMBER of GROUPS, 5, x1.
- **27** When the analyzer finishes the number of sweeps, write the marker value, which appears on the analyzer display, on the "Performance Test Record."

## (Only for Option 006 Analyzers) B into A Crosstalk from 3 GHz to 4.5 GHz

- 28 Press START, 3, G/n, STOP, 4.5, G/n, TRIGGER MENU, NUMBER of GROUPS, 5, x1.
- **29** When the analyzer finishes the number of sweeps, write the marker value, which appears on the analyzer display, on the "Performance Test Record."

## (Only for Option 006 Analyzers) B into A Crosstalk from 4.5 GHz to 6 GHz

- 30 Press START, 4.5, G/n, STOP, 6, G/n, TRIGGER MENU, NUMBER of GROUPS, 5, x1.
- **31** When the analyzer finishes the number of sweeps, write the marker value, which appears on the analyzer display, on the "Performance Test Record."

#### A into B Crosstalk from 300 kHz to 1 GHz

32 Connect the equipment as shown in Figure 6-15.

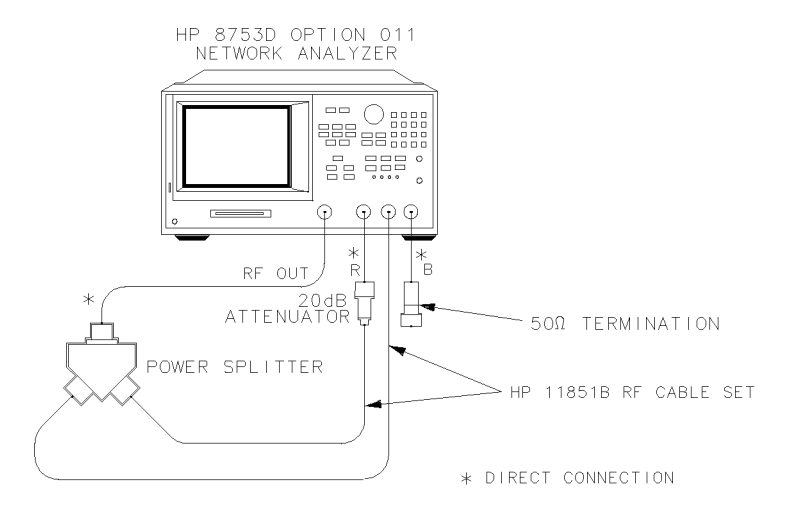

#### Figure 6-15. A into B Receiver Input Crosstalk Test Setup

- 33 Press START, 300, k/m, STOP, 1, G/n.
- 34 Press MEAS, INPUT PORTS, A/R, AVG, AVERAGING OFF, MENU, TRIGGER MENU, SINGLE.
- **35** At the end of the sweep, press DISPLAY, *DATA→MEMORY*, *DATA/MEM*, MEAS, *INPUT PORTS*, *B/R*.
- **36** Press AVG, *AVERAGING FACTOR*, 5, x1, *AVERAGING ON*, MENU, *TRIGGER MENU*, *NUMBER of GROUPS*, 5, x1.
- **37** When the analyzer finishes the number of sweeps, write the marker value, which appears on the analyzer display, on the "Performance Test Record."

#### A into B Crosstalk from 1 GHz to 3 GHz

- **38** Press START, 1, G/n, STOP, 3, G/n.
- 39 Press MEAS, INPUT PORTS, A/R, AVG, AVERAGING OFF, MENU, TRIGGER MENU, SINGLE.
- **40** At the end of the sweep, press DISPLAY, *DATA*→*MEMORY*, *DATA/MEM*, MEAS, *INPUT PORTS*, *B/R*.
- **41** Press AVG, *AVERAGING FACTOR*, 5, x1, *AVERAGING ON*, MENU, *TRIGGER MENU*, *NUMBER of GROUPS*, 5, x1.
- **42** When the analyzer finishes the number of sweeps, write the marker value, which appears on the analyzer display, on the "Performance Test Record."

## (Only for Option 006 Analyzers) A into B Crosstalk from 3 GHz to 4.5 GHz

- 43 Press START, 3, G/n, STOP, 4.5, G/n.
- 44 Press MEAS, INPUT PORTS, A/R, AVG, AVERAGING OFF, MENU, TRIGGER MENU, SINGLE.
- **45** At the end of the sweep, press DISPLAY, *DATA*→*MEMORY*, *DATA/MEM*, MEAS, *INPUT PORTS*, *B/R*.
- **46** Press AVG, *AVERAGING FACTOR*, 5, x1, *AVERAGING ON*, MENU, *TRIGGER MENU*, *NUMBER of GROUPS*, 5, x1.
- **47** When the analyzer finishes the number of sweeps, write the marker value, which appears on the analyzer display, on the "Performance Test Record."

## (Only for Option 006 Analyzers) A into B Crosstalk from 4.5 GHz to 6 GHz

- 48 Press START, 4.5, G/n, STOP, 6, G/n.
- 49 Press MEAS, INPUT PORTS, A/R, AVG, AVERAGING OFF, MENU, TRIGGER MENU, SINGLE.
- **50** At the end of the sweep, press DISPLAY, *DATA*→*MEMORY*, *DATA/MEM*, MEAS, *INPUT PORTS*, *B/R*.
- **51** Press AVG, AVERAGING FACTOR, 5, x1, AVERAGING ON, MENU, TRIGGER MENU, NUMBER of GROUPS, 5, x1.
- **52** When the analyzer finishes the number of sweeps, write the marker value, which appears on the analyzer display, on the "Performance Test Record."

| In Case of<br>Difficulty |                                                                                                    |
|--------------------------|----------------------------------------------------------------------------------------------------|
| WARNING                  | These servicing instructions are for use by qualified personnel only.<br>To avoid electrical shock, do not perform any servicing unless you are<br>qualified to do so.      |
| WARNING                  | The opening of covers or removal of parts is likely to expose<br>dangerous voltages. Disconnect the instrument from all voltage<br>sources while it is being opened.        |
| WARNING                  | The power cord is connected to internal capacitors that may remain<br>live for five seconds after disconnecting the plug from its power<br>supply.                          |
|                          | 1 Check for loose external RF cables. Inspect all cables for signs of damage, wear, or faulty shielding.                                                                    |
|                          | <b>2</b> Remove the analyzer top cover. Tighten any loose SMA connector nuts on the four semi-rigid cables located between the A4/5/6 sampler/mixer assemblies.             |
|                          | <b>3</b> Tighten any loose screws on the A4/5/6 sampler/mixer and the A7 pulse generator assembly covers.                                                                   |
|                          | 4 Examine the shielding clips on the A5 sampler/mixer and the A7 pulse generator assemblies. In addition, inspect the shielding posts on the A10 digital IF board assembly. |
|                          | <b>5</b> Verify that the analyzer front panel Type-N connectors are tight. Check for connector damage.                                                                      |
|                          | <b>6</b> Refer to the <i>Agilent 8753D Option 011 Service Guide</i> for additional troubleshooting information.                                                             |

### 10. Receiver Trace Noise

Perform this test to verify the receiver trace noise on a CW signal in ratio mode.

| Required  | 3-way Power Splitter, $50\Omega$          | Agilent 11850C           |
|-----------|-------------------------------------------|--------------------------|
| Equipment | Attenuator, 10 dB                         | Agilent 8491A Option 010 |
|           | RF cable set, $50\Omega$ , Type-N         | Agilent 11851B           |
|           | RF cable, $50\Omega$ , Type-N             | Agilent P/N 8120-4781    |
|           | Adapter, Type-N (m) to Type-N (m) $\dots$ | Agilent P/N 1250-1475    |

#### Procedure

1 Connect the equipment as shown in Figure 6-16.

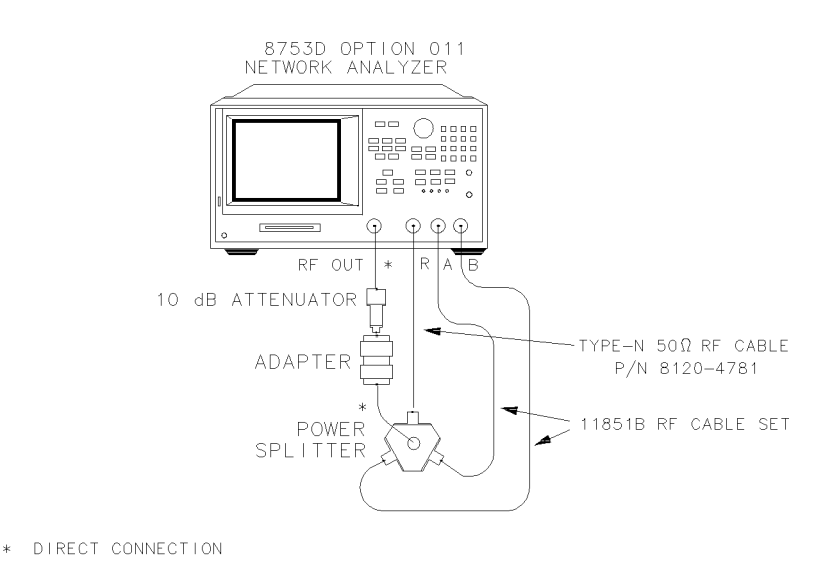

#### Figure 6-16. Receiver Trace Noise Test Setup

- 2 Press PRESET, MENU, POWER, 10, x1, MENU, NUMBER of POINTS, 1601, x1.
- ${\bf 3}~$  Press CW FREQ, 3, G/n (or 6, G/n for analyzers with Option 006).
- 4 Press MARKER FCTN, MARKER MODE MENU, STATS ON to activate the instrument's

|                          | Performance Tests – Option 011                                                                                                    |
|--------------------------|----------------------------------------------------------------------------------------------------|
|                          | 10. Receiver Trace Noise                                                                                                    |
|                          |                                                                                                    |
|                          | statistic feature.                                                                                                    |
| 1                        | 5 Write the s.dev (standard deviation) value, which appears on the analyzer display, on the "Performance Test Record."                                                 |
|                          | <b>6</b> Press MEAS, <i>INPUT PORTS</i> , <i>B/R</i> . Write the s.dev (standard deviation) value on the "Performance Test Record."                                    |
| ,                        | 7 Press <i>A/B</i> . Write the s.dev (standard deviation) value on the "Performance Test Record."                                                                      |
| :                        | <b>3</b> Press FORMAT, <i>PHASE</i> . Write the s.dev (standard deviation) value on the "Performance Test Record."                                                     |
| 1                        | Press MEAS, INPUT PORTS, B/R, FORMAT, PHASE. Write the s.dev (standard deviation) value on the "Performance Test Record."                                              |
| 10                       | <b>)</b> Press MEAS, <i>INPUT PORTS</i> , <i>A/R</i> , FORMAT, <i>PHASE</i> . Write the s.dev (standard deviation) value on the "Performance Test Record."             |
| In Case of<br>Difficulty |                                                                                                    |
| WARNING                  | These servicing instructions are for use by qualified personnel only.<br>To avoid electrical shock, do not perform any servicing unless you are<br>qualified to do so. |
| WARNING                  | The opening of covers or removal of parts is likely to expose dangerous voltages. Disconnect the instrument from all voltage sources while it is being opened.         |
| WARNING                  | The power cord is connected to internal capacitors that may remain<br>live for five seconds after disconnecting the plug from its power<br>supply.                     |
|                          | l Verify that the 50 $\Omega$ Type-N RF cables are in good condition. If possible, try to rerun this test with another set of RF cables.                               |
| :                        | 2 Suspect the A10 Digital IF board assembly if the analyzer still fails the test.                                                                                      |

### 11. Receiver Input Impedance

Perform this test to verify the return loss of each of the analyzer's receiver inputs.

| 001 |
|-----|
|     |
| 010 |
| )8A |
| 32B |
| 25A |
| 51B |
| 57D |
|     |

#### Procedure

- **1** Connect the equipment as shown in Figure 6-17.
  - If you are using the Agilent 85044A test set, set the attenuation to 0 dB.
  - If you are using the Agilent 85046A or 85047A test set, connect the test set interface cable to the analyzer and use the test set port 1.

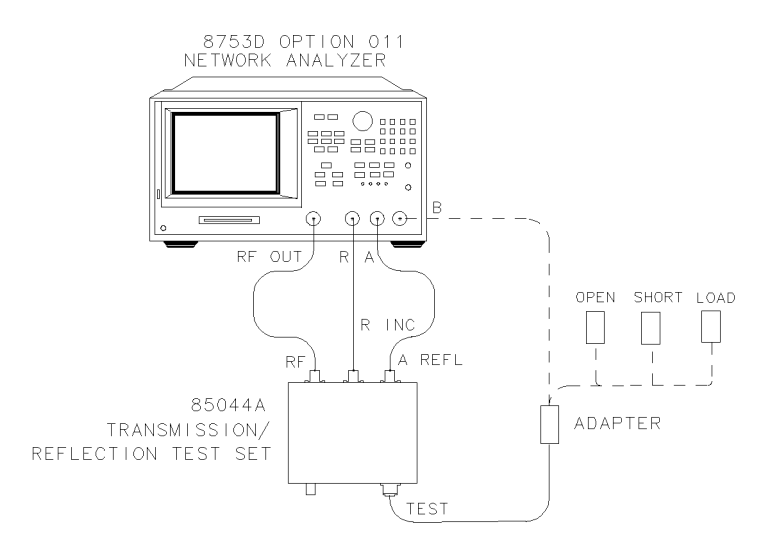

Figure 6-17. Receiver B Input Impedance Test Setup

- 2 Press PRESET, MENU, NUMBER of POINTS, 1601, x1.
- **3** Press CAL, CAL KIT & STDS, SELECT CAL KIT, N 50 Ω, RETURN, RETURN, CALIBRATE MENU, S11 1-PORT.
- 4 Connect an open to the test port cable adapter, by pressing FORWARD: OPENS, OPEN (M), DONE: OPENS.
- **5** Connect a short to the test port cable adapter, by pressing *FORWARD: SHORTS*, *SHORT (M)*, *DONE: SHORTS*.
- **6** Connect a 50Ω termination to the adapted test port cable, by pressing *FORWARD: LOAD, DONE 1-PORT CAL.*
- 7 Remove the  $50\Omega$  termination from the test port cable adapter. Connect the adapted test port cable to the analyzer Input B. Press SCALE REF, *AUTO SCALE*.
- 8 Press MARKER, 300, k/m to set the marker 1 to 300 kHz. Write the marker value, which appears on the analyzer display, on the "Performance Test Record."
- **9** Press *MARKER 1*, 2,  $M/\mu$ , *MARKER 2*, 1.3, G/n to set marker 1 and marker 2 to 2 MHz and 1.3 GHz respectively.
- 10 Use the analyzer front panel knob to move marker 2 to the peak value between 2 MHz and 1.3 GHz. Write the marker 2 reading on the "Performance Test Record."

#### NOTE

The marker 2 reading represents the worst case return loss of the receiver input in the frequency range of 2 MHz to 1.3 GHz.

- 11 Press *MARKER 1*, 1.3, G/n, *MARKER 2*, 3, G/n to set marker 1 and marker 2 to 1.3 GHz and 3 GHz respectively.
- 12 Use the analyzer front panel knob to move marker 2 to the peak value between 1.3 GHz and 3 GHz. Write the marker 2 reading on the "Performance Test Record."
- **13** Connect the equipment as shown in Figure 6-18.

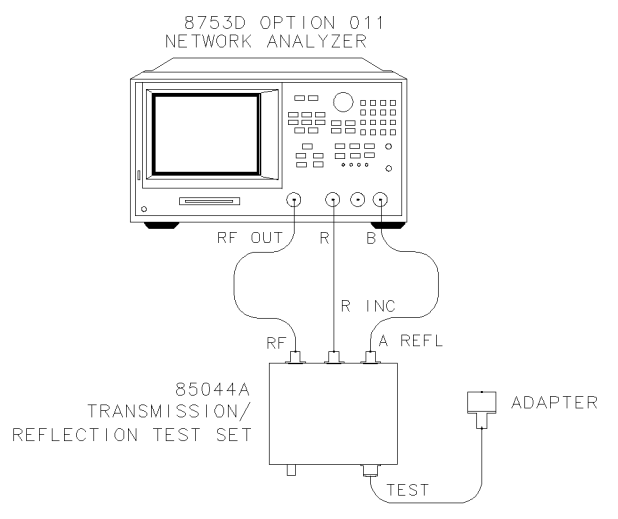

Xg622do

#### Figure 6-18. Receiver A Input Impedance Test Setup

- 14 Press PRESET, MEAS, INPUT PORTS, B/R, MENU, NUMBER of POINTS, 1601, x1.
- **15** Press CAL, *CALIBRATE MENU*, *S11 1-PORT*. Repeat Step 4 through Step 12 for the analyzer receiver input A return loss.

Performance Tests – Option 011

#### **11. Receiver Input Impedance**

**16** Connect the equipment as shown in Figure 6-19.

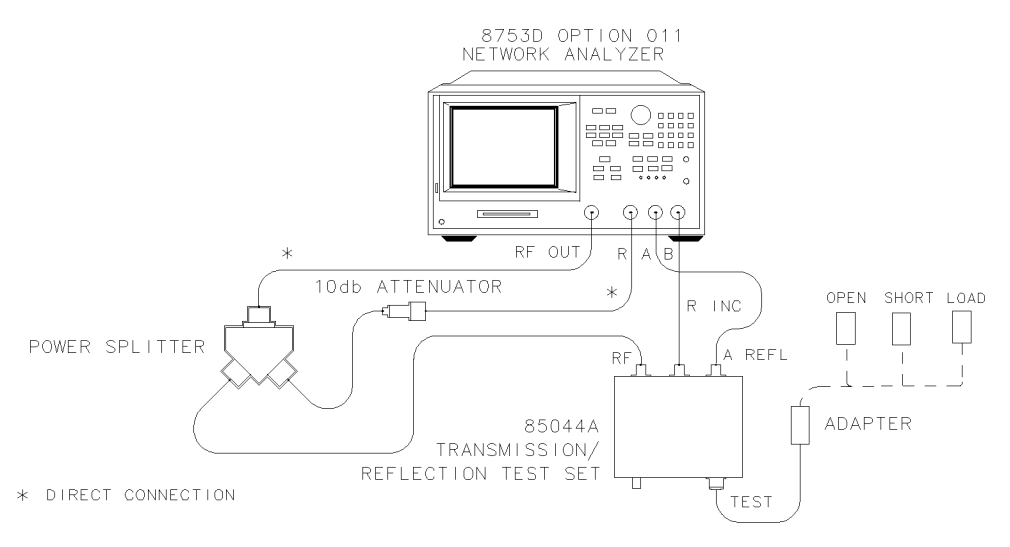

#### Figure 6-19. Receiver R Input Impedance Test Calibration Test Setup

- 17 Press PRESET, MEAS, INPUT PORTS, A/B, MENU, NUMBER of POINTS, 1601, x1.
- **18** Press CAL, *CALIBRATE MENU*, *S11 1-PORT*. Repeat Step 4 through Step 6 to perform a S11 1-port calibration.
- **19** Connect the equipment as shown in Figure 6-20.

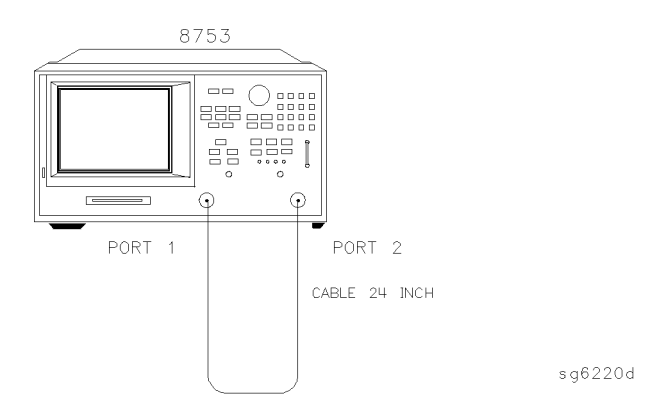

Figure 6-20. Receiver R Input Impedance Test Setup

| In Case of<br>Difficulty |                                                                                                    |  |
|--------------------------|----------------------------------------------------------------------------------------------------|--|
| WARNING                  | These servicing instructions are for use by qualified personnel only.<br>To avoid electrical shock, do not perform any servicing unless you are<br>qualified to do so.                                                                                                    |  |
| WARNING                  | RNING The opening of covers or removal of parts is likely to expose dangerous voltages. Disconnect the instrument from all voltage sources while it is being opened.   RNING The power cord is connected to internal capacitors that may remain live for five seconds after disconnecting the plug from its power supply.                                                                                                    |  |
| WARNING                  |                                                                                                    |  |
|                          | 1 Check your test setup for damage or excessive wear of the input connectors.                                                                                                    |  |
|                          | 2 Impedance mismatch may also be caused by the samplers, or the semi-rigid cables connecting the A4/A5/A6 sampler mixer assemblies to the analyzer front panel Type-N connectors. Check for damaged semi-rigid cables. If no damage is apparent at the input connectors, try interchanging the sampler assemblies. If the problem goes away, the sampler which you just swapped is defective. If the problem still exists, suspect the path from the Type-N connector input to the sampler assembly. |  |
|                          | <b>3</b> Refer to the <i>Agilent 8753D Option 011 Service Guide</i> for more troubleshooting information.                                                                                                    |  |

#### 20 Repeat Step 7 through Step 12 to measure the receiver R input impedance.

### 12. Receiver Magnitude Dynamic Accuracy

Perform this procedure to measure the magnitude dynamic accuracy for each input test port.

#### 12. Receiver Magnitude Dynamic Accuracy

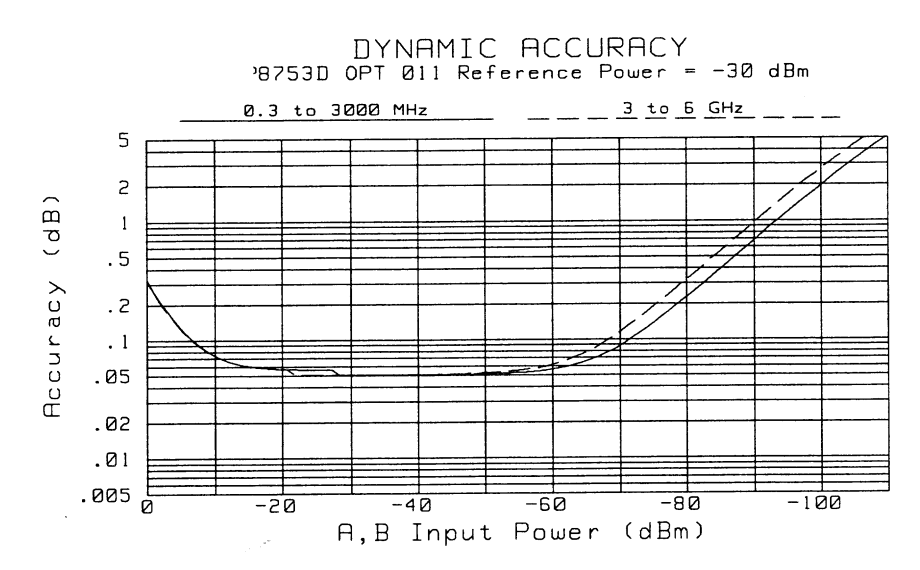

Figure 6-21. Receiver Magnitude Dynamic Accuracy

| Required  | Measuring ReceiverAgilent 8902A                                            |
|-----------|----------------------------------------------------------------------------|
| Equipment | Step Attenuator, 110 dBAgilent 8496A                                       |
|           | Attenuator, 10 dB Agilent 8491A Option 010                                 |
|           | Cable (4), 50Ω, Type-N, 24-inchAgilent P/N 8120-4781                       |
|           | 2-Way Power Splitter (2), $50\Omega$ Agilent 11667A                        |
|           | Adapter (2), Type-N (m) to Type-N (m)Agilent P/N 1250-1475                 |
| Procedure | Channel A Magnitude Dynamic Accuracy                                       |
|           | 1 On the Agilent 8902A:                                                    |
|           | ${f a}$ Press the blue shift key and INSTR PRESET, CLEAR.                  |
|           | ${f b}$ Press the yellow shift key and TUNED RF LEVEL.                     |
|           | c Press LOG/LIN to have the Agilent 8902A displayed linear readings (dBm). |
|           | d Press 32.1, SPCL.                                                        |
|           | <b>2</b> Set the Agilent 8496A to 20 dB.                                   |
|           | <b>3</b> On the Agilent 8702D Option 011:                                  |
|           | <b>a</b> Press PRESET, MENU, <i>CW FREQ</i> , 30, Μ/μ.                     |
|           | <b>b</b> Press <i>NUMBER of POINTS</i> , 51, x1.                           |
|           |                                                                            |

- **c** Press AVG, *IF BW*, 10, x1.
- **4** Connect the equipment as shown in Figure 6-22.

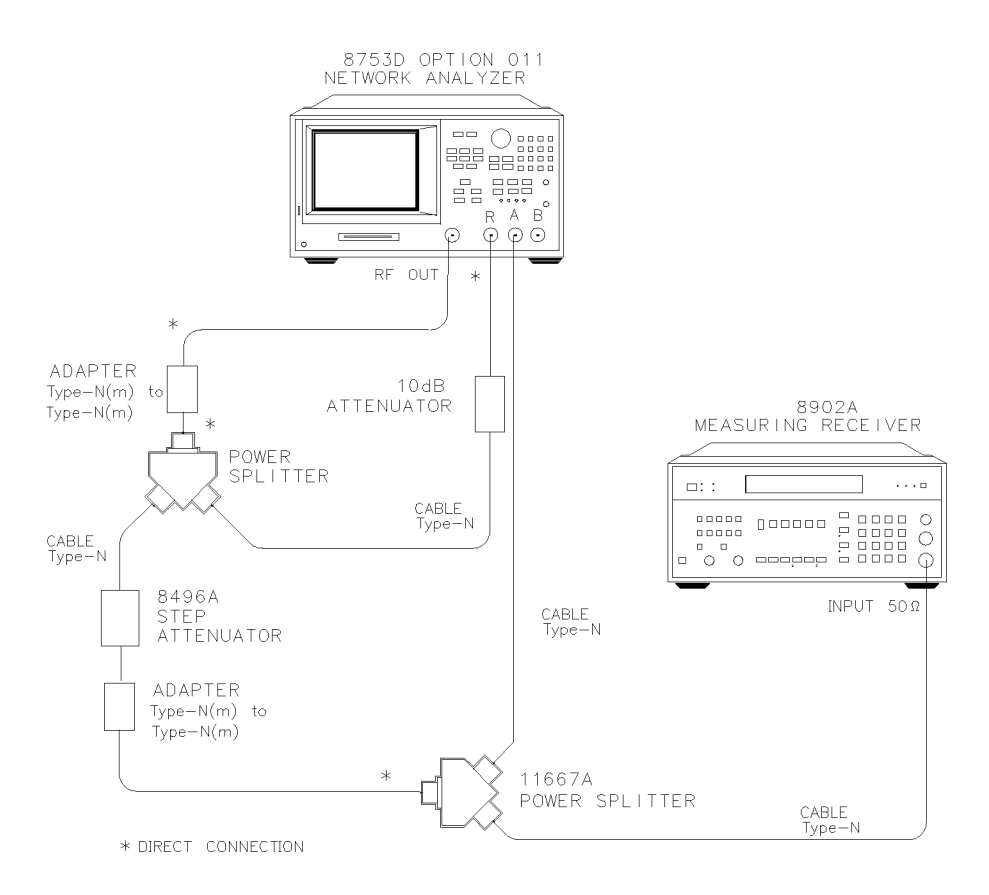

#### Figure 6-22. Channel A Magnitude Dynamic Accuracy Test Setup

- **5** On the Agilent 8702D Option 011:
  - a Press MEAS, INPUT PORTS, A, MENU, POWER.
  - **b** Using the analyzer front panel knob, adjust the test port power for a reading of –30.000 dBm4 on the Agilent 8902A.
  - $\mathbf{c}$  Wait for the reading to stabilize.

#### NOTE

Ignore the UNCAL displayed on the Agilent 8902A. This indicates that you are making an approximate power level measurement. However, this is *not* a concern because you will be making a relative power measurement.

- 6 On the Agilent 8902A, press the blue shift key and SET REF.
- 7 On the Agilent 8702D Option 011:
  - a Press CAL, CALIBRATE MENU, RESPONSE, THRU.
  - **b** After the analyzer finishes the measurement, press *DONE: RESPONSE*.
  - c Press SAVE/RECALL, SAVE STATE.
  - d Press MARKER FCTN, MARKER MODE MENU, STATS ON.
- 8 Set the Agilent 8496A to 0 dB.
- 9 On the Agilent 8702D Option 011, press MENU, TRIGGER MENU, SINGLE.
- 10 Write the mean value (which appears on the analyzer's display) in the "Receiver Channel A" column of the "Performance Test Record."
- 11 Write the Agilent 8902A readout in the "8902A" column of the "Performance Test Record."
- 12 Calculate the difference between the "Receiver Channel A" and the "8902A".
- **13** Take the absolute value of the calculated difference, and enter the result in the "Magnitude Value" column of the "Performance Test Record."
- 14 Set the Agilent 8496A to the other attenuation settings listed in the "Performance Test Record."
- 15 On the Agilent 8702D Option 011, press *SINGLE*. Repeat Step 9 through Step 13.

#### NOTE

When the Agilent 8902A displays the "RECAL" annunciation, press CALIBRATE.

#### Channel B Magnitude Dynamic Accuracy

- 16 Set the Agilent 8496A to 20 dB.
- 17 On the Agilent 8702D Option 011, press CONTINUOUS, MEAS, INPUT PORTS, B.

6-42

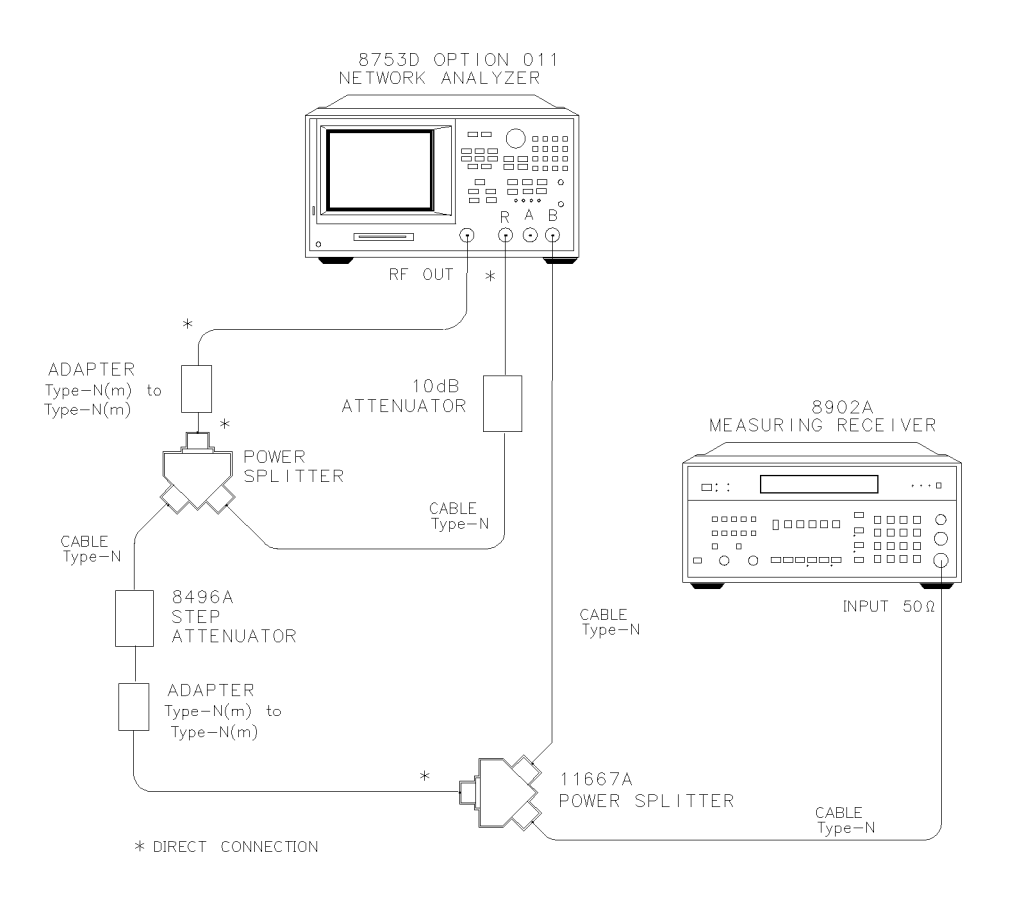

#### **18** Connect the equipment as shown in Figure 6-23.

Figure 6-23. Channel B Magnitude Dynamic Accuracy Test Setup

- 19 On the Agilent 8702D Option 011:
  - a Press MENU, POWER.
  - **b** Using the analyzer front panel knob, adjust the test port power for a reading of 0.000 dB on the Agilent 8902A.
  - ${f c}$  Wait for the reading to stabilize.
- 20 On the Agilent 8902A, press the blue shift key and SET REF.
- 21 On the Agilent 8702D Option 011:

Performance Tests - Option 011

#### 12. Receiver Magnitude Dynamic Accuracy

- a Press CAL, CALIBRATE MENU, RESPONSE, THRU.
- **b** After the analyzer finishes the measurement, press *DONE: RESPONSE*.
- c Press SAVE/RECALL, SAVE STATE.
- 22 Set the Agilent 8496A to 0 dB.
- 23 On the Agilent 8702D Option 011, press MENU, TRIGGER MENU, SINGLE.
- 24 Write the mean value in the "Receiver Channel B" column of the "Performance Test Record."
- 25 Write the Agilent 8902A readout in the "8902A" column of the "Performance Test Record."
- 26 Calculate the difference between the "Receiver Channel B" and the "8902A".
- 27 Take the absolute value of the calculated difference and enter the result in the "Magnitude Value" column of the "Performance Test Record."
- **28** Set the Agilent 8496A to the other attenuation settings listed in the "Performance Test Record."
- **29** On the Agilent 8702D Option 011, press *SINGLE*. Repeat Step 23 through Step 27.

#### Channel R Magnitude Dynamic Accuracy

**30** Connect the equipment as shown in Figure 6-24.

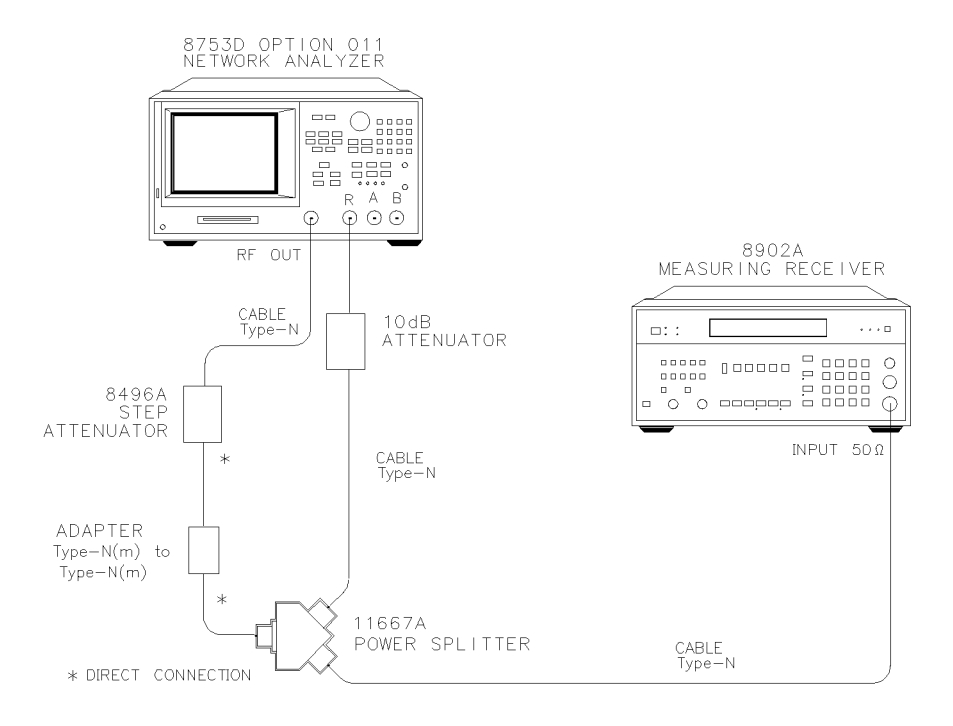

#### Figure 6-24. Channel R Magnitude Dynamic Accuracy Test Setup

- **31** Set the Agilent 8496A to 20 dB.
- **32** On the Agilent 8702D Option 011:
  - a Press CONTINUOUS, MEAS, INPUT PORTS, R, MENU, POWER.
  - **b** Using the analyzer front panel knob, adjust the test port power for a reading of 0.000 dB on the Agilent 8902A.
  - $\mathbf{c}$  Wait for the reading to stabilize.
- **33** On the Agilent 8902A, press the blue shift key and SET REF.
- **34** On the Agilent 8702D Option 011:
  - a Press CAL, CALIBRATE MENU, RESPONSE, THRU.
  - **b** After the analyzer finishes the measurement, press *DONE: RESPONSE*.
  - c Press SAVE/RECALL, SAVE STATE.
- **35** Set the Agilent 8496A to 0 dB.

|                          |    | Performance Tests – Option 011<br>12. Receiver Magnitude Dynamic Accuracy                                                                                                    |  |  |
|--------------------------|----|----------------------------------------------------------------------------------------------------|--|--|
|                          | 36 | On the Agilent 8702D Option 011, press MENU, TRIGGER MENU, SINGLE.                                                                                                    |  |  |
|                          | 37 | Write the mean value in the "Receiver Channel R" column of the "Performance Test Record."                                                                                                    |  |  |
|                          | 38 | Write the Agilent 8902A readout in the "8902A" column of the "Performance Test Record."                                                                                                    |  |  |
|                          | 39 | Calculate the difference between the "Receiver Channel R" and the "8902A".                                                                                                    |  |  |
|                          | 40 | Take the absolute value of the calculated difference and enter the result in the "Magnitude Value" column of the "Performance Test Record."                                                   |  |  |
|                          | 41 | Set the Agilent 8496A to the other attenuation settings listed in the "Performance Test Record."                                                                                              |  |  |
|                          | 42 | On the Agilent 8702D Option 011, press <i>SINGLE</i> . Repeat Step 36 through Step 41.                                                                                                    |  |  |
| In Case of<br>Difficulty |    |                                                                                                    |  |  |
| WARNING                  |    | These servicing instructions are for use by qualified personnel only.<br>To avoid electrical shock, do not perform any servicing unless you are<br>qualified to do so.                        |  |  |
| WARNING                  |    | The opening of covers or removal of parts is likely to expose<br>dangerous voltages. Disconnect the instrument from all voltage<br>sources while it is being opened.                          |  |  |
| WARNING                  |    | The power cord is connected to internal capacitors that may remain<br>live for five seconds after disconnecting the plug from its power<br>supply.                                            |  |  |
|                          | 1  | If the analyzer fails the test at <i>all</i> power levels, be sure you followed the recommended attenuator settings as listed in the "Performance Test Record." Repeat this performance test. |  |  |
|                          | 2  | If both test port measured values are out of specifications:                                                                                                    |  |  |
|                          |    | ${f a}$ Recalibrate the Agilent 8902A, then press CLEAR.                                                                                                    |  |  |
|                          |    | <b>b</b> Repeat this performance test.                                                                                                    |  |  |
|                          |    | $c\ \mbox{Press CALIBRATE}$ when either "UNCAL" or "RECAL" is shown on the measuring receiver display.                                                                                        |  |  |
|                          | 3  | If the analyzer fails either receiver channel 1 or receiver channel B dynamic accuracy at lower power levels:                                                                                 |  |  |

- **a** Perform the "IF Amplifier Correction Constants" and "ADC Offset Correction Constants" procedures (located in the "Adjustments and Correction Constants" chapter of the *Agilent 8753D Option 011 Service Guide*).
- **b** Repeat this performance test.
- c If it still fails, replace the A10 Digital IF assembly.
- **d** Repeat the two adjustment procedures mentioned in this step and then repeat this performance test.

#### 13. Receiver Phase Dynamic Accuracy

Perform this test to measure phase dynamic accuracy of each receiver channel.

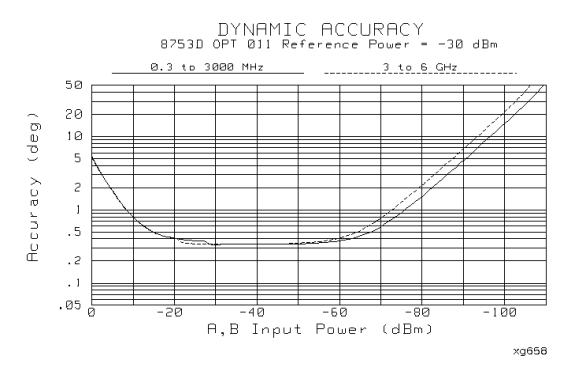

Figure 6-25. Dynamic Accuracy (Phase)

#### Procedure

#### Channel A Phase Dynamic Accuracy

- 1 Refer to the "Receiver Dynamic Accuracy-Magnitude "portion of the "Performance Test Record," for the values in the "Magnitude Value" column.
- 2 Copy the values in the "Magnitude Value" column to the "Magnitude Value" column of the "Receiver Dynamic Accuracy-Phase" portion of the "Performance Test Record."
- **3** For every receiver input power level, calculate "A" using the following formula:

#### 14. Receiver Magnitude Compression

$$A = 10 \left( \frac{CalculatedValue}{20} \right)$$

- 4 Write the result in the "A" column of the "Performance Test Record."
- 5 For every receiver input power level, calculate "B" using the following formula:

$$B = 1 - A$$

- 6 Write the result in the "B" column of the "Performance Test Record."
- **7** For every receiver input power level, calculate the receiver phase dynamic accuracy using the following formula:

Phase Dynamic Accuracy = SIN<sup>-1</sup> (B)

8 Write the value in the "Calculated Value" column of the "Performance Test Record."

#### Channel B Phase Dynamic Accuracy

9 Repeat Step 3 through Step 8.

#### Channel R Phase Dynamic Accuracy

10 Repeat Step 3 through Step 8.

### 14. Receiver Magnitude Compression

Perform this test to verify the compression/expansion magnitude levels of the analyzer's receiver samplers.

| Required  | Power Meter                                | Agilent 437B/438A        |
|-----------|--------------------------------------------|--------------------------|
| Equipment | Power Sensor                               | Agilent 8482A            |
|           | Attenuator, 3 dB                           | Agilent 8491A Option 003 |
|           | Attenuator, 10 dB                          | Agilent 8491A Option 010 |
|           | Attenuator, 20 dB                          | Agilent 8491A Option 020 |
|           | Cable (2), $50\Omega$ , Type-N, 24-inch    | Agilent P/N 8120-4781    |
|           | 2-way Power Splitter (2), $50\Omega$       | Agilent 11667A           |
|           | Adapter, Type-N (m) to Type-N (m) $\ldots$ | Agilent P/N 1250-1475    |
|           |                                            |                          |

| Additional Required Equipment for Analyzers with Opti | on 006       |
|-------------------------------------------------------|--------------|
| Power Sensor A                                        | gilent 8481A |

#### Procedure Channel A Magnitude Compression

- **1** Zero and calibrate the power meter.
- **2** Connect the equipment as shown in Figure 6-26.

Performance Tests – Option 011

#### 14. Receiver Magnitude Compression

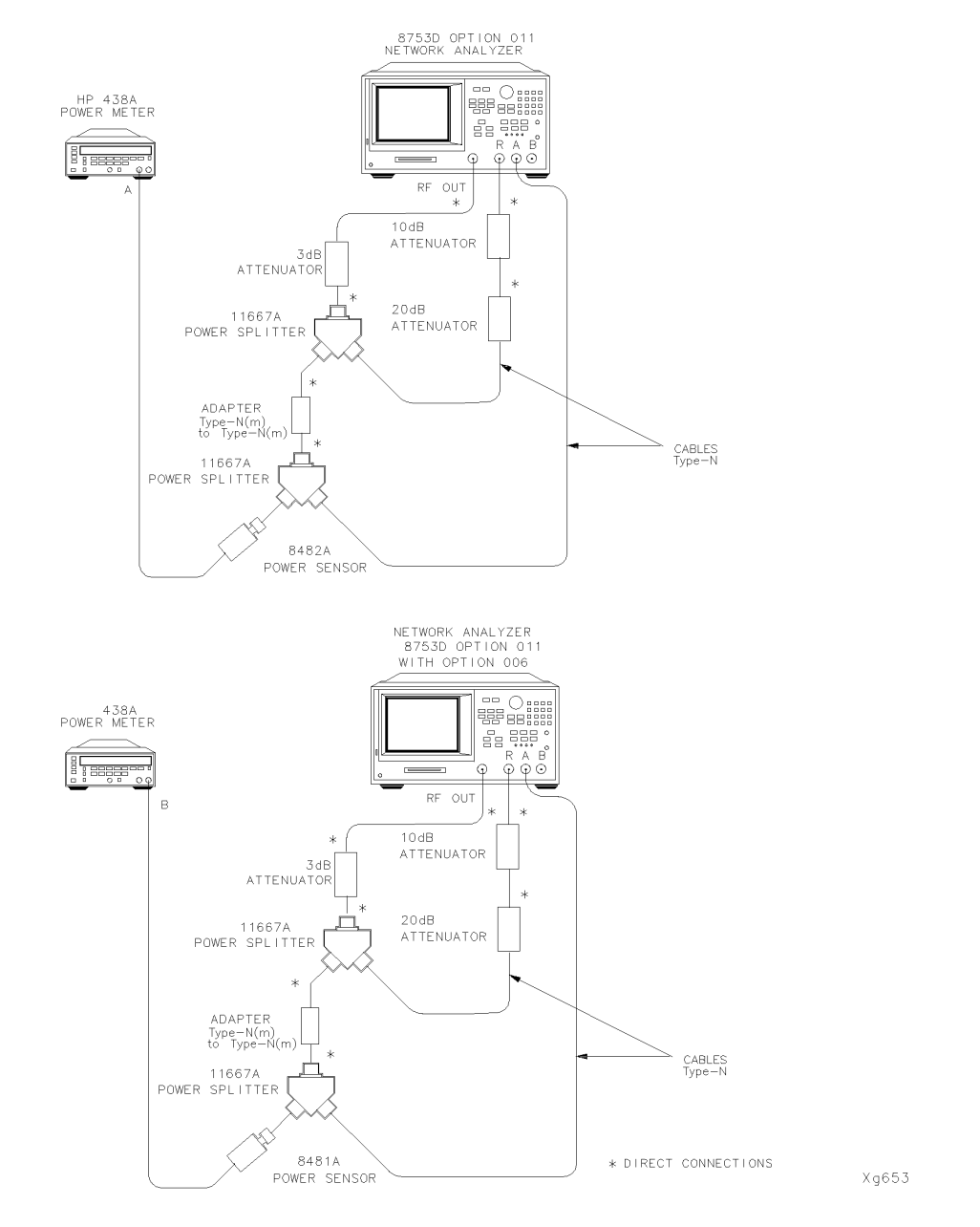

Figure 6-26. Channel A Magnitude Compression Test Setup
- 3 Press PRESET, AVG, IF BW, 10, x1.
- 4 Press MENU, CW FREQ, 50, M/ $\mu$ . Set the calibration factor on the power meter for this CW frequency.
- **5** Press *POWER*, –4, x1. Use the analyzer's front panel knob to adjust the source power for a power meter reading of –20.00 dBm. Write the source power value, which appears on the analyzer's display, in the "Start Power" column of the "Performance Test Record".
- **6** Press 15, x1. Use the analyzer's front panel knob to adjust the source power for a power meter reading of 0.00 dBm. Write the source power value in the "Stop Power" column of the "Performance Test Record".
- 7 Press MENU, *SWEEP TYPE MENU*, *POWER SWEEP*, *START*. Use the analyzer's number keypad to enter the "Start Power" value as determined in Step 5.
- 8 Press STOP and enter the "Stop Power" value as determined in Step 6.
- 9 Press MENU, TRIGGER MENU, SINGLE.
- 10 At the end of the sweep, press SCALE REF, AUTO SCALE.
- 11 Press MARKER FCTN, MARKER MODE MENU, MKR SEARCH, SEARCH: MAX.
- 12 Press MARKER, *MARKER 2*, MARKER FCTN, *MARKER MODE MENU*, *MKR SEARCH*, *SEARCH: MIN*.
- **13** Press MARKER,  $\Delta MODE MENU$ ,  $\Delta REF= 1$ .
- 14 Write the absolute value of the marker 2 reading in the "Measured Value" column of the "Performance Test Record."
- **15** Press MENU, *CW FREQ*, 1, G/n. Set the calibration factor on the power meter for this CW frequency.
- 16 Press TRIGGER MENU, CONTINUOUS, MENU, SWEEP TIME MENU, CW TIME.
- **17** Press MENU, *POWER*. Use the analyzer's front panel knob to adjust the source power for a power meter reading of –20.00 dBm. Write the source power value, which appears on the analyzer's display, in the "Start Power" column of the "Performance Test Record".
- 18 Press 15, x1. Use the analyzer's front panel knob to adjust the source power for a power meter reading of 0.00 dBm. Write the source power value, which appears on the analyzer's display, in the "Stop Power" column of the "Performance Test Record".
- **19** Press MENU, *SWEEP TYPE MENU, POWER SWEEP*, START. Use the analyzer's number keypad to enter the "Start Power" value as determined in Step 17.

- 20 Press STOP and enter the "Stop Power" value as determined in Step 18.
- 21 Press MENU, TRIGGER MENU, SINGLE.
- 22 At the end of the sweep, press SCALE REF, AUTO SCALE.
- **23** Press MARKER, Δ *MODE MENU*, Δ*REF=1*, MARKER FCTN, *MARKER MODE MENU*, *MKR SEARCH*, *SEARCH*: *MAX*.
- 24 Press MARKER, *MARKER 2*, MARKER FCTN, *MARKER MODE MENU*, *MKR SEARCH*, *SEARCH: MIN*.
- 25 Write the absolute value of marker 2 in the "Measured Value" column on the "Performance Test Record."
- **26** Repeat Step 15 through Step 25 for the other frequencies listed on the "Performance Test Record."

#### **Channel B Magnitude Compression**

27 Connect the equipment as shown in Figure 6-27.

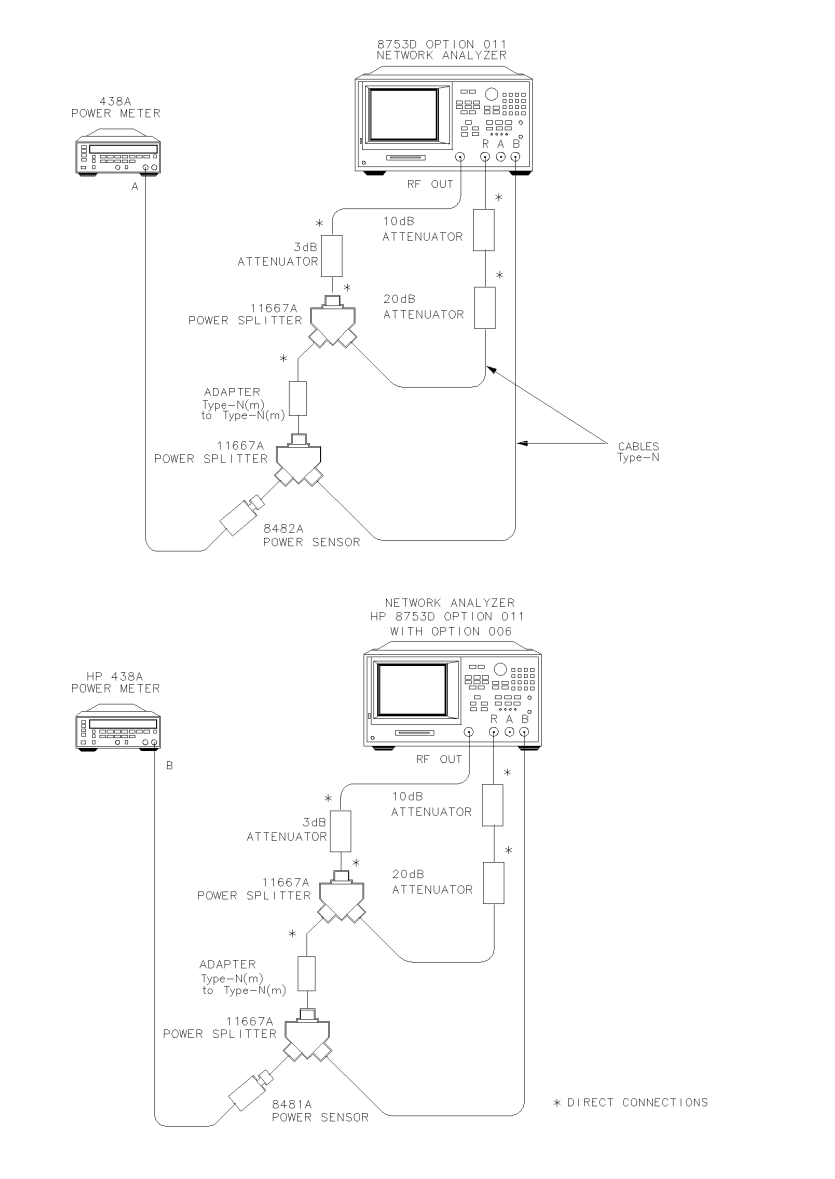

Xg654do

Figure 6-27. Channel B Magnitude Compression Test Setup

- 28 Press MEAS, INPUT PORTS, B/R.
- **29** Repeat Step 26 for the CW frequencies listed in the "Performance Test Record".

#### Channel R Magnitude Compression

**30** Connect the equipment as shown in Figure 6-28.

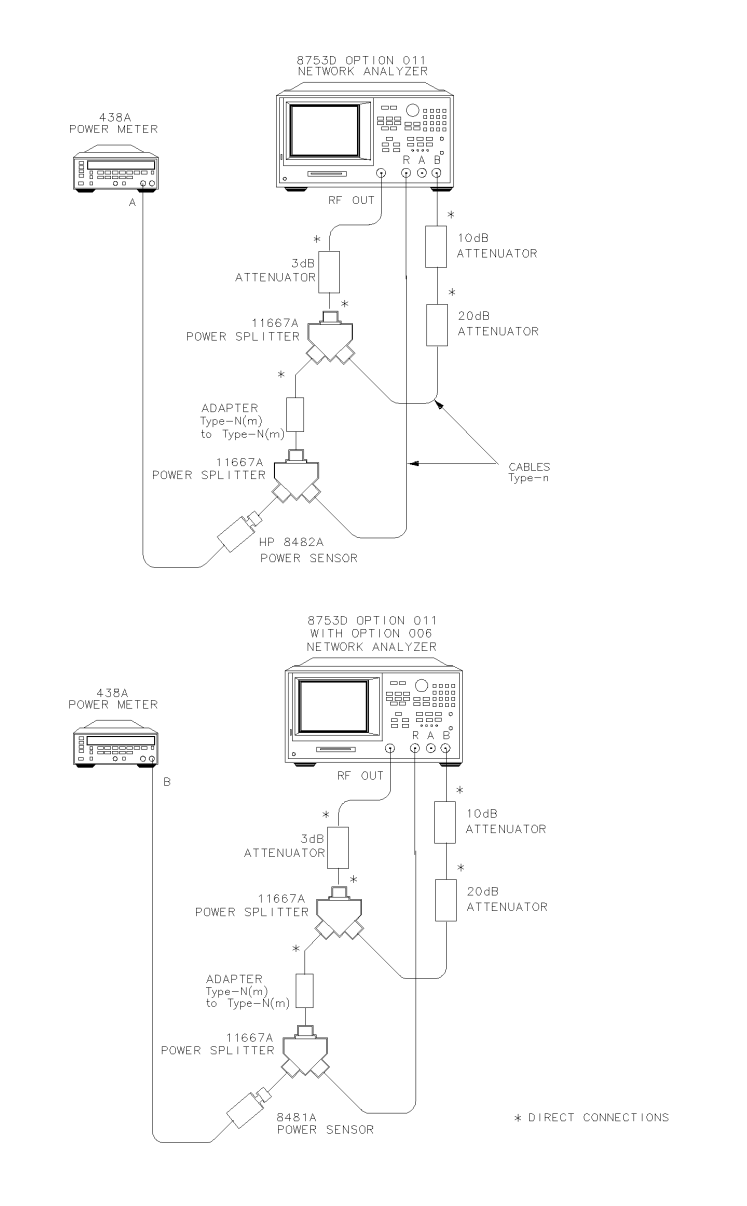

### Figure 6-28. Channel R Magnitude Compression Test Setup

**31** Repeat Step 26 for the CW frequencies listed in the "Performance Test Record".

## www.valuetronics.com

Xg655do

| In Case of<br>Difficulty |                                                                                                    |
|--------------------------|----------------------------------------------------------------------------------------------------|
| WARNING                  | These servicing instructions are for use by qualified personnel only.<br>To avoid electrical shock, do not perform any servicing unless you are<br>qualified to do so.                                                                                                    |
| WARNING                  | The opening of covers or removal of parts is likely to expose<br>dangerous voltages. Disconnect the instrument from all voltage<br>sources while it is being opened.                                                                                                    |
| WARNING                  | The power cord is connected to internal capacitors that may remain<br>live for five seconds after disconnecting the plug from its power<br>supply.                                                                                                    |
|                          | 1 If the analyzer fails the channel A compression test, suspect the A5 A sampler assembly. Repeat this test. Replace the sampler assembly if the problem still exists.                                                                                                    |
|                          | 2 Suspect the A6 B sampler assembly if the analyzer fails the channel B compression test. Repeat this test. Exchange the sampler assembly if the failure still occurs.                                                                                                    |
|                          | 15. Receiver Phase Compression                                                                                                    |
|                          | Perform this test to verify the compression/expansion phase relationships of the analyzer's receiver samplers.                                                                                                    |
| Required<br>Equipment    | Power MeterPower SensorAgilent 437B/438APower SensorAttenuator, 3 dBAttenuator, 10 dBAgilent 8491A Option 003Attenuator, 20 dBAgilent 8491A Option 020Cable (2), 50 $\Omega$ , Type-N, 24-inchAgilent P/N 8120-47812-way Power Splitter (2), 50 $\Omega$ Adapter, Type-N (m) to Type-N (m)Agilent P/N 1250-1475 |
|                          | <i>Additional Required Equipment for Analyzers with Option 006</i><br>Power SensorAgilent 8481A                                                                                                    |

#### Procedure

#### **Channel A Phase Compression**

- **1** Zero and calibrate the power meter.
- **2** Connect the equipment as shown in Figure 6-29.

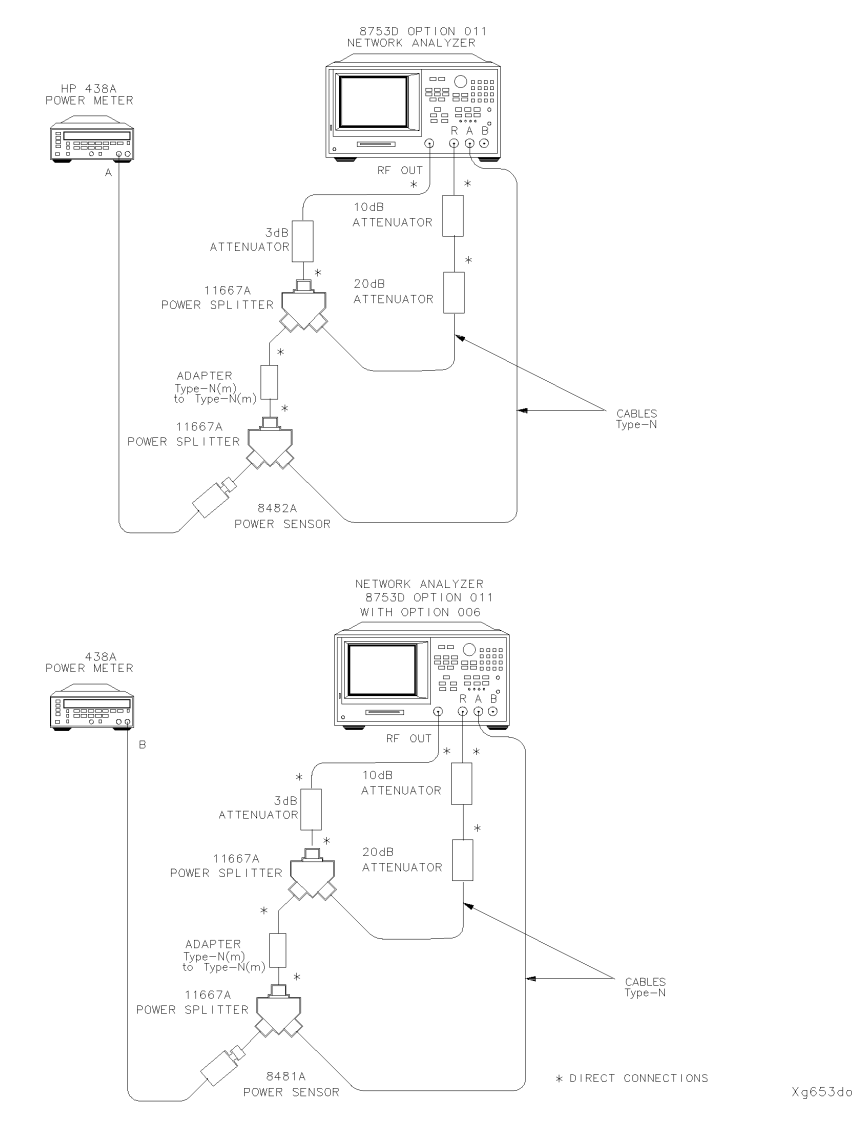

Figure 6-29. Channel A Phase Compression Test Setup

- 3 Press PRESET, AVG, IF BW, 10, x1, FORMAT, PHASE.
- 4 Press MENU, *CW FREQ*, 50,  $M/\mu$ . Set the calibration factor on the power meter for this CW frequency.
- 5 Press POWER, -4, x1.
- **6** Use the analyzer's front panel knob to adjust the source power for a power meter reading of -20.00 dBm. Write the source power value, which appears on the analyzer's display, in the "Start Power" column of the "Performance Test Record".
- **7** Press 15, x1. Use the analyzer's front panel knob to adjust the source power for a power meter reading of 0.00 dBm. Write the source power value in the "Stop Power" column of the "Performance Test Record".
- 8 Press MENU, *SWEEP TYPE MENU*, *POWER SWEEP*, *START*. Use the analyzer's number keypad to enter the "Start Power" value as determined in Step 5.
- **9** Press STOP and enter the "Stop Power" value as determined in Step 7.
- 10 Press MENU, TRIGGER MENU, SINGLE.
- 11 At the end of the sweep, press SCALE REF, AUTO SCALE.
- 12 Press MARKER FCTN, MARKER MODE MENU, MKR SEARCH, SEARCH: MAX.
- 13 Press MARKER, *MARKER 2*, MARKER FCTN, *MARKER MODE MENU*, *MKR SEARCH*, *SEARCH: MIN*.
- **14** Press MARKER,  $\Delta MODE$  MENU,  $\Delta REF= 1$ .
- **15** Write the absolute value of the marker 2 reading in the "Measured Value" column of the "Performance Test Record."
- **16** Press MENU, *CW FREQ*, 1, G/n. Set the calibration factor on the power meter for this CW frequency.
- 17 Press TRIGGER MENU, CONTINUOUS, MENU, SWEEP TIME MENU, CW TIME.
- **18** Press MENU, *POWER*. Use the analyzer's front panel knob to adjust the source power for a power meter reading of –20.00 dBm. Write the source power value, which appears on the analyzer's display, in the "Start Power" column of the "Performance Test Record".
- **19** Press 15, x1. Use the analyzer's front panel knob to adjust the source power for a power meter reading of 0.00 dBm. Write the source power value, which appears on the analyzer's display, in the "Stop Power" column of the "Performance Test Record".
- 20 Press MENU, SWEEP TYPE MENU, POWER SWEEP, START. Use the analyzer's number

keypad to enter the "Start Power" value as determined in Step 18.

- 21 Press STOP and enter the "Stop Power" value as determined in Step 19.
- 22 Press MENU, TRIGGER MENU, SINGLE.
- 23 At the end of the sweep, press SCALE REF, AUTO SCALE.
- **24** Press MARKER, Δ *MODE MENU*, Δ*REF=1*, MARKER FCTN, *MARKER MODE MENU*, *MKR SEARCH*, *SEARCH*: *MAX*.
- 25 Press MARKER, *MARKER 2*, MARKER FCTN, *MARKER MODE MENU*, *MKR SEARCH*, *SEARCH: MIN*.
- 26 Write the absolute value of marker 2 in the "Measured Value" column on the "Performance Test Record."
- 27 Repeat Step 16 through Step 25 for the other frequencies listed on the "Performance Test Record."

Performance Tests – Option 011

#### **15. Receiver Phase Compression**

#### **Channel B Phase Compression**

**28** Connect the equipment as shown in Figure 6-30.

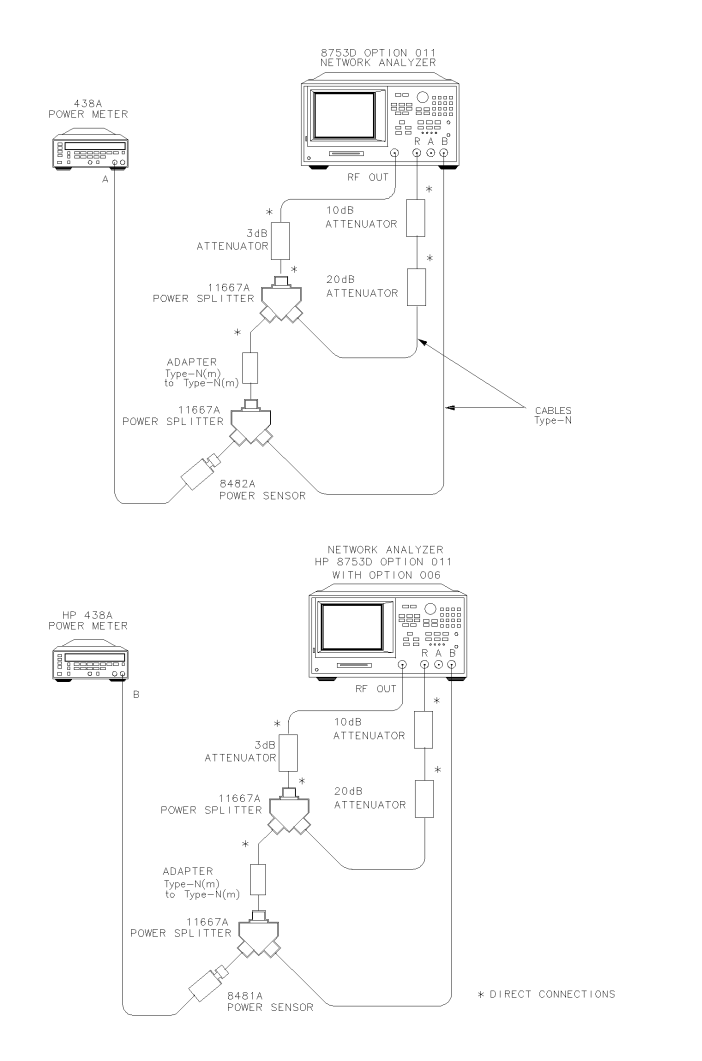

Xg654do

#### Figure 6-30. Channel B Phase Compression Test Setup

- 29 Press MEAS, INPUT PORTS, B/R.
- **30** Repeat Step 27 for the other CW frequencies listed in the "Performance Test Record."

#### **Channel R Phase Compression**

**31** Connect the equipment as shown in Figure 6-31.

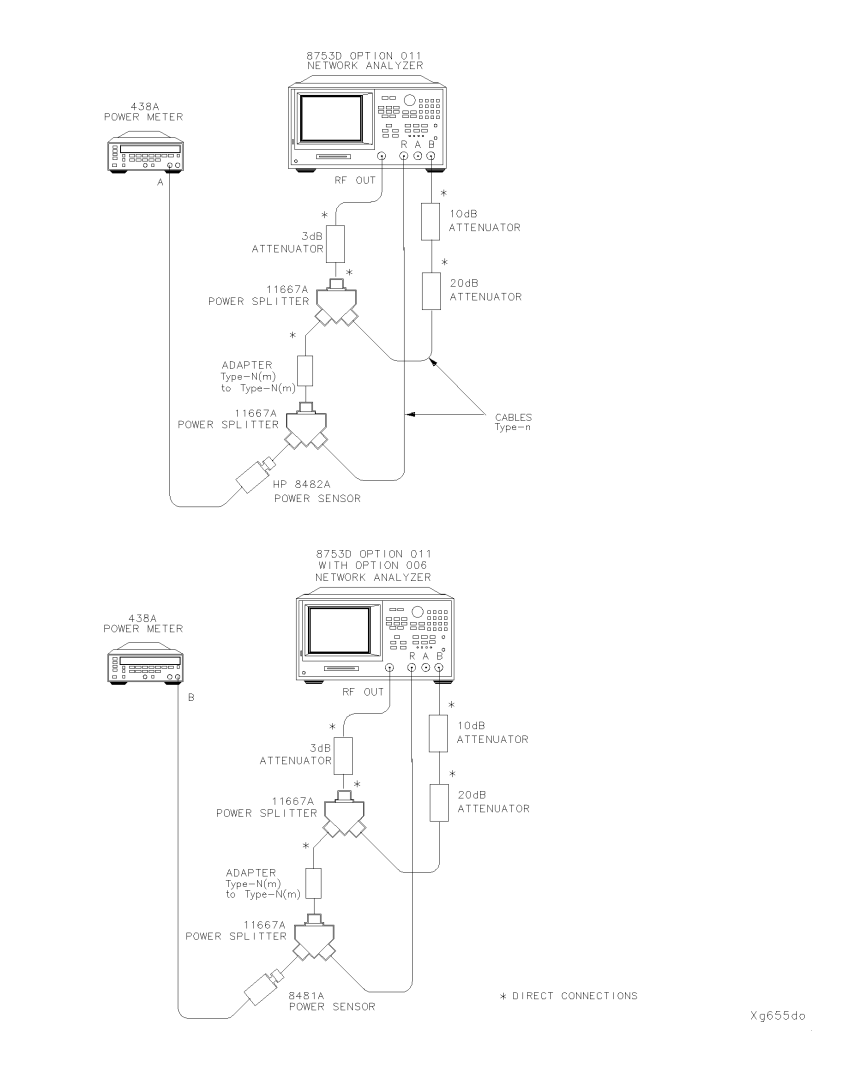

### Figure 6-31. Channel R Phase Compression Test Setup

**32** Repeat Step 27 for the other CW frequencies listed in the "Performance Test Record."

Performance Tests – Option 011 16. Source and Receiver Harmonics (Option 002 Only)

| In Case of<br>Difficulty |                                                                                                    |
|--------------------------|----------------------------------------------------------------------------------------------------|
| WARNING                  | These servicing instructions are for use by qualified personnel only.<br>To avoid electrical shock, do not perform any servicing unless you are<br>qualified to do so.                                     |
| WARNING                  | The opening of covers or removal of parts is likely to expose dangerous voltages. Disconnect the instrument from all voltage sources while it is being opened.                                             |
| WARNING                  | The power cord is connected to internal capacitors that may remain<br>live for five seconds after disconnecting the plug from its power<br>supply.                                                         |
|                          | 1 If the analyzer fails the channel A compression test, suspect the A5 A sample assembly. Repeat this test. Replace the sampler assembly if the problem still exists.                                      |
|                          | <b>2</b> Suspect the A6 B sampler assembly if the analyzer fails the channel B compression test. Repeat this test. Exchange the sampler assembly if the failure still occurs.                              |
|                          | 16. Source and Receiver Harmonics (Option 002 Only)                                                                                                    |
|                          | Perform this test to determine the 2nd and 3rd harmonics of the source, receiver, and the source/receiver combination.                                                                                     |
| Required<br>Equipment    | 2-way Power Splitter, $50\Omega$ Agilent 11667A Option 001<br>Attenuator, 10 dB Agilent 8491A Option 010<br>Attenuator, 30 dB Agilent 8491A Option 030<br>RF cable set, $50\Omega$ , Type-N Agilent 11851B |
| Procedure                | Source Harmonics                                                                                                    |
|                          | <b>1</b> Connect the equipment as shown in Figure 6-32.                                                                                                    |

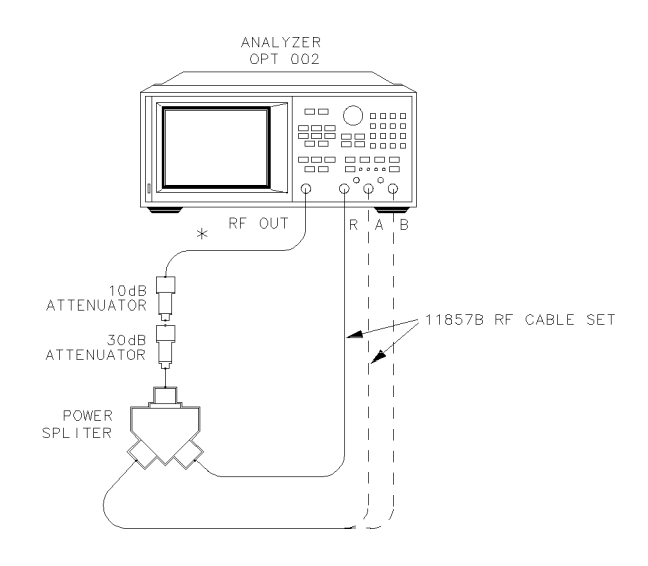

\* DIRECT CONNECTION

#### Figure 6-32. Source Harmonics Test Setup

- 2 Press PRESET, MENU, POWER, 20, x1.
- **3** Press START, 16,  $M/\mu$ , STOP, 1.5, G/n to set the frequency range for searching the source 2nd harmonic.
- 4 Only for Analyzers with Option 006: Press STOP, 3, G/n.
- 5 Press AVG, *IF BW*, 10, x1 to set the IF bandwidth to 10 Hz.
- 6 Press MEAS, INPUT PORTS, A.
- **7** After one sweep, press DISPLAY, *DATA→MEMORY*, *DATA/MEM* to normalize the trace and record the fundamental.
- 8 Press SYSTEM, *HARMONIC MEAS*, *HARMONIC SECOND* to prepare the analyzer for making a 2nd harmonic measurement.
- **9** After one sweep, press MARKER FCTN, *MARKER MODE MENU, MKR SEARCH, SEARCH MAX.*
- **10** Write the marker 1 value (which appears on the analyzer display) on the "Performance Test Record." This is the worst case source 2nd harmonic.
- 11 Press STOP, 1, G/n to change the stop frequency to 1 GHz.
- 12 Only for Analyzers with Option 006: Press STOP, 2, G/n.

- 13 Press SYSTEM, HARMONIC MEAS, HARMONIC OFF, DISPLAY.
- **14** After one sweep, press *DATA*→*MEMORY*, *DATA/MEM* to normalize the trace and record the fundamental.
- **15** Press SYSTEM, *HARMONIC MEAS*, *HARMONIC THIRD* to prepare the analyzer for making a 3rd harmonic measurement.
- 16 After one sweep, press MARKER FCTN, *MARKER MODE MENU*, *MKR SEARCH*, *SEARCH*, *MAX*.
- 17 Write the marker 1 value on the "Performance Test Record."

#### Source and Receiver Harmonics

**18** Connect the equipment as shown in Figure 6-33.

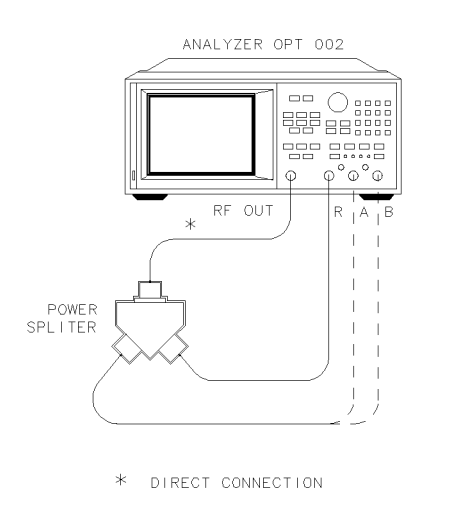

Xg656do

#### Figure 6-33. Source and Receiver Harmonics Test Setup

- **19** Press PRESET, MENU, *POWER*, 6, x1.
- 20 Press SYSTEM, HARMONIC MEAS, HARMONIC OFF, STOP, 1.5, G/n.
- 21 Only for Analyzers with Option 006: Press STOP, 3, G/n.
- **22** Repeat Step 6 through Step 9 to measure the source and receiver worst case 2nd harmonic for the receiver input A.
- **23** Repeat Step 11 through Step 16 to measure the source and receiver worst case 3nd harmonic for the receiver input A.

- 24 Move the receiver A input cable to receiver input B.
- 25 Press SYSTEM, HARMONIC MEAS, HARMONIC OFF, STOP, 1.5, G/n.
- 26 Only for Analyzers with Option 006: Press STOP, 3, G/n.
- **27** Repeat Step 6 through Step 9 to measure the source and receiver worst case 2nd harmonic for the receiver input B. Press MEAS, *INPUT PORTS*, *B* in Step 6.
- **28** Repeat Step 11 through Step 16 to measure the source and receiver worst case 3nd harmonic for the receiver input B.

#### **Receiver Harmonics**

**29** Connect the equipment as shown in Figure 6-34.

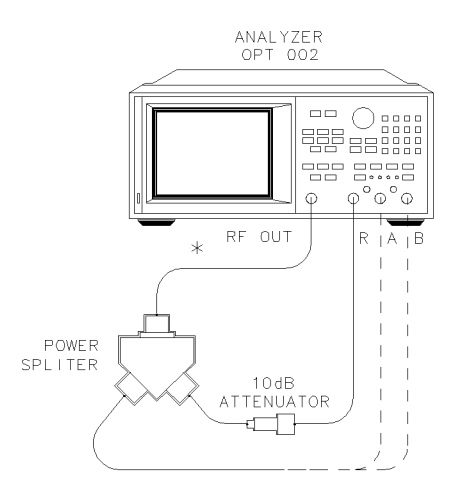

\* DIRECT CONNECTION

#### Figure 6-34. Receiver Harmonics Test Setup

- 30 Press SYSTEM, HARMONIC MEAS, HARMONIC OFF, STOP, 1.5, G/n.
- 31 Only for Analyzers with Option 006: Press STOP, 3, G/n.
- **32** Repeat Step 6 through Step 9 to measure the receiver worst case 2nd harmonic for the receiver input B. Press MEAS, *INPUT PORTS*, *B* in Step 6.
- **33** Repeat Step 11 through Step 16 to measure the receiver worst case 3nd harmonic for the receiver input B.
- 34 Press SYSTEM, HARMONIC MEAS, HARMONIC OFF.
- 35 Repeat Step 6 through Step 9 to measure the receiver worst case 2nd harmonic

|                          | Performance Tests – Option 011<br>17. Receiver Magnitude Frequency Response (Option 002 Only)                                                                                                    |
|--------------------------|----------------------------------------------------------------------------------------------------|
|                          | for the receiver input A. Press MEAS, <i>INPUT PORTS</i> , A in Step 6.                                                                                                    |
| 36                       | Repeat Step 11 through Step 16 to measure the receiver worst case 3nd harmonic for the receiver input A.                                                                                                    |
| In Case of<br>Difficulty |                                                                                                    |
| WARNING                  | These servicing instructions are for use by qualified personnel only.<br>To avoid electrical shock, do not perform any servicing unless you are<br>qualified to do so.                                                                        |
| WARNING                  | The opening of covers or removal of parts is likely to expose<br>dangerous voltages. Disconnect the instrument from all voltage<br>sources while it is being opened.                                                                          |
| WARNING                  | The power cord is connected to internal capacitors that may remain<br>live for five seconds after disconnecting the plug from its power<br>supply.                                                                                            |
| 1                        | If source harmonics fail, replace the A3 source assembly.                                                                                                    |
| 2                        | If the A receiver harmonics fail, replace the A5 sampler/mixer assembly.                                                                                                    |
| 3                        | Replace the A6 sampler/mixer assembly if the B receiver harmonics fail.                                                                                                    |
|                          | 17. Receiver Magnitude Frequency Response<br>(Option 002 Only)                                                                                                    |
|                          | Perform this test to determine the receiver's ability to transfer information from RF to IF and how accurately that information is processed and displayed.                                                                                   |
| Required<br>Equipment    | External SourcePower MeterPower SensorAgilent 436A/437B/438APower Sensor3-way Power Splitter, $50\Omega$ Attenuator, 10 dBAgilent 8491AOption 010RF cable set, $50\Omega$ , Type-NCable, BNC, 24-inchAdapter, Type-N (m)Agilent P/N 1250-1475 |

#### Additional Equipment Required for Option 006

#### Procedure Source Harmonics

1 Connect the equipment as shown in Figure 6-35.

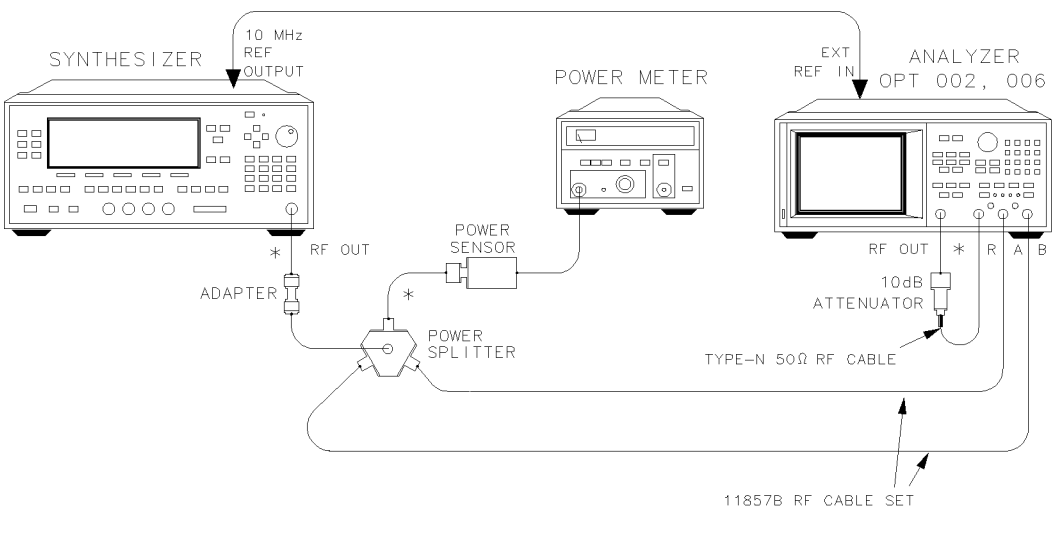

\* DIRECT CONNECTION

xg65do

#### Figure 6-35. Magnitude Frequency Response Test Setup

- **2** Zero and calibrate the power meter. Set the power meter to measure dBm. Set the power meter calibration factor whenever necessary to compensate for power sensor frequency response. Refer to the power meter operating and service manual for more information on how to perform these tasks.
- 3 On the external source, press PRESET, POWER LEVEL, 0, dB(m), CW, 32, MHz.
- 4 Write the power meter reading on the "Performance Test Record." It should read approximately -10 dBm.
- $5\,$  On the analyzer, press PRESET, MENU, CW FREQ, 16, M/ $\mu$  to set the analyzer's internal source to 16 MHz.
- 6 Press SYSTEM, HARMONIC MEAS, SECOND.
- 7 Press MARKER, MEAS, *INPUT PORTS*, *A*. Write the marker 1 reading, which appears on the analyzer display, in the "Input A Value" column on the "Performance"

#### 17. Receiver Magnitude Frequency Response (Option 002 Only)

Test Record."

- 8 Press *B*. Write the marker 1 reading, which appears on the analyzer display, in the "Input B Value" column on the "Performance Test Record."
- **9** On the external source, press 48, MHz. Record the power meter reading on the "Performance Test Record."
- **10** On the analyzer, press SYSTEM, *HARMONIC MEAS*, *THIRD*. Write the marker 1 reading in the "Input B Value" column on the "Performance Test Record."
- 11 Press MEAS, *INPUT PORTS*, *A*. Write the marker 1 reading, which appears on the analyzer display, in the "Input A Value" column on the "Performance Test Record."
- 12 On the analyzer, press SYSTEM, *HARMONIC MEAS*, *OFF*, MENU, *CW FREQ*, 31,  $M/\mu$  to set the analyzer to the next fundamental frequency.
- 13 On the external source, press 62, MHz. Record the power meter reading on the "Performance Test Record."
- **14** On the analyzer, press SYSTEM, *HARMONIC MEAS*, *SECOND*. Write the marker 1 reading in the "Input A Value" column on the "Performance Test Record."
- **15** Press MEAS, *INPUT PORTS*, *B*. Write the marker 1 reading, which appears on the analyzer display, in the "Input B Value" column on the "Performance Test Record."
- 16 On the external source, press 93, MHz. Record the power meter reading on the "Performance Test Record."
- **17** On the analyzer, press SYSTEM, *HARMONIC MEAS*, *THIRD*. Write the marker 1 reading in the "Input B Value" column on the "Performance Test Record."
- **18** Press MEAS, *INPUT PORTS*, *A*. Write the marker 1 reading, which appears on the analyzer display, in the "Input A Value" column on the "Performance Test Record."
- **19** Repeat Step 12 through Step 18 for the CW frequencies listed on the "Performance Test Record."
- **20** For each measurement, calculate the difference between the measurement and the power meter level.
- 21 Write the calculation results in the "Performance Test Record."
- 22 Compare the results with the specification.

## Performance Test Records - Option 011

The following tables are to record the performance test records for each of the Agilent 8702D Option 011 tests.

#### **Test 1. Source Frequency Range and Accuracy**

| CW Frequency<br>(MHz) | Lower Limit<br>(MHz) | Measured Value<br>(MHz) | Upper Limit<br>(MHz) | Measurement<br>Uncertainty (MHz) |
|-----------------------|----------------------|-------------------------|----------------------|----------------------------------|
| 0.3                   | 0.299 997            |                         | 0.300 003            | ± 0.000 000 360                  |
| 5.0                   | 4.999 950            |                         | 5.000 050            | ± 0.000 006                      |
| 16.0                  | 15.999 840           |                         | 16.000 160           | ± 0.000 019                      |
| 31.0                  | 30.999 690           |                         | 31.000 310           | ± 0.000 037                      |
| 60.999 999            | 60.999 390           |                         | 61.000 610           | ± 0.000 073                      |
| 121.0                 | 120.998 790          |                         | 121.001 210          | ± 0.000 145                      |
| 180.0                 | 179.998 200          |                         | 180.001 800          | ± 0.000 216                      |
| 310.0                 | 309.995 900          |                         | 310.003 100          | ± 0.000 372                      |
| 700.0                 | 699.930 000          |                         | 700.007 000          | ± 0.000 840                      |
| 1 300.0               | 1 299 987            |                         | 1 300 013            | ± 0.001 560                      |
| 2 000.0               | 1 999 980            |                         | 2 000 020            | ± 0.002 400                      |
| 3 000.0               | 2 999 970            |                         | 3 000 030            | ± 0.003 600                      |
| Option 006            |                      | -                       |                      |                                  |
| 4.0                   | 3.999 960            |                         | 4.000 040            | ± 0.004 800                      |
| 5.0                   | 4.999 950            |                         | 5.000 050            | ± 0.006 000                      |
| 6.0                   | 5.999 940            |                         | 6.000 060            | ± 0.007 200                      |

| CW Frequency | Source Output<br>Power Level<br>(dBm) | First Value (dB) | Second Value (dB) | Path Loss (dB) |
|--------------|---------------------------------------|------------------|-------------------|----------------|
| 300 kHz      | +10                                   |                  |                   |                |
| 20 MHz       | +10                                   |                  |                   |                |
| 50 MHz       | +10                                   |                  |                   |                |
| 100 MHz      | +10                                   |                  |                   |                |
| 200 MHz      | +10                                   |                  |                   |                |
| 500 MHz      | +10                                   |                  |                   |                |
| 1 GHz        | +10                                   |                  |                   |                |
| 2 GHz        | +10                                   |                  |                   |                |
| 3 GHz        | +10                                   |                  |                   |                |
| Option 006   |                                       |                  |                   |                |
| 4 GHz        | +10                                   |                  |                   |                |
| 5 GHz        | +10                                   |                  |                   |                |
| 6 GHz        | +10                                   |                  |                   |                |

### Test 2. Source Power Range, Linearity, and Accuracy (Path Loss Calculations)

### Test 2. Source Power Range, Linearity, and Accuracy (Power Range and Power Linearity) (1 of 3)

| Source Power Level<br>(dBm) | Power<br>Offset<br>(dB) | Path Loss<br>(dB) | Measured<br>Value (dB) | Power<br>Linearity<br>(dB) | Specification<br>(dB) | Meas<br>Uncertainty<br>(dB) |
|-----------------------------|-------------------------|-------------------|------------------------|----------------------------|-----------------------|-----------------------------|
| CW Frequency = 300 kHz      |                         |                   |                        |                            |                       |                             |
| - 5                         | + 15                    |                   |                        |                            | ± 0.25                | ± 0.15                      |
| - 3                         | + 13                    |                   |                        |                            | ± 0.25                | ± 0.15                      |
| - 1                         | + 11                    |                   |                        |                            | ± 0.25                | ± 0.15                      |

| Source Power Level<br>(dBm) | Power<br>Offset<br>(dB) | Path Loss<br>(dB) | Measured<br>Value (dB) | Power<br>Linearity<br>(dB) | Specification<br>(dB) | Meas<br>Uncertainty<br>(dB) |
|-----------------------------|-------------------------|-------------------|------------------------|----------------------------|-----------------------|-----------------------------|
| + 1                         | + 9                     |                   |                        |                            | ± 0.25                | ± 0.15                      |
| + 3                         | + 7                     |                   |                        |                            | ± 0.25                | ± 0.15                      |
| + 5                         | + 5                     |                   |                        |                            | ± 0.25                | ± 0.15                      |
| + 7                         | + 3                     |                   |                        |                            | ± 0.25                | ± 0.15                      |
| + 9                         | + 1                     |                   |                        |                            | ± 0.25                | ± 0.15                      |
| + 11                        | - 1                     |                   |                        |                            | ± 0.25                | ± 0.15                      |
| + 13                        | - 3                     |                   |                        |                            | ± 0.25                | ± 0.15                      |
| + 15                        | - 5                     |                   |                        |                            | ± 0.5                 | ± 0.15                      |
| + 17                        | -7                      |                   |                        |                            | ± 0.5                 | ± 0.15                      |
| + 20                        | - 10                    |                   |                        |                            | ± 0.5                 | ± 0.15                      |
| CW Frequency = 3 GHz        |                         |                   |                        |                            |                       |                             |
| - 5                         | + 15                    |                   |                        |                            | ± 0.25                | ± 0.15                      |
| - 3                         | + 13                    |                   |                        |                            | ± 0.25                | ± 0.15                      |
| - 1                         | + 11                    |                   |                        |                            | ± 0.25                | ± 0.15                      |
| + 1                         | + 9                     |                   |                        |                            | ± 0.25                | ± 0.15                      |
| + 3                         | + 7                     |                   |                        |                            | ± 0.25                | ± 0.15                      |
| + 5                         | + 5                     |                   |                        |                            | ± 0.25                | ± 0.15                      |
| + 7                         | + 3                     |                   |                        |                            | ± 0.25                | ± 0.15                      |
| + 9                         | + 1                     |                   |                        |                            | ± 0.25                | ± 0.15                      |
| + 11                        | - 1                     |                   |                        |                            | ± 0.25                | ± 0.15                      |
| + 13                        | -3                      |                   |                        |                            | ± 0.25                | ± 0.15                      |
| + 15                        | - 5                     |                   |                        |                            | ± 0.5                 | ± 0.15                      |
| + 17                        | -7                      |                   |                        |                            | ± 0.5                 | ± 0.15                      |

### Test 2. Source Power Range, Linearity, and Accuracy (Power Range and Power Linearity) (2 of 3)

| Test 2 Course D  | awar Danna Linaari | tu and Accuracy (D  | Jouwar Dongo and Day | war linearity) /2 of 2 |
|------------------|--------------------|---------------------|----------------------|------------------------|
| Test Z. Juurce P | ower nanue, Linear | IV. ANU ACCUIACV (F | 'ower namue amu rov  | ver Linearity) to or o |
|                  |                    | .,,                 |                      |                        |

| Source Power Level<br>(dBm) | Power<br>Offset<br>(dB) | Path Loss<br>(dB) | Measured<br>Value (dB) | Power<br>Linearity<br>(dB) | Specification<br>(dB) | Meas<br>Uncertainty<br>(dB) |
|-----------------------------|-------------------------|-------------------|------------------------|----------------------------|-----------------------|-----------------------------|
| + 20                        | - 10                    |                   |                        |                            | ± 0.5                 | ± 0.15                      |
| Option 006                  |                         |                   |                        |                            |                       |                             |
| CW Frequency = 300 kHz      |                         |                   |                        |                            |                       |                             |
| + 13                        | - 3                     |                   |                        |                            | ± 0.5                 | ± 0.15                      |
| + 18                        | - 8                     |                   |                        |                            | ± 0.5                 | ± 0.15                      |
| CW Frequency = 3 GHz        |                         |                   |                        |                            |                       |                             |
| + 13                        | - 3                     |                   |                        |                            | ± 0.5                 | ± 0.15                      |
| + 18                        | - 8                     |                   |                        |                            | ± 0.5                 | ± 0.15                      |
| CW Frequency = 6 GHz        |                         |                   |                        |                            |                       |                             |
| - 5                         | + 15                    |                   |                        |                            | ± 0.25                | ± 0.15                      |
| - 3                         | + 13                    |                   |                        |                            | ± 0.25                | ± 0.15                      |
| - 1                         | + 11                    |                   |                        |                            | ± 0.25                | ± 0.15                      |
| + 1                         | + 9                     |                   |                        |                            | ± 0.25                | ± 0.15                      |
| + 3                         | + 7                     |                   |                        |                            | ± 0.25                | ± 0.15                      |
| + 5                         | + 5                     |                   |                        |                            | ± 0.25                | ± 0.15                      |
| + 7                         | + 3                     |                   |                        |                            | ± 0.25                | ± 0.15                      |
| + 9                         | + 1                     |                   |                        |                            | ± 0.25                | ± 0.15                      |
| + 11                        | - 1                     |                   |                        |                            | ± 0.25                | ± 0.15                      |
| + 13                        | -3                      |                   |                        |                            | ± 0.5                 | ± 0.15                      |
| + 15                        | -5                      |                   |                        |                            | ± 0.5                 | ± 0.15                      |
| + 18                        | - 8                     |                   |                        |                            | ± 0.5                 | ± 0.15                      |

| CW Frequency (MHz)                     | Path Loss<br>(dB) | Calibrated<br>Power<br>Level (dB) | Measured<br>Value (dB) | Power<br>Level<br>Accuracy<br>(dB) | Spec. (dB) | Meas.<br>Uncer.<br>(dB) |
|----------------------------------------|-------------------|-----------------------------------|------------------------|------------------------------------|------------|-------------------------|
| Source Output Power<br>Level = +10 dBm |                   |                                   |                        |                                    |            |                         |
| 0.300                                  |                   |                                   |                        |                                    | ± 1.0      | ± 0.15                  |
| 20.000                                 |                   |                                   |                        |                                    | ± 1.0      | ± 0.10                  |
| 50.000                                 |                   |                                   |                        |                                    | ± 1.0      | ± 0.10                  |
| 100.000                                |                   |                                   |                        |                                    | ± 1.0      | ± 0.10                  |
| 200.000                                |                   |                                   |                        |                                    | ± 1.0      | ± 0.10                  |
| 500.000                                |                   |                                   |                        |                                    | ± 1.0      | ± 0.10                  |
| 1 000.000                              |                   |                                   |                        |                                    | ± 1.0      | ± 0.10                  |
| 2 000.000                              |                   |                                   |                        |                                    | ± 1.0      | ± 0.10                  |
| 3 000.000                              |                   |                                   |                        |                                    | ± 1.0      | ± 0.15                  |
| Option 006                             |                   |                                   |                        |                                    |            |                         |
| 4 000.000                              |                   |                                   |                        |                                    | ± 1.0      | ± 0.18                  |
| 5 000.000                              |                   |                                   |                        |                                    | ± 1.0      | ± 0.18                  |
| 6 000.000                              |                   |                                   |                        |                                    | ± 1.0      | ± 0.18                  |

## Test 2. Source Power, Range, Linearity and Accuracy (Power Level Accuracy)

Test 3. Receiver Minimum R Channel Level

| CW Frequency | Specification (dB) | Marker Value (dB) | Measurement Uncertainty<br>(dB) |
|--------------|--------------------|-------------------|---------------------------------|
| 300 kHz      | <-35               |                   | ± 1.0                           |
| 3.29 MHz     | <-35               |                   | ± 1.0                           |
| 3.31 MHz     | <-35               |                   | ± 1.0                           |
| 15.90 MHz    | <-35               |                   | ± 1.0                           |
| 16.10 MHz    | <-35               |                   | ± 1.0                           |
| 30.90 MHz    | <-35               |                   | ± 1.0                           |
| 31.10 MHz    | <-35               |                   | ± 1.0                           |
| 1.6069 GHz   | <-35               |                   | ± 1.0                           |
| 1.6071 GHz   | <-35               |                   | ± 1.0                           |
| 3.000 GHz    | <-35               |                   | ± 1.0                           |
| Option 006   |                    |                   |                                 |
| 4.000 GHz    | <-30               |                   | ± 3.0                           |
| 5.000 GHz    | <-30               |                   | ± 3.0                           |
| 6.000 GHz    | <-30               |                   | ± 3.0                           |

| CW Frequency<br>(MHz) | Frac-N VCO<br>Lower Limit (MHz) | Frac-N VCO<br>Upper Limit (MHz) | Measured Value<br>(MHz) | Measurement<br>Uncertainty |
|-----------------------|---------------------------------|---------------------------------|-------------------------|----------------------------|
| 10                    | 49.496                          | 50.496                          |                         | N/A                        |
| 20                    | 37.620                          | 38.380                          |                         | N/A                        |
| 100                   | 49.005                          | 49.995                          |                         | N/A                        |
| 1 000                 | 36.630                          | 37.370                          |                         | N/A                        |
| 3 000                 | 58.216                          | 59.392                          |                         | N/A                        |
| Option 006            |                                 |                                 |                         |                            |
| 4 000                 | 39.198                          | 39.990                          |                         | N/A                        |
| 5 000                 | 49.000                          | 49.990                          |                         | N/A                        |
| 6 000                 | 58.802                          | 59.990                          |                         | N/A                        |

#### Test 4. Receiver Minimum R Channel Level for External Source Mode

### **Test 5. Receiver Channel Noise Floor Level**

| Frequency<br>Range | lF<br>Bandwidth | Specification<br>(dBm) | Calculated<br>Value | Measurement<br>Uncertainty |
|--------------------|-----------------|------------------------|---------------------|----------------------------|
| Receiver Channel A |                 |                        |                     |                            |
| 300 kHz – 3.0 GHz  | 3 kHz           | - 90                   |                     | N/A                        |
| 300 kHz – 3.0 GHz  | 10 Hz           | - 110                  |                     | N/A                        |
| Receiver Channel B |                 |                        |                     |                            |
| 300 kHz – 3.0 GHz  | 10 Hz           | - 110                  |                     | N/A                        |
| 300 kHz – 3.0 GHz  | 3 kHz           | - 90                   |                     | N/A                        |
| Option 006         |                 |                        |                     |                            |
| Receiver Channel A |                 |                        |                     |                            |
| 50 kHz – 3.0 GHz   | 3 kHz           | - 90                   |                     | N/A                        |
| 50 kHz – 3.0 GHz   | 10 Hz           | - 110                  |                     | N/A                        |
| Receiver Channel B |                 |                        |                     |                            |
| 50 kHz – 3.0 GHz   | 10 Hz           | - 110                  |                     | N/A                        |
| 50 kHz – 3.0 GHz   | 3 kHz           | - 90                   |                     | N/A                        |
| Receiver Channel B |                 |                        |                     |                            |
| 3.0 GHz – 6.0 GHz  | 3 kHz           | - 85                   |                     | N/A                        |
| 3.0 GHz – 6.0 GHz  | 10 Hz           | - 105                  |                     | N/A                        |
| Receiver Channel A |                 |                        |                     |                            |
| 3.0 GHz – 6.0 GHz  | 10 Hz           | - 105                  |                     | N/A                        |
| 3.0 GHz – 6.0 GHz  | 3 kHz           | - 85                   |                     | N/A                        |

| CW<br>Frequency | Power<br>Meter<br>Reading | R Input<br>Power | A Input<br>Power | B Input<br>Power | Greatest<br>Difference | Spec.<br>(dB) | Meas.<br>Uncer.<br>(dB) |
|-----------------|---------------------------|------------------|------------------|------------------|------------------------|---------------|-------------------------|
| Example         | - 10.0                    | - 10.14          | - 10.09          | - 10.10          | 0.14                   | ± 1           | ± 0.05                  |
| 300 kHz         |                           |                  |                  |                  |                        | ± 1           | ± 0.05                  |
| 5 MHz           |                           |                  |                  |                  |                        | ± 1           | ± 0.05                  |
| 16 MHz          |                           |                  |                  |                  |                        | ± 1           | ± 0.05                  |
| 31 MHz          |                           |                  |                  |                  |                        | ± 1           | ± 0.05                  |
| 61 MHz          |                           |                  |                  |                  |                        | ± 1           | ± 0.05                  |
| 121 MHz         |                           |                  |                  |                  |                        | ± 1           | ± 0.05                  |
| 180 MHz         |                           |                  |                  |                  |                        | ± 1           | ± 0.05                  |
| 310 MHz         |                           |                  |                  |                  |                        | ± 1           | ± 0.05                  |
| 700 MHz         |                           |                  |                  |                  |                        | ± 1           | ± 0.05                  |
| 1.5 GHz         |                           |                  |                  |                  |                        | ± 1           | ± 0.05                  |
| 2.0 GHz         |                           |                  |                  |                  |                        | ± 1           | ± 0.05                  |
| 2.5 GHz         |                           |                  |                  |                  |                        | ± 1           | ± 0.05                  |
| 3.0 GHz         |                           |                  |                  |                  |                        | ± 1           | ± 0.05                  |
| Option 006      |                           |                  |                  |                  |                        |               |                         |
| 3.5 GHz         |                           |                  |                  |                  |                        | ± 2           | ± 0.05                  |
| 4.0 GHz         |                           |                  |                  |                  |                        | ± 2           | ± 0.05                  |
| 4.5 GHz         |                           |                  |                  |                  |                        | ± 2           | ± 0.05                  |
| 5.0 GHz         |                           |                  |                  |                  |                        | ± 2           | ± 0.05                  |
| 5.5 GHz         |                           |                  |                  |                  |                        | ± 2           | ± 0.05                  |
| 6.0 GHz         |                           |                  |                  |                  |                        | ± 2           | ± 0.05                  |

### Test 7. Receiver Magnitude Frequency Response

| Frequency Range | Ratio | Specification | Measured Value | Measurement<br>Uncertainty |
|-----------------|-------|---------------|----------------|----------------------------|
| 300 kHz – 3 GHz | A/R   | ± 3°          |                | ± 0.35°                    |
| 300 kHz – 3 GHz | B/R   | ±3°           |                | ± 0.35°                    |
| 300 kHz – 3 GHz | A/B   | ± 3°          |                | ± 0.35°                    |
| Option 006      |       |               |                |                            |
| 3 GHz – 6 GHz   | A/B   | ± 10°         |                | ± 0.35°                    |
| 3 GHz – 6 GHz   | A/R   | ± 10°         |                | ± 0.35°                    |
| 3 GHz – 6 GHz   | B/R   | ± 10°         |                | ± 0.35°                    |

## **Test 8. Receiver Phase Frequency Response**

### Test 9. Receiver Input Crosstalk (1 of 2)

| Frequency Range    | Specification (dB) | Marker Value | Measurement Uncertainty |
|--------------------|--------------------|--------------|-------------------------|
| R into A Crosstalk |                    |              |                         |
| 300 kHz – 1.0 GHz  | - 100              |              | N/A                     |
| 1.0 GHz – 3.0 GHz  | - 90               |              | N/A                     |
| R into B Crosstalk |                    |              |                         |
| 300 kHz – 1.0 GHz  | - 100              |              | N/A                     |
| 1.0 GHz – 3.0 GHz  | - 90               |              | N/A                     |
| B into A Crosstalk |                    |              |                         |
| 300 kHz – 1.0 GHz  | - 100              |              | N/A                     |
| 1.0 GHz – 3.0 GHz  | - 90               |              | N/A                     |
| A into B Crosstalk |                    |              |                         |
| 300 kHz – 1.0 GHz  | - 100              |              | N/A                     |
| 1.0 GHz – 3.0 GHz  | - 90               |              | N/A                     |

6-78

| Frequency Range    | Specification (dB) | Marker Value | Measurement Uncertainty |
|--------------------|--------------------|--------------|-------------------------|
| Option 006         |                    |              |                         |
| R into A Crosstalk |                    |              |                         |
| 3.0 GHz – 4.5 GHz  | - 82               |              | N/A                     |
| 4.5 GHz – 6.0 GHz  | - 75               |              | N/A                     |
| R into B Crosstalk |                    |              |                         |
| 3.0 GHz – 4.5 GHz  | - 82               |              | N/A                     |
| 4.5 GHz – 6.0 GHz  | - 75               |              | N/A                     |
| B into A Crosstalk |                    |              |                         |
| 3.0 GHz – 4.5 GHz  | - 82               |              | N/A                     |
| 4.5 GHz – 6.0 GHz  | – 75               |              | N/A                     |
| A into B Crosstalk |                    |              |                         |
| 3.0 GHz – 4.5 GHz  | - 82               |              | N/A                     |
| 4.5 GHz – 6.0 GHz  | – 75               |              | N/A                     |

## Test 9. Receiver Input Crosstalk (2 of 2)

### Performance Tests – Option 011 Performance Test Records - Option 011

| Test 10. Re | ceiver | Trace | Noise |
|-------------|--------|-------|-------|
|-------------|--------|-------|-------|

| CW Frequency<br>(GHz) | Ratio | Measured Value | Specification<br>(rms) | Measurement<br>Uncertainty |
|-----------------------|-------|----------------|------------------------|----------------------------|
| 3                     | A/R   |                | ≤ 0.006 dB             | N/A                        |
| 3                     | B/R   |                | ≤ 0.006 dB             | N/A                        |
| 3                     | A/B   |                | ≤ 0.006 dB             | N/A                        |
| 3                     | A/B   |                | ≤ 0.038°               | N/A                        |
| 3                     | B/R   |                | ≤ 0.038°               | N/A                        |
| 3                     | A/R   |                | ≤ 0.038°               | N/A                        |
|                       |       | Option 006     |                        |                            |
| 6                     | A/R   |                | ≤ 0.010 dB             | N/A                        |
| 6                     | B/R   |                | ≤ 0.010 dB             | N/A                        |
| 6                     | A/B   |                | ≤ 0.010 dB             | N/A                        |
| 6                     | A/B   |                | $\leq 0.070^{\circ}$   | N/A                        |
| 6                     | B/R   |                | $\leq 0.070^{\circ}$   | N/A                        |
| 6                     | A/R   |                | $\leq 0.070^{\circ}$   | N/A                        |

### Test 11. Receiver Input Impedance

| Frequency Range | B Return Loss<br>(A/R) | A Return Loss<br>(B/R) | R Return Loss<br>(A/B) | Specification<br>(dB) | Measurement<br>Uncertainty (dB) |
|-----------------|------------------------|------------------------|------------------------|-----------------------|---------------------------------|
| 2 MHz – 1.3 GHz |                        |                        |                        | ≥23                   | ± 1.5                           |
| 1.3 GHz – 3 GHz |                        |                        |                        | ≥20                   | ± 1.0                           |

| Receiver<br>Input Power (dB) | Agilent<br>8496A<br>Setting<br>(dB) | Receiver<br>Channel A<br>(dB) | Agilent<br>8902A<br>(dB) | Magnitude<br>Value (dB) | Spec. (dB) | Meas.<br>Uncer. (dB) |
|------------------------------|-------------------------------------|-------------------------------|--------------------------|-------------------------|------------|----------------------|
| Channel A                    |                                     |                               |                          |                         |            |                      |
| - 10                         | 0                                   |                               |                          |                         | ≤ 0.075    | ± 0.010              |
| - 20                         | 10                                  |                               |                          |                         | ≤ 0.059    | ± 0.020              |
| - 30                         | 20                                  |                               |                          |                         | ≤ 0.050    | ± 0.020              |
| - 40                         | 30                                  |                               |                          |                         | ≤ 0.050    | ± 0.040              |
| - 50                         | 40                                  |                               |                          |                         | ≤ 0.050    | ± 0.060              |
| - 60                         | 50                                  |                               |                          |                         | ≤ 0.058    | ± 0.080              |
| - 70                         | 60                                  |                               |                          |                         | ≤ 0.089    | ± 0.140              |
| - 80                         | 70                                  |                               |                          |                         | ≤ 0.240    | ± 0.160              |
| - 90                         | 80                                  |                               |                          |                         | ≤ 0.680    | ± 0.180              |
| - 100                        | 90                                  |                               |                          |                         | ≤ 1.950    | ± 0.200              |
| - 110                        | 100                                 |                               |                          |                         | ≤ 5.200    | ± 0.280              |
| Channel B                    |                                     |                               |                          |                         |            |                      |
| - 10                         | 0                                   |                               |                          |                         | ≤ 0.075    | ± 0.010              |
| - 20                         | 10                                  |                               |                          |                         | ≤ 0.059    | ± 0.020              |
| - 30                         | 20                                  |                               |                          |                         | ≤ 0.050    | ± 0.020              |
| - 40                         | 30                                  |                               |                          |                         | ≤ 0.050    | ± 0.040              |
| - 50                         | 40                                  |                               |                          |                         | ≤ 0.050    | ± 0.060              |
| - 60                         | 50                                  |                               |                          |                         | ≤ 0.058    | ± 0.080              |
| - 70                         | 60                                  |                               |                          |                         | ≤ 0.089    | ± 0.140              |
| - 80                         | 70                                  |                               |                          |                         | ≤ 0.240    | ± 0.160              |

### Test 12. Receiver Magnitude Dynamic Accuracy (1 of 2)

| Receiver<br>Input Power (dB) | Agilent<br>8496A<br>Setting<br>(dB) | Receiver<br>Channel A<br>(dB) | Agilent<br>8902A<br>(dB) | Magnitude<br>Value (dB) | Spec. (dB) | Meas.<br>Uncer. (dB) |
|------------------------------|-------------------------------------|-------------------------------|--------------------------|-------------------------|------------|----------------------|
| - 90                         | 80                                  |                               |                          |                         | ≤ 0.680    | ± 0.180              |
| - 100                        | 90                                  |                               |                          |                         | ≤ 1.950    | ± 0.200              |
| - 110                        | 100                                 |                               |                          |                         | ≤ 5.200    | ± 0.280              |
| Channel R                    |                                     |                               |                          |                         |            |                      |
| - 10                         | 0                                   |                               |                          |                         | ≤ 0.075    | ± 0.010              |
| - 20                         | 10                                  |                               |                          |                         | ≤ 0.059    | ± 0.020              |
| - 30                         | 20                                  |                               |                          |                         | ≤ 0.050    | ± 0.020              |

Test 12. Receiver Magnitude Dynamic Accuracy (2 of 2)

### Test 13. Receiver Phase Dynamic Accuracy (1 of 2)

| Receiver<br>Input Power (dB) | Magnitude<br>Value (dB) | A | В | Calculated<br>Value<br>(degrees) | Spec.<br>(degrees) | Mea.<br>Uncer. |
|------------------------------|-------------------------|---|---|----------------------------------|--------------------|----------------|
| Channel A                    |                         |   |   |                                  |                    |                |
| - 10                         |                         |   |   |                                  | ≤ 0.80             | N/A            |
| - 20                         |                         |   |   |                                  | ≤ 0.40             | N/A            |
| - 30                         |                         |   |   |                                  | ≤ 0.35             | N/A            |
| - 40                         |                         |   |   |                                  | ≤ 0.35             | N/A            |
| - 50                         |                         |   |   |                                  | ≤ 0.35             | N/A            |
| - 60                         |                         |   |   |                                  | ≤ 0.37             | N/A            |
| - 70                         |                         |   |   |                                  | ≤ 0.60             | N/A            |
| - 80                         |                         |   |   |                                  | ≤ 1.60             | N/A            |
| - 90                         |                         |   |   |                                  | ≤ 4.80             | N/A            |

6-82

| Receiver<br>Input Power (dB) | Magnitude<br>Value (dB) | A | В | Calculated<br>Value<br>(degrees) | Spec.<br>(degrees) | Mea.<br>Uncer. |
|------------------------------|-------------------------|---|---|----------------------------------|--------------------|----------------|
| - 100                        |                         |   |   |                                  | ≤ 16.00            | N/A            |
| - 110                        |                         |   |   |                                  | ≤ 51.50            | N/A            |
| Channel B                    |                         |   |   |                                  |                    |                |
| - 10                         |                         |   |   |                                  | ≤ 0.80             | N/A            |
| - 20                         |                         |   |   |                                  | ≤ 0.40             | N/A            |
| - 30                         |                         |   |   |                                  | ≤ 0.35             | N/A            |
| - 40                         |                         |   |   |                                  | ≤ 0.35             | N/A            |
| - 50                         |                         |   |   |                                  | ≤ 0.35             | N/A            |
| - 60                         |                         |   |   |                                  | ≤ 0.37             | N/A            |
| - 70                         |                         |   |   |                                  | ≤ 0.60             | N/A            |
| - 80                         |                         |   |   |                                  | ≤ 1.60             | N/A            |
| - 90                         |                         |   |   |                                  | ≤ 4.80             | N/A            |
| - 100                        |                         |   |   |                                  | ≤ 16.00            | N/A            |
| - 110                        |                         |   |   |                                  | ≤ 51.50            | N/A            |
| Channel R                    |                         |   |   |                                  |                    |                |
| - 10                         |                         |   |   |                                  | ≤ 0.80             | N/A            |
| - 20                         |                         |   |   |                                  | ≤ 0.40             | N/A            |
| - 30                         |                         |   |   |                                  | ≤ 0.35             | N/A            |

### Test 13. Receiver Phase Dynamic Accuracy (2 of 2)

| Test 14. Receiver Magintude Compression (1 of 2) | Test 14. Recei | ver Magnitude | <b>Compression</b> | (1 of 2) |
|--------------------------------------------------|----------------|---------------|--------------------|----------|
|--------------------------------------------------|----------------|---------------|--------------------|----------|

| CW Frequency | Start Power<br>(dBm) | Stop Power<br>(dBm) | Measured<br>Value (dB) | Specification (dB) | Measurement<br>Uncertainty |  |
|--------------|----------------------|---------------------|------------------------|--------------------|----------------------------|--|
| Channel A    |                      |                     |                        |                    |                            |  |
| 50 MHz       |                      |                     |                        | ≤ 0.32             | N/A                        |  |
| 1 GHz        |                      |                     |                        | ≤ 0.32             | N/A                        |  |
| 2 GHz        |                      |                     |                        | ≤ 0.32             | N/A                        |  |
| 3 GHz        |                      |                     |                        | ≤ 0.32             | N/A                        |  |
| Channel B    |                      |                     |                        |                    |                            |  |
| 50 MHz       |                      |                     |                        | ≤ 0.32             | N/A                        |  |
| 1 GHz        |                      |                     |                        | ≤ 0.32             | N/A                        |  |
| 2 GHz        |                      |                     |                        | ≤ 0.32             | N/A                        |  |
| 3 GHz        |                      |                     |                        | ≤ 0.32             | N/A                        |  |
| Channel R    |                      |                     |                        |                    |                            |  |
| 50 MHz       |                      |                     |                        | ≤ 0.32             | N/A                        |  |
| 1 GHz        |                      |                     |                        | ≤ 0.32             | N/A                        |  |
| 2 GHz        |                      |                     |                        | ≤ 0.32             | N/A                        |  |
| 3 GHz        |                      |                     |                        | ≤ 0.32             | N/A                        |  |
| Option 006   |                      |                     |                        |                    |                            |  |
| Channel A    |                      |                     |                        |                    |                            |  |
| 4 GHz        |                      |                     |                        | ≤ 0.32             | N/A                        |  |
| 5 GHz        |                      |                     |                        | ≤ 0.32             | N/A                        |  |
| 6 GHz        |                      |                     |                        | ≤ 0.32             | N/A                        |  |
| Channel B    |                      |                     |                        |                    |                            |  |
| 4 GHz        |                      |                     |                        | ≤ 0.32             | N/A                        |  |

6-84

| CW Frequency | Start Power<br>(dBm) | Stop Power<br>(dBm) | Measured<br>Value (dB) | Specification (dB) | Measurement<br>Uncertainty |
|--------------|----------------------|---------------------|------------------------|--------------------|----------------------------|
| 5 GHz        |                      |                     |                        | ≤ 0.32             | N/A                        |
| 6 GHz        |                      |                     |                        | ≤ 0.32             | N/A                        |
| Channel R    |                      |                     |                        |                    |                            |
| 4 GHz        |                      |                     |                        | ≤ 0.32             | N/A                        |
| 5 GHz        |                      |                     |                        | ≤ 0.32             | N/A                        |
| 6 GHz        |                      |                     |                        | ≤ 0.32             | N/A                        |

#### Test 14. Receiver Magnitude Compression (2 of 2)

### Test 15. Receiver Phase Compression (1 of 2)

| CW Frequency | Start Power<br>(dBm) | Stop Power<br>(dBm) | Measured<br>Value<br>(degrees) | Specification<br>(degrees) | Measurement<br>Uncertainty |
|--------------|----------------------|---------------------|--------------------------------|----------------------------|----------------------------|
| Channel A    |                      |                     |                                |                            |                            |
| 50 MHz       |                      |                     |                                | ≤ 5.2                      | N/A                        |
| 1 GHz        |                      |                     |                                | ≤ 5.2                      | N/A                        |
| 2 GHz        |                      |                     |                                | ≤ 5.2                      | N/A                        |
| 3 GHz        |                      |                     |                                | ≤ 5.2                      | N/A                        |
| Channel B    |                      |                     |                                |                            |                            |
| 50 MHz       |                      |                     |                                | ≤ 5.2                      | N/A                        |
| 1 GHz        |                      |                     |                                | ≤ 5.2                      | N/A                        |
| 2 GHz        |                      |                     |                                | ≤ 5.2                      | N/A                        |
| 3 GHz        |                      |                     |                                | ≤ 5.2                      | N/A                        |
| Channel R    |                      |                     |                                |                            |                            |
| 50 MHz       |                      |                     |                                | ≤ 5.2                      | N/A                        |

Test 15. Receiver Phase Compression (2 of 2)

| CW Frequency | Start Power<br>(dBm) | Stop Power<br>(dBm) | Measured<br>Value<br>(degrees) | Specification<br>(degrees) | Measurement<br>Uncertainty |  |
|--------------|----------------------|---------------------|--------------------------------|----------------------------|----------------------------|--|
| 1 GHz        |                      |                     |                                | ≤ 5.2                      | N/A                        |  |
| 2 GHz        |                      |                     |                                | ≤ 5.2                      | N/A                        |  |
| 3 GHz        |                      |                     |                                | ≤ 5.2                      | N/A                        |  |
| Option 006   |                      |                     |                                |                            |                            |  |
| Channel A    |                      |                     |                                |                            |                            |  |
| 4 GHz        |                      |                     |                                | ≤ 5.2                      | N/A                        |  |
| 5 GHz        |                      |                     |                                | ≤ 5.2                      | N/A                        |  |
| 6 GHz        |                      |                     |                                | ≤ 5.2                      | N/A                        |  |
| Channel B    |                      |                     |                                |                            |                            |  |
| 4 GHz        |                      |                     |                                | ≤ 5.2                      | N/A                        |  |
| 5 GHz        |                      |                     |                                | ≤ 5.2                      | N/A                        |  |
| 6 GHz        |                      |                     |                                | ≤ 5.2                      | N/A                        |  |
| Channel R    |                      |                     |                                |                            |                            |  |
| 4 GHz        |                      |                     |                                | ≤ 5.2                      | N/A                        |  |
| 5 GHz        |                      |                     |                                | ≤ 5.2                      | N/A                        |  |
| 6 GHz        |                      |                     |                                | ≤ 5.2                      | N/A                        |  |
| Test Description                 | Harmonic | Specification (dBc) | Measurement Value | Measurement<br>Uncertainty (dB) |  |
|----------------------------------|----------|---------------------|-------------------|---------------------------------|--|
| Source Harmonics                 |          |                     |                   |                                 |  |
| 1.5                              | 2nd      | <-25                |                   | ± 1                             |  |
| 1.0                              | 3rd      | <-25                |                   | ± 1                             |  |
| Source and Receiver<br>Harmonics |          |                     |                   |                                 |  |
| 1.5                              | A: 2nd   | <-15                |                   | ± 1                             |  |
| 1.0                              | A: 3rd   | <-30                |                   | ± 1                             |  |
| 1.5                              | B: 2nd   | < - 15              |                   | ± 1                             |  |
| 1.0                              | B: 3rd   | <-30                |                   | ± 1                             |  |
| Receiver Harmonics               |          |                     |                   |                                 |  |
| 1.5                              | B: 2nd   | <-15                |                   | ± 1                             |  |
| 1.0                              | B: 3rd   | <-30                |                   | ± 1                             |  |
| 1.5                              | A: 2nd   | <-15                |                   | ± 1                             |  |
| 1.0                              | A: 3rd   | <-30                |                   | ± 1                             |  |
| Option 006                       |          |                     |                   |                                 |  |
| Source Harmonics                 |          |                     |                   |                                 |  |
| 3                                | 2nd      | <-25                |                   | ± 1                             |  |
| 2                                | 3rd      | <-25                |                   | ± 1                             |  |
| Source and Receiver<br>Harmonics |          |                     |                   |                                 |  |
| 3                                | A: 2nd   | < - 15              |                   | ± 1                             |  |
| 2                                | A: 3rd   | <-30                |                   | ± 1                             |  |
| 3                                | B: 2nd   | <-15                |                   | ± 1                             |  |

#### Test 16. Source and Receiver Harmonics (Option 002 Only) (1 of 2)

| Test Description   | Harmonic | Specification (dBc) | Measurement Value | Measurement<br>Uncertainty (dB) |
|--------------------|----------|---------------------|-------------------|---------------------------------|
| 2                  | B: 3rd   | <-30                |                   | ± 1                             |
| Receiver Harmonics |          |                     |                   |                                 |
| 3                  | B: 2nd   | < - 15              |                   | ± 1                             |
| 2                  | B: 3rd   | <-30                |                   | ± 1                             |
| 3                  | A: 2nd   | < - 15              |                   | ± 1                             |
| 2                  | A: 3rd   | <-30                |                   | ± 1                             |

| Analyzer<br>Frequency | Ext.<br>Source<br>Frequency | Power<br>Meter<br>Value | Input A<br>Value | Input B<br>Value | Max. Diff.<br>Spec | Spec.<br>(dB) | Meas.<br>Uncer.<br>(dB) |
|-----------------------|-----------------------------|-------------------------|------------------|------------------|--------------------|---------------|-------------------------|
| 16 MHz                | 32 MHz                      |                         |                  |                  |                    | ± 1           | ± 0.05                  |
| 16 MHz                | 48 MHz                      |                         |                  |                  |                    | ± 1           | ± 0.05                  |
| 31 MHz                | 62 MHz                      |                         |                  |                  |                    | ± 1           | ± 0.05                  |
| 31 MHz                | 93 MHz                      |                         |                  |                  |                    | ± 1           | ± 0.05                  |
| 61 MHz                | 122 MHz                     |                         |                  |                  |                    | ± 1           | ± 0.05                  |
| 61 MHz                | 183 MHz                     |                         |                  |                  |                    | ± 1           | ± 0.05                  |
| 121 MHz               | 242 MHz                     |                         |                  |                  |                    | ± 1           | ± 0.05                  |
| 121 MHz               | 363 MHz                     |                         |                  |                  |                    | ± 1           | ± 0.05                  |
| 180 MHz               | 360 MHz                     |                         |                  |                  |                    | ± 1           | ± 0.05                  |
| 180 MHz               | 540 MHz                     |                         |                  |                  |                    | ± 1           | ± 0.05                  |
| 310 MHz               | 620 MHz                     |                         |                  |                  |                    | ± 1           | ± 0.05                  |
| 310 MHz               | 930 MHz                     |                         |                  |                  |                    | ± 1           | ± 0.05                  |
| 700 MHz               | 1.4 GHz                     |                         |                  |                  |                    | ± 1           | ± 0.05                  |
| 700 MHz               | 2.1 GHz                     |                         |                  |                  |                    | ± 1           | ± 0.05                  |
| 1 GHz                 | 2 GHz                       |                         |                  |                  |                    | ± 1           | ± 0.05                  |
| 1 GHz                 | 3 GHz                       |                         |                  |                  |                    | ± 1           | ± 0.05                  |
| 1.5 GHz               | 3 GHz                       |                         |                  |                  |                    | ± 1           | ± 0.05                  |
| Option 006            |                             |                         |                  |                  |                    |               |                         |
| 2 GHz                 | 4 GHz                       |                         |                  |                  |                    | ± 2           | ± 0.05                  |
| 2 GHz                 | 6 GHz                       |                         |                  |                  |                    | ± 2           | ± 0.05                  |
| 3 GHz                 | 6 GHz                       |                         |                  |                  |                    | ± 2           | ± 0.05                  |

#### Test 17. Receiver Magnitude Response (Option 002 Only)

## 7

If the display does not light 7-2 If the fan does not run 7-3 If data entry keys don't respond 7-3 If there is no RF signal 7-4 Returning the Instrument for Service 7-5 Agilent Technologies Service Offices 7-8

If You Encounter a Problem

# If You Encounter a Problem

If you have difficulty when installing or using the Agilent 8702D, check the following list of commonly encountered problems and troubleshooting procedures.

Contact the nearest Agilent Technologies office for service, if necessary. A list of Agilent Technologies service offices is provided on page 7-8.

## If the display does not light

- □ Check that the power cord is fully seated in both the main power receptacle and the Agilent 8702D's power module.
- Check that the AC line voltage selector switch is in the appropriate position (230V/115V) for your available power supply.
- □ Check that the Agilent 8702D's AC line fuse is not open.

Refer to Figure 7-1-to remove the fuse from the power module. Use an ohmmeter to check the fuse. The 3A, 250V fuse is Agilent Technologies part number 2110-0780. WARNINGThe power cord is connected to internal capacitors that may remain<br/>live for 10 seconds after you disconnect the cord from the power<br/>supply.

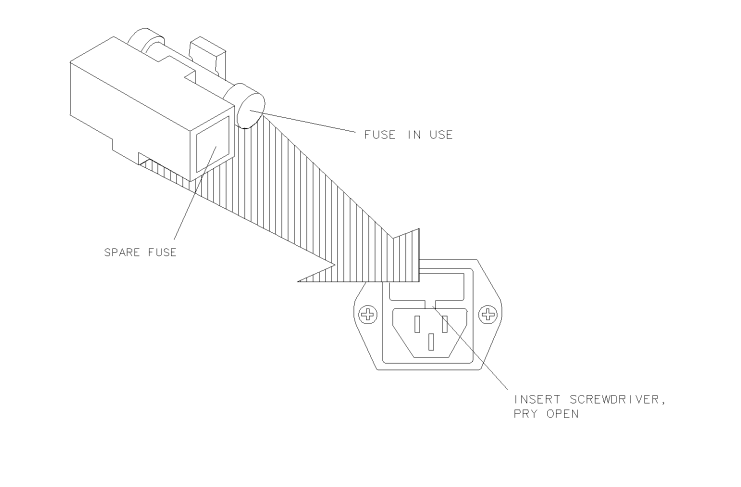

Figure 7-1. Line Fuse Removal and Replacement

WARNING For continued protection against fire hazard, replace the fuse with the same type and rating.

### If the fan does not run

- 1 Switch the LINE power switch to the off position.
- ${\bf 2}$  Check that the fan blades are not jammed or obstructed.

## If data entry keys don't respond

 $\square$  Check that the "entry off" function is not enabled.

## www.valuetronics.com

qg652d

The "entry off" is enabled after you press the ENTRY OFF key. To return to normal entry mode, press any function key that has a numeric parameter associated with it. For example, START.

- □ Check that none of the keys are mechanically stuck.
- **□** Check that the selected key is designed to accept data.

For example, SCALE REF accepts data, but SYSTEM does not.

- □ Ensure that you are not attempting to enter a value that is greater than or less than its limit.
- □ Check that the front panel "R" HP-IB STATUS light is *not* illuminated.

If the "R" HP-IB STATUS light is illuminated, a test sequence may be running, or a connected computer controller may be sending commands or instructions to, or receiving data from, the instrument. Press LOCAL if you want to return to local control.

## If there is no RF signal

- $\Box$  Check that the signal at the test ports is switched on.
  - **a** Press MENU, *POWER, SOURCE PWR* until *ON* appears on the *SOURCE PWR* softkey label.
  - **b** Press MENU, *POWER*, *POWER TRIP on OFF* until *OFF* appears on the *POWER TRIP* softkey label.
- □ If you are applying external modulation (AM) to the Agilent 8702D, check the external modulating signal or external gate/trigger signals for problems.

#### **CAUTION** If the error message: CAUTION: OVERLOAD ON INPUT X, POWER REDUCED appears on the display, too much source power is being applied at the input. In such a case, the input power will need to be reduced before the source power will remain on.

□ Look for phase-lock error messages and then contact your nearest Agilent Technologies office for service. A list of Agilent Technologies service offices is provided on page 7-8.

## Returning the Instrument for Service

The instructions in this section show you how to properly return the instrument for repair or calibration. Always call the Agilent Technologies Instrument Support Center first to initiate service *before* returning your instrument to a service office. This ensures that the repair (or calibration) can be properly tracked and that your instrument will be returned to you as quickly as possible. Call this number regardless of where you are located. Refer to "Agilent Technologies Service Offices" on page 7-8 for a list of service offices.

If the instrument is still under warranty or is covered by an Agilent Technologies maintenance contract, it will be repaired under the terms of the warranty or contract (the warranty is at the front of this manual). If the instrument is no longer under warranty or is not covered by an Agilent Technologies maintenance plan, Agilent Technologies will notify you of the cost of the repair after examining the unit.

When an instrument is returned to a Agilent Technologies service office for servicing, it must be adequately packaged and have a complete description of the failure symptoms attached. When describing the failure, please be as specific as possible about the nature of the problem. Include copies of additional failure information (such as the instrument failure settings, data related to instrument failure, and error messages) along with the instrument being returned.

## Preparing the instrument for shipping

**1** Write a complete description of the failure and attach it to the instrument. Include any specific performance details related to the problem. The following

|         | If You Encounter a Problem Returning the Instrument for Service                                                                                                    |
|---------|----------------------------------------------------------------------------------------------------|
|         | <ul><li>information should be returned with the instrument.</li><li>Type of service required.</li><li>Data instrument was returned for repair.</li></ul>                                                                                                    |
|         | <ul> <li>Date instrument was returned for repair.</li> <li>Description of the problem: <ul> <li>Whether problem is constant or intermittent.</li> <li>Whether instrument is temperature-sensitive.</li> <li>Whether instrument is vibration-sensitive.</li> <li>Instrument settings required to reproduce the problem.</li> <li>Performance data.</li> </ul> </li> <li>Company name and return address.</li> <li>Name and phone number of technical contact person.</li> <li>Model number of returned instrument.</li> <li>Full serial number of returned instrument.</li> <li>List of any accessories returned with instrument.</li> </ul> |
| 2       | <b>2</b> Cover all front or rear-panel connectors that were originally covered when you first received the instrument.                                                                                                    |
| CAUTION | Cover electrical connectors to protect sensitive components from electrostatic damage. Cover optical connectors to protect them from damage due to physical contact or dust.                                                                                                    |
| CAUTION | Instrument damage can result from using packaging materials other than the original materials. Never use styrene pellets as packaging material. They do not adequately cushion the instrument or prevent it from shifting in the carton. They may also cause instrument damage by generating static electricity.                                                                                                    |
| :       | <b>3</b> Pack the instrument in the original shipping containers. Original materials are available through any Agilent Technologies office. Or, use the following guidelines:                                                                                                    |
|         | • Wrap the instrument in antistatic plastic to reduce the possibility of damage caused by electrostatic discharge.                                                                                                    |
|         | • For instruments weighing less than 54 kg (120 lb), use a double-walled, corrugated cardboard carton of 159 kg (350 lb) test strength.                                                                                                    |
|         | • The carton must be large enough to allow approximately 7 cm (3 inches) on all sides of the instrument for packing material, and strong enough to accommodate the weight of the instrument.                                                                                                    |
|         | • Surround the equipment with approximately 7 cm (3 inches) of packing material, to protect the instrument and prevent it from moving in the carton. If packing foam is not available, the best alternative is S.D-240 Air Cap <sup>™</sup> from                                                                                                    |

Sealed Air Corporation (Commerce, California 90001). Air Cap looks like a plastic sheet filled with air bubbles. Use the pink (antistatic) Air Cap<sup>TM</sup> to reduce static electricity. Wrapping the instrument several times in this material will protect the instrument and prevent it from moving in the carton.

- **4** Seal the carton with strong nylon adhesive tape.
- 5 Mark the carton "FRAGILE, HANDLE WITH CARE".
- 6 Retain copies of all shipping papers.

## Agilent Technologies Service Offices

Before returning an instrument for service, call the Agilent Technologies Instrument Support Center at (800) 403-0801, visit the Test and Measurement Web Sites by Country page at http://www.tm.agilent.com/tmo/country/English/ index.html, or call one of the numbers listed below.

| Austria                  | 01/25125-7171    |
|--------------------------|------------------|
| Belgium                  | 32-2-778.37.71   |
| Brazil                   | (11) 7297-8600   |
| China                    | 86 10 6261 3819  |
| Denmark                  | 45 99 12 88      |
| Finland                  | 358-10-855-2360  |
| France                   | 01.69.82.66.66   |
| Germany                  | 0180/524-6330    |
| India                    | 080-34 35788     |
| Italy                    | +39 02 9212 2701 |
| Ireland                  | 01 615 8222      |
| Japan                    | (81)-426-56-7832 |
| Korea                    | 82/2-3770-0419   |
| Mexico                   | (5) 258-4826     |
| Netherlands              | 020-547 6463     |
| Norway                   | 22 73 57 59      |
| Russia                   | +7-095-797-3930  |
| Spain                    | (34/91) 631 1213 |
| Sweden                   | 08-5064 8700     |
| Switzerland              | (01) 735 7200    |
| United Kingdom           | 01 344 366666    |
| United States and Canada | (800) 403-0801   |

#### **Agilent Technologies Service Numbers**

#### Index

#### A

accuracy and range of frequency, 4-3 accuracy and range of frequency (Option 011), 6-3 accuracy of power test, 4-6 Agilent offices, 7-8

#### B

backup disk, 1-26

#### С

cabinet, cleaning, iv, 1-2 calibration coefficients test, 4-34 care of cabinet, iv, 1-2 checking the operation, 1-16 classification product, iv cleaning cabinet, iv, 1-2 clock, setting, 1-15 connecting a plotter, 1-12, 1-14 connecting a printer, 1-12, 1-13 copying the EEPROM disk, 1-26

#### D

damaged shipment, 1-3 disk, backup, 1-26

#### Е

EEPROM disk, copying, 1-26 equipment calibration coefficients, 4-34 external source mode frequency range, 4-5 minimum R channel level, 4-10, 6-9, 6-12 source frequency range and accuracy test, 6-3 system trace noise (with option 006), 4-42 system trace noise (without option 006), 4-40, 6-33 test port crosstalk, 4-29, 6-26 test port frequency range and accuracy test, 4-3 test port input frequency response, 4-19, 6-21

test port input impedance, 4-44, 6-35 test port input noise floor level, 4-15 test port output power accuracy, 4-6 test port output power range and linearity, 4-8, 6-5 test port receiver magnitude compression, 4-57, 6-48 test port receiver magnitude dynamic accuracy, 4-48, 6-39 test port receiver phase compression, 4-59, 6-56

test port receiver phase dynamic accuracy, 4-55, 6-47

ESD (electrostatic discharge) reducing damage caused by ESD, 1-5 static-safe work station, 1-5 external source mode frequency range test, 4-5

#### F

fiber optics connectors, covering, 7-6 frequency range and accuracy test, 4-3, 6-3 frequency range for external source mode, 4-5 frequency response test, 4-19, 6-21 fuse, 1-7 values, iv

#### G

GPIB interface, 1-12

#### Η

how to calibration coefficients, 4-34 source frequency range and accuracy, 6-3 system trace noise (with option 006), 4-42 system trace noise (without option 006), 4-40, 6-33 test external source mode frequency range, 4-5 test frequency range and accuracy, 4-3, 6-3 test minimum R channel level, 4-10, 6-9, 6-12 test port crosstalk, 4-29, 6-26 test port input frequency response, 4-19, 6-21 test port input impedance, 4-44, 6-35 test port input noise floor level, 4-15

test port output frequency range and accuracy, 4-3

test port output power accuracy, 4-6 test port output power range and linearity,

- 4-8, 6-5 test port receiver magnitude compression,
- 4-57, 6-48 test port receiver magnitude dynamic accu-
- racy, 4-48, 6-39 test port receiver phase compression, 4-59,
- 6-56 test port receiver phase dynamic accuracy,
  - 4-55, 6-47

#### I

IEC Publication 61010-1, iv inspecting instrument, 1-3 installing, 1-2 instrument returning for service, 7-5 interface printer, 1-12

#### L

LINE key, 1-11 linearity and range of power test, 4-8, 6-5 line-power cable, 1-9 input connector, 1-7 LOCAL key, 1-12

#### Μ

minimum R channel level test, 4-10, 6-9, 6-12

#### Ν

noise floor level test, 4-15

#### 0

operation checking, 1-16

#### Р

packaging for shipment, 7-6 parallel interface, 1-12 performance test records, 4-71, 6-69 performance tests calibration coefficients, 4-34 external source mode frequency range, 4-5 minimum R channel level, 4-10, 6-9, 6-12 receiver minimum R channel level for external source, 6-5 source frequency range and accuracy, 6-3 system trace noise (with option 006), 4-42 system trace noise (without option 006), 4-40, 6-33 test port crosstalk, 4-29, 6-26 test port input frequency response, 4-19, 6-21test port input impedance, 4-44, 6-35 test port input noise Floor level, 4-15 test port output frequency range and accuracy, 4-3 test port output power accuracy, 4-6test port output power range and linearity, 4-8 test port receiver magnitude compression, 4-57, 6-48 test port receiver magnitude dynamic accuracy, 4-48, 6-39 test port receiver phase compression, 4-59, 6 - 56test port receiver phase dynamic accuracy, 4-55, 6-47 plotter connecting, 1-12, 1-14 plotter type, 1-14 port output power accuracy test, 4-6 power accuracy test, 4-6 power range and linearity test, 4-8, 6-5 printer connecting, 1-12, 1-13 interface, 1-12

printer type, 1-13 problems, data entry controls do not respond, 7-3 problems, power-up display lights, but fan does not start, 1-7, 7-3 problems, RF output no RF signal at either PORT 1 or PORT 2, 7-4 procedures calibration coefficients, 4-34 external source mode frequency range, 4-5 minimum R channel level, 4-10, 6-9, 6-12 source frequency range and accuracy, 6-3 system trace noise (with option 006), 4-42 system trace noise (without option 006), 4-40.6-33 test port crosstalk, 4-29, 6-26 test port input frequency response, 4-19, 6-21test port input impedance, 4-44, 6-35 test port input noise floor level, 4-15 test port output frequency range and accu**racy**, 4-3 test port output power accuracy, 4-6 test port output power range and linearity, 4-8.6-5 test port receiver magnitude compression. 4-57.6-48 test port receiver magnitude dynamic accuracy, 4-48, 6-39 test port receiver phase compression, 4-59, 6 - 56test port receiver phase dynamic accuracy, 4-55.6-47

#### R

R channel level, 4-10, 6-9, 6-12 rack mounting requirements, 1-2 range and accuracy of frequency, 4-3, 6-3 record test performance, 4-71, 6-69 returning for service, 7-5

#### S

safety, iv laser classification, iv symbols, iii sales and service offices, 7-8 serial interface, 1-12 serial number instrument, 1-3 service, 7-5 returning for, 7-5 sales and service offices. 7-8 setting the clock, 1-15 setup external source mode frequency range, 4-5 manual system verification, 3-3 minimum R channel level, 4-11, 6-10, 6-12 mismatch device verification, 2-8 mismatch device verification (manual mode), 3-8 mismatch device verification (Option 011), 5-11, 5-20 source frequency range and accuracy test, 6-4 test port frequency range and accuracy test, 4-4 test port input noise floor level, 4-15 test port output power accuracy, 4-7 test port output power range and linearity, 4-9.6-6 transmission calibration, 2-6 transmission calibration (Option 011), 5-7, 5 - 16shipping damage, 1-3 procedure, 7-5 source frequency range and accuracy test, 6-3 source mode frequency range, 4-5 specifications calibration coefficients, 4-34 external source mode frequency range, 4-5 minimum R channel level, 4-10, 6-9, 6-12 source frequency range and accuracy, 6-3 system trace noise (with option 006), 4-42 system trace noise (without option 006), 4-40, 6-33 test port crosstalk, 4-29, 6-26 test port input frequency response, 4-19, 6-21test port input impedance, 4-44, 6-35 test port input noise floor level, 4-15 test port output frequency range and accuracy, 4-3 test port output power accuracy, 4-6

- test port output power range and linearity, 4-8, 6-5
- test port receiver magnitude compression, 4-57, 6-48
- test port receiver magnitude dynamic accuracy, 4-48, 6-39
- test port receiver phase compression, 4-59, 6-56
- test port receiver phase dynamic accuracy,  $4\text{-}55,\,6\text{-}47$

system trace noise test (with option 006), 4-42 system trace noise test (without option 006), 4-40, 6-33

#### Т

test port crosstalk test, 4-29, 6-26 test port input impedance test, 4-44, 6-35 test port output frequency range and accuracy test, 4-3 test port output power accuracy test, 4-6 test port output power range and linearity test, 4-8,6-5 test port receiver magnitude compression test, 4-57, 6-48 test port receiver magnitude dynamic accuracy test, 4-48, 6-39 test port receiver phase compression test, 4-59, 6-56 test port receiver phase dynamic accuracy test, 4-55, 6-47 test records, 4-71, 6-69 tests calibration coefficients, 4-34 external source mode frequency range, 4-5 minimum R channel level, 4-10, 6-9, 6-12 source frequency range and accuracy, 6-3 system trace noise (with option 006), 4-42 system trace noise (without option 006), 4-40, 6-33 test port crosstalk, 4-29, 6-26 test port input frequency response, 4-19, 6-21test port input impedance, 4-44, 6-35 test port input noise floor level, 4-15 test port output frequency range and accuracy, 4-3 test port output power accuracy, 4-6

- test port output power range and linearity, 4-8, 6-5
- test port receiver magnitude compression, 4-57, 6-48
- test port receiver magnitude dynamic accuracy, 4-48, 6-39
- test port receiver phase compression, 4-59, 6-56

test port receiver phase dynamic accuracy, 4-55, 6-47

time stamp, 1-15

troubleshooting, 1-11

#### V

ventilation requirements, 1-2

Index-4